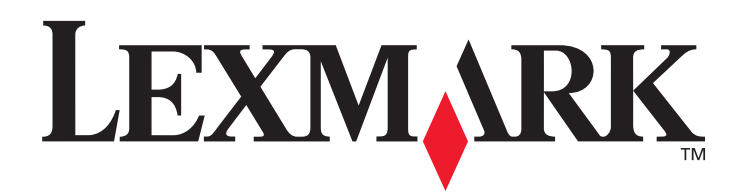

# **T430**

# Käyttöopas

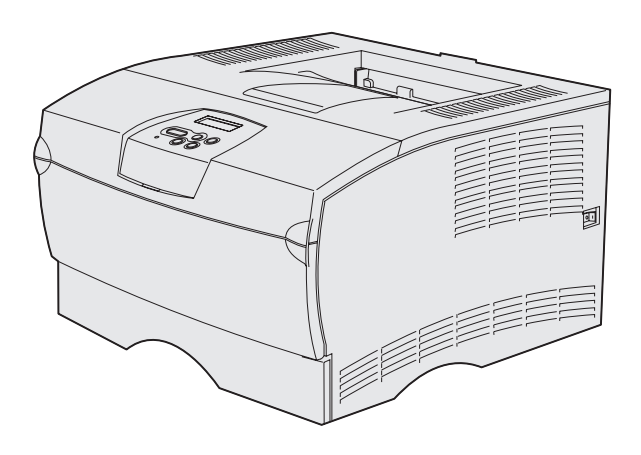

# Maaliskuu 2004

www.lexmark.com

Lexmark ja Lexmarkin timanttilogo ovat Lexmark International, Inc:n tavaramerkkejä, jotka on rekisteröity Yhdysvalloissa ja/tai muissa maissa. © 2004 Lexmark International, Inc. 740 West New Circle Road Lexington, Kentucky 40550

#### Painos: Maaliskuu 2004

Seuraava kappale ei ole voimassa maissa, joissa määräykset ovat paikallisen lainsäädännön vastaiset: LEXMARK INTERNATIONAL, INC. TOIMITTAA JULKAISUN "SELLAISENAAN" ILMAN MINKÄÄNLAISTA TAKUUTA, JOKO SUORAA TAI VÄLILLISTÄ, MUKAAN LUKIEN TAKUUT MYYNTIKELPOISUUDESTA TAI SOPIVUUDESTA TIETTYYN TARKOITUKSEEN. Joissakin maissa vastuuvapautuslausekkeet eivät ole aina laillisia. Tällöin edellä oleva vastuuvapautuslauseke ei koske sinua. Julkaisu saattaa sisältää teknisiä epätarkkuuksia tai painovirheitä. Tietoihin tulee tietyin väliajoin muutoksia; nämä muutokset sisällytetään seuraaviin painoksiin. Tekstissä kuvattuihin tuotteisiin tai ohjelmiin saattaa milloin tahansa tulla muutoksia. Tätä julkaisua koskevat ehdotukset voi lähettää osoitteeseen Lexmark International, Inc., Department F95/032-2, 740 West New Circle Road, Lexington, Kentucky 40550, USA. Yhdistyneessä kuningaskunnassa ja Irlannissa ehdotukset voi lähettää osoitteeseen Lexmark International Ltd., Marketing and Services Department, Westhorpe House, Westhorpe, Marlow Bucks SL7 3RQ. Lexmark voi käyttää tai jakaa lähettämiäsi tietoja parhaaksi katsomallaan tavalla ilman, että siitä aiheutuu minkäänlaisia velvoitteita sinulle. Yhdysvalloissa voit ostaa lisäkappaleita tämän tuotteen oppaista soittamalla numeroon 1-800-553-9727. Yhdistyneessä kuningaskunnassa ja Irlannissa soita numeroon +44 (0)8704 440 044. Muissa maissa ota yhteys myyjään.

Viittaukset tuotteisiin, ohjelmiin tai palveluihin eivät tarkoita, että valmistaja aikoo tuoda niitä saataville kaikissa maissa, joissa se toimii. Viittaukset tuotteisiin, ohjelmiin tai palveluihin eivät tarkoita, että vain kyseistä tuotetta, ohjelmaa tai palvelua voidaan käyttää. Sen asemesta voidaan käyttää mitä tahansa tuotetta, ohjelmaa tai palvelua, joka ei loukkaa toisten aineetonta omaisuutta koskevia oikeuksia. Käyttäjä vastaa siitä, että laite toimii yhdessä muiden kuin valmistajan nimeämien tuotteiden, ohjelmien tai palveluiden kanssa. © 2004 Lexmark International. Inc.

#### Kaikki oikeudet pidätetään.

#### Kalkki olkeudet pidatetaan.

#### YHDYSVALTAIN HALLITUKSEN OIKEUDET

Ohjelmisto ja tämän sopimuksen nojalla sen mukana mahdollisesti toimitettavat oppaat on tuotettu ainoastaan yksityisin varoin.

#### Turvaohjeita

- Jos tuotteessa *ei* ole symbolia , se *täytyy* kytkeä kunnolla maadoitettuun pistorasiaan.
   VAARA: Älä asenna tätä tuotetta tai kytke tai irrota sähkö- tai tietoliikennekaapelia ukonilmalla.
- Virtajohto on kytkettävä pistorasiaan, joka on lähellä tuotetta ja jonka luo on helppo päästä.
- Muita kuin käyttöohjeissa mainittuja huolto- ja korjaustoimia saa tehdä vain ammattitaitoinen huoltohenkilö.
- Tuote täyttää kansainväliset turvamääräykset, kun siinä käytetään tiettyjä Lexmarkin osia. Joidenkin osien turvapiirteet eivät aina ole ilmeisiä. Lexmark ei vastaa vaihto-osien käytöstä.
- Tuotteessa käytetään laseria.
- VAARA: Ohjeiden ja määräysten noudattamatta jättäminen voi altistaa vaaralliselle säteilylle.
- Tuotteessa käytetään tulostusmenetelmää, joka kuumentaa tulostusmateriaalin. Kuumuus voi aiheuttaa sen, että tulostusmateriaalista tulee päästöjä. Perehdy huolellisesti käyttöohjeisiin, joissa käsitellään tulostusmateriaalin valintaa, jotta haitalliset päästöt voidaan välttää.

#### Merkintätavat

Huom. Huomautus kertoo jostain, joka voi hyödyttää käyttäjää.
 VAARA: Vaara kertoo jostain, joka voi vahingoittaa käyttäjää.
 Varoitus: Varoitus kertoo jostain, joka voi vahingoittaa tuotteen laitteistoa tai ohjelmistoa.

# Sisällys

| Luku 1: Yleistietoja tulostimesta                         | 7  |
|-----------------------------------------------------------|----|
| Luku 2: Tulostusmateriaali                                | 10 |
| Tulostusmateriaalin lähteet ja määritykset                | 11 |
| Oikean tulostusmateriaalin valinta                        | 14 |
| Paperi                                                    | 14 |
| Esipainetut lomakkeet ja kirjelomakkeet                   | 15 |
| Kalvot                                                    |    |
| Tarrat                                                    |    |
| Kartonki                                                  |    |
| Tulostusmateriaalin säilytys                              |    |
| Tukosten ehkäisy                                          |    |
| Lokeroiden täyttö                                         |    |
| Vakiolokeron ja valinnaisen 250 arkin lokeron täyttäminen |    |
| Valinnaisen 500 arkin lokeron täyttö                      |    |
| Monisyöttölaitteen täyttö ja käyttö                       |    |
| Monisyöttölaitteen avaaminen                              |    |
| Monisyöttölaitteen täyttö                                 |    |
|                                                           |    |
| Paperituen nostaminen                                     |    |
|                                                           |    |
| 1 ukosten poistaminen                                     |    |
| 2007 201 Papentukos, Polsta kasetti                       |    |
| 23x Paperitukos (kaksipuolisen tulostusyksikön tukokset)  |    |
| 24x Paperitukos, Tarkista lok. <x></x>                    |    |
| 250 Paperitukos, Tarkista MSL                             | 55 |

|                                                                                                    | 56                                                                                                    |
|----------------------------------------------------------------------------------------------------|----------------------------------------------------------------------------------------------------|
| Tulostustyön lähettäminen                                                                                                    | 56                                                                                                    |
| Tulostaminen Windows-ympäristöstä                                                                                                    |                                                                                                    |
| Tulostaminen Macintosh-tietokoneesta                                                                                                    | 56                                                                                                    |
| Kaksipuolinen tulostus                                                                                                    | 57                                                                                                    |
| Kaksipuolinen tulostus kirjelomakkeille                                                                                                    | 57                                                                                                    |
| Sidonnan käyttäminen                                                                                                    | 58                                                                                                    |
| Tulostustyön peruutus                                                                                                    | 59                                                                                                    |
| Tulostimen käyttöpaneelista                                                                                                    | 59                                                                                                    |
| Windows-käyttöjärjestelmästä                                                                                                    |                                                                                                    |
| Tulostaminen Macintosh-tietokoneesta                                                                                                    |                                                                                                    |
| Lokeroiden yhdistäminen                                                                                                    | 60                                                                                                    |
| Lokeroiden yhdistämistoiminnon poistaminen käytöstä                                                                                                    | 60                                                                                                    |
| Luku 4: Fonttien esittely                                                                                                    | 61                                                                                                    |
| Fonttimalliluettelon tulostaminen                                                                                                    | 61                                                                                                    |
| Skaalattavat fontit                                                                                                    | 62                                                                                                    |
| PCL-bittikarttafontit                                                                                                    | 65                                                                                                    |
| PCI-symboliioukot                                                                                                    | 65                                                                                                    |
|                                                                                                    |                                                                                                    |
|                                                                                                    |                                                                                                    |
| Luku 5: Käyttöpaneelin esittely                                                                                                    | 67                                                                                                    |
| Luku 5: Käyttöpaneelin esittely                                                                                                    | <b>67</b><br>68                                                                                                   |
| Luku 5: Käyttöpaneelin esittely<br>Käyttöpaneelin käyttö<br>Merkkivalo                                                                                                    |                                                                                                    |
| Luku 5: Käyttöpaneelin esittely<br>Käyttöpaneelin käyttö<br>Merkkivalo<br>Painikkeet                                                                                                    | 67<br>68<br>68<br>68                                                                                              |
| Luku 5: Käyttöpaneelin esittely<br>Käyttöpaneelin käyttö<br>Merkkivalo<br>Painikkeet<br>Tulostinasetusten muuttaminen käyttöpaneelista                                                                                                    |                                                                                                    |
| Luku 5: Käyttöpaneelin esittely<br>Käyttöpaneelin käyttö<br>Merkkivalo<br>Painikkeet<br>Tulostinasetusten muuttaminen käyttöpaneelista<br>Valikot ei käytössä                                                                                                    | 67<br>68<br>68<br>68<br>70<br>71                                                                                  |
| Luku 5: Käyttöpaneelin esittely<br>Käyttöpaneelin käyttö<br>Merkkivalo<br>Painikkeet<br>Tulostinasetusten muuttaminen käyttöpaneelista<br>Valikot ei käytössä<br>Tulostimen valikoiden käyttö                                                                                                    |                                                                                                    |
| Luku 5: Käyttöpaneelin esittely<br>Käyttöpaneelin käyttö<br>Merkkivalo<br>Painikkeet<br>Tulostinasetusten muuttaminen käyttöpaneelista<br>Valikot ei käytössä<br>Tulostimen valikoiden käyttö<br>Paperivalikko                                                                                                    |                                                                                                    |
| Luku 5: Käyttöpaneelin esittely<br>Käyttöpaneelin käyttö<br>Merkkivalo<br>Painikkeet<br>Tulostinasetusten muuttaminen käyttöpaneelista<br>Valikot ei käytössä<br>Tulostimen valikoiden käyttö<br>Paperivalikko<br>Viimeistelyvalikko                                                                                                    |                                                                                                    |
| Luku 5: Käyttöpaneelin esittely<br>Käyttöpaneelin käyttö<br>Merkkivalo<br>Painikkeet<br>Tulostinasetusten muuttaminen käyttöpaneelista<br>Valikot ei käytössä<br>Tulostimen valikoiden käyttö<br>Paperivalikko<br>Viimeistelyvalikko<br>Apuohjelmat-valikko                                                                                                    |                                                                                                    |
| Luku 5: Käyttöpaneelin esittely<br>Käyttöpaneelin käyttö<br>Merkkivalo<br>Painikkeet<br>Tulostinasetusten muuttaminen käyttöpaneelista<br>Valikot ei käytössä<br>Tulostimen valikoiden käyttö<br>Paperivalikko<br>Viimeistelyvalikko<br>Apuohjelmat-valikko<br>Työvalikko                                                                                                    |                                                                                                    |
| Luku 5: Käyttöpaneelin esittely<br>Käyttöpaneelin käyttö<br>Merkkivalo<br>Painikkeet<br>Tulostinasetusten muuttaminen käyttöpaneelista<br>Valikot ei käytössä<br>Tulostimen valikoiden käyttö<br>Paperivalikko<br>Viimeistelyvalikko<br>Apuohjelmat-valikko<br>Työvalikko<br>Laatuvalikko                                                                                                    |                                                                                                    |
| Luku 5: Käyttöpaneelin esittely<br>Käyttöpaneelin käyttö<br>Merkkivalo<br>Painikkeet<br>Tulostinasetusten muuttaminen käyttöpaneelista<br>Valikot ei käytössä<br>Tulostimen valikoiden käyttö<br>Paperivalikko<br>Viimeistelyvalikko<br>Apuohjelmat-valikko<br>Työvalikko<br>Laatuvalikko                                                                                                    |                                                                                                    |
| Luku 5: Käyttöpaneelin esittely<br>Käyttöpaneelin käyttö<br>Merkkivalo<br>Painikkeet<br>Tulostinasetusten muuttaminen käyttöpaneelista<br>Valikot ei käytössä<br>Tulostimen valikoiden käyttö<br>Paperivalikko<br>Viimeistelyvalikko<br>Apuohjelmat-valikko<br>Työvalikko<br>Laatuvalikko<br>PCL-valikko                                                                                                    |                                                                                                    |
| Luku 5: Käyttöpaneelin esittely<br>Käyttöpaneelin käyttö<br>Merkkivalo<br>Painikkeet<br>Tulostinasetusten muuttaminen käyttöpaneelista<br>Valikot ei käytössä<br>Tulostimen valikoiden käyttö<br>Paperivalikko<br>Viimeistelyvalikko<br>Apuohjelmat-valikko<br>Työvalikko<br>Laatuvalikko<br>Asetusvalikko<br>PCL-valikko                                                                                                    |                                                                                                    |
| Luku 5: Käyttöpaneelin esittely<br>Käyttöpaneelin käyttö<br>Merkkivalo<br>Painikkeet<br>Tulostinasetusten muuttaminen käyttöpaneelista<br>Valikot ei käytössä<br>Tulostimen valikoiden käyttö<br>Paperivalikko<br>Viimeistelyvalikko<br>Apuohjelmat-valikko<br>Työvalikko<br>Laatuvalikko<br>Asetusvalikko<br>PCL-valikko<br>PDS-valikko                                                                                                    |                                                                                                    |
| Luku 5: Käyttöpaneelin esittely<br>Käyttöpaneelin käyttö<br>Merkkivalo<br>Painikkeet<br>Tulostinasetusten muuttaminen käyttöpaneelista<br>Valikot ei käytössä<br>Tulostimen valikoiden käyttö<br>Paperivalikko<br>Viimeistelyvalikko<br>Apuohjelmat-valikko<br>Työvalikko<br>Laatuvalikko<br>Asetusvalikko<br>PCL-valikko<br>PDS-valikko<br>Rinnakk.valikko                                                                                                    |                                                                                                    |
| Luku 5: Käyttöpaneelin esittely<br>Käyttöpaneelin käyttö<br>Merkkivalo<br>Painikkeet<br>Tulostinasetusten muuttaminen käyttöpaneelista<br>Valikot ei käytössä<br>Tulostimen valikoiden käyttö<br>Paperivalikko<br>Viimeistelyvalikko<br>Apuohjelmat-valikko<br>Työvalikko<br>Laatuvalikko<br>PCL-valikko<br>PDS-valikko<br>Rinnakk.valikko<br>USB-valikko                                                                                                    | 67<br>68<br>68<br>70<br>71<br>72<br>73<br>73<br>79<br>82<br>84<br>87<br>88<br>93<br>96<br>97<br>100<br>103<br>105 |
| Luku 5: Käyttöpaneelin esittely         Käyttöpaneelin käyttö         Merkkivalo         Painikkeet         Tulostinasetusten muuttaminen käyttöpaneelista         Valikot ei käytössä         Tulostimen valikoiden käyttö         Paperivalikko         Viimeistelyvalikko         Apuohjelmat-valikko         Työvalikko         PotL-valikko         PotScript-valikko         Pinnakk.valikko         Verkkovalikko         Netkovalikko         Ohjevalikko | 67<br>68<br>68<br>70<br>71<br>72<br>72<br>73<br>79<br>82<br>84<br>93<br>96<br>97<br>96<br>97<br>100<br>105<br>107 |

| Luku 6: Tulostimen ilmoitukset                                   | 108 |
|------------------------------------------------------------------|-----|
| Luku 7: Ohjelmisto- ja verkkotehtävät                            | 122 |
| Valikkoasetusten ja verkkoasetussivujen tulostus                 | 123 |
| Laatutestisivujen tulostus                                       | 124 |
| PDF-asiakirjojen tulostus                                        | 124 |
| Hakemistolistan tulostus                                         | 125 |
| Luottamuksellisen työn tulostus                                  | 125 |
| Henkilökohtaisen PIN-koodin syöttäminen                          | 126 |
| MarkVision-tulostinohjelmiston käyttö tulostimen hallintaan      | 127 |
| Heksatulostustilan käyttö                                        | 127 |
| Luku 8: Tarvike- ja huoltotietoja                                | 128 |
| Tulostimen huolto                                                | 128 |
| Tulostustarvikkeiden tilan määritys                              | 129 |
| Tulostustarvikkeiden säästäminen                                 | 130 |
| Tarvikkeiden tilaaminen                                          | 131 |
| Värikasetin tilaaminen                                           | 131 |
| Varausrullan tilaaminen                                          |     |
| Varikasetin sailytys                                             |     |
| Värikasetin vaihtaminen                                          |     |
| Kaytetyn varikasetin irrottaminen                                |     |
| Uuden värikasetin asennus                                        |     |
| Lexmark-tuotteiden kierrätys                                     | 136 |
| Varausrullan vaihtaminen                                         | 136 |
| Lisävarusteiden poistaminen                                      | 142 |
| Valinnaisen arkinsyöttölaitteen poistaminen tulostimesta         | 142 |
| Valinnaisen tulostinmuistin tai laiteohjelmakorttien poistaminen | 143 |
| Luku 9: Ylläpito                                                 | 150 |
| Käyttöpaneelin valikoiden poistaminen käytöstä                   | 151 |
| Valikoiden ottaminen käyttöön                                    | 151 |
| Tehdasasetusten palautus                                         | 152 |

| Tulosta ja Pidätä - toiminnon käyttö<br>Käyttäjätunnuksen valinta<br>Pysäytettyjen töiden tulostus ja poisto<br>Pidätettyjen töiden käsitteleminen käyttöpaneelista<br>Kun tulostuksessa ilmenee asetteluvirheitä<br>Repeat Print<br>Reserve Print<br>Verify Print | 153<br>153<br>154<br>154<br>155<br>155<br>155 |
|----------------------------------------------------------------------------------------------------|-----------------------------------------------|
| Luottamukselliset työt                                                                                                    | 156                                           |
| Luku 10: Vianmääritys1                                                                                                    | 57                                            |
| Tavallisimpien tulostusongelmien ratkaiseminen                                                                                                    | 157                                           |
| Näytön ongelmien ratkaiseminen                                                                                                    | 158                                           |
| Tulostusongelmien ratkaiseminen                                                                                                    | 159                                           |
| Käyrist. vähenn -tilan ottaminen käyttöön                                                                                                    | 163                                           |
| Tulostusjälkiongelmat                                                                                                    | 164                                           |
| Lisävarusteongelmien ratkaiseminen                                                                                                    | 168                                           |
| Verkkotulostusongelmien ratkaiseminen                                                                                                    | 169                                           |
| Muiden ongelmien ratkaiseminen                                                                                                    | 169                                           |
| Yhteydenotto huoltoon                                                                                                    | 169                                           |
| Tiedotteet1                                                                                                    | 70                                            |
| Tavaramerkit                                                                                                    | 170                                           |
| Lisensointia koskeva tiedote                                                                                                    | 171                                           |
| Laserilmoitus                                                                                                    | 171                                           |
| Sähköistä säteilyä koskevat tiedotteet                                                                                                    | 171                                           |
| Tulostimen energiankulutus                                                                                                    | 172                                           |
| Hakemisto1                                                                                                    | 74                                            |

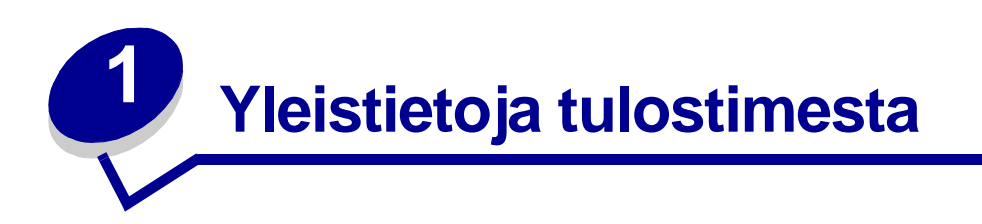

Seuraavissa kuvissa esitetään vakiotulostin (1) ja tulostin, jossa on lisäsyöttölaitteita.

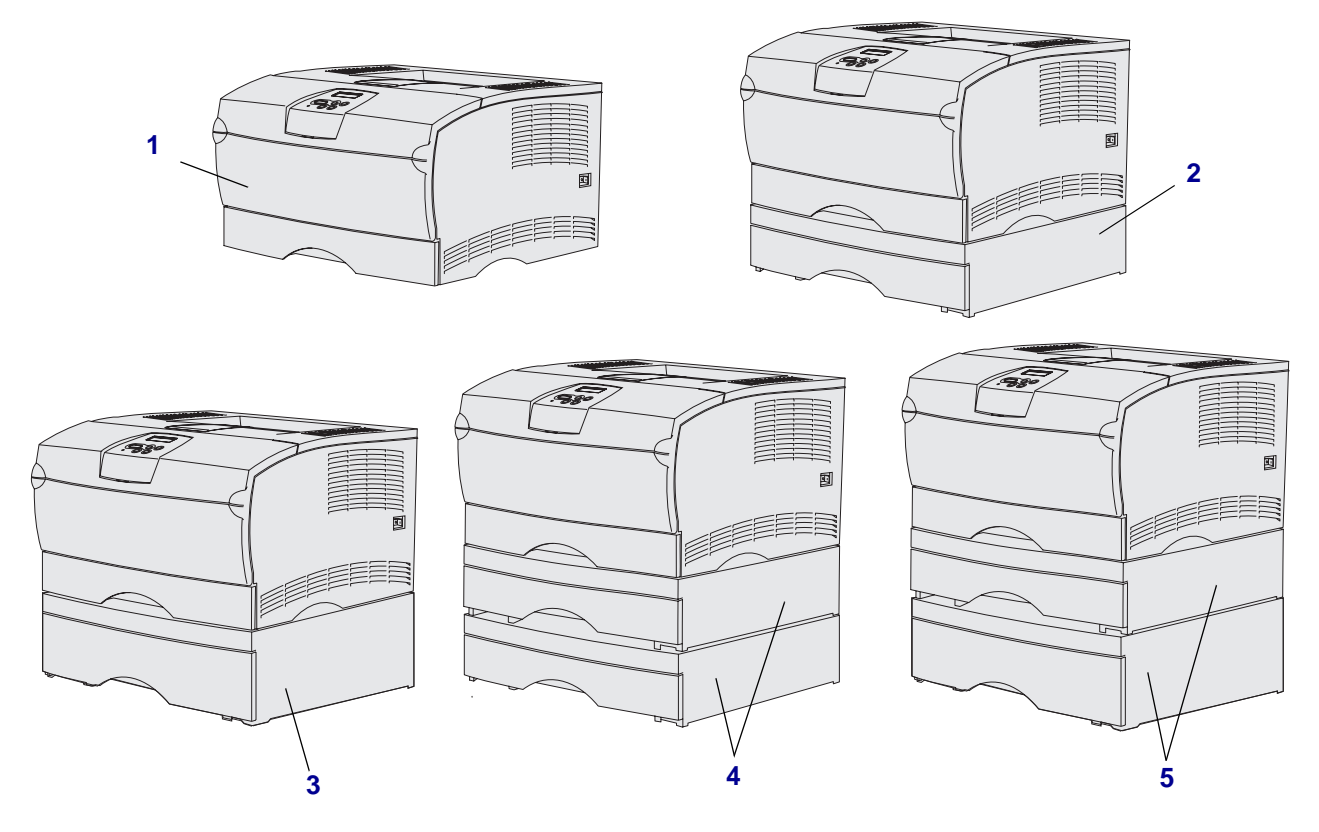

Tulostin tukee enintään kahta lisäsyöttölaitetta seuraavissa kokoonpanoissa:

- Yksi 250 arkin syöttölaite (2)
- Yksi 500 arkin syöttölaite (3)
- Kaksi 250 arkin syöttölaitetta (4)
- Yksi 250 arkin syöttölaite ja yksi 500 arkin syöttölaite (5); 500 arkin syöttölaite on asennettava alimmaiseksi

Huom. Tulostin ei tue kahden 500 arkin lokeron lisäystä.

# Yleistietoja tulostimesta

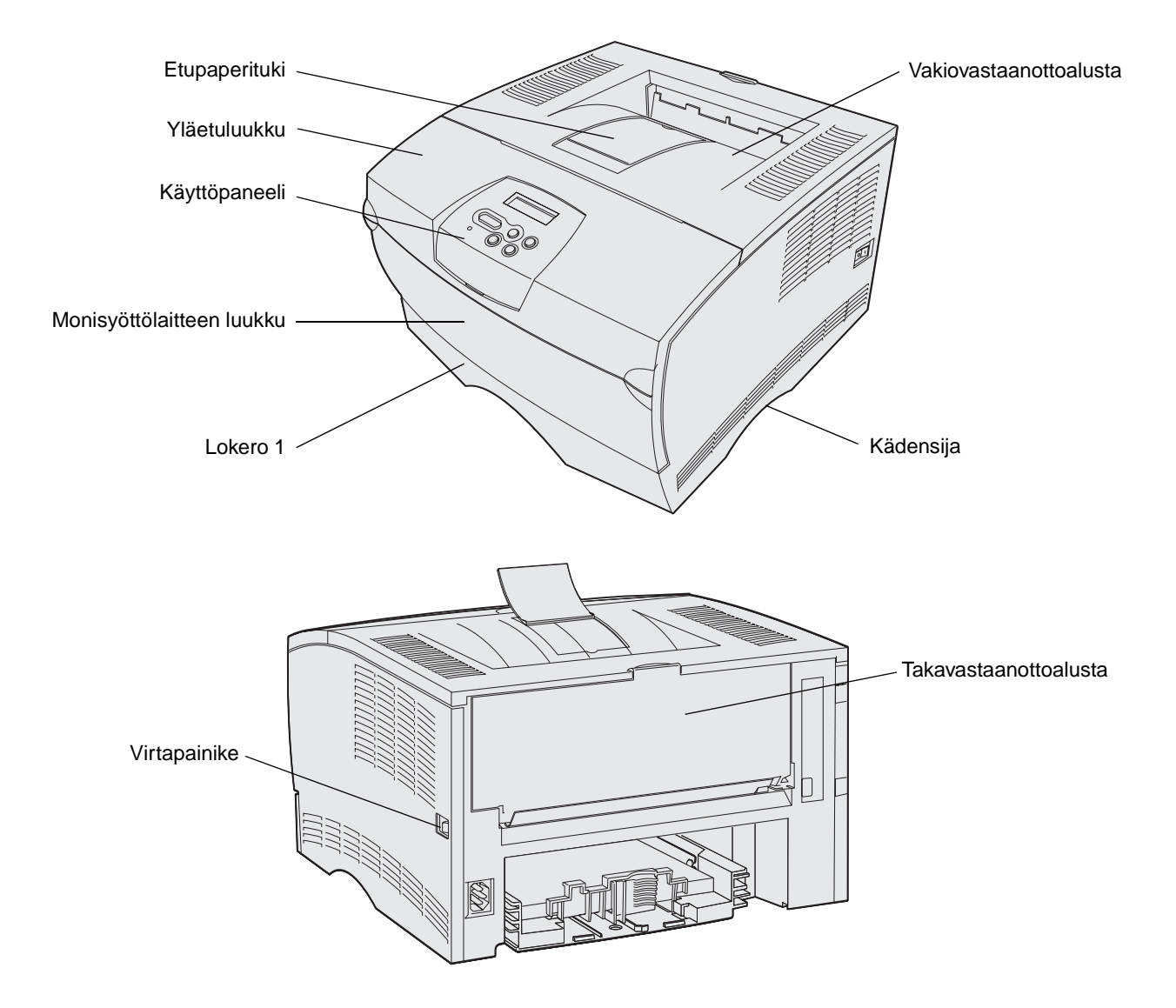

Käyttöpaneelissa on 16 merkin kaksirivinen nestekidenäyttö (LCD-näyttö), viisi painiketta ja yksi merkkivalo, joka vilkkuu, kun tulostin käsittelee työtä. Tällöin näytössä näkyy myös Käytössä-ilmoitus.

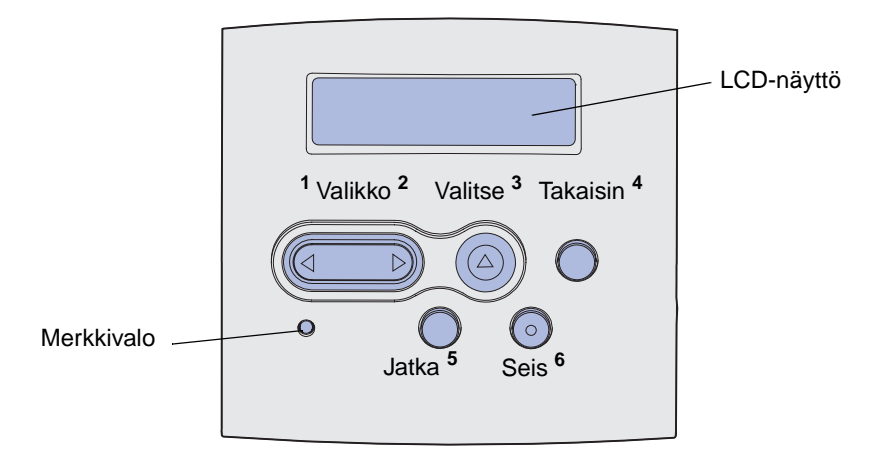

# Tulostusmateriaali

| Osa                                          | Sivu |
|----------------------------------------------|------|
| Tulostusmateriaalin lähteet ja määritykset   | 11   |
| Oikean tulostusmateriaalin valinta           | 14   |
| Tulostusmateriaalin säilytys                 | 18   |
| Tukosten ehkäisy                             | 19   |
| Lokeroiden täyttö                            | 20   |
| Monisyöttölaitteen täyttö ja käyttö          | 31   |
| Vakiovastaanottoalustan käyttäminen          | 39   |
| Takana olevan vastaanottoalustan käyttäminen | 40   |
| Tukosten poistaminen                         | 43   |

# Tulostusmateriaalin lähteet ja määritykset

Jotta tulostin toimisi mahdollisimman hyvin, täytä lokerot oikein. Älä koskaan laita erityyppisiä materiaaleja samaan lokeroon.

#### Tulostusmateriaalin lähteen määritykset

| Lähde                                                          | Tuetut<br>tulostusmateriaalit                                 | Tuetut koot                                                                                  | Paino                   | Kapasiteetti                                                                          |  |  |  |  |
|----------------------------------------------------------------|---------------------------------------------------------------|----------------------------------------------------------------------------------------------|-------------------------|---------------------------------------------------------------------------------------|--|--|--|--|
| Lokero 1<br>(vakio<br>250 arkin<br>lokero)                     | Paperi, kalvot                                                | A4, A5, JIS B5, Folio,<br>Letter, Legal, Executive,<br>Statement                             | 60-105 g/m <sup>2</sup> | <ul> <li>250 arkkia paperia</li> <li>50 kalvoa</li> <li>100 arkkia tarroja</li> </ul> |  |  |  |  |
| Lokero 2<br>(valinnainen<br>250 arkin<br>lokero)               | Vain paperi                                                   | A4, A5, JIS B5, Folio,<br>Letter, Legal, Executive,<br>Statement                             | 60-105 g/m <sup>2</sup> | 250 arkkia paperia                                                                    |  |  |  |  |
| Lokero 2<br>(valinnainen<br>500 arkin<br>lokero)               | Vain paperi                                                   | A4, JIS B5, Folio, Letter,<br>Legal, Executive                                               | 60-90 g/m <sup>2</sup>  | 500 arkkia paperia                                                                    |  |  |  |  |
| Monisyöttölaite                                                | Paperi, kirjekuoret,<br>tarrat, kalvot, kartonki <sup>*</sup> | <b>Vähintään:</b><br>76,2 x 127 mm                                                           | 60-163 g/m <sup>2</sup> | <ul><li>100 arkkia paperia</li><li>10 kirjekuorta</li></ul>                           |  |  |  |  |
|                                                                |                                                               | <b>Enintään:</b><br>216 x 355,6 mm                                                           |                         | <ul><li> 30 tarra-arkkia</li><li> 20 kalvoa</li></ul>                                 |  |  |  |  |
|                                                                |                                                               | Kaikkia kohdassa <b>Tuetut</b><br>tulostusmateriaalien<br>koot lueteltuja kokoja<br>tuetaan. |                         | <ul> <li>10 kartonkiarkkia</li> </ul>                                                 |  |  |  |  |
| * Kartonki on tulostettava takana olevaan vastaanottoalustaan. |                                                               |                                                                                              |                         |                                                                                       |  |  |  |  |

### Kaksipuolisen tulostusyksikön tiedot

|             | Vakiovastaanottoalustalle tullessa |
|-------------|------------------------------------|
| Tuetut koot | A4, JIS B5, Folio, Letter, Legal   |
| Paino       | 60-105 g/m <sup>2</sup>            |

## Tulostusmateriaali

# Tuetut tulostusmateriaalilajit

| ✓ - tuettu<br>× - ei tuettu<br>Tulostusmateriaali                                                     | Lokero 1 (250 arkin<br>lokero) | Lokero 2 (valinnainen<br>250 arkin lokero) | Lokero 2 (valinnainen<br>500 arkin lokero) | Monisyöttölaite | Vakiovastaanottoalusta | Takavastaanottoalusta | Kaksipuolinen |
|----------------------------------------------------------------------------------------------------|--------------------------------|--------------------------------------------|--------------------------------------------|-----------------|------------------------|-----------------------|---------------|
| Paperi                                                                                                | 1                              | 1                                          | 1                                          | 1               | 1                      | 1                     | 1             |
| Kartonki                                                                                              | х                              | x                                          | x                                          | 1               | x                      | 1                     | х             |
| Tarrat                                                                                                | х                              | x                                          | x                                          | 1               | ✓*                     | 1                     | х             |
| Kalvot                                                                                                | 1                              | x                                          | x                                          | 1               | ✓*                     | 1                     | x             |
| Kirjekuoret                                                                                           | x                              | x                                          | x                                          | 1               | 1                      | 1                     | x             |
| * Tarra- ja kalvotulostustyöt voidaan lähettää vakiovastaanottoalustalle, mutta ne saattavat tulostua |                                |                                            |                                            |                 |                        |                       |               |

ongelmattomammin käytettäessä takavastaanottoalustaa.

## Tuetut tulostusmateriaalien koot

| <ul><li>✓ - tuettu</li><li>X - ei tuettu</li></ul> |                  | ۲                             | nen                                     | nen                                     |                 | alusta            | lusta            |               |
|----------------------------------------------------|------------------|-------------------------------|-----------------------------------------|-----------------------------------------|-----------------|-------------------|------------------|---------------|
| Tulostusmateriaali                                 | Mitat            | Lokero 1 (250 arki<br>Iokero) | Lokero 2 (valinnai<br>250 arkin lokero) | Lokero 2 (valinnai<br>500 arkin lokero) | Monisyöttölaite | Vakiovastaanottoa | Takavastaanottoa | Kaksipuolinen |
| A4                                                 | 210 x 297 mm     | 1                             | <b>√</b>                                | <b>√</b>                                | <b>√</b>        | ✓                 | 1                | ✓             |
| A5                                                 | 148 x 210 mm     | 1                             | 1                                       | x                                       | 1               | 1                 | 1                | x             |
| JIS B5                                             | 182 x 257 mm     | 1                             | 1                                       | 1                                       | 1               | 1                 | 1                | 1             |
| Letter                                             | 215,9 x 279,4 mm | 1                             | 1                                       | 1                                       | 1               | 1                 | 1                | 1             |
| Legal                                              | 215,9 x 356 mm   | 1                             | 1                                       | 1                                       | 1               | 1                 | 1                | 1             |

## Tulostusmateriaali

# Tuetut tulostusmateriaalien koot (jatkuu)

| <ul><li>✓ - tuettu</li><li>X - ei tuettu</li></ul> |                  | c                             | nen                                     | nen                                     |                 | ılusta            | usta              |               |
|----------------------------------------------------|------------------|-------------------------------|-----------------------------------------|-----------------------------------------|-----------------|-------------------|-------------------|---------------|
| Tulostusmateriaali                                 | Mitat            | Lokero 1 (250 arki<br>lokero) | Lokero 2 (valinnai<br>250 arkin lokero) | Lokero 2 (valinnai<br>500 arkin lokero) | Monisyöttölaite | Vakiovastaanottoa | Takavastaanottoal | Kaksipuolinen |
| Executive                                          | 184,2 x 266,7 mm | 1                             | 1                                       | 1                                       | 1               | 1                 | 1                 | ×             |
| Folio                                              | 215,9 x 330 mm   | 1                             | <b>√</b>                                | <b>√</b>                                | <b>√</b>        | 1                 | 1                 | 1             |
| Statement                                          | 139,7 x 215,9 mm | 1                             | 1                                       | x                                       | 1               | 1                 | 1                 | ×             |
| Universal                                          | 216 x 356 mm     | 1                             | 1                                       | x                                       | 1               | 1                 | 1                 | 1             |
| 7 3/4 -kirjekuori<br>(Monarch)                     | 98,4 x 190,5 mm  | ×                             | x                                       | x                                       | 1               | 1                 | 1                 | ×             |
| 9-kirjekuori                                       | 98,4 x 225,4 mm  | x                             | x                                       | x                                       | 1               | 1                 | 1                 | x             |
| 10-kirjekuori<br>(Com-10)                          | 104,8 x 241,3 mm | x                             | x                                       | x                                       | 1               | 1                 | 1                 | x             |
| DL-kirjekuori                                      | 110 x 220 mm     | x                             | x                                       | x                                       | 1               | 1                 | 1                 | ×             |
| C5-kirjekuori                                      | 162 x 229 mm     | x                             | x                                       | x                                       | 1               | 1                 | 1                 | x             |
| B5-kirjekuori                                      | 176 x 250 mm     | ×                             | ×                                       | x                                       | 1               | 1                 | 1                 | ×             |
| Muu kirjekuori<br>(Universal)                      | 356 x 216 mm     | ×                             | x                                       | x                                       | 1               | 1                 | 1                 | ×             |

# Oikean tulostusmateriaalin valinta

Oikean paperin tai muun materiaalin valitseminen pienentää tulostusongelmia. Parhaan tulostuslaadun saavuttamiseksi kokeile valitsemaasi paperia tai muuta materiaalia ennen suurien määrien ostamista.

- **Tulostusmateriaalin lähteen määritykset** Taulukossa luetellut kapasiteetit ovat 75g/m<sup>2</sup>:n paperille, ellei toisin ole mainittu. Muiden tulostusmateriaalien kuin paperin painoista on tietoja *Card Stock & Label Guide* -julkaisussa.
- Tulostusmateriaalit, joiden laji tai koko ovat seuraavassa kuvattujen kaltaisia, *on* tulostettava tulostimen takaosassa olevalle vastaanottoalustalle:
  - Tulostusmateriaali, jonka pituus on 165,1 mm tai vähemmän
  - 3 x 5 tuumaa ja 4 x 6 tuumaa kortit ja kartonki
- Valitse Universal-koko tulostettaessa muulle kuin vakiokokoiselle tulostusmateriaalille. Tulostin muotoilee sivun enimmäiskokoa (215,9 X 356 mm) silmällä pitäen. Määritä todellinen koko sovellusohjelmassa.

# Paperi

- Paras tulostuslaatu saadaan käyttämällä pitkäkuituista valokopiopaperia, jonka paino on 75 g/m<sup>2</sup>.
- Lasertulostumenetelmä kuumentaa paperin korkeaan lämpötilaan (170 °C) muissa kuin MICR-sovelluksissa. Käytä vain sellaisia paperilaatuja, jotka kestävät tällaista lämpötilaa siten, että väri ei muutu tai leviä tai että paperista ei lähde vahingollisia päästöjä. Tarkista valmistajalta tai myyjältä, sopiiko valitsemasi paperi lasertulostimille.
- Takavastaanottoalustalle tulostettava Legal-kokoinen tulostusmateriaali pinoutuu epäsiististi, jos tulostetaan liian monta arkkia. Poista tulosteet säännöllisesti tältä vastaanottoalustalta.
- Säilytä paperi alkuperäisessä pakkauksessaan, kunnes otat sen käyttöön.

Seuraavan tyyppisiä papereita ei suositella käytettäväksi tulostimen kanssa:

- paperia, jonka pinta on epätasainen tai voimakkaasti kuvioitu
- pinnoitettuja papereita, kuten erasable bond -paperia
- esipainettuja papereita, joiden valmistuksessa on käytetty kemikaaleja, jotka voivat vahingoittaa tulostinta
- moniosaisia lomakkeita
- synteettisiä papereita
- lämpöpapereita
- kierrätyspaperia, jonka paino on alle 75 g/m<sup>2</sup>.

# Esipainetut lomakkeet ja kirjelomakkeet

Käytä papereita, jotka on painettu lämpöä kestävillä musteilla ja jotka on tarkoitettu käytettäväksi kopiokoneissa. Musteen on kestettävä 200 °C:n lämpötila ilman sulamisen tai haitallisten päästöjen vaaraa. Käytä vain sellaista mustetta, johon väriaineen sisältämä hartsi tai kiinnitysyksikön sisältämä silikoni eivät vaikuta. Hapetettu tai öljypohjainen muste tavallisesti täyttää nämä vaatimukset, lateksimuste yleensä ei. Jos olet epätietoinen, kysy asiaa paperin toimittajalta.

- Käytä vain sellaisia lomakkeita ja kirjelomakkeita, jotka on painettu kivipainossa tai kaiverretulla telalla.
- Valitse paperi, joka imee mustetta mutta josta muste ei leviä.
- Vältä papereita, joissa on karkea tai hyvin kuvioitu pinta.

## Tulostus esipainetuille lomakkeille ja kirjelomakkeille

Tarkista esipainetun paperin valmistajalta tai myyjältä, sopiiko valitsemasi paperi lasertulostimille.

Arkki on asetettava tulostimeen oikein päin tulostettaessa esipainetulle paperille. Käytä apuna seuraavaa taulukkoa lisätessäsi kirjelomakkeita arkinsyöttölaitteisiin.

| Tulostusmateriaalin lähde tai                                     | Sivun yläreuna         |                                |                     |  |  |  |
|-------------------------------------------------------------------|------------------------|--------------------------------|---------------------|--|--|--|
| menetelmä                                                         | Tulostuspuoli          | Pysty                          | Vaaka               |  |  |  |
| Lokero 1<br>(vakiolokero)                                         | Tulostuspuoli alaspäin | Lokeron etuosa                 | Lokeron vasen kylki |  |  |  |
| Lokero 2<br>(valinnainen 250 arkin<br>tai 500 arkin syöttölaite)  |                        |                                |                     |  |  |  |
| Kaksipuolinen tulostus käytettäessä<br>lokeroita 1 tai 2          | Tulostuspuoli ylöspäin | Logo lokeron<br>takaosaa kohti | -                   |  |  |  |
| Monisyöttölaite<br>(mukaan lukien yksittäisten arkkien<br>syöttö) | Tulostuspuoli ylöspäin | Logo edellä<br>tulostimeen     | Lokeron vasen kylki |  |  |  |
| Kaksipuolinen tulostus käytettäessä monisyöttölaitetta            | Tulostuspuoli alaspäin | Logo viimeisenä<br>tulostimeen | -                   |  |  |  |

# Kalvot

Kalvoja voidaan käyttää sekä 250 arkin vakiolokerosta että monisyöttölaitteesta. Älä lisää kalvoja valinnaiseen 250 arkin tai 500 arkin syöttölaitteeseen.

• Käytä erityisesti lasertulostimille suunniteltuja kalvoja. Kalvojen täytyy kestää 175 °C:n lämpötilaa ilman, että ne sulavat, muuttavat väriään tai aiheuttavat haitallisia päästöjä.

Valmistaja suosittelee Lexmark-lasertulostinkalvoja: tuotenumero 70X7240 Letter-koon kalvoille ja tuotenumero 12A5010 A4-koon kalvoille.

- Varo jättämästä sormenjälkiä kalvoihin, jotta tulostusjälki ei huonone.
- Ennen kuin asetat kalvoja tulostimeen, tuuleta kalvopinoa, jotta ne eivät tarttuisi kiinni toisiinsa.
- Voit lähettää kalvotulostustyöt vakiovastaanottoalustalle, mutta ne saattavat tulostua ongelmattomammin käytettäessä tulostimen takaosassa olevaa vastaanottoalustaa.
- Varmista, että Paperilaji-asetukseksi on valittu Kalvo tulostinajurissa tai MarkVision™-ohjelmassa, jotta vältetään tulostimen vahingoittuminen.

# Kirjekuoret

Monisyöttölaitteeseen voidaan lisätä enintään 10 kirjekuorta.

- Käytä kirjekuoria, jotka on tehty 75-105 g/m<sup>2</sup> n kovapaperista.
- Älä käytä kirjekuoria,
  - jotka käyristyvät voimakkaasti tulostettaessa
  - jotka kiinnittyvät toisiinsa
  - jotka ovat rikkinäisiä tai vahingoittuneita
  - joissa on ikkunoita tai reikiä, perforointi, rei'ityksiä tai kohokuvioita
  - joissa on metallikiinnikkeitä tai muita metalliosia
  - joissa on valmiiksi kiinnitetyt postimerkit
  - joissa on näkyvissä liimapintaa, kun läppä on suljettu.
- Käytä kirjekuoria, jotka kestävät 205 °C:n lämpötilan ilman, että ne sulkeutuvat, käyristyvät voimakkaasti, rutistuvat tai aiheuttavat haitallisia päästöjä. Jos olet epätietoinen, tarkista asia kirjekuorien toimittajalta.
- Suuri kosteuspitoisuus (yli 60 %) ja korkea tulostuslämpötila voi liimata kirjekuoret kiinni.
- Määritä Paperilähde-asetukseksi Monisyöttö tai Kirjek käsin, määritä paperilajiksi Kirjekuori ja valitse oikea kirjekuoren koko tulostinajurissa tai MarkVision-ohjelmassa.
- Lisää kirjekuoret tulostimeen läppä alaspäin ja vasen lyhyt reuna edellä.
- Säädä oikeanpuoleinen paperinohjain kirjekuoren leveyttä vastaavasti.

## Tulostusmateriaali

- Jos lisäät tulostimeen itsesulkeutuvia kirjekuoria, avaa takavastaanottoalustan luukku, jotta kirjekuoret tulostuvat suoraan tulostimen takaosasta. Takavastaanottoalustalle mahtuu noin 10 kirjekuorta.
- Kirjekuoret käyristyvät vähemmän, jos ne tulostetaan takana olevalle vastaanottoalustalle.

## Tarrat

Tulostimella voi tulostaa erilaisille tarroille, jotka on suunniteltu käytettäviksi lasertulostimien kanssa. Vinyylitarroja ei kuitenkaan voi käyttää. Nämä tarrat ovat A4-kokoisilla arkeilla. Tarra-arkkien liimaaineen, etupuolen (tulostuspinnan) ja pintakäsittelyaineen on kestettävä 205 °C:n lämpötilaa ja yli 1,7 barin painetta.

Yksityiskohtaisia tietoja tarroille tulostamisesta ja niiden ominaisuuksista on *Card Stock & Label Guide* -julkaisussa, joka on ladattavissa Lexmarkin web-sivustolta osoitteesta **www.lexmark.com/** publications.

Kun tulostat tarra-arkeille:

- Aseta Paperilajiksi Tarrat tulostinajurista tai MarkVisionista.
- Lisätietoja tarrojen tulostamisesta lokerosta 1 (vakiolokerosta) on *Card Stock & Label Guide* -julkaisussa.
- Voit lähettää tarratulostustyöt vakiovastaanottoalustalle, mutta ne saattavat tulostua ongelmattomammin käytettäessä tulostimen takaosassa olevaa vastaanottoalustaa.
- Älä lisää tarra-arkkeja samaan lokeroon yhdessä paperin tai kalvojen kanssa.
- Älä käytä tarra-arkkeja, joissa on liukaspintainen tausta.
- Älä tulosta alle 1 mm:n etäisyydelle tarralapun reunasta.
- Käytä vain täysiä tarra-arkkeja. Vajaat tarra-arkit saattavat aiheuttaa tarrojen irtoamisen, mikä aiheuttaa tukoksia. Vajaat tarra-arkit altistavat myös tulostimen ja värikasetin haitallisille aineille ja liima-aineelle, ja niiden käyttö saattaa mitätöidä tulostimen ja värikasetin takuun.
- Käytä tarra-arkkeja, jotka kestävät 205 °C:n lämpötilan ilman, että ne sulkeutuvat, käyristyvät voimakkaasti, rutistuvat tai aiheuttavat haitallisia päästöjä.
- Älä tulosta alle 1 mm:n etäisyydelle tarra-arkin reunasta, perforoinnista tai tarralappujen välissä olevan leikkauksen kohdalle.
- Älä käytä tarra-arkkeja, joissa on liimapinta arkin reunassa. On suositeltavaa käyttää tarraarkkeja, joissa liimapinta on peitetty alle 1 mm: etäisyydellä arkin reunoista. Liima-aine vahingoittaa tulostinta ja saattaa mitätöidä sen takuun.
- Jos arkin reunoilla olevaa liimapintaa ei voi poistaa, on suositeltavaa irrottaa 3 mm:n kaistale arkin etu- ja takareunasta ja käyttää arkkeja, joiden liima-aineessa ei ole liuottimia.
- Irrota 3 mm:n kaistale arkin etureunasta, jotta tarrat eivät irtoaisi tulostimessa.
- On suositeltavaa tulostaa pystysuuntaisesti erityisesti tulostettaessa viivakoodeja.
- Älä käytä tarra-arkkeja, joissa on liimapinta näkyvissä.

# Kartonki

Kartonki on yksisäikeistä materiaalia ja monet sen ominaisuudet, kuten esimerkiksi paperikuitujen suunta ja muoto, voivat vaikuttaa merkittävästi tulostuslaatuun.

Kartonki on aina lisättävä monisyöttölaitteeseen. Kartonki on aina tulostettava takana olevaan vastaanottoalustaan.

Yksityiskohtaisia tietoja kartongille tulostamisesta ja niiden ominaisuuksista on *Card Stock & Label Guide* -julkaisussa, joka on ladattavissa Lexmarkin web-sivustolta osoitteesta **www.lexmark.com/** publications.

- Älä käytä rei'itettyä tai rypistynyttä kartonkia. Esipainatus, rei'itys ja taittaminen voi selvästi vaikuttaa tulostuslaatuun ja aiheuttaa paperinkäsittely- tai tukkeutumisongelmia
- Älä käytä kartonkia, josta voi kuumetessa päästä haitallisia päästöjä.
- Älä käytä esipainettua kartonkia, jonka valmistuksessa on käytetty tulostinta mahdollisesti vahingoittavia kemikaaleja. Esipainatuksessa käytetään puolijuoksevia ja haihtuvia kemikaaleja, jotka ovat haitallisia tulostimelle.
- On suositeltavaa käyttää lyhytkuituista kartonkia.

# Tulostusmateriaalin säilytys

Noudata seuraavia tulostusmateriaalin säilytystä koskevia ohjeita. Noudattamalla seuraavia ohjeita vältät tulostusmateriaalin syöttämisessä esiintyvät tukokset ja epätasaisen tulostusjäljen:

- Parhaan tuloksen takaamiseksi varastoi tulostusmateriaali paikkaan, jonka lämpötila on noin 21 °C ja suhteellinen kosteus 40 %.
- Aseta tulostusmateriaalilaatikot mieluummin alustalle tai hyllylle kuin suoraan lattialle.
- Varmista, että asetat laatikosta otetut erilliset tulostusmateriaalipaketit tasaiselle alustalle, ettei paperin reuna taivu tai käyristy.
- Älä aseta mitään tulostusmateriaalipakettien päälle.
- Säilytä paperi alkuperäisessä pakkauksessaan, kunnes otat sen käyttöön.

# Tukosten ehkäisy

Valitsemalla sopivan tulostusmateriaalin huolellisesti ja asettamalla sen oikein voit välttää useimmat paperitukokset. Jos tulostimessa on tukos, katso ohjeita kohdasta **Tukosten poistaminen**.

Noudattamalla seuraavia ohjeita voidaan välttää tukoksia:

- Käytä vain suositeltuja tulostusmateriaaleja. Lisätietoja siitä, *Card Stock & Label Guide* mikä paperi tuottaa parhaan mahdollisen tulostusjäljen tulostusympäristössäsi, on julkaisussa, joka on saatavana Lexmarkin www-sivuilla osoitteessa www.lexmark.com.
- Älä lisää ryppyistä, taitettua, kosteaa tai käyristynyttä tulostusmateriaalia.
- Taivuta, tuuleta ja suorista tulostusmateriaali, ennen kuin lisäät sen tulostimeen. Jos monisyöttölaitteessa esiintyy tukoksia, kokeile arkkien syöttämistä yksi kerrallaan monisyöttölaitteeseen.

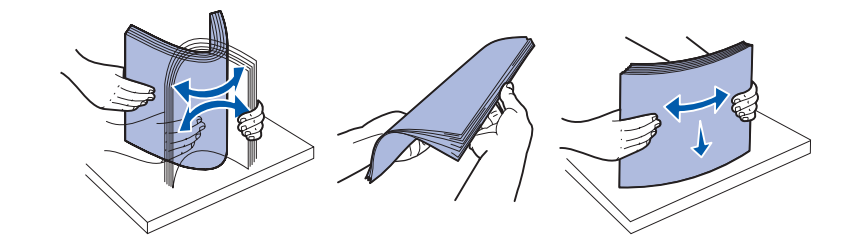

- Älä ylitäytä lokeroita. Varmista, että pinon enimmäiskorkeus ei ylitä lokeroihin merkittyjä pinon enimmäiskorkeuksia.
- Älä käytä tulostusmateriaalia, jonka olet itse leikannut tai tasannut.
- Älä sekoita keskenään tulostusmateriaalikokoja, -painoja tai -lajeja.
- Varmista, että suositeltu tulostuspuoli on alaspäin, kun lisäät tulostusmateriaalia lokeroihin, ja että suositeltu tulostuspuoli on ylöspäin, kun lisäät tulostusmateriaalia monisyöttölaitteeseen.
- Säilytä tulostusmateriaalit oikeanlaisessa ympäristössä. Katso kohtaa Tulostusmateriaalin säilytys.
- Älä poista lokeroita tulostimesta kesken tulostuksen.
- Varmista, että lokerot on työnnetty kokonaan tulostimeen, kun ne on täytetty.
- Varmista, että lokeron ohjaimet on asetettu vastaamaan tulostimeen asetettua tulostusmateriaalia. Varmista, että ohjaimet eivät purista liian tiukasti tulostusmateriaalipinon reunoja.
- Kartonki on tulostettava takana olevaan vastaanottoalustaan. Katso lisätietoja kohdasta Takana olevan vastaanottoalustan käyttäminen.
- Kirjekuoret voi tulostaa käyttämällä vakiovastaanottoalustaa, mutta ne käyristyvät vähemmän, jos ne tulostetaan takana olevalle vastaanottoalustalle.
- Varmista, että kaikki tulostimeen liitetyt kaapelit on kytketty oikein. Lisätietoja on Asennusoppaassa.

# Lokeroiden täyttö

Tulostimessa on kaksi vakiopaperinsyöttölaitetta, 250 arkin syöttölokero (vakiosyöttölokero) ja monisyöttölaite. Lisätietoja on kohdassa **Monisyöttölaitteen täyttö ja käyttö**. Lisää useimmiten käyttämäsi tulostusmateriaali 250 arkin vakiosyöttölokeroon.

Asianmukainen tulostusmateriaalin täyttö auttaa estämään tukoksia ja tekemään tulostamisesta ongelmatonta.

Tulostusmateriaalia lisättäessä on tiedettävä käytettävän tulostusmateriaalin suositeltava tulostuspuoli. Tämä tieto löytyy yleensä tulostusmateriaalin pakkauksesta.

Älä poista lokeroita työn tulostuksen aikana. Tämä voi aiheuttaa tukoksen.

# Vakiolokeron ja valinnaisen 250 arkin lokeron täyttäminen

Seuraavat ohjeet koskevat vakiolokeron tai valinnaisen 250 arkin syöttölaitteen täyttämistä.

Tulostimessa on yksi 250 arkin vakiosyöttölokero.

Katso näiden lokeroiden tukemat tulostusmateriaalien koot ja lajit kohdasta **Tulostusmateriaalin** lähteen määritykset.

Tietoja 500 arkin syöttölaitteen lokeron täyttämisestä on kohdassa Valinnaisen 500 arkin lokeron täyttö.

Tulostusmateriaalin täyttäminen lokeroon:

1 Irrota lokero tulostimesta kokonaan.

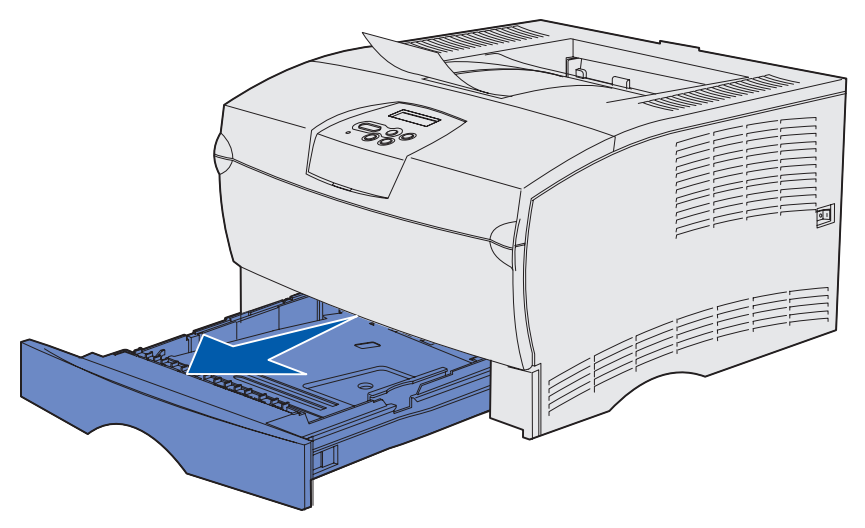

2 Jos lisäät tulostusmateriaalia, jonka paino on yli 90 g/m<sup>2</sup> (mutta alle 105 g/m<sup>2</sup>), säädä lokeron pohjassa olevaa pyörää. Katso lisätietoja kohdasta Yli 90 g/m<sup>2</sup> tulostusmateriaalin lisääminen sivulla 25. **3** Paina metallilevyä, kunnes se lukittuu paikalleen.

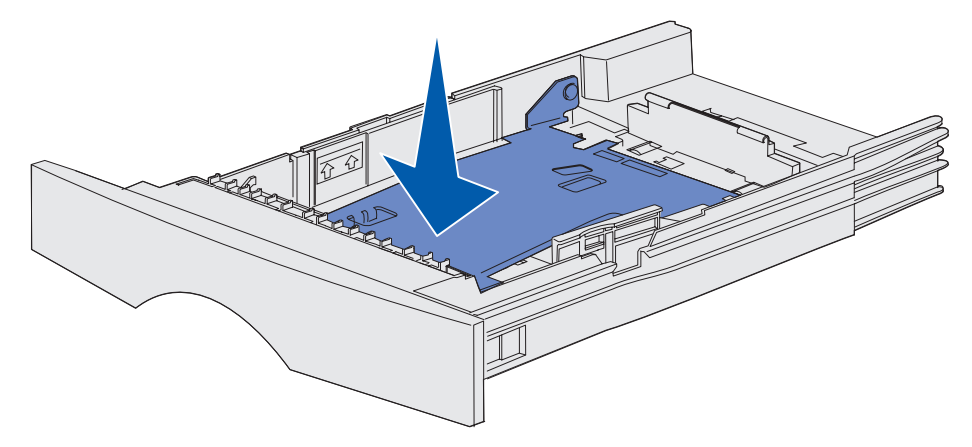

4 Paikanna salvat ohjainten kummaltakin puolelta.

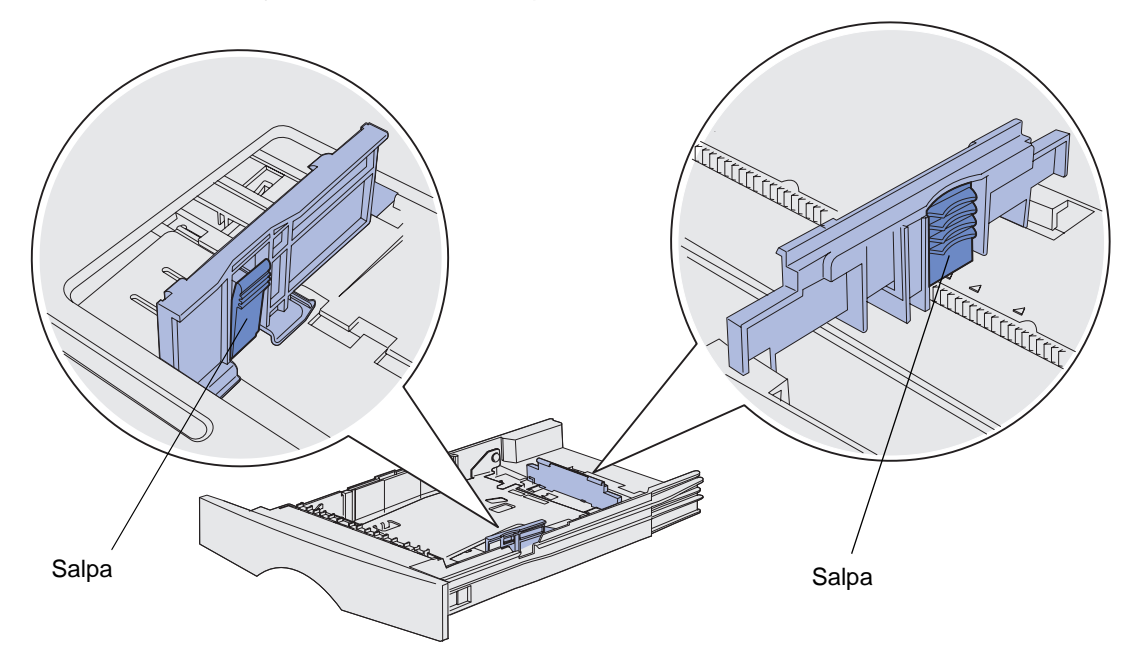

**5** Purista pituuden ohjainta ja sen salpaa yhteen ja siirrä sitten ohjain lokeron takaosaan.

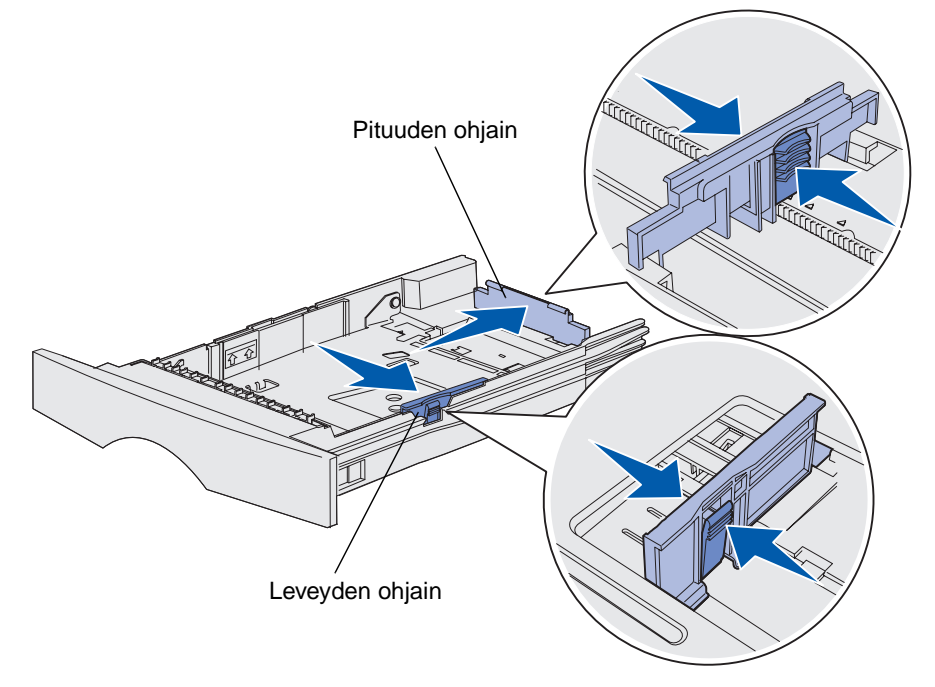

- 6 Purista leveyden ohjaimen salpaa ja leveyden ohjainta yhteen ja siirrä sitten ohjain kokonaan oikealle.
- 7 Taivuttele nippua, jotta arkit irtoavat toisistaan, ja tuuleta sitten nippu. Älä kuitenkaan taita tai rypistä tulostusmateriaalia. Suorista reunat tasaisella alustalla.

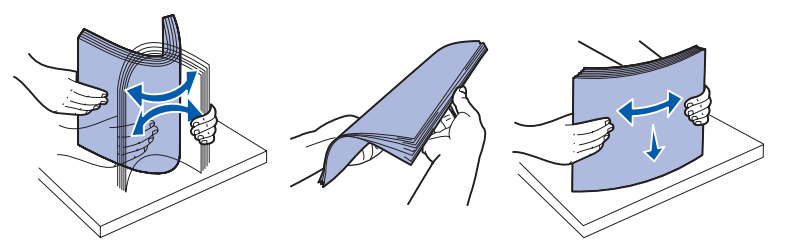

Pidä tulostusmateriaalia niin, että se puoli, jolle haluat tulostaa, on alaspäin, ja pinon etureuna on kohti lokeron etuosaa.

Lisätietoja kirjelomakkeiden lisäämisestä on kohdassa Tulostus esipainetuille lomakkeille ja kirjelomakkeille.

8 Aseta tulostusmateriaalipino lokeron vasenta reunaa vasten ja laita se metallipidikkeen alle.

Varmista, että tulostusmateriaali mahtuu helposti metallipidikkeen alle eikä ole taipunut tai rypistynyt. Älä nosta metallipidikettä tai työnnä tulostusmateriaalia väkisin sen alle.

Netallipidike Pinon enimmäiskorkeuden ilmaisin

Huom. Älä ylitäytä. Ylitäyttö voi aiheuttaa paperitukoksia.

**9** Purista leveyden ohjainta ja sen salpaa yhteen ja siirrä sitten ohjain tulostusmateriaalipinon reunaa vasten.

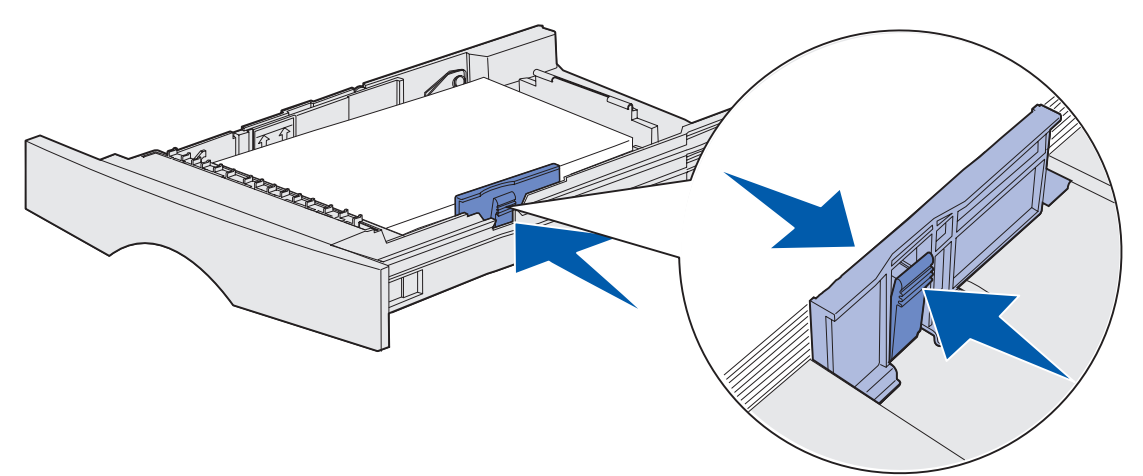

**10** Purista pituuden ohjainta ja sen salpaa yhteen ja siirrä sitten ohjain tulostusmateriaalipinon reunaa vasten.

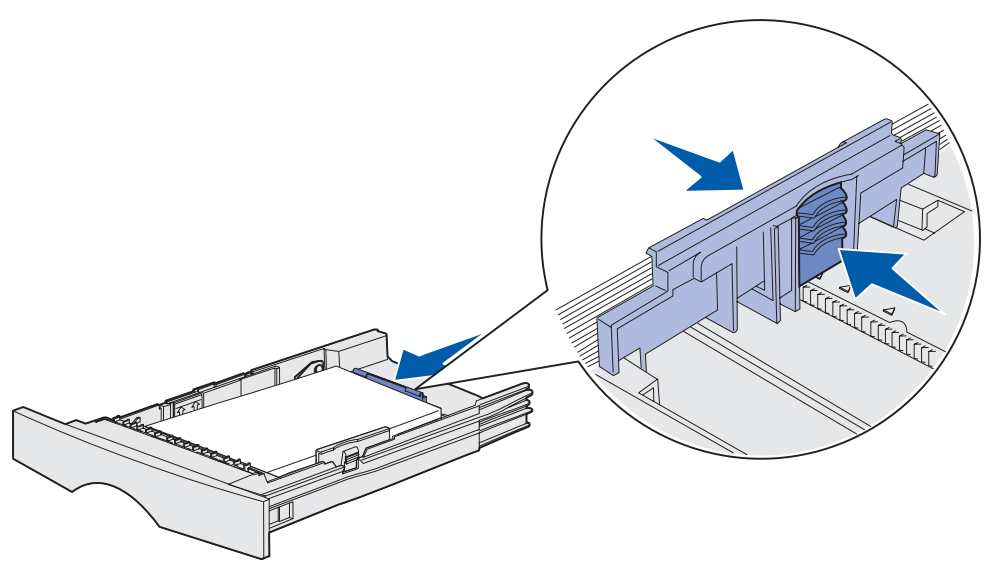

**Huom.** Jos ohjaimet ovat liian tiukasti kiinni tulostusmateriaalissa, siitä voi aiheutua tukoksia.

**11** Laita lokero tulostimeen.

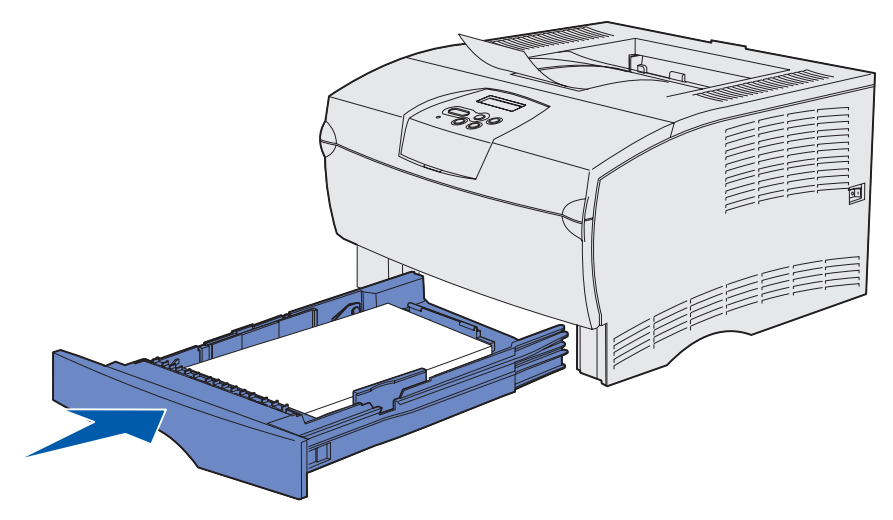

# Yli 90 g/m<sup>2</sup> tulostusmateriaalin lisääminen

Kun lisäät tulostusmateriaalia, jonka paino on yli 90 g/m<sup>2</sup> (mutta alle 105 g/m<sup>2</sup>) vakiolokerossa tai valinnaisessa 250 arkin lokerossa, lokeron materiaalipyörän täytyy olla asennossa 2.

- 1 Irrota lokero tulostimesta kokonaan.
- 2 Poista lokerossa oleva materiaali.
- 3 Käännä lokero ympäri.
- 4 Työnnä kolikolla materiaalipyörä asennosta 1 asentoon 2.

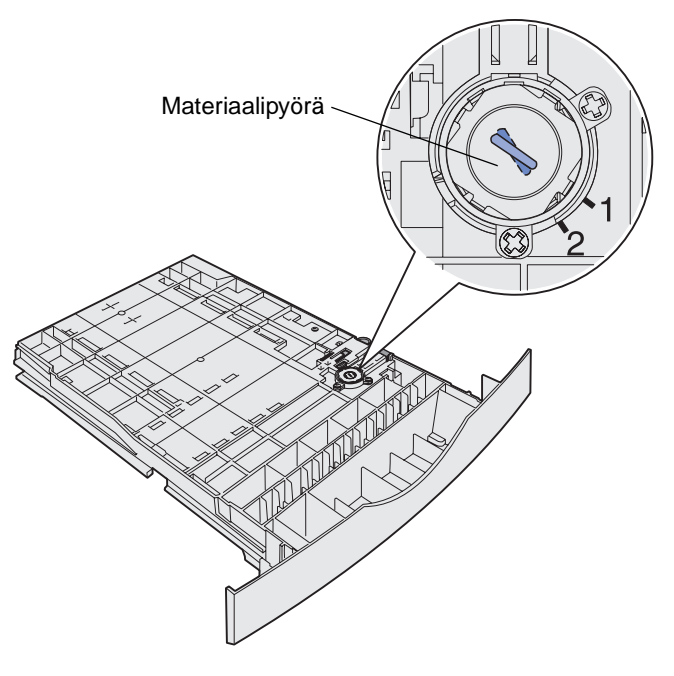

5 Käännä lokero ympäri, ja lisää sopivaa tulostusmateriaalia kuten kohdassa Vakiolokeron ja valinnaisen 250 arkin lokeron täyttäminen sivulla 20.

Jos käytät materiaalia, jonka paino on 60-90 g/m<sup>2</sup>, materiaalipyörän täytyy olla asennossa 1.

# Valinnaisen 500 arkin lokeron täyttö

Valinnaiseen 500 arkin syöttölokeroon voidaan lisätä ainoastaan paperia. Sillä on erikoissuojus lokeron takana suojaamassa Legal-koon paperia pölyltä.

Paperin lisääminen lokeroon.

1 Irrota lokero tulostimesta kokonaan.

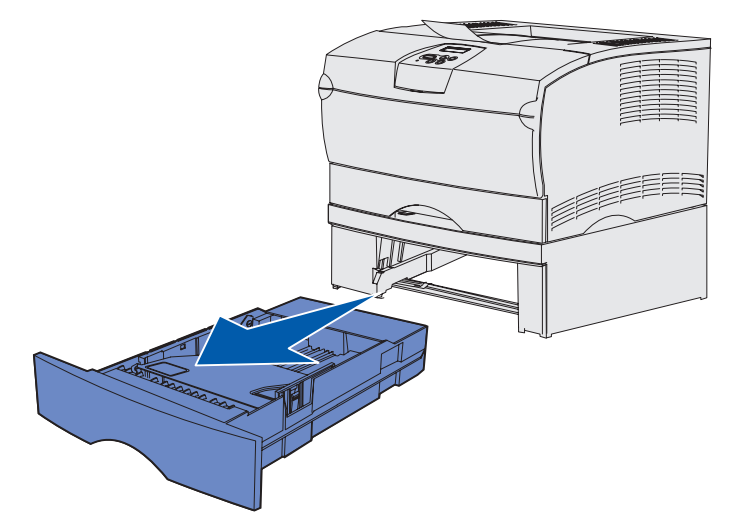

2 Nosta kantta.

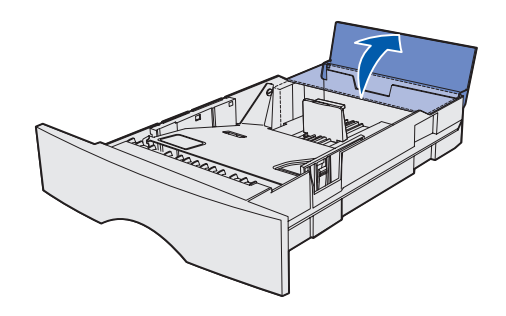

**3** Paina metallilevyä, kunnes se lukittuu paikalleen.

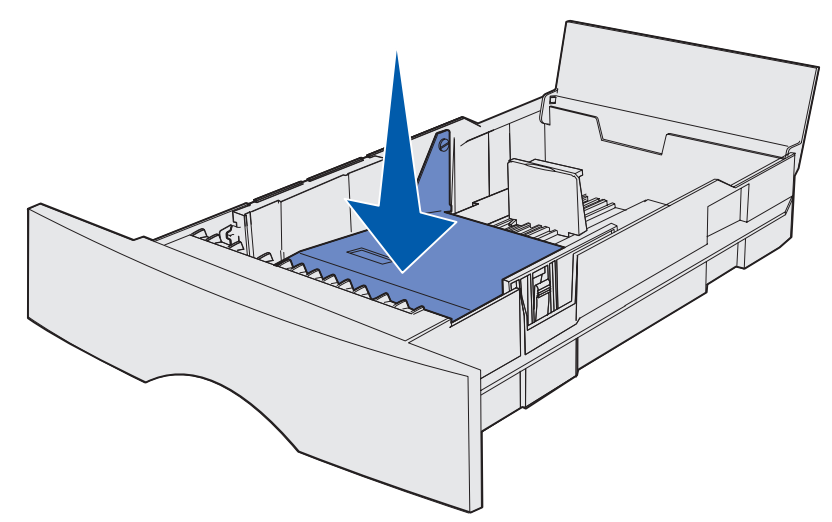

4 Paikanna salvat ohjainten kummaltakin puolelta.

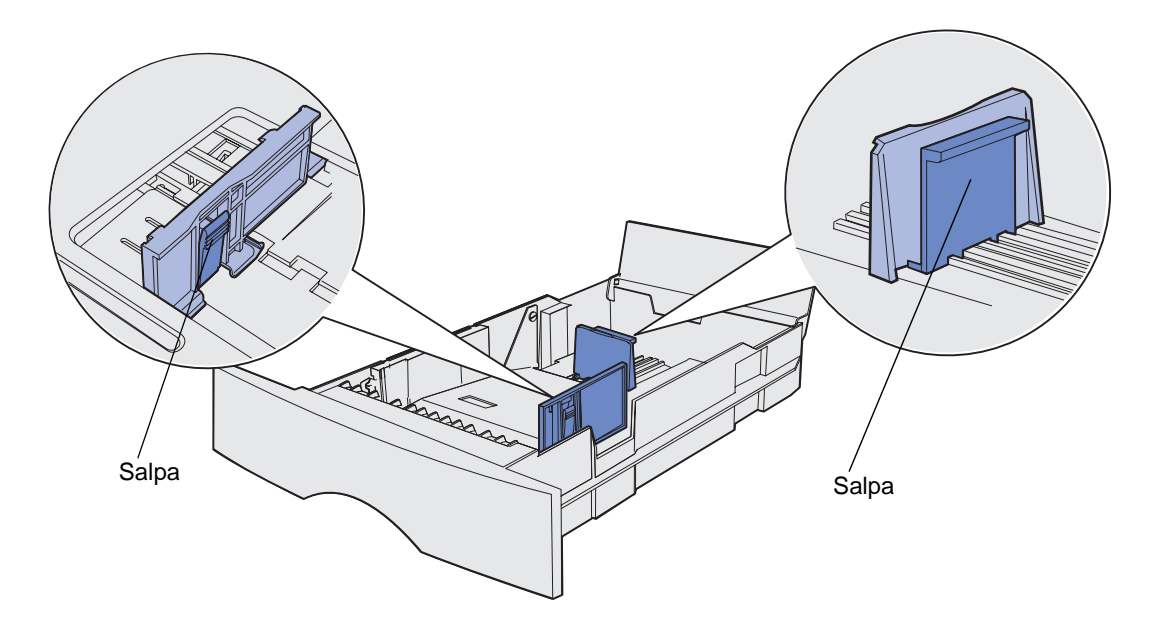

**5** Purista pituuden ohjainta ja sen salpaa yhteen ja siirrä sitten ohjain lokeron takaosaan.

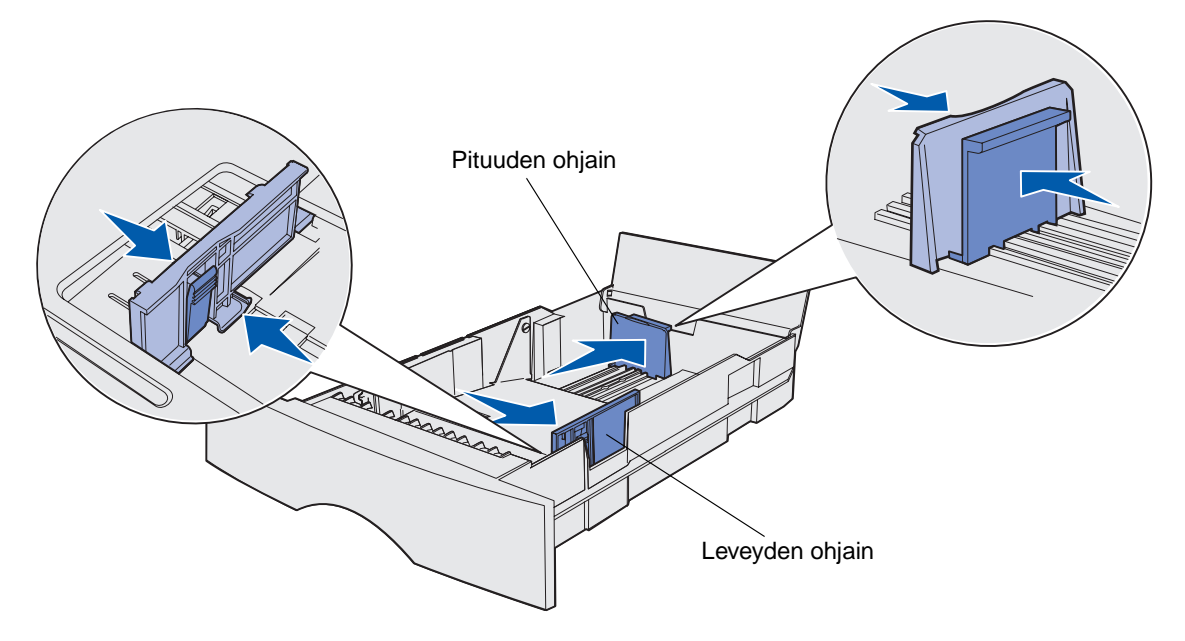

- 6 Purista leveyden ohjaimen salpaa ja leveyden ohjainta yhteen ja siirrä sitten ohjain kokonaan oikealle.
- 7 Taivuttele nippua, jotta arkit irtoavat toisistaan, ja tuuleta sitten nippu. Älä kuitenkaan taita tai rypistä papereita. Suorista reunat tasaisella alustalla.

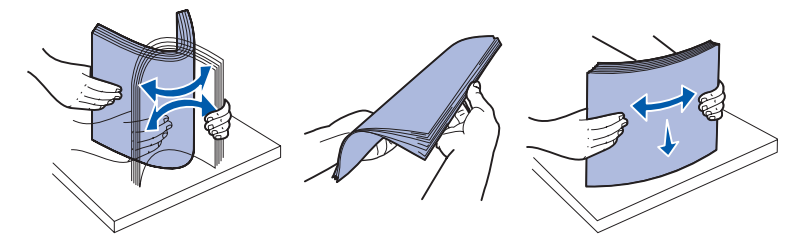

Pidä paperia niin, että se puoli, jolle haluat tulostaa, on alaspäin, ja pinon etureuna on kohti lokeron etuosaa.

Lisätietoja kirjelomakkeiden lisäämisestä on kohdassa Tulostus esipainetuille lomakkeille ja kirjelomakkeille.

8 Aseta paperipino lokeron vasenta reunaa vasten ja laita se metallipidikkeen alle.

Varmista, että paperi mahtuu helposti metallipidikkeen alle eikä ole taipunut tai rypistynyt. Älä nosta metallipidikettä tai työnnä paperia väkisin sen alle.

Huom. Älä ylitäytä. Ylitäyttö voi aiheuttaa paperitukoksia.

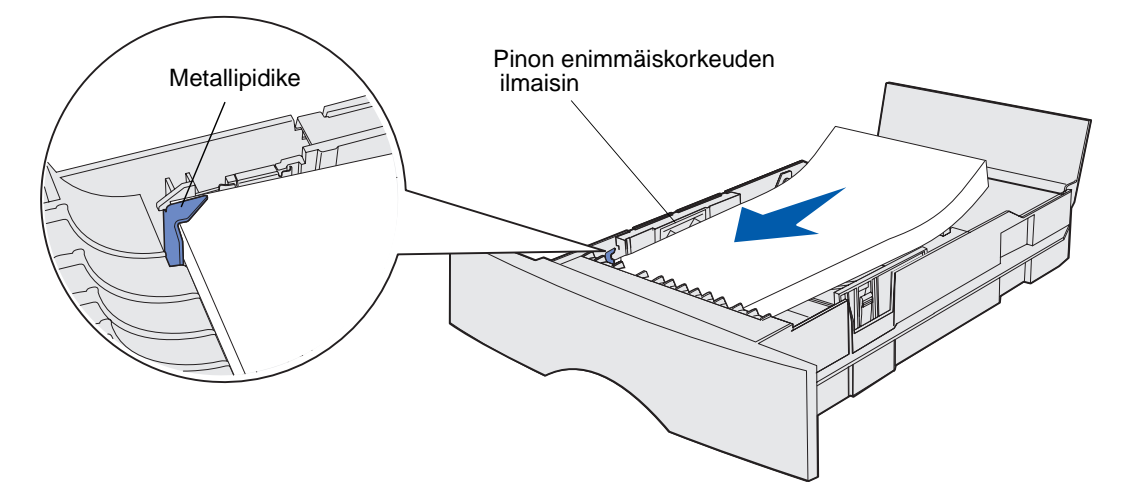

9 Purista leveyden ohjainta ja sen salpaa yhteen ja siirrä sitten ohjain paperin reunaa vasten.

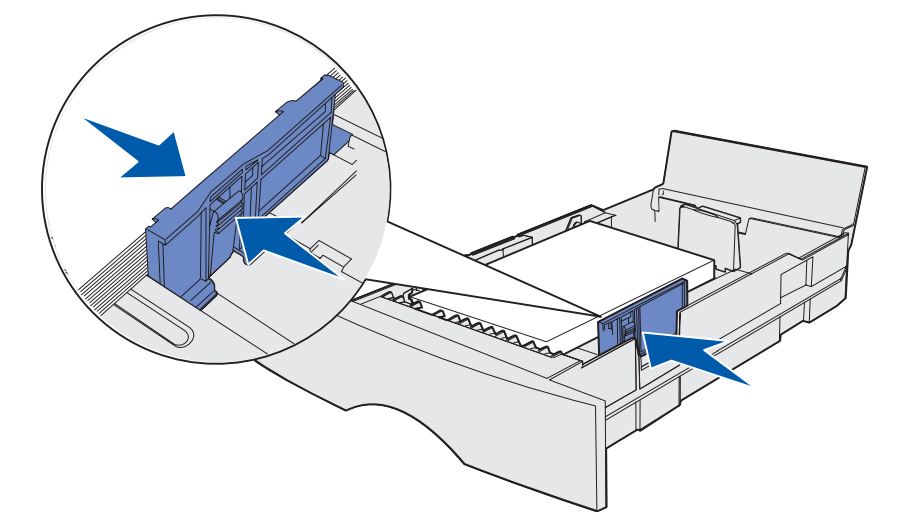

**10** Purista pituuden ohjainta ja sen salpaa yhteen ja siirrä sitten ohjain paperin reunaa vasten.

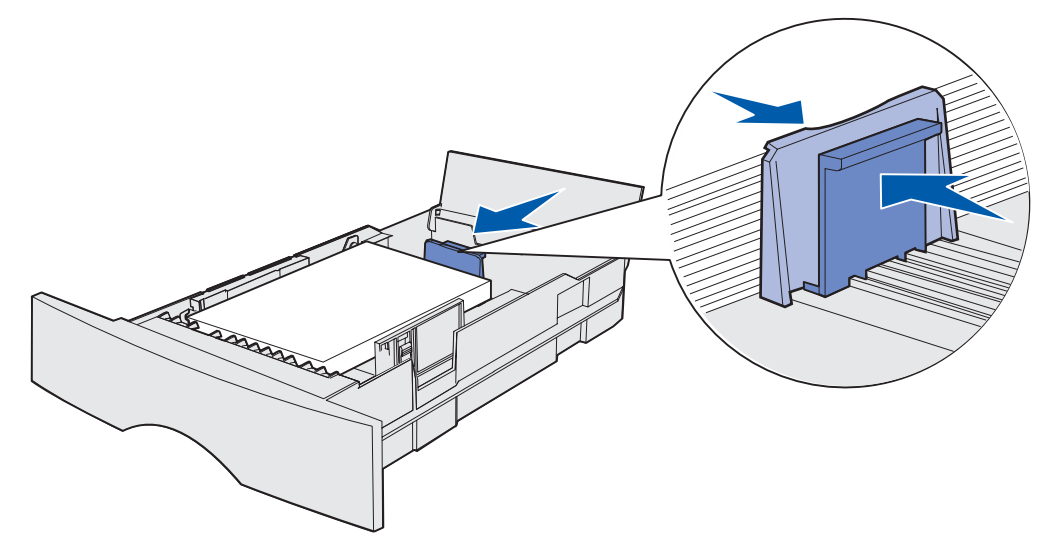

Huom. Jos ohjaimet ovat liian tiukasti kiinni paperissa, voi siitä aiheutua tukoksia.

**11** Sulje kansi.

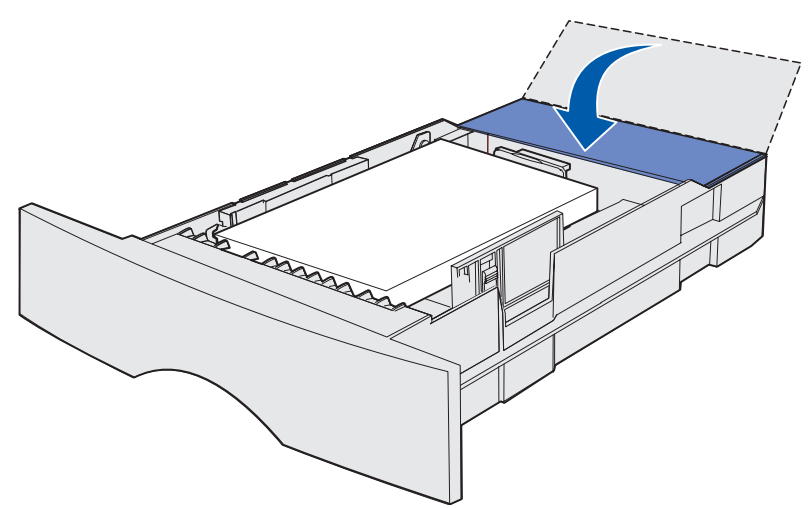

12 Laita lokero tulostimeen.

# Monisyöttölaitteen täyttö ja käyttö

Tulostimessa on monisyöttölaite, johon voi laittaa monenkokoisia ja -tyyppisiä tulostusmateriaaleja. Se sijaitsee tulostimen etuosassa ja se voidaan sulkea, kun se ei ole käytössä. Ota monisyöttölaite käyttöön silloin, kun tulostat erikokoisille ja erityyppisille tulostusmateriaaleille, kuten kartongille, kalvoille, postikorteille, muistilapuille ja kirjekuorille. Voit lisätä pinon tulostusmateriaalia tai yksittäisiä arkkeja, joita ei pidetä lokerossa.

Katso tuettujen Tulostusmateriaalin lähteet ja määritykset lajien ja kokojen luettelo

**Huom.** Kun tulostat monisyöttölaitteesta, varmista, että olet tehnyt Paperikoko- ja Paperilaji-asetukset oikein.

Kun käytät monisyöttölaitetta, toimi seuraavasti:

- Lisää vain yhden kokoista ja yhden tyyppistä tulostusmateriaalia kerrallaan.
- Parhaan mahdollisen tulostuslaadun saa käyttämällä korkealaatuisia tulostusmateriaaleja, jotka on suunniteltu lasertulostimia varten.
- Älä lisää tulostusmateriaalia monisyöttölaitteeseen, jos siinä on jo tulostusmateriaalia, koska se voi aiheuttaa tukoksia.
- Älä sulje monisyöttölaitetta, kun tulostustyö on tulostumassa tai kun Valmis/Data-valo vilkkuu käyttöpaneelissa. Tämä voi aiheuttaa tukoksen.
- Lisää tulostusmateriaalia niin, että yläreuna siirtyy monisyöttölaitteeseen ensiksi.
- Älä aseta mitään esineitä monisyöttölaitteen päälle. Älä myöskään käsittele sitä kovakouraisesti.

# Monisyöttölaitteen avaaminen

**1** Avaa monisyöttölaitteen kansi.

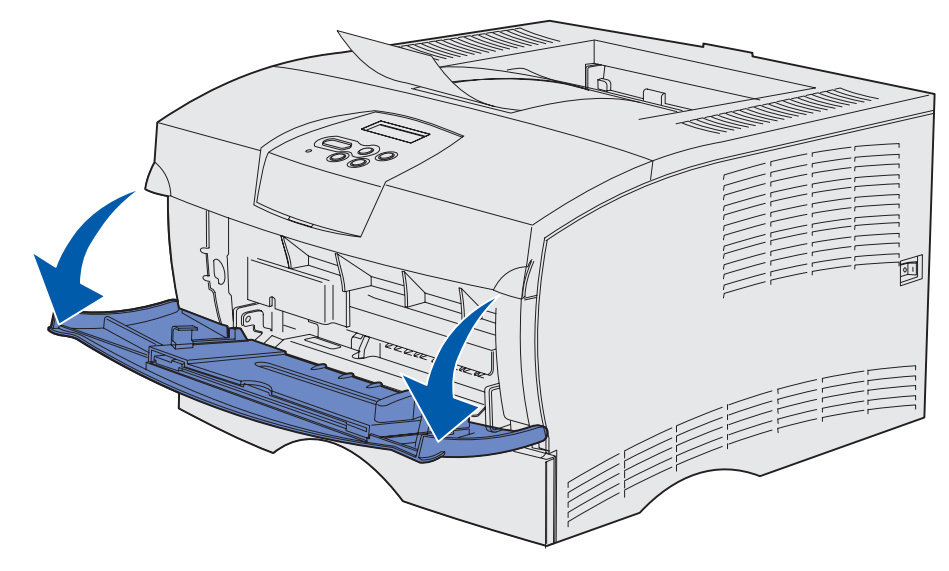

2 Vedä tuki ulos.

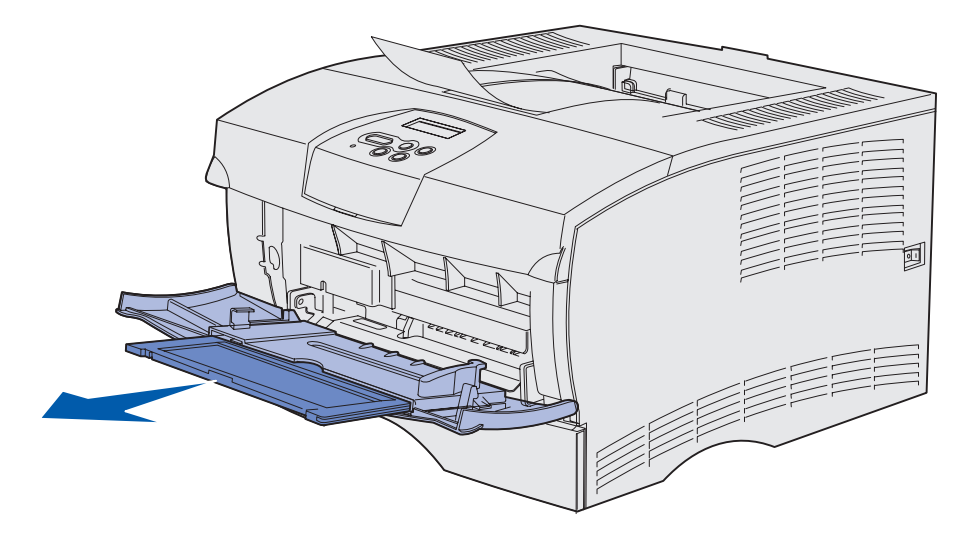

**3** Käännä reunakappaletta varovasti alaspäin. Tuki avautuu.

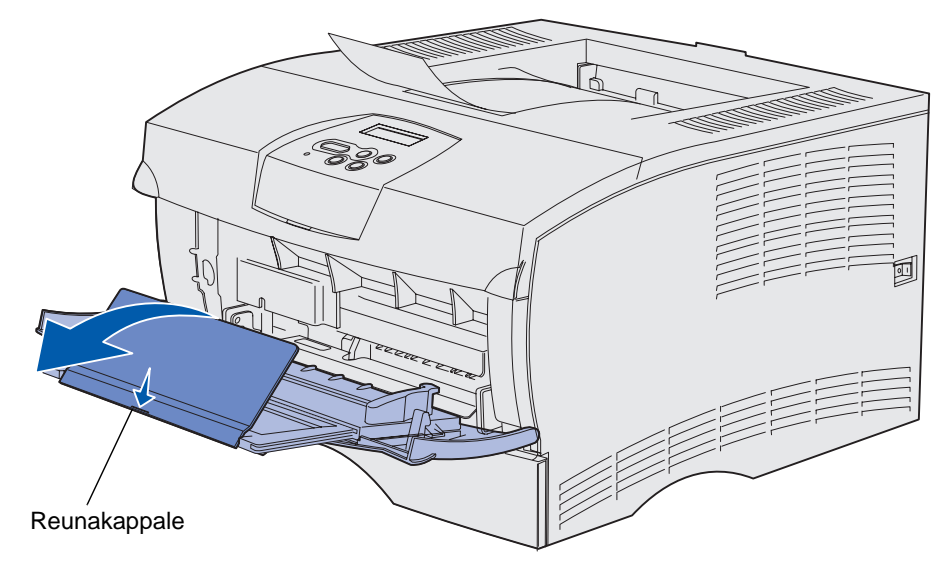

4 Ohjaa tuki varovasti alas niin, että monisyöttölaite on kokonaan auki.

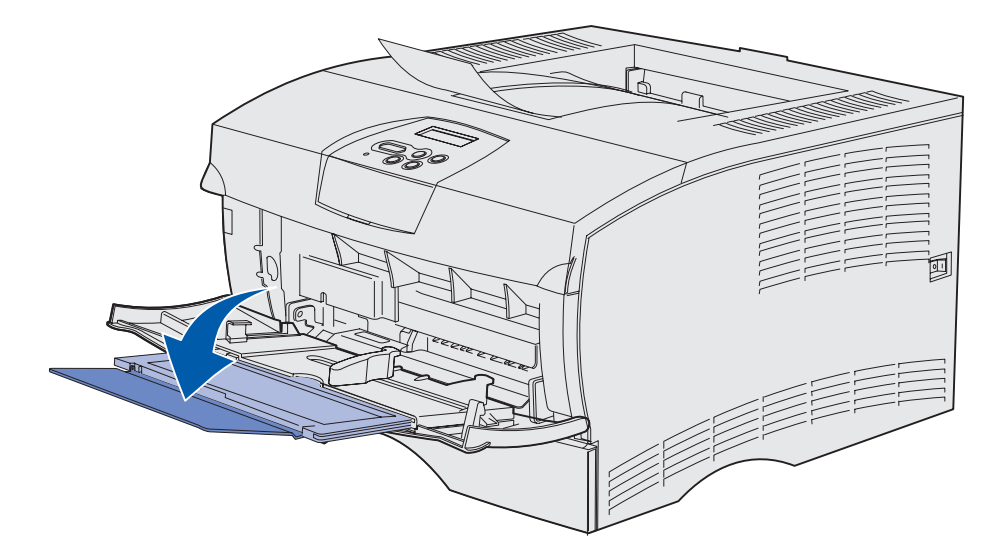

# Monisyöttölaitteen täyttö

Katso lisätietoja monisyöttölaitteeseen sopivan tulostusmateriaalin koosta ja lajista kohdasta **Tulostusmateriaalin lähteen määritykset**.

1 Siirrä leveyden ohjain kokonaan oikealle.

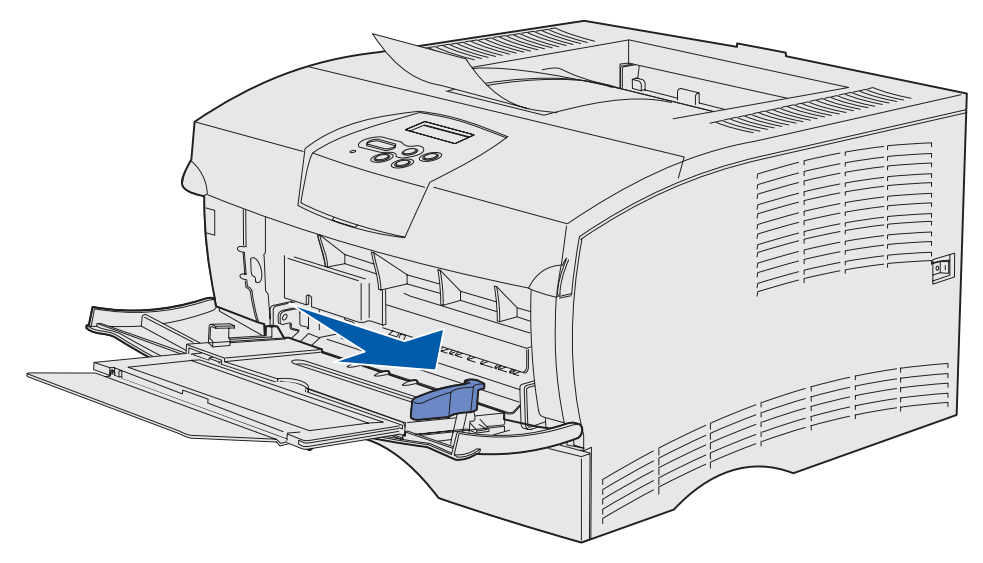

2 Valmistele tulostusmateriaali lisäystä varten.

**Huom.** Älä lisää erikokoisia tai erityyppisiä tulostusmateriaaleja aikaan. Tämä voi aiheuttaa tukoksen.

 Taivuttele nippua, jotta arkit irtoavat toisistaan, ja tuuleta sitten nippu. Älä kuitenkaan taita tai rypistä tulostusmateriaalia. Suorista reunat tasaisella alustalla.

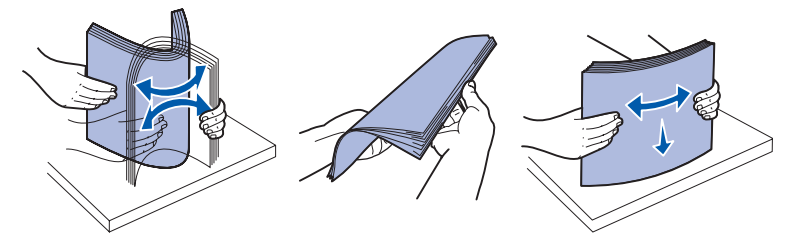

• Pidä kalvoja reunoista kiinni ja tuuleta niitä, jotta syöttö onnistuisi.

Huom. Älä koske kalvojen tulostuspuoleen. Varo naarmuttamasta niitä.

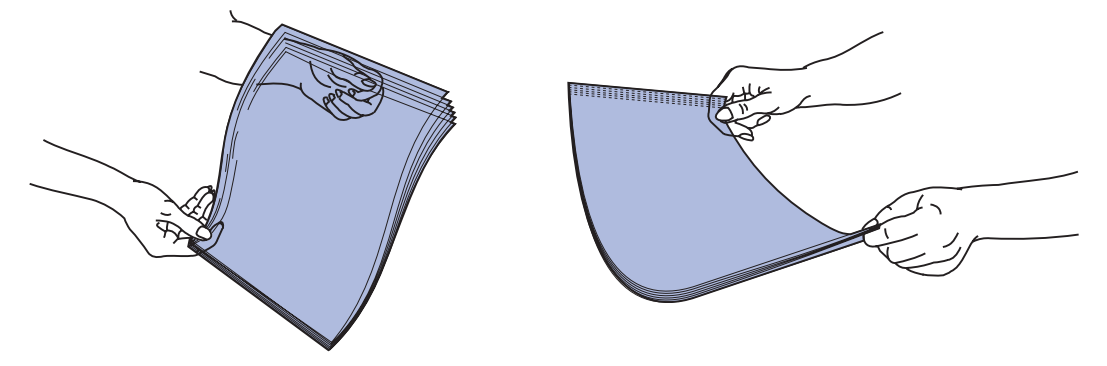

• Tuuleta kirjekuoria edestakaisin, jotta ne irtoaisivat toisistaan. Älä kuitenkaan taita tai rypistä kirjekuoria. Suorista reunat tasaisella alustalla.

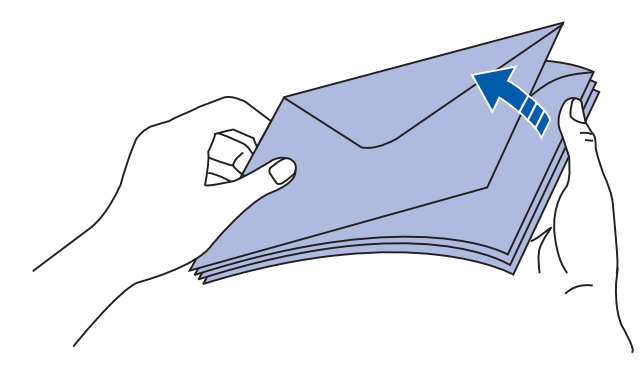

**3** Älä ylitä pinon enimmäiskorkeutta laittamalla väkisin tulostusmateriaalia pinon korkeuden rajoittimen alle. Pinon enimmäiskorkeus on 10 mm. Ylitäyttö voi aiheuttaa tukoksia.

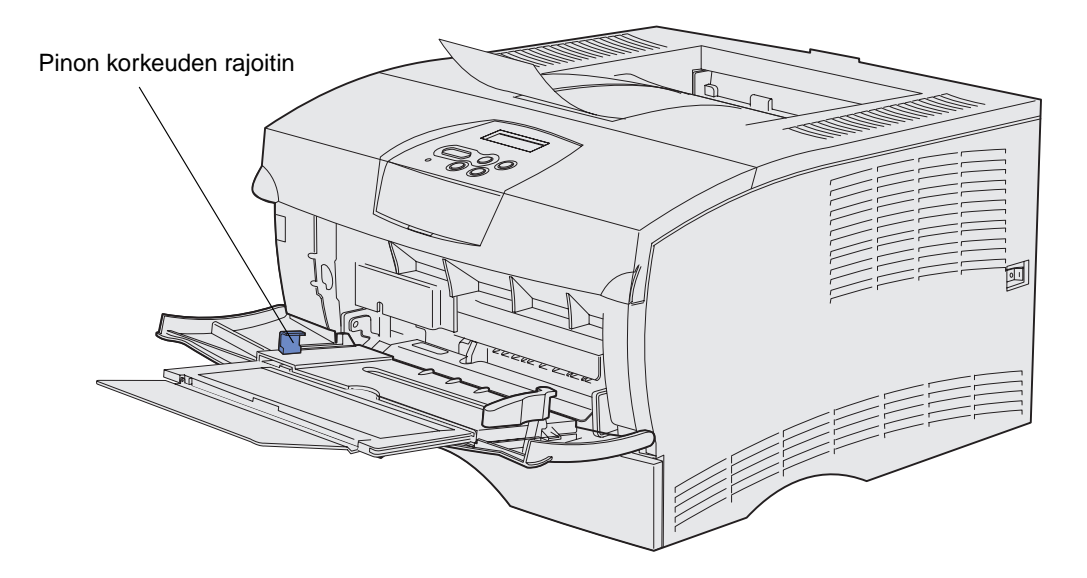

- 4 Lisää tulostusmateriaali.
- Lisää paperi, kartonki ja tarrat niin, että suositeltava tulostuspuoli on ylöspäin ja yläreuna siirtyy tulostimeen ensiksi.

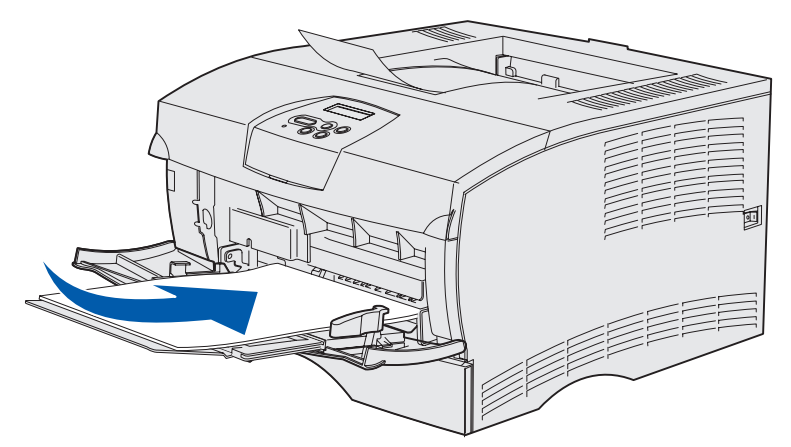

• Lisää kirjepaperi niin, että painettu osa on ylöspäin ja yläreuna siirtyy tulostimeen ensiksi.

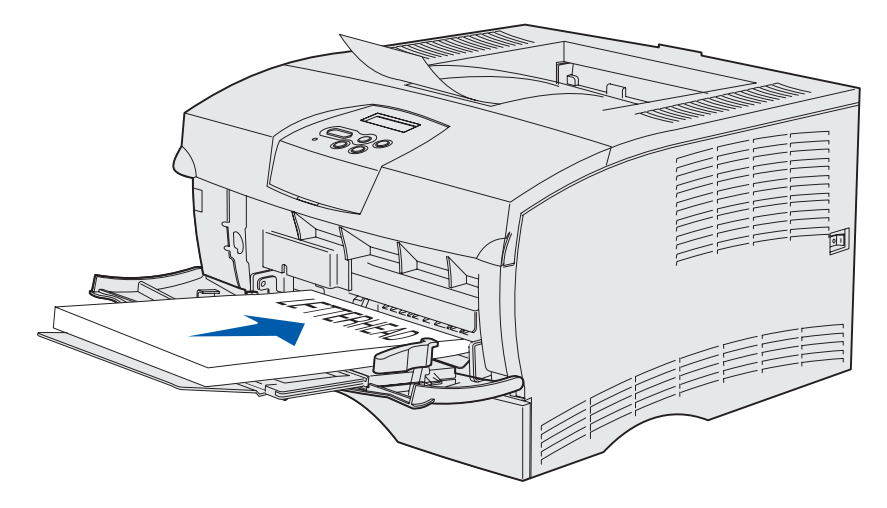

**Huom.** Jos lisäät kirjepaperia kaksipuolista tulostusta varten, lisää arkit niin, että painettu osa on alaspäin ja yläreuna siirtyy tulostimeen viimeiseksi.
Lisää kalvot niin, että suositeltava tulostuspuoli on ylöspäin ja yläreuna siirtyy tulostimeen ensiksi.

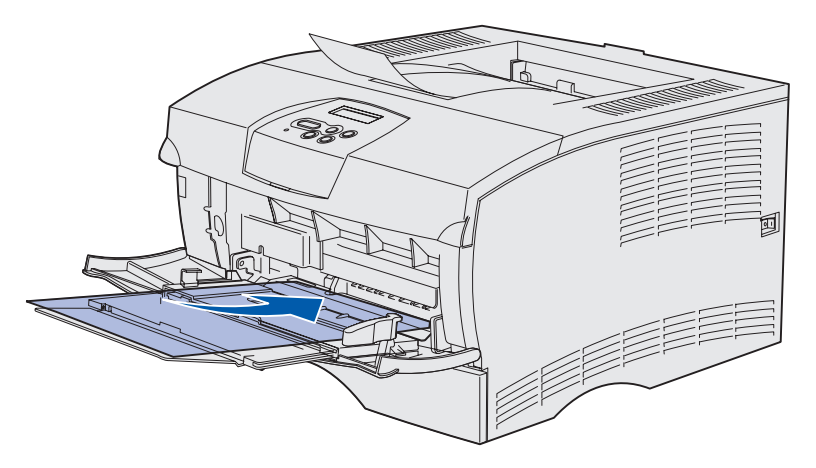

- Varoitus: Älä koskaan käytä kirjekuoria, joissa on kiinnikkeitä, ikkunoita, pinnoitettu sisus tai itseliimautuvia liimapintoja. Tällaiset kirjekuoret voivat aiheuttaa pahoja vaurioita tulostimelle.
- Lisää kirjekuoret niin, että läpät ovat alaspäin ja postimerkkialue siirtyy viimeiseksi tulostimeen.
  - **Huom.** Saat parhaan tuloksen, kun tarralla suljettavat kirjekuoret tulevat ulos takana olevaan vastaanottoalustaan. Avaa takana oleva vastaanottoalusta, kun tulostat näille kirjekuorille.

Älä lisää tulostimeen kirjekuoria, joissa on postimerkkejä. Postimerkki ja osoite näkyvät kuvassa vain osoittamassa kirjekuoren oikeaa syöttötapaa.

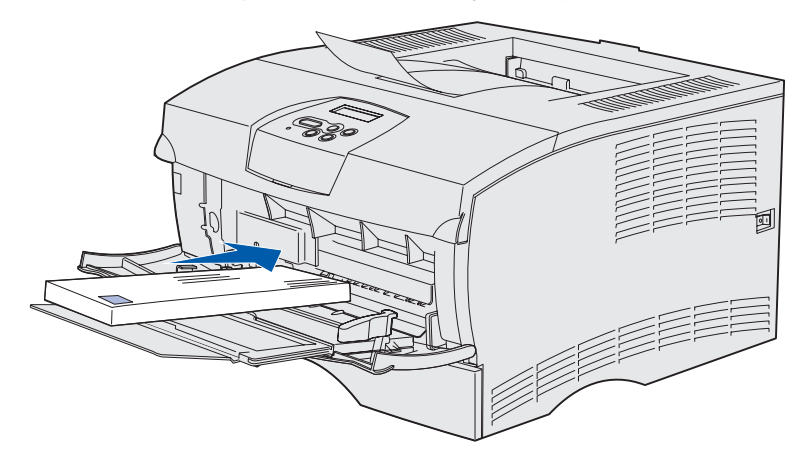

5 Työnnä tulostusmateriaali sisään niin pitkälle kuin se menee vahingoittamatta materiaalia.

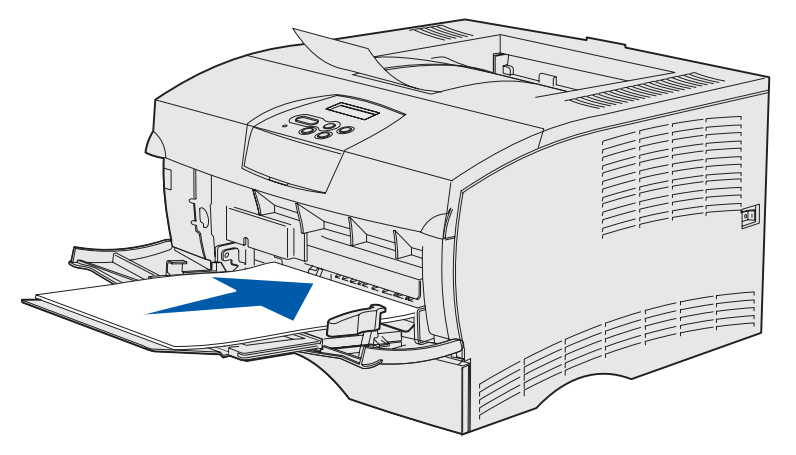

6 Siirrä leveyden ohjainta vasemmalle, kunnes se koskettaa kevyesti pinon reunaa.

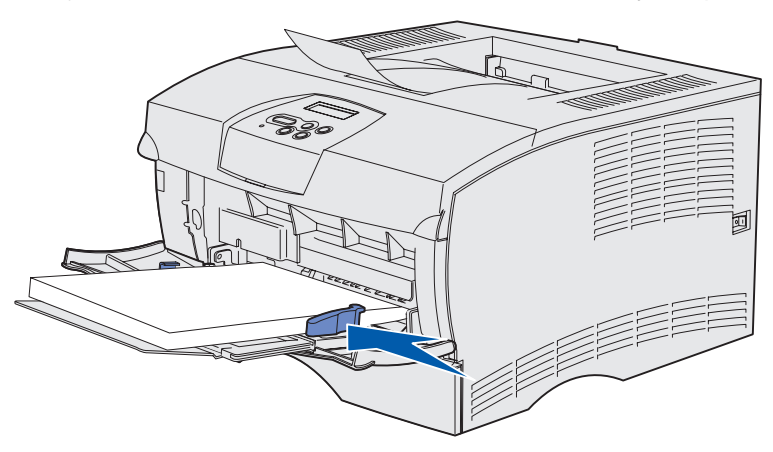

Varmista, että tulostusmateriaali on laitteessa väljästi eikä taipuneena tai rypistyneenä.

# Vakiovastaanottoalustan käyttäminen

Vakiovastaanottoalustaan mahtuu 250 arkkia tulostusmateriaalia. Tulostin lähettää tulostustyöt automaattisesti vakiovastaanottoalustaan. Tulostustyöt lajitellaan tulostuspuoli alaspäin tähän vastaanottoalustaan.

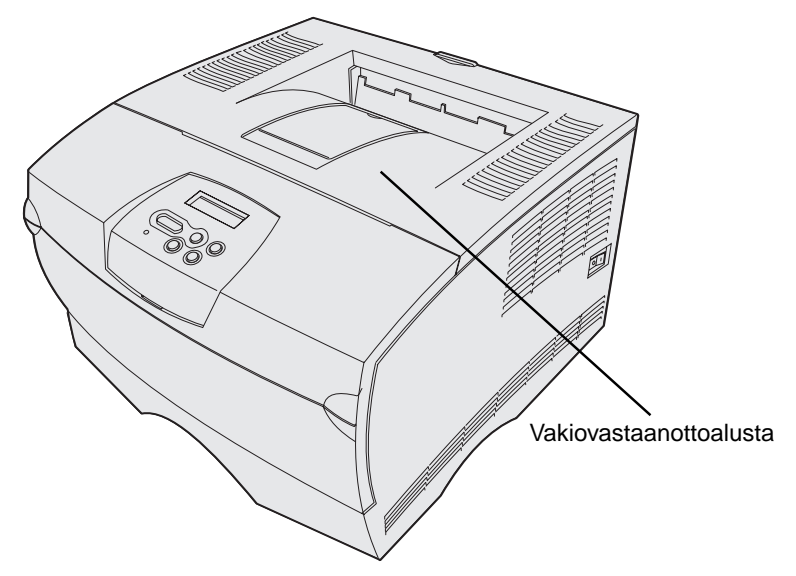

## Paperituen nostaminen

Paperituki on tarkoitettu estämään tulostettuja töitä liukumasta pois alustalta. Nosta paperituki yläasentoon vetämällä sitä eteenpäin.

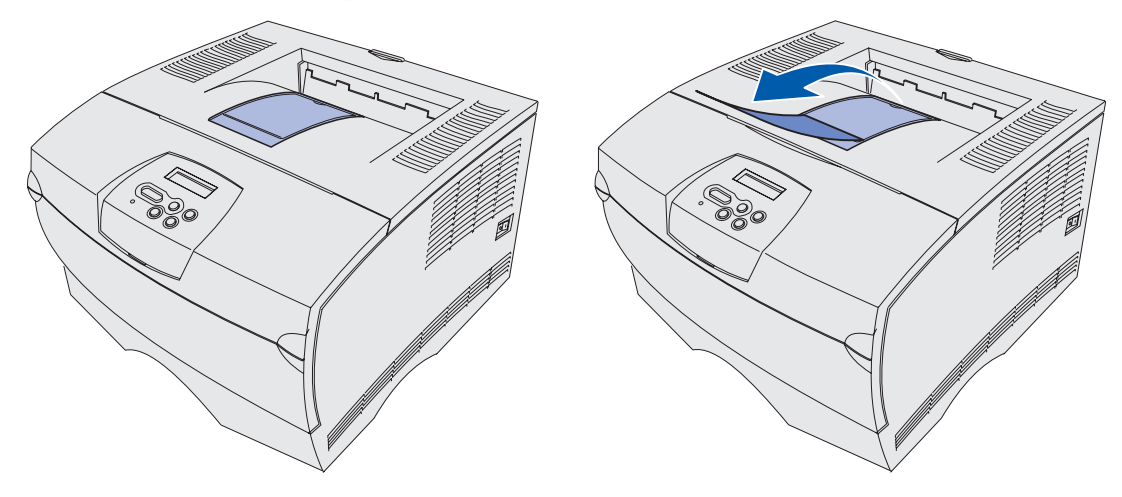

# Takana olevan vastaanottoalustan käyttäminen

Tulostin lähettää tulostustyöt automaattisesti takana olevaan vastaanottoalustaan, kun olet avannut sen. Takana oleva vastaanottoalusta lajittelee paperit käänteisessä järjestyksessä (sivut 4, 3, 2, 1) tulostuspuoli ylöspäin. Takana olevaan vastaanottoalustaan mahtuu 20 arkkia paperia.

Takana olevaa vastaanottoalustaa voidaan käyttää, kun tulostetaan eri kokoisille ja tyyppisille tulostusmateriaaleille, kuten paperille, kalvoille, postikorteille, muistilapuille ja kirjekuorille.

- Tulostaminen tarroille ja kalvoille onnistuu paremmin, kun ne tulostetaan takana olevaan vastaanottoalustaan.
- Kirjekuoret käyristyvät vähemmän, jos ne tulostetaan takana olevaan vastaanottoalustaan.
- Kartonki on aina tulostettava takana olevaan vastaanottoalustaan.

Enintään 165,1 mm pitkä tulostusmateriaali on aina tulostettava takana olevaan vastaanottoalustaan.

**Huom.** Takana olevaan vastaanottoalustaan tulostettava Legal-kokoinen tulostusmateriaali pinoutuu epäsiististi, jos tulostetaan liian monta arkkia. Tästä vastaanottoalustasta on usein poistettava tulostusmateriaalia.

Takana olevan vastaanottoalustan käyttäminen:

1 Tartu liuskaan kuvan mukaisesti.

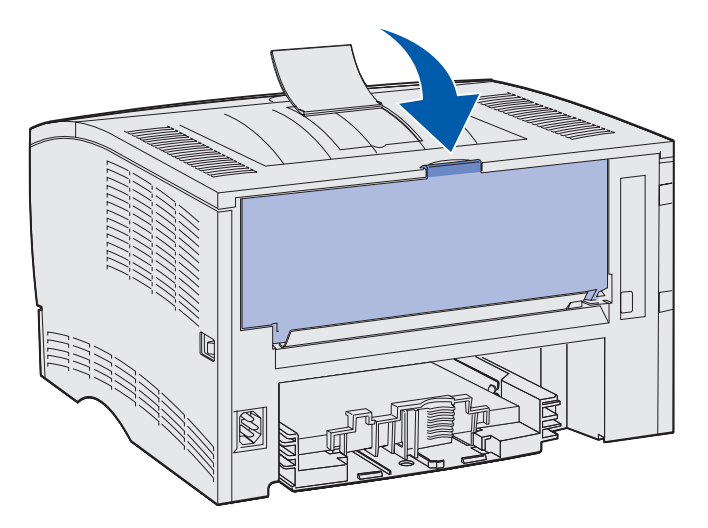

2 Vedä luukku alas.

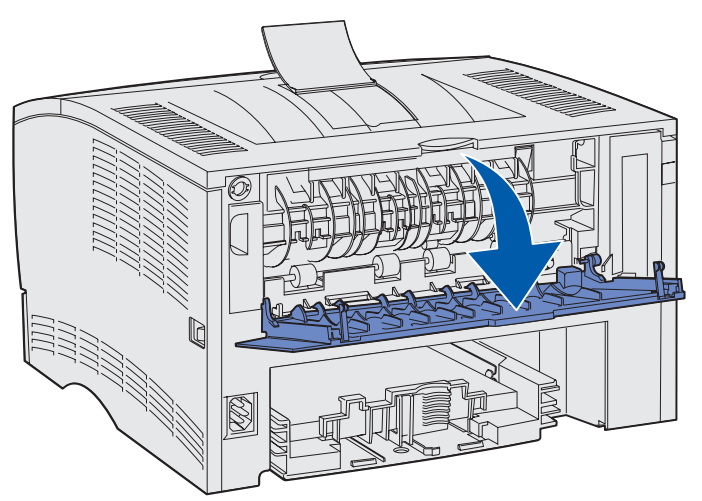

**3** Vedä lisätuki suoraan ulos kielekkeen avulla.

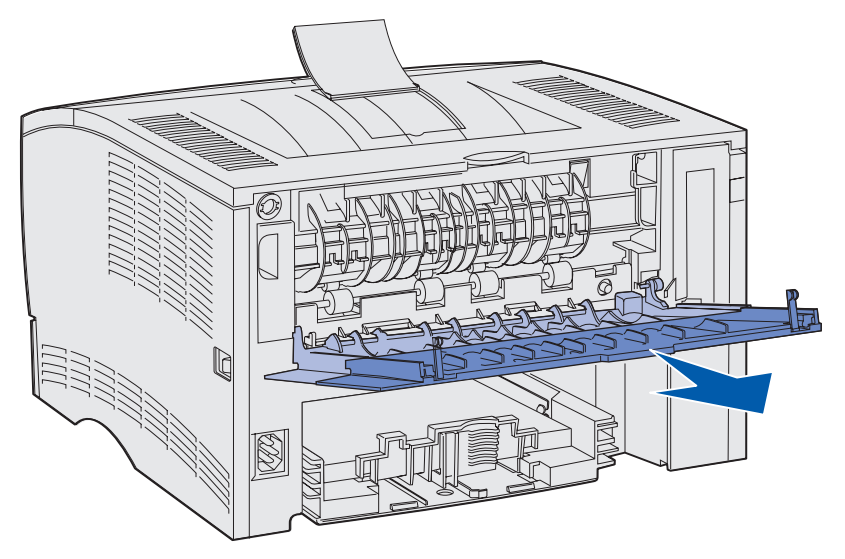

- 4 Sulje takana olevan vastaanottoalustan luukku, kun lopetat sen käytön.
  - **Huom.** Varmista, että luukku menee kunnolla kiinni kummaltakin puolelta, jottei tulisi tukoksia.

# Tukosten poistaminen

Valitsemalla sopivan tulostusmateriaalin huolellisesti ja asettamalla sen oikein voit välttää useimmat paperitukokset. Jos tukoksia esiintyy usein, katso kohta **Tukosten ehkäisy**.

Huom. Paperitukos-virheilmoitus poistuu näytöstä, kun poistat kaiken tulostusmateriaalin koko paperiradalta ja painat sitten **Jatka**-painiketta.

Seuraavasta kuvasta näkyy rata, jota pitkin tulostusmateriaali kulkee tulostimen läpi. Rata vaihtelee käytetyn syöttölähteen (syöttölokeron ja monisyöttölaitteen) ja vastaanottoalustan mukaan.

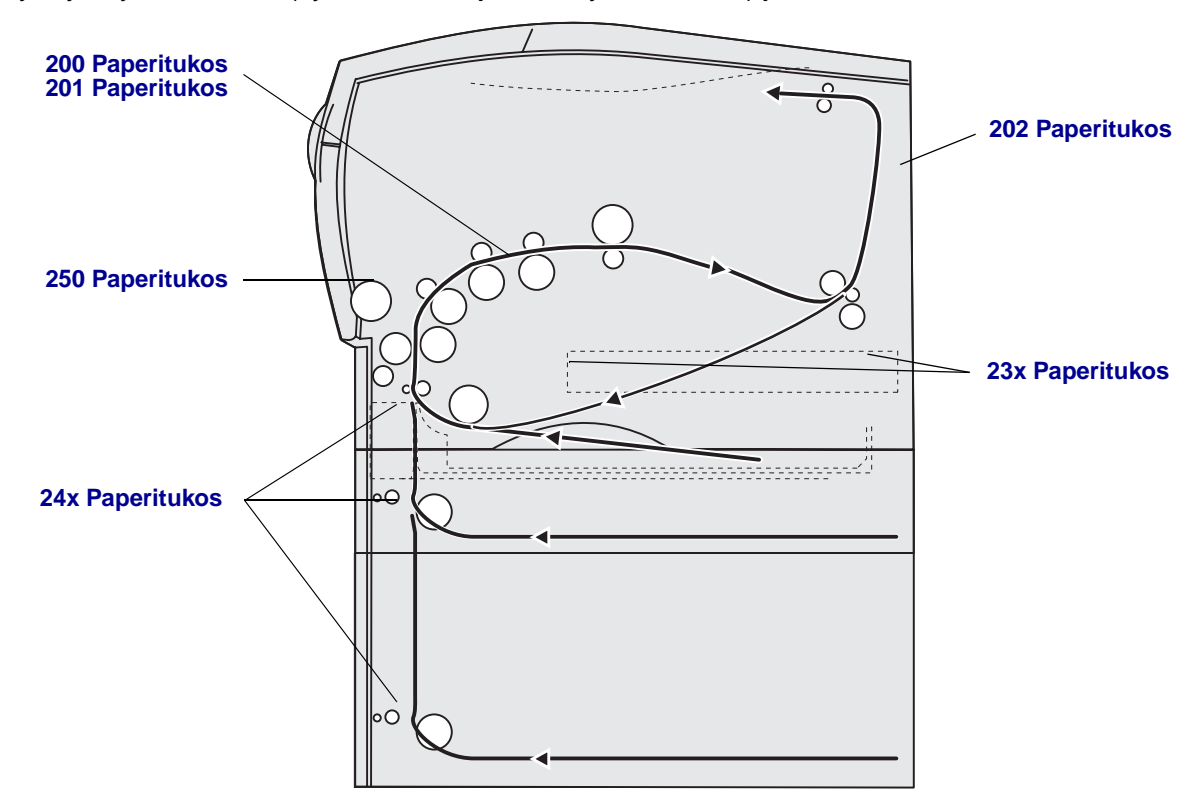

Etsi seuraavasta taulukosta ohjeet tietynlaista tukosta varten:

| Tukosilmoitus                                            | Siirry sivulle: |
|----------------------------------------------------------|-----------------|
| 200 / 201 Paperitukos, Poista kasetti                    | 44              |
| 202 Paperitukos, Avaa takaluukku                         | 46              |
| 23x Paperitukos (kaksipuolisen tulostusyksikön tukokset) | 49              |
| 24x Paperitukos, Tarkista lok. <x></x>                   | 53              |
| 250 Paperitukos, Tarkista MSL                            | 55              |

Huom. Vedä tukokset ulos varovasti ja hitaasti, jotta tulostusmateriaali ei repeytyisi.

## 200 / 201 Paperitukos, Poista kasetti

Koska tukos voi olla syvemmällä tulostimessa värikasettialueen takana, sinun täytyy ehkä kurottaa syvemmälle tulostimen sisälle, jotta voit poistaa tukoksen.

- 1 Avaa yläetuluukku.
- 2 Poista värikasetti. (Lisätietoja on sivulla Käytetyn värikasetin irrottaminen.)

VAARA: Tulostimen takaosan sisäpuoli voi olla kuuma.

- 3 Määritä tukoksen sijainti tulostimen sisällä.
  - Jos suuri osa paperista on näkyvissä, vedä sitä varovasti oikealle ja sitten ulos.

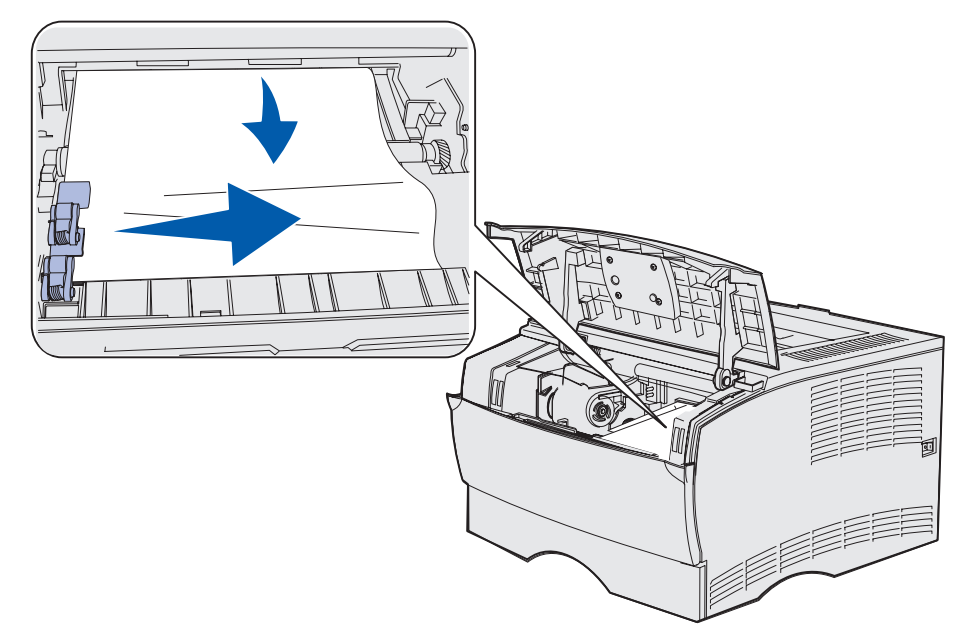

• Jos paperista on vain pieni osa näkyvissä, vedä tukos suoraan ulos ja sitten ylös.

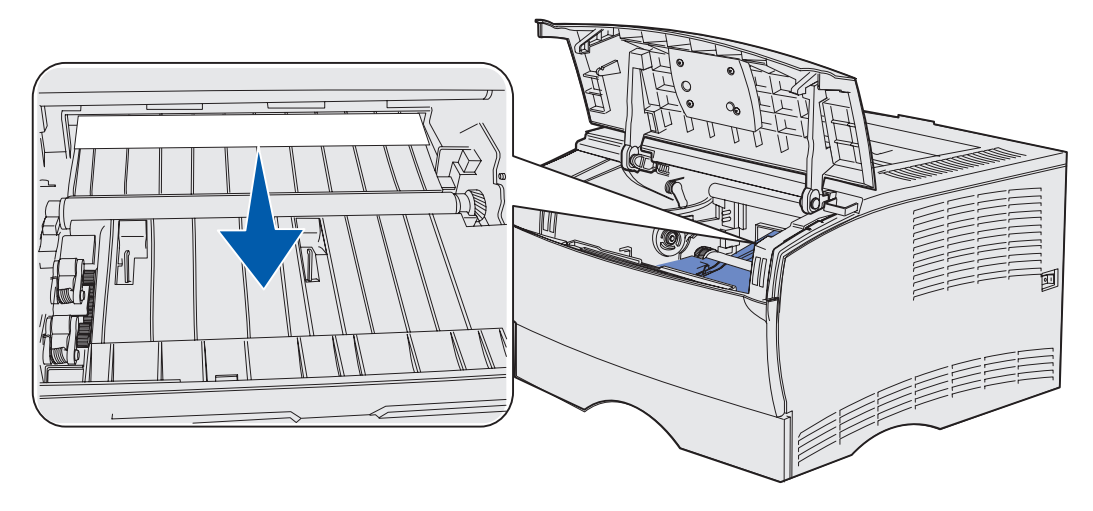

- **Huom.** Jos tulostusmateriaali on lujasti kiinni, lopeta vetäminen ja tartu tulostusmateriaaliin takana olevan vastaanottoalustan luukusta. Katso jatko-ohjeet sivusta **202 Paperitukos, Avaa takaluukku**.
- 4 Aseta värikasetti takaisin paikalleen. (Lisätietoja on sivulla Uuden värikasetin asennus.)
- 5 Sulje yläetuluukku.

## 202 Paperitukos, Avaa takaluukku

Kun tämä ilmoitus näytetään, tukos voi olla jommassakummassa kahdesta paikasta:

- Jos tulostusmateriaali juuttuu kiinni ennen kuin se on tullut kokonaan ulos vakiovastaanottoalustaan, katso kohta Vakiovastaanottoalustalle tullessa.
- Jos tulostusmateriaali juuttuu kiinni ennen kuin se tulee vakiovastaanottoalustaan, katso kohta Ennen vakiovastaanottoalustalle tuloa.

#### Vakiovastaanottoalustalle tullessa

- 1 Vedä tukoksen aiheuttanut tulostusmateriaali suoraan ulos.
- 2 Jos tulostusmateriaali ei irtoa helposti, jatka kohdasta Ennen vakiovastaanottoalustalle tuloa.

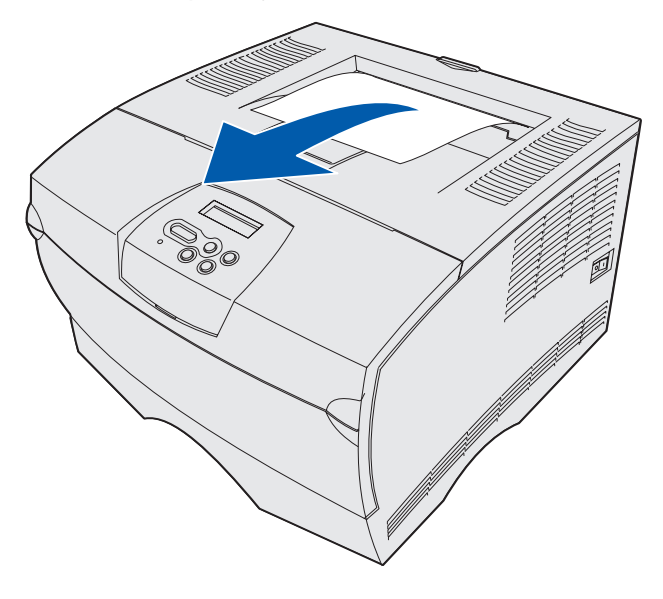

#### Ennen vakiovastaanottoalustalle tuloa

Tulostusmateriaali juuttuu kiinni ennen kuin se tulee vakiovastaanottoalustaan.

**1** Avaa vastaanottoalustan takaluukku.

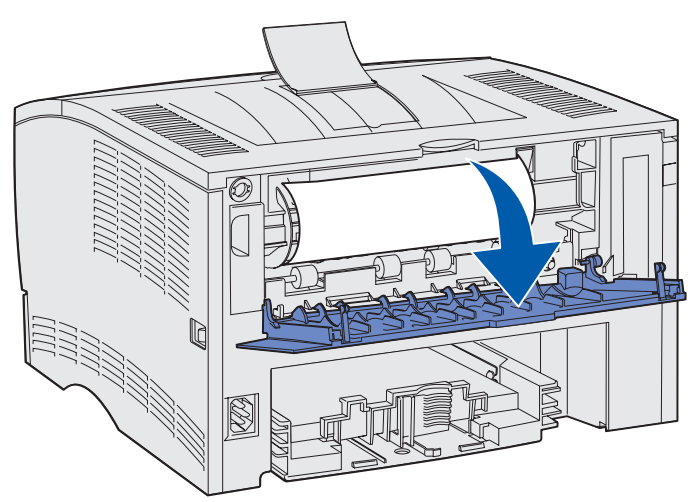

- 2 Irrota tukos varovasti sen mukaan, kuinka suuri osa tulostusmateriaalista näkyy.
- Jos tulostusmateriaalista näkyy keskiosa, muttei päitä, tartu tulostusmateriaaliin kummaltakin puolelta ja vedä sitä varovasti suoraan ulos.

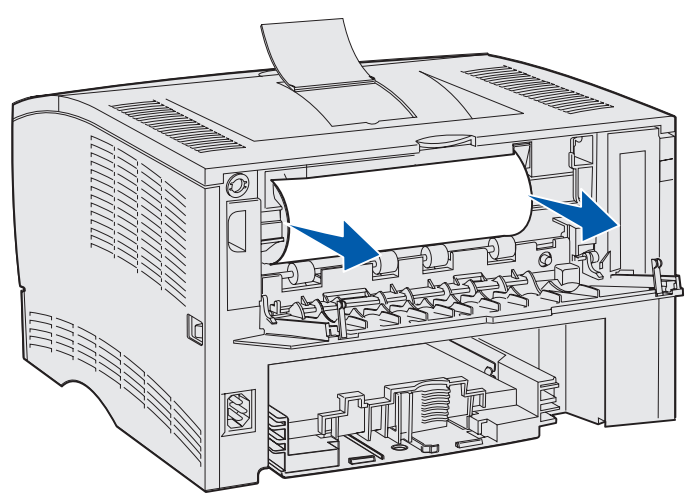

• Jos tukoksen loppupää näkyy, vedä sitä suoraan ulos.

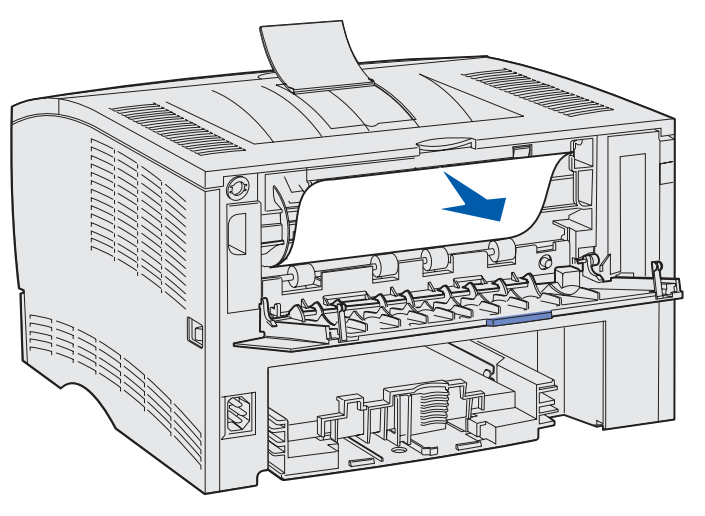

**3** Sulje takana olevan vastaanottoalustan luukku työntämällä sitä keskeltä kielekkeen alta.

Huom. Varmista, että luukku sulkeutuu kummaltakin puolelta.

## 23x Paperitukos (kaksipuolisen tulostusyksikön tukokset)

Tulostusmateriaali voi aiheuttaa tukoksen tulostimen alapuolella ja lokeron 1 yläpuolella, kun kaksipuolinen tulostusyksikkö on käytössä. Tulostin voi tavallisesti määrittää kaksipuolisessa tulostusyksikössä olevan paperitukoksen, mutta joskus tämä ei onnistu. Kun kaksipuolisessa tulostusyksikössä ilmenee paperitukos, näytössä näkyy jokin kolmesta paperitukosilmoituksesta sen mukaan, onko tukoksen sijainti tiedossa vai ei.

#### 23x Paperitukos, Irrota lokero 1, Vedä alas vipu tulost. edessä

- 1 Vedä lokero 1 kokonaan ulos.
- 2 Tulostimen alla vasemmalla puolella on vihreä vipu.
- 3 Paina vihreää vipua alaspäin.

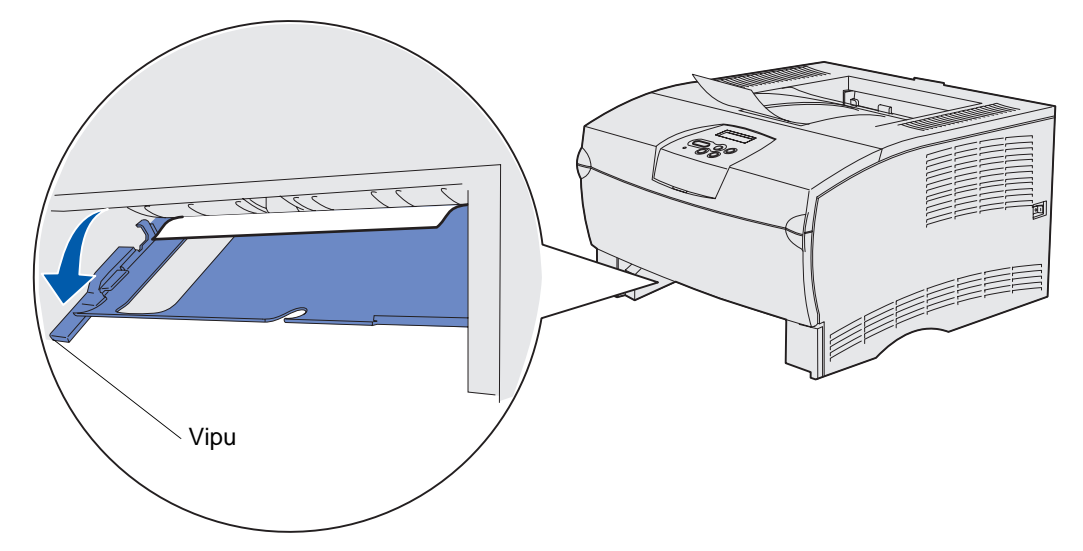

- 4 Vedä tukoksen aiheuttanutta tulostusmateriaalia varovasti itseäsi kohti.
- 5 Laita lokero tulostimeen.

Huom. Varmista, että lokeron pohjalla oleva metallilevy on lukittu alas.

#### 23x Paperitukos, Irrota lokero 1, Vedä alas vipu tulost. takana

- 1 Avaa takaluukku ja poista tukokset. Jos et voi poistaa tukosta täältä, jatka kohdasta vaihe 2.
- 2 Vedä lokero 1 kokonaan ulos.
- **3** Tulostimen takaosan alla oikealla puolella on vihreä vipu.
- 4 Paina vipu alas.

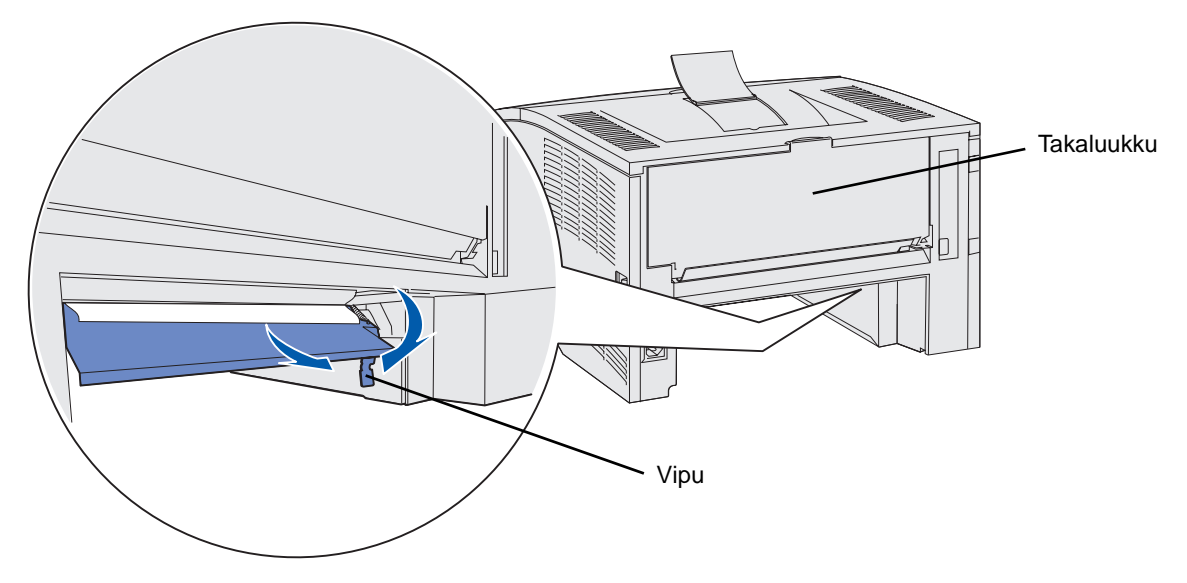

- 5 Vedä tukoksen aiheuttanutta tulostusmateriaalia varovasti itseäsi kohti.
- 6 Laita lokero tulostimeen.

Huom. Varmista, että lokeron pohjalla oleva metallilevy on lukittu alas.

#### 23x Paperitukos, Tark 2-puol yks.

Tämä ilmoitus tulee näyttöön vain, kun tulostin ei ole varma siitä, missä kaksipuolisen yksikön kohdassa tukos on.

Poista tällainen tukos seuraavasti:

- 1 Vedä lokero 1 kokonaan ulos.
- 2 Tulostimen alla vasemmalla puolella on vihreä vipu.
- 3 Paina vihreää vipua alaspäin.

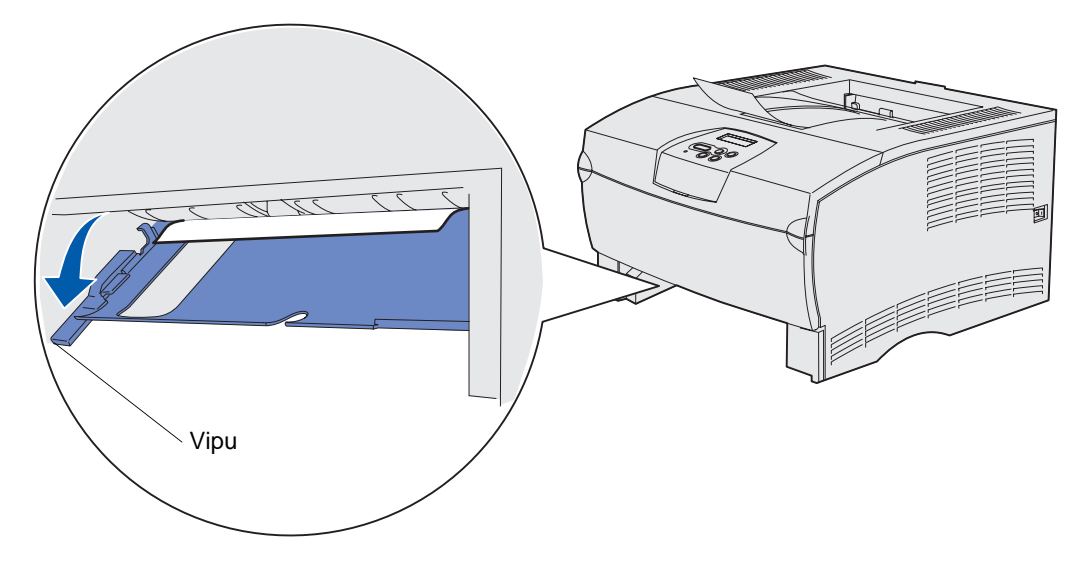

- 4 Etsi tukos. Jos paperi ei näy edestäpäin, jatka kohdasta vaihe 6.
- 5 Vedä tukoksen aiheuttanutta tulostusmateriaalia varovasti itseäsi kohti.

Huom. Jos paperi on lujasti kiinni, jatka kohdasta vaihe 6.

- 6 Avaa takaluukku ja poista tukokset. Jos et voi poistaa tukosta täältä, jatka kohdasta vaihe 7.
- 7 Tulostimen takaosan alla oikealla puolella on vihreä vipu.

8 Paina vipu alas.

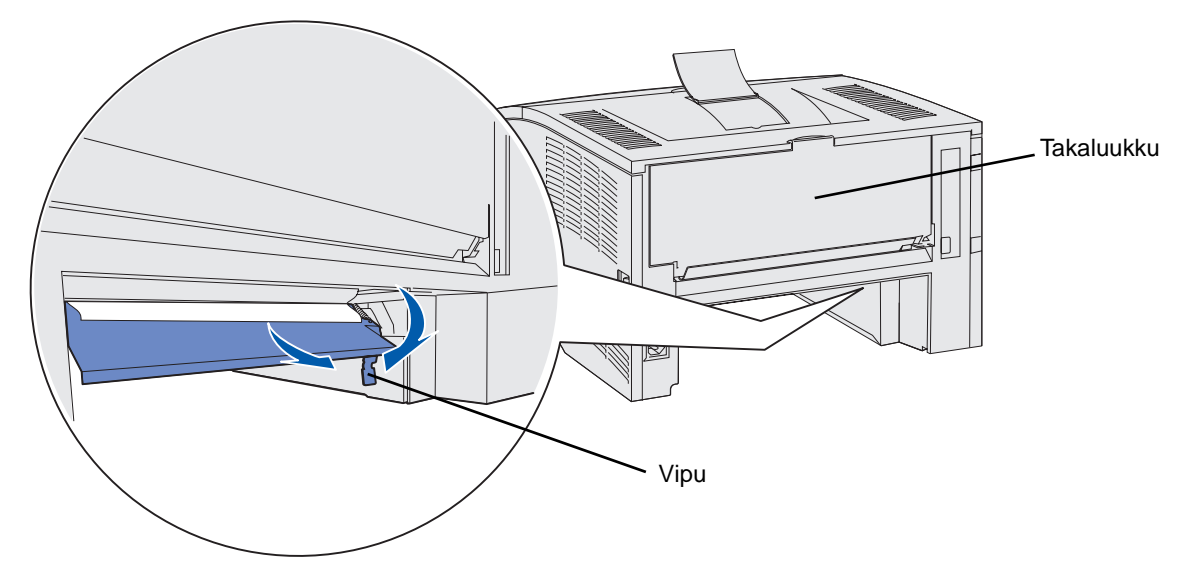

- 9 Vedä tukoksen aiheuttanutta tulostusmateriaalia varovasti itseäsi kohti.
- **10** Laita lokero tulostimeen.

Huom. Varmista, että lokeron pohjalla oleva metallilevy on lukittu alas.

## 24x Paperitukos, Tarkista lok. <x>

Tulostusmateriaali on jäänyt kiinni värikasetin alueelle, mutta tukos ei ole näkyvissä.

- **1** Vedä ilmoitettu lokero ulos.
- 2 Vedä paperitukos suoraan ulos.

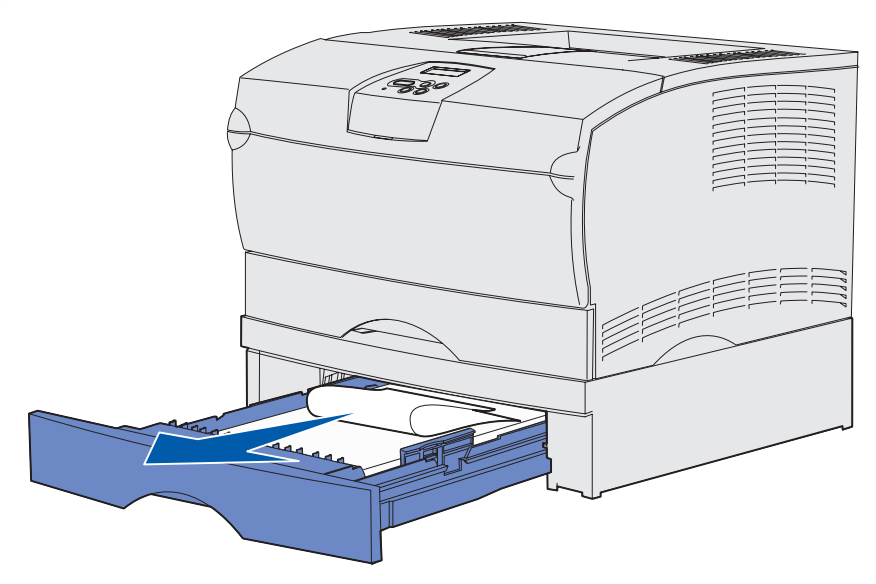

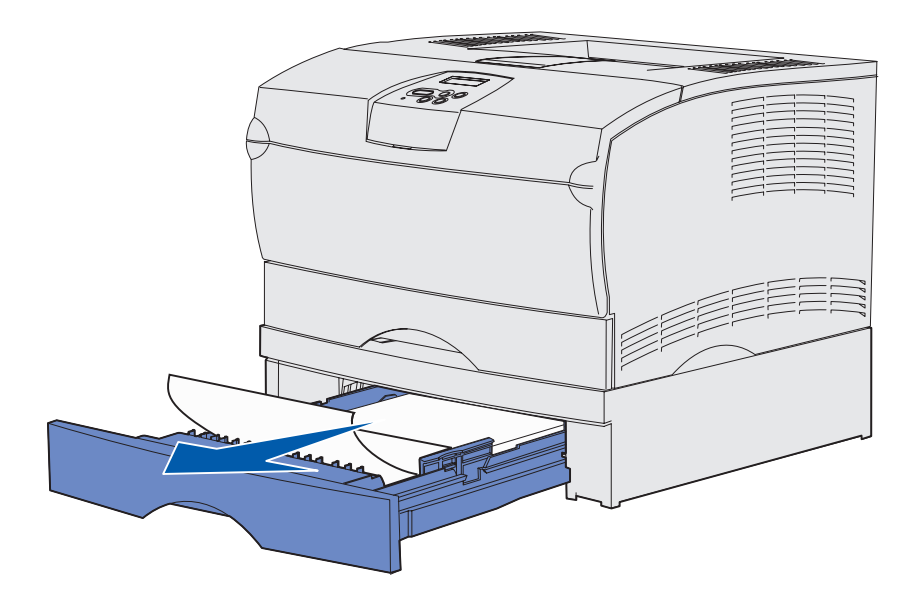

3 Laita lokero tulostimeen.

Huom. Varmista, että lokeron pohjalla oleva metallilevy on lukittu alas.

#### Tukos lokeron sisällä

Toisinaan tulostusmateriaali juuttuu kiinni, kun se irtoaa metallipidikkeen alta, mutta ei ole vielä kokonaan lähtenyt lokerosta. Tämä voi tapahtua kaikissa lokeroissa. Sinun on tarkastettava kaikki lokerot.

- 1 Vedä lokero kokonaan ulos.
- 2 Aseta metallipidikkeen alapuolella oleva tulostusmateriaali uudelleen lokeroon.

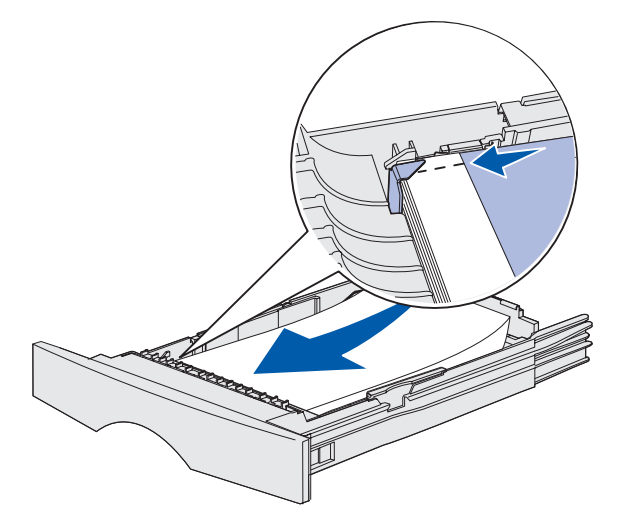

Huom. Jos tuloksen aiheuttanut arkki on vahingoittunut, ota se pois. Älä laita sitä takaisin.

3 Paina tulostusmateriaalia alaspäin, jotta sen alapuolella oleva metallilevy lukittuu paikoilleen.

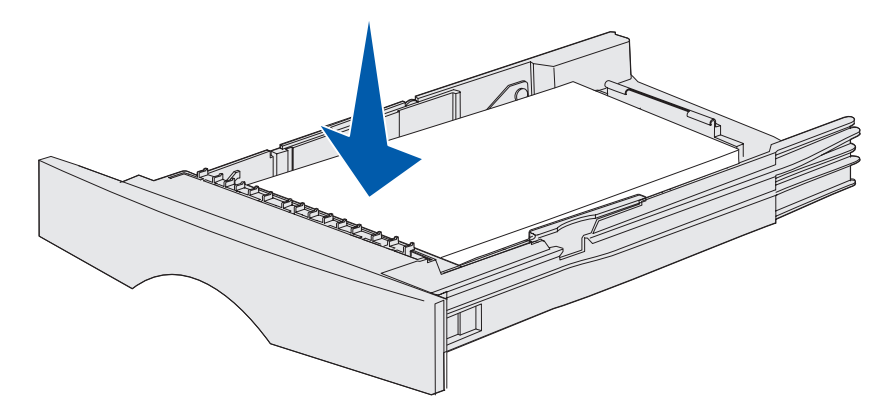

4 Laita lokero tulostimeen.

## 250 Paperitukos, Tarkista MSL

Vedä paperitukos suoraan ulos.

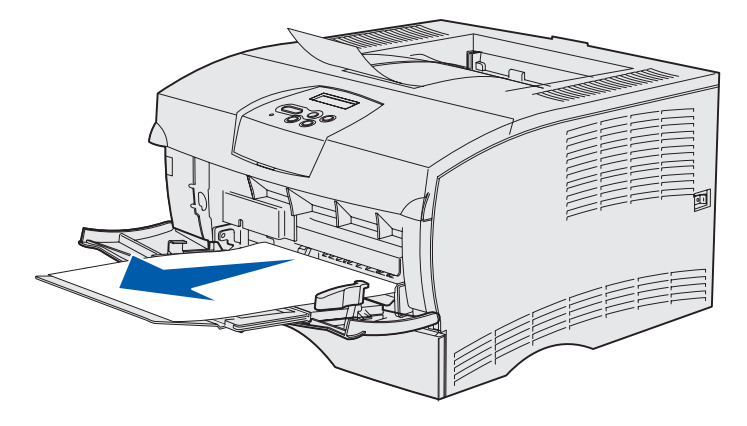

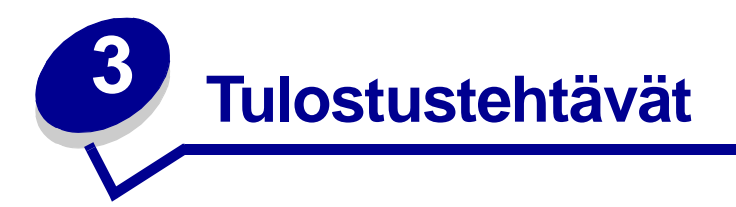

| Osa                       | Sivu |
|---------------------------|------|
| Tulostustyön lähettäminen | 56   |
| Kaksipuolinen tulostus    | 57   |
| Tulostustyön peruutus     | 59   |
| Lokeroiden yhdistäminen   | 60   |

# Tulostustyön lähettäminen

#### Tulostaminen Windows-ympäristöstä

- 1 Lisää tulostusmateriaalia tulostimeen. (Katso kohta Lokeroiden täyttö tai Monisyöttölaitteen täyttö ja käyttö.)
- 2 Avaa sovellusohjelmassa tiedosto, jonka haluat tulostaa.
- 3 Valitse Tiedosto-valikosta Tulostusasetukset.
- 4 Tarkista, että Tulostusasetukset-valintaikkunassa on valittu oikea tulostin.
- 5 Valitse Tulostusasetukset-valintaikkunassa **Ominaisuudet**, **Valinnat** tai **Asetukset** (sovellusohjelman mukaisesti), valitse tulostusmateriaalin laji ja -koko ja valitse sitten **OK**.
- 6 Valitse OK tai Tulosta.

#### Tulostaminen Macintosh-tietokoneesta

- 1 Lisää tulostusmateriaalia tulostimeen. (Katso kohtaa Lokeroiden täyttö.)
- 2 Avaa sovellusohjelmassa tiedosto, jonka haluat tulostaa.
- 3 Valitse Tiedosto-valikosta Sivun asetukset.
- 4 Tarkista, että valintataulussa on valittu oikea tulostin.
- 5 Valitse Paperivalikosta käytettävä tulostusmateriaalin laji ja valitse sitten OK.
- 6 Valitse Tiedosto-valikosta Tulosta.

#### **Tulostustehtävät**

## Kaksipuolinen tulostus

*Kaksipuolisen tulostuksen* avulla voit tulostaa paperiarkin kummallekin puolelle. Katso kaksipuoliseen tulostukseen sopivat paperikoot kohdasta **Kaksipuolisen tulostusyksikön tiedot**.

**Huom.** Tulosta kaksipuolisia tulostustöitä ainoastaan 60–90 g/m<sup>2</sup> painavalle paperille.

Kaikkien töiden kaksipuolinen tulostus:

- 1 Varmista, että tulostimessa on virta kytkettynä ja että näytössä näkyy teksti Valmis.
- 2 Paina Valikko-painiketta, kunnes esiin tulee Viimeistelyvalikko, ja paina sitten Valitse-painiketta.
- 3 Paina Valikko-painiketta, kunnes esiin tulee Kaksipuolinen, ja paina sitten Valitse-painiketta.
- 4 Paina Valikko-painiketta, kunnes esiin tulee Käytössä, ja paina sitten Valitse-painiketta.
- 5 Paina Takaisin-painiketta, kunnes esiin tulee Valmis-viesti.

Yksittäisen työn kaksipuolinen tulostus:

- 1 Valitse tietokoneen sovellusohjelmasta Tiedosto→ Tulosta.
- 2 Ota esiin tulostinajurin asetukset napsauttamalla Ominaisuudet (tai Asetukset, Tulostin tai Asetus sovelluksen mukaan).
- 3 Valitse Asetus-välilehdeltä joko Pitkä reuna tai Lyhyt reuna.
- 4 Napsauta OK-painiketta.
- 5 Lähetä työ tulostettavaksi napsauttamalla Tulosta-ikkunassa OK-painiketta.
  - Varoitus: Kun tulostin käsittelee kaksipuolista tulostustyötä, se työntää arkin osittain ulos vakiovastaanottoalustalle ja vetää sen sitten takaisin tulostimen sisään. Älä koske arkkia, kun se on osittain ulkona. Jos teet niin, voit vahingoittaa tulostinta tai aiheuttaa tukoksen. Ota sivut vasta, kun ne ovat kokonaan tulleet ulos vastaanottoalustalle.

#### Kaksipuolinen tulostus kirjelomakkeille

- **Monisyöttölaitteelta**-Lisää kirjelomake niin, että painettu osa on alaspäin ja yläreuna siirtyy tulostimeen viimeiseksi.
- Lokeroilta-Lisää kirjelomake niin, että painettu puoli on ylöspäin ja lomakkeen yläreuna kohti tulostimen takaosaa.

**Huom.** Kaksipuoliset työt täytyy lähettää vakiovastaanottoalustalle; takana oleva vastaanottoalusta ei tue kaksipuolista tulostusta.

## Sidonnan käyttäminen

Tulostus paperin molemmille puolille alentaa tulostuskustannuksia. Kun valitaan sidontatulostus tulostinajurista tai Sidonta käyttöpaneelin Viimeistelyvalikosta, täytyy valita joko pitkän tai lyhyen reunan sidonta. Sidonta määrittää, miten kaksipuoliset sivut sidotaan ja mikä on tekstin suuntaus arkin takapuolella (parilliset sivut) ja etupuolella (parittomat sivut) olevilla sivuilla.

Kaksipuolisen sidonnan asetusvaihtoehdot ovat:

**Pitkä reuna** Oletusasetuksena on pitkän reunan sidonta (vasen reuna pystysuuntaan ja yläreuna vaakasuuntaan). Seuraavassa kuvassa on pitkän reunan sidonta pysty- ja vaakasuoriin sivuihin:

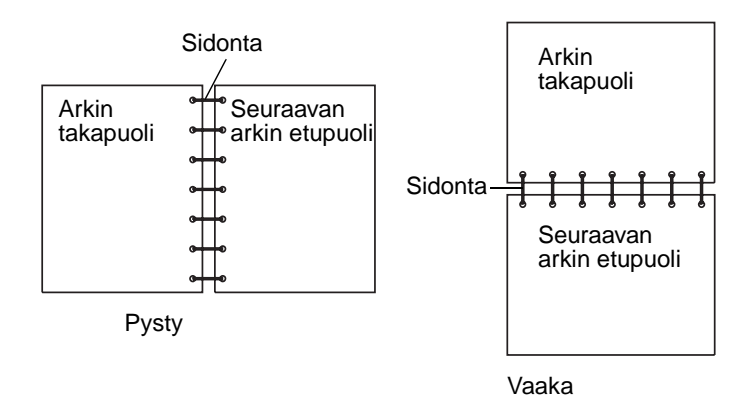

Lyhyt reuna Oletusasetuksena on lyhyen reunan sidonta (yläreuna pystysuuntaan ja vasen reuna vaakasuuntaan). Seuraavassa kuvassa on lyhyen reunan sidonta pysty- ja vaakasuoriin sivuihin:

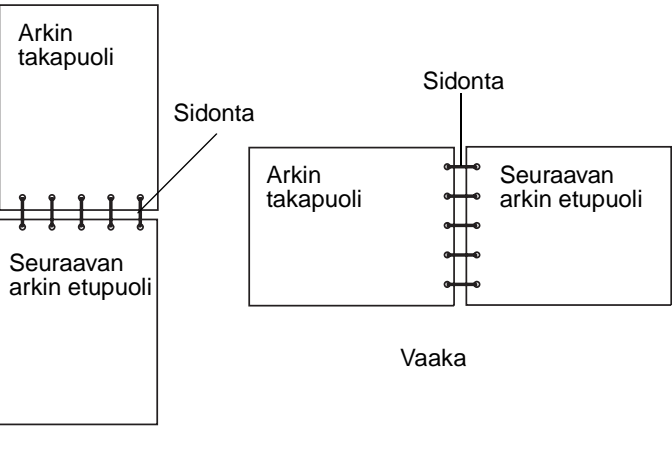

Pysty

# Tulostustyön peruutus

## Tulostimen käyttöpaneelista

Jos peruutettava työ on tulostumassa ja näytössä näkyy käytössä:

- 1 Paina Valikko-painiketta, kunnes esiin tulee Työvalikko, ja paina sitten Valitse-painiketta.
- 2 Paina Valikko-painiketta, kunnes esiin tulee Työn peruutus, ja paina sitten Valitse-painiketta.

## Windows-käyttöjärjestelmästä

- 1 Pienennä kaikki ohjelmat niin, että työpöytä tulee näkyviin.
- 2 Kaksoisnapsauta Oma tietokone -kuvaketta.
- Kaksoisnapsauta tulostimen kuvaketta.
   Esiin tulee luettelo käytettävissä olevista tulostimista.
- 4 Kaksoisnapsauta tulostinta, jota käytät tulostukseen.Esiin tulee luettelo tulostustöistä.
- 5 Valitse työ, jonka haluat peruuttaa.
- 6 Paina Delete-näppäintä.

#### Tulostaminen Macintosh-tietokoneesta

- Kaksoisosoita tulostimen symbolia työpöydällä. Esiin tulee luettelo tulostustöistä.
- 2 Paina Ctrl-näppäintä ja osoita tulostustyötä, jonka haluat peruuttaa.
- 3 Valitse ponnahdusvalikosta Pysäytä jono.

# Lokeroiden yhdistäminen

Jos käytät samankokoista ja samanlajista tulostusmateriaalia kahdessa tai useammassa lähteessä (vakiosyöttölokerossa, lisäsyöttölokerossa ja monisyöttölaitteessa), lokerot yhdistetään automaattisesti. Kun lokerot on yhdistetty tällä tavalla, tulostin valitsee tulostusmateriaalin toisesta syöttölokerosta, kun ensimmäinen on tyhjä.

Tulosta valikkoasetussivu, jotta voit varmistaa Paperikoko- ja Paperilaji-asetukset (katso Valikkoasetusten ja verkkoasetussivujen tulostus). Muuta käyttöpaneelista Paperikoko- ja Paperilaji-asetuksia niin, että asetukset vastaavat toisiaan.

Jos täytät jokaiseen syöttölokeroon samankokoista tulostusmateriaalia, varmista, että tulostusmateriaali on muutenkin samanlaista.

## Lokeroiden yhdistämistoiminnon poistaminen käytöstä

Jos lokeroihin on lisätty toisistaan poikkeavia tulostusmateriaaleja, jokaisen paperilähteen on oltava määritetty käyttämään eri Paperilaji-asetusta, jolloin automaattinen syöttölokeroiden yhdistäminen poistuu käytöstä. Paperilaji-asetus tehdään käyttöpaneelista.

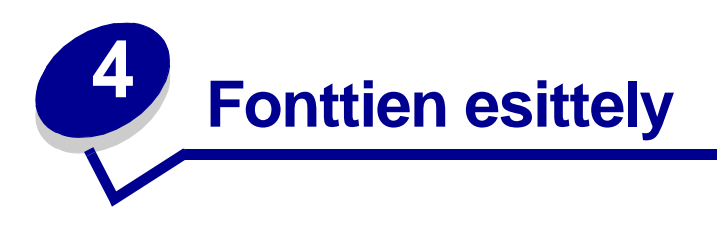

Tulostimessa on sen muistiin pysyvästi tallennettuja vakiofontteja. PCL- ja PostScript-emuloinnissa on käytettävissä erilaisia fontteja.

| Osa                               | Sivu |
|-----------------------------------|------|
| Fonttimalliluettelon tulostaminen | 61   |
| Skaalattavat fontit               | 62   |
| PCL-bittikarttafontit             | 65   |
| PCL-symbolijoukot                 | 65   |

## Fonttimalliluettelon tulostaminen

Tulosta mallit kaikista tulostimessasi käytettävissä olevista fonteista seuraavasti:

- 1 Varmista, että tulostimessa on virta kytkettynä ja että näytössä näkyy teksti Valmis.
- 2 Paina Valikko-painiketta, kunnes näytössä näkyy Apuohjelmat-val., ja paina sitten Valitse-painiketta.
- 3 Paina Valikko-painiketta, kunnes Tulosta fontit tulee näkyviin, ja paina sitten Valitse-painiketta.
- 4 Paina Valikko-painiketta, kunnes näytön toisella rivillä näkyy joko PCL-fontit tai PS-fontit.
  - Tulosta luettelo PCL-emuloinnissa käytettävissä olevista fonteista valitsemalla PCL-fontit.
  - Tulosta luettelo PostScript-emuloinnissa käytettävissä olevista fonteista valitsemalla PS-fontit.
  - Tulosta luettelo PPDS-emuloinnissa käytettävissä olevista fonteista valitsemalla PPDS-fontit. Tämä vaihtoehto näkyy vain silloin, kun PPDS-emulointi on otettu käyttöön tulostimessa.
- 5 Paina Valitse-painiketta.

Näyttöön tulee **Fonttilistan tulostus** -ilmoitus, joka näkyy käyttöpaneelissa, kunnes sivu tulostuu. Tulostin palaa **Valmis**-tilaan, kun fonttimalliluettelo on tulostettu.

# Skaalattavat fontit

Tulostin tukee seuraavia skaalattavia fontteja.

#### **Tuetut fontit**

| PostScript-fonttien nimet | PCL-fonttien nimet           |
|---------------------------|------------------------------|
| AlbertusMT                | Albertus Medium              |
| AlbertusMT-Italic         |                              |
| AlbertusMT-Light          |                              |
|                           | Albertus Extra Bold          |
| AntiqueOlive-Roman        | Antique Olive                |
| AntiqueOlive-Italic       | Antique Olive Italic         |
| AntiqueOlive-Bold         | Antique Olive Bold           |
| AntiqueOlive-Compact      |                              |
| ArialMT                   | Arial                        |
| Arial-ItalicMT            | Arial Italic                 |
| Arial-BoldMT              | Arial Bold                   |
| Arial-BoldItalicMT        | Arial Bold Italic            |
| AvantGarde-Book           | ITC Avant Garde Book         |
| AvantGarde-BookOblique    | ITC Avant Garde Book Oblique |
| AvantGarde-Demi           | ITC Avant Garde Demi         |
| AvantGarde-DemiOblique    | ITC Avant Garde Demi Oblique |
| Bookman-Light             | ITC Bookman Light            |
| Bookman-LightItalic       | ITC Bookman Light Italic     |
| Bookman-Demi              | ITC Bookman Demi             |
| Bookman-Demiltalic        | ITC Bookman Demi Italic      |
|                           | Clarendon Condensed Bold     |
| Coronet-Regular           | Coronet                      |
| Courier                   | CourierPS                    |
| Courier-Oblique           | CourierPS Oblique            |
| Courier-Bold              | CourierPS Bold               |
| Courier-BoldOblique       | CourierPS Bold Oblique       |
|                           | CG Omega                     |
|                           | CG Omega Bold                |
|                           | CG Omega Italic              |

## Tuetut fontit (jatkuu)

| PostScript-fonttien nimet    | PCL-fonttien nimet           |
|------------------------------|------------------------------|
|                              | CG Omega Bold Italic         |
| Garamond-Antiqua             | Garamond Antiqua             |
| Garamond-Halbfett            | Garamond Halbfett            |
| Garamond-Kursiv              | Garamond Kursiv              |
| Garamond-KursivHalbfett      | Garamond Kursiv Halbfett     |
| GoldSansMM                   |                              |
| GoldSerifMM                  |                              |
| Helvetica-Light              | Helvetica Light              |
| Helvetica-LightOblique       | Helvetica Light Oblique      |
| Helvetica-Black              | Helvetica Black              |
| Helvetica-BlackOblique       | Helvetica Black Oblique      |
| Helvetica                    | Helvetica                    |
| Helvetica-Oblique            | Helvetica Italic             |
| Helvetica-Bold               | Helvetica Bold               |
| Helvetica-BoldOblique        | Helvetica Bold Italic        |
| Helvetica-Narrow             | Helvetica Narrow             |
| Helvetica-Narrow-Oblique     | Helvetica Narrow Italic      |
| Helvetica-Narrow-Bold        | Helvetica Narrow Bold        |
| Helvetica-Narrow-BoldOblique | Helvetica Narrow Bold Italic |
| Intl-CG-Times                | CG Times                     |
| Intl-CG-Times-Italic         | CG Times Italic              |
| Intl-CG-Times-Bold           | CG Times Bold                |
| Intl-CG-Times-BoldItalic     | CG Times Bold Italic         |
| Intl-Univers-Medium          | Univers Medium               |
| Intl-Univers-MediumItalic    | Univers Medium Italic        |
| Intl-Univers-Bold            | Univers Bold                 |
| Intl-Univers-BoldItalic      | Univers Bold Italic          |
| Intl-Courier                 | Courier                      |
| Intl-Courier-Oblique         | Courier Italic               |
| Intl-Courier-Bold            | Courier Bold                 |
| Intl-Courier-BoldOblique     | Courier Bold Italic          |
| LetterGothic                 | Letter Gothic                |
| LetterGothic-Slanted         | Letter Gothic Italic         |

## Tuetut fontit (jatkuu)

| PostScript-fonttien nimet    | PCL-fonttien nimet              |
|------------------------------|---------------------------------|
| LetterGothic-Bold            | Letter Gothic Bold              |
| LetterGothic-BoldSlanted     |                                 |
| Marigold                     | Marigold                        |
| NewCenturySchlbk-Roman       | Century Schoolbook Roman        |
| NewCenturySchlbk-Italic      | Century Schoolbook Italic       |
| NewCenturySchlbk-Bold        | Century Schoolbook Bold         |
| NewCenturySchlbk-BoldItalic  | Century Schoolbook Bold Italic  |
| Optima                       |                                 |
| Optima-Bold                  |                                 |
| Optima-BoldItalic            |                                 |
| Optima-Italic                |                                 |
| Palatino-Roman               | Palatino Roman                  |
| Palatino-Italic              | Palatino Italic                 |
| Palatino-Bold                | Palatino Bold                   |
| Palatino-BoldItalic          | Palatino Bold Italic            |
| Symbol                       | SymbolPS                        |
|                              | Symbol                          |
| Times-Roman                  | Times Roman                     |
| Times-Italic                 | Times Italic                    |
| Times-Bold                   | Times Bold                      |
| Times-BoldItalic             | Times Bold Italic               |
| TimesNewRomanPSMT            | Times New Roman                 |
| TimesNewRomanPS-ItalicMT     | Times New Roman Italic          |
| TimesNewRomanPS-BoldMT       | Times New Roman Bold            |
| TimesNewRomanPS-BoldItalicMT | Times New Roman Bold Italic     |
| Univers                      |                                 |
| Univers-Oblique              |                                 |
| Univers-Bold                 |                                 |
| Univers-BoldOblique          |                                 |
| Univers-Condensed            | Univers Condensed Medium        |
| Univers-CondensedOblique     | Univers Condensed Medium Italic |
| Univers-CondensedBold        | Univers Condensed Bold          |
| Univers-CondensedBoldOblique | Univers Condensed Bold Italic   |

### Tuetut fontit (jatkuu)

| PostScript-fonttien nimet | PCL-fonttien nimet              |
|---------------------------|---------------------------------|
| Wingdings-Regular         | Wingdings                       |
| ZapfChancery-MediumItalic | ITC Zapf Chancery Medium Italic |
| ZapfDingbats              | ITC Zapf Dingbats               |
|                           | OCR-A                           |
|                           | OCR-B                           |
|                           | C39 Narrow                      |
|                           | C39 Regular                     |
|                           | C39 Wide                        |

## PCL-bittikarttafontit

Tulostin tukee seuraavia PCL-bittikarttafontteja:

- Line Printer 16
- POSTNET Bar Code

# PCL-symbolijoukot

Tulostin tukee seuraavia PCL-symbolijoukkoja.

#### Tuetut symbolijoukot

| ABICOMP Brazil/Portugal | Wingdings                      | ISO 25: French               |
|-------------------------|--------------------------------|------------------------------|
| ABICOMP International   | POSTNET Bar Code               | ISO 57: Chinese              |
| DeskTop                 | ISO : German                   | ISO 60: Norwegian version 1  |
| Legal                   | ISO : Spanish                  | ISO 61: Norwegian version 2  |
| MC Text                 | ISO 2: IRV (Int'l Ref Version) | ISO 69: French               |
| Microsoft Publishing    | ISO 4: United Kingdom          | ISO 84: Portuguese           |
| Russian-GOST            | ISO 6: ASCII                   | ISO 85: Spanish              |
| Ukrainian               | ISO 10: Swedish                | ISO 8859-1 Latin 1 (ECMA-94) |
| PCL ITC Zapf Dingbats   | ISO 11: Swedish for Names      | ISO 8859-2 Latin 2           |
| PS ITC Zapf Dingbats    | ISO 14: JIS ASCII              | ISO 8859-5 Latin/Cyrillic    |
| PS Math                 | ISO 15: Italian                | ISO 8859-7 Latin/Greek       |
| PS Text                 | ISO 16: Portuguese             | ISO 8859-9 Latin 5           |
| Pi Font                 | ISO 17: Spanish                | ISO 8859-10 Latin 6          |

#### Tuetut symbolijoukot (jatkuu)

| Symbol                       | ISO 21: German           | ISO 8859-15 Latin 9       |
|------------------------------|--------------------------|---------------------------|
| PC-8 Bulgarian               | PC-855 Cyrillic          | Roman-9                   |
| PC-8 Danish/Norwegian (437N) | PC-857 Latin 5 (Turkish) | Roman Extension           |
| PC-8 Greek Alternate (437G)  | PC-858 Multilingual Euro | Ventura ITC Zapf Dingbats |
| PC-8 Turkish (437T)          | PC-860 Portugal          | Ventura International     |
| PC-8 Latin/Greek             | PC-861 Iceland           | Ventura Math              |
| PC-8 PC Nova                 | PC-863 Canadian French   | Ventura US                |
| PC-8 Polish Mazovia          | PC-865 Nordic            | Windows 3.0 Latin 1       |
| PC-8 Code Page 437           | PC-866 Cyrillic          | Windows Cyrillic          |
| PC-1004 OS/2                 | PC-869 Greece            | Windows Greek             |
| PC-775 Baltic (PC-8 Latin 6) | PC-911 Katakana          | Windows Latin 1           |
| PC-850 Multilingual          | Math-8                   | Windows Latin 2           |
| PC-851 Greece                | Greek-8                  | Windows Latin 5           |
| PC-852 Latin 2               | Turkish-8                | Windows Latin 6 (Baltic)  |
| PC-853 Latin 3 (Turkish)     | Roman-8                  | OCR-A                     |
| OCR-B                        | 109Y Bar Code            |                           |
| 9Y Bar Code                  | 209Y Bar Code            |                           |

Katso lisätietoja fontti- ja symbolijoukkotuesta Technical Reference -julkaisusta,joka on saatavana Lexmarkin www-sivuilla.

# 5 Käyttöpaneelin esittely

| Osa                                            | Sivu |
|------------------------------------------------|------|
| Käyttöpaneelin käyttö                          | 68   |
| Tulostinasetusten muuttaminen käyttöpaneelista | 70   |
| Valikot ei käytössä                            | 71   |
| Tulostimen valikoiden käyttö                   | 72   |

Voit muuttaa useimpia tulostinasetuksia sovellusohjelmassa tai tulostinajurissa. Asetukset, joita on muutettu ohjelmassa tai tulostinajurissa, koskevat vain työtä, jota ollaan lähettämässä tulostimelle.

Tulostinasetuksiin sovellusohjelmassa tehdyt muutokset ohittavat tulostimen käyttöpaneelilla tehdyt muutokset.

Jos et voi muuttaa jotain asetusta ohjelmassa, käytä tulostimen käyttöpaneelia tai MarkVisionilta saatavaa etäkäyttöpaneelia. Kun tulostinasetusta muutetaan tulostimen tai MarkVisionin käyttöpaneelista, tästä asetuksesta tulee käyttäjän oletusasetus.

# Käyttöpaneelin käyttö

Käyttöpaneelissa on 16 merkin kaksirivinen nestekidenäyttö (LCD-näyttö), viisi painiketta ja yksi merkkivalo, joka vilkkuu, kun tulostin käsittelee työtä. Tällöin näytössä näkyy myös Käytössä-ilmoitus.

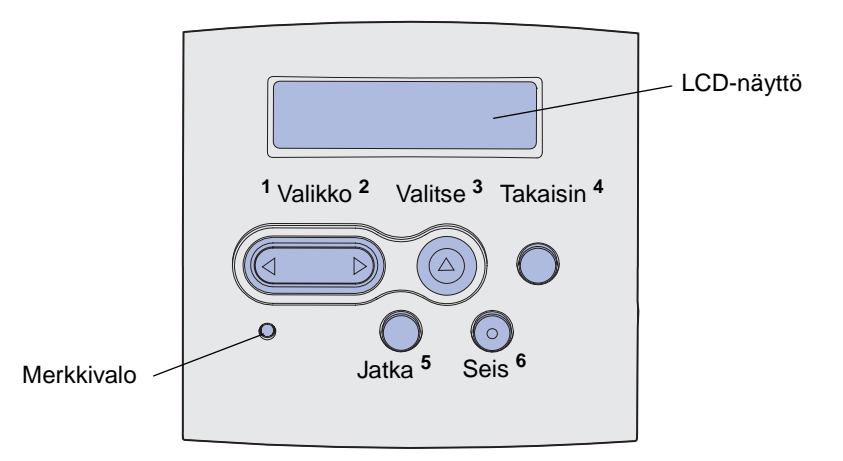

Katso valikkokartasta lyhyt yleiskuvaus käyttöpaneelissa käytettävistä olevista tulostimen valikoista.

## Merkkivalo

Merkkivalo antaa tietoja tulostimen tilasta.

| Jos merkkivalo: | Tulostin on:        |
|-----------------|---------------------|
| Ei pala         | Ei päällä           |
| Palaa           | Päällä, mutta vapaa |
| Vilkkuu         | Päällä ja varattu   |

## Painikkeet

Käyttöpaneelin viiden painikkeen avulla voit avata valikon, selata arvoluetteloa, muuttaa tulostinasetuksia ja reagoida tulostimen ilmoituksiin.

Kuvassa käyttöpaneelin painikkeiden vieressä näkyvät numerot 1–6. Syötä näiden numeroiden avulla henkilökohtainen tunnusnumerosi (PIN), kun olet lähettänyt luottamuksellisen tulostustyön tulostinajurilta (katso **Tulosta ja Pidätä - toiminnon käyttö**).

Huom. Painikkeet toimivat käyttöpaneelin toisella rivillä näkyvien tietojen mukaan.

Seuraavassa kuvataan jokaisen painikkeen toiminnot.

| Painike          | Toiminto                                                                                                    |
|------------------|----------------------------------------------------------------------------------------------------|
| Jatka            | <ul> <li>Painamalla Jatka-painiketta voit:</li> <li>Palata Valmis-tilaan, jos tulostin on offline-tilassa (Valmis-ilmoitus ei näy näytössä).</li> <li>Poistua tulostimen valikoista ja palata Valmis-tilaan.</li> <li>Poistaa käyttöpaneelin ilmoituksia.</li> <li>Jatkaa tulostusta tulostusmateriaalin lisäämisen ja paperitukosten selvittämisen jälkeen.</li> <li>Lopettaa Virransäästön.</li> <li>Jos olet muuttanut tulostinasetuksia käyttöpaneelin valikoista, paina Jatka ennen työn lähettämistä tulostettavaksi. Tulostimessa täytyy näkyä Valmis, ennen kuin töitä voidaan tulostaa.</li> </ul>                                               |
| Valikko          | <ul> <li>Painikkeen kummallakin päällä on toiminto. Paina Valikko&gt;:</li> <li>Kun näkyvissä on Valmis ja haluat siirtää tulostimen offline-tilaan (pois Valmis-tilasta) ja avata valikot.</li> <li>Kun näkyvissä on Käytössä ja haluat siirtyä tulostimen Työvalikkoon.</li> <li>Kun tulostin on offline-tilassa ja haluat selata valikkoja.</li> <li>Paina <valikko, edelliseen="" haluat="" kohtaan.<="" kun="" li="" siirtyä="" valikoissa=""> <li>Kun valikkokohdalla on numeroarvoja, kuten Kopiomäärä, selaa arvoja pitämällä</li> <li>Valikko-painike painettuna. Vapauta painike, kun haluamasi numero on näkyvissä.</li> </valikko,></li></ul> |
| Valitse          | <ul> <li>Painamalla Valitse-painiketta voit:</li> <li>Avata käyttöpaneelin toisella rivillä näkyvän valikon. Valikon tyypin mukaan tämä toimenpide: <ul> <li>Avaa valikon ja näyttää sen ensimmäisen asetusvaihtoehdon.</li> <li>Avaa valikkokohdan ja näyttää sen oletusasetukset.</li> </ul> </li> <li>Tallentaa näkyvissä olevan valikkokohdan uutena oletusasetuksena. Tulostin näyttää Tallennettu-ilmoituksen ja palaa valikkokohtaan.</li> <li>Poistaa tiettyjä ilmoituksia käyttöpaneelista.</li> <li>Jatkaa tulostusta, kun Vaihda lokero <x> -ilmoitus on tullut näkyviin. Katso lisätietoja kohdasta Vaihda lokero <x>.</x></x></li> </ul>     |
| Takaisin         | Paina <b>Takaisin</b> -painiketta, kun haluat palata edelliselle valikkotasolle tai edelliseen valikkokohtaan.                                                                                                    |
| Seis             | Paina <b>Seis-</b> painiketta <b>Valmis-</b> , <b>Käytössä-</b> tai <b>Hetki</b> -ilmoituksen näkyessä, kun<br>haluat tilapäisesti siirtää tulostimen offline-tilaan. Ilmoitus muuttuu muotoon <b>Ei valmiina</b> .<br>Mitään tietoja ei menetetä.<br>Paina <b>Jatka</b> -painiketta niin tulostin palaa <b>Valmis-</b> , <b>Käytössä-</b> tai <b>Hetki</b> tilaan.                                                                                                    |
| 1, 2, 3, 4, 5, 6 | Käytä painikkeiden nimien vieressä olevia numeroita henkilökohtaisen tunnusnumerosi (PIN) syöttämiseen, kun olet lähettänyt luottamuksellisen työn. Lisätietoja on kohdassa Henkilökohtaisen PIN-koodin syöttäminen.                                                                                                    |

Jos tulostin on määritelty useiden käyttäjien käytössä olevaksi verkkotulostimeksi, näyttöön voi ilmestyä Valikot ei käytössä, kun painat Valmis-tilassa Valikko. Poistamalla valikot käytöstä estetään muita käyttäjiä käyttämästä käyttöpaneelia ja vahingossa muuttamasta pääkäyttäjän asettamia tulostimen käyttäjän oletusasetuksia. Voit edelleen poistaa viestejä ja valita vaihtoehtoja Työvalikosta työn tulostuksen aikana, mutta et voi muuttaa tulostimen muita asetuksia. Tulostinajurin avulla voit kuitenkin ohittaa tulostimen käyttäjän oletusasetukset ja valita yksittäisten tulostustöiden asetukset.

# Tulostinasetusten muuttaminen käyttöpaneelista

Käyttöpaneelista voidaan valita valikkokohtia ja niiden arvoja töiden onnistunutta tulostusta varten. Paneelista voidaan muuttaa myös tulostinasetuksia ja käyttöympäristöä. Kaikki valikkokohdat on selitetty kohdassa **Tulostimen valikoiden käyttö**.

Tulostinasetuksia voidaan muuttaa:

- Valitsemalla asetus arvoluettelosta
- Vaihtamalla päällä/pois-asetusta
- Vaihtamalla numeerista asetusta

Uuden arvon valinta asetukseksi:

- 1 Kun tila on Valmis, paina Valikko-painiketta. Valikoiden nimet tulevat näkyviin.
- 2 Paina ja vapauta Valikko-painiketta, kunnes haluamasi valikko tulee näkyviin.
- 3 Valitse valikko tai valikkokohta näytön toiselta riviltä painamalla Valitse.
  - Jos valinta on valikko, se avautuu ja sen ensimmäinen tulostinasetus tulee näkyviin.
  - Jos valinta on valikkokohta, sen oletusasetus tulee näkyviin. (Nykyisen käyttäjän oletusasetuksen vieressä on tähti [\*].)

Jokaisella valikkokohdalla on arvoluettelo. Arvo voi olla:

- Asetusta kuvaava lauseke tai sana
- Numeroarvo, jota voidaan muuttaa
- Päällä- tai pois-asetus
- 4 Siirry haluamasi arvon kohdalle painamalla Valikko-painiketta.
- 5 Valitse arvo käyttöpaneelin toiselta riviltä painamalla **Valitse**-painiketta. Arvon viereen ilmestyy tähti osoittamaan, että se on nyt käyttäjän oletusasetus. Uusi asetus näkyy yhden sekunnin ajan, poistuu, näkyviin tulee sana **Tallennettu**, ja sitten näkyviin tulee edellinen valikkokohtien luettelo.
- 6 Palaa edelliseen valikkoon painamalla **Takaisin**-painiketta. Aseta uusia oletusasetuksia tekemällä valikossa lisää valintoja. Paina **Jatka**-painiketta, jos tämä on viimeinen muutettava tulostinasetus.

Käyttäjän oletusasetukset pysyvät voimassa, kunnes uudet asetukset tallennetaan tai tehdasasetukset palautetaan. Lisäksi sovellusohjelmasta valitut asetukset voivat muuttaa tai ohittaa käyttöpaneelista valitut käyttäjän oletusasetukset.

Kaaviosta kohdassa Tulostimen valikoiden käyttö näkyy kaikkien valikoiden valikkokohdat.

Arvon vieressä oleva tähti (\*) osoittaa tehdasasetusta. Tehdasasetukset voivat vaihdella maan tai alueen mukaan.

*Tehdasasetukset* ovat ne toimintoasetukset, jotka ovat voimassa, kun tulostin ensimmäisen kerran käynnistetään. Ne pysyvät voimassa, kunnes niitä muutetaan. Tehdasasetukset palautetaan valitsemalla Apuohjelmat-valikon Tehdasasetukset-vaihtoehdon arvoksi Palauta. Katso lisätietoja kohdasta **Apuohjelmat-valikko**.

Kun käyttöpaneelista valitaan uusi asetus, tähti siirtyy valitun asetuksen kohdalle osoittamaan, että se on nykyinen käyttäjän oletusasetus.

*Käyttäjän oletusasetukset* ovat asetuksia, jotka valitaan tulostimen eri toiminnoille ja tallennetaan tulostimen muistiin. Tallennuksen jälkeen nämä asetukset pysyvät voimassa, kunnes tallennetaan uudet asetukset tai palautetaan tehdasasetukset.

Huom. Sovellusohjelmasta valitut asetukset voivat ohittaa käyttöpaneelista valitut asetukset.

# Valikot ei käytössä

Jos tulostin on määritetty useiden käyttäjien käytettävissä olevaksi verkkotulostimeksi, näkyviin voi tulla **Valikot ei käytössä**, kun painetaan **Valikko**-painiketta **Valmis**-tilassa. Poistamalla valikot käytöstä estetään käyttäjiä käyttämästä käyttöpaneelia ja vahingossa muuttamasta tulostimen pääkäyttäjän asettamia tulostimen oletusasetuksia. Voit silti käyttää Tulostus ja pysäytys -ominaisuuksia, poistaa viestejä ja valita vaihtoehtoja Työvalikosta työn tulostuksen aikana, mutta et voi muuttaa tulostimen muita asetuksia. Tulostinajurin avulla voit kuitenkin ohittaa tulostimen käyttäjän oletusasetukset ja valita yksittäisten tulostustöiden asetukset.

Lisätietoja on kohdassa Käyttöpaneelin valikoiden poistaminen käytöstä.

# Tulostimen valikoiden käyttö

Saat lisätietoja valitsemalla valikon tai valikkokohdan.

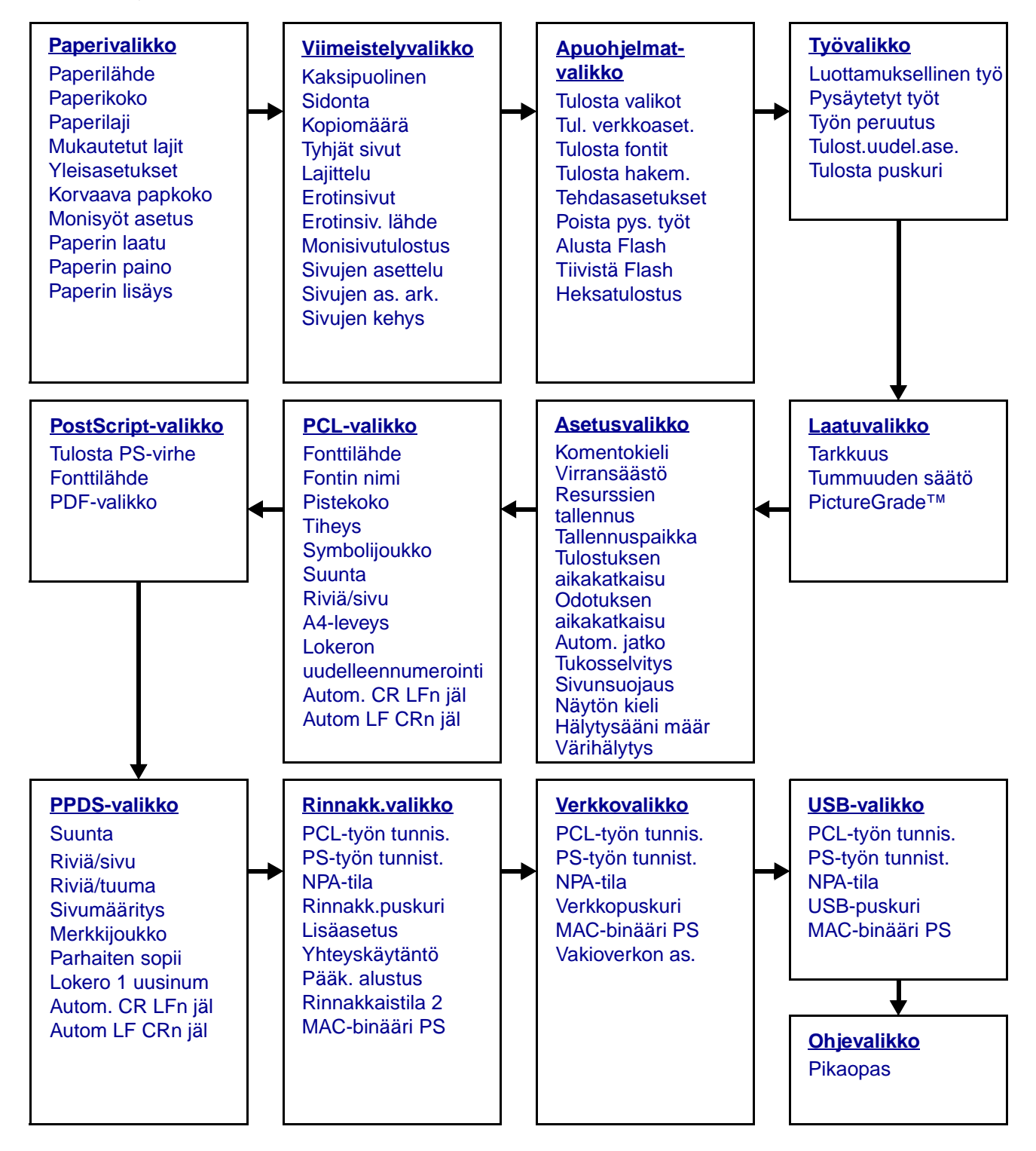
#### Paperivalikko

Paperivalikossa määritetään jokaisessa syöttölokerossa oleva tulostusmateriaali sekä oletuslähde- ja vastaanottoalusta.

| Valikkokohta       | Käyttö                                                                             | Asetusvaihtoehdot                 |                                                                                                    |  |  |
|--------------------|------------------------------------------------------------------------------------|-----------------------------------|----------------------------------------------------------------------------------------------------|--|--|
| Monisyöt<br>asetus | Määrittää, milloin tulostin valitsee<br>monisyöttölaitteeseen lisättyä<br>paperia. | Kasetti*                          | Tulostin käsittelee<br>monisyöttölaitetta samalla<br>tavalla kuin muitakin<br>paperilokeroita. Jos<br>tulostustyö pyytää<br>paperikokoa tai -lajia, jota on<br>lisätty vain<br>monisyöttölaitteeseen,<br>tulostin vetää paperin<br>monisyöttölaitteesta työtä<br>varten. |  |  |
|                    |                                                                                    | Käsinsyöttö                       | Tulostin pitää<br>monisyöttölaitetta<br>käsinsyöttölokerona ja<br>näyttää Lisää käsinsyöt,<br>kun syöttölaitteeseen täytyy<br>lisätä yksi paperiarkki.                                                                                                    |  |  |
|                    |                                                                                    | Ensimmäinen                       | Tulostin vetää paperia<br>monisyöttölaitteesta, kunnes<br>se on tyhjä, riippumatta työlle<br>pyydetystä paperilähteestä<br>tai -koosta.                                                                                                    |  |  |
| Mukautetut lajit   | Määrittää, minkälainen paperi<br>liittyy kuhunkin Paperilaji-                      | Mukautetun lajin <<br>4, 5 tai 6: | x> arvot, jossa <x> on 1, 2, 3,</x>                                                                                                    |  |  |
|                    | valikkokondassa saatavana olevaan Mukautettuun lajiin.                             | Paperi*                           | Huom. Jos käytettävissä on                                                                                                    |  |  |
|                    |                                                                                    | Kartonki                          | näytetään Mukautettu                                                                                                    |  |  |
|                    |                                                                                    | Kalvo                             | laji <x> -nimen sijasta.<br/>Käyttäjän määrittämä nimi</x>                                                                                                    |  |  |
|                    |                                                                                    | Tarrat                            | lyhennetään 14 merkin                                                                                                    |  |  |
|                    |                                                                                    | Kirjekuori                        | lajilla on sama nimi, se näkyy<br>vain kerran Mukautetut<br>lajit -luettelossa.                                                                                                    |  |  |

| Valikkokohta   | Käyttö                                                                 | Asetusvaihtoehdot                                     |                                                                                                    |  |  |  |
|----------------|------------------------------------------------------------------------|-------------------------------------------------------|----------------------------------------------------------------------------------------------------|--|--|--|
| Paperin lisäys | Käsittelee oikein lokeroon lisätyn esi<br>kaksi- vai yksipuolinen työ. | n esipainetun paperin riippumatta siitä, onko kyseess |                                                                                                    |  |  |  |
|                | 1 Valitse paperilaji.                                                  | Kartongin lisäys                                      |                                                                                                    |  |  |  |
|                | Huom. Jos käytettävissä on                                             | Värillisen lisäys                                     |                                                                                                    |  |  |  |
|                | näytetään Mukautetun <x></x>                                           | Mukautetun <x></x>                                    | lisäys                                                                                                    |  |  |  |
|                | lisäys -ilmoituksen sijasta. Nimi<br>lyhennetään 14 merkin pituiseksi. | Tarrojen lisäys                                       |                                                                                                    |  |  |  |
|                | 2 Valitse vaihtoehto.                                                  | Kirjelomakkeiden lisäys                               |                                                                                                    |  |  |  |
|                |                                                                        | Esipainetun paperin lisäys                            |                                                                                                    |  |  |  |
|                |                                                                        | Kovapaperin lisäys                                    |                                                                                                    |  |  |  |
|                |                                                                        | Kaksipuolinen                                         | Ilmoittaa tulostimelle, että<br>ilmoitettua paperilajia on lisätty<br>oikein kaksipuolista tulostusta<br>varten. Jos tulostin<br>vastaanottaa tätä paperilajia<br>käyttävän yksipuolisen työn,<br>se lisää tarvittaessa tyhjiä<br>sivuja, jotta työ tulostuu oikein<br>esipainetuille lomakkeille.<br>Tämä asetus voi hidastaa<br>yksipuolista tulostusta. |  |  |  |
|                |                                                                        | Ei käytössä*                                          | Tulostin olettaa, että<br>esipainettua paperia on lisätty<br>yksipuolista tulostusta varten.<br>Kaksipuoliset työt eivät<br>välttämättä tulostu oikein.                                                                                                    |  |  |  |

| Valikkokohta | Käyttö                                                                        | Asetusvaihtoehdot                                                        |                                                                                                    |  |  |
|--------------|-------------------------------------------------------------------------------|--------------------------------------------------------------------------|----------------------------------------------------------------------------------------------------|--|--|
| Paperikoko   | Määrittää jokaisen paperilähteen ole<br>koon tunnistus, näytetään vain laitte | etuspaperikoon. Jos lokerossa on automaattinen<br>iston havaitsema arvo. |                                                                                                    |  |  |
|              | 1 Valitse paperilähde.                                                        | Lokero <x> koko</x>                                                      |                                                                                                    |  |  |
|              |                                                                               | Man paperikoko                                                           |                                                                                                    |  |  |
|              |                                                                               | MSL:n koko                                                               |                                                                                                    |  |  |
|              |                                                                               | Man kirjek koko                                                          |                                                                                                    |  |  |
|              | 2 Valitse vaihtoehto.                                                         | Letter*                                                                  |                                                                                                    |  |  |
|              | (* Osoittaa maa-/aluekohtaisia                                                | Legal                                                                    |                                                                                                    |  |  |
|              | Huom. Koon tunnistus täytyy                                                   | Executive                                                                |                                                                                                    |  |  |
|              | poistaa käytöstä, ennen kuin<br>Statement- ja Folio-vaihtoehdot               | <b>Statement</b> (ei käy syöttölaitteessa)                               | tettävissä 500 arkin                                                                                                    |  |  |
|              | nakyvat.                                                                      | A4*                                                                      |                                                                                                    |  |  |
|              |                                                                               | A5 (ei käytettävissä 500 arkin syöttölaitteessa)                         |                                                                                                    |  |  |
|              |                                                                               | В5                                                                       |                                                                                                    |  |  |
|              |                                                                               | Folio                                                                    |                                                                                                    |  |  |
|              |                                                                               | 10-kirjekuori* (US)                                                      |                                                                                                    |  |  |
|              |                                                                               | 9-kirjekuori                                                             |                                                                                                    |  |  |
|              |                                                                               | B5-kirjekuori                                                            |                                                                                                    |  |  |
|              |                                                                               | Muut kirjekuoret                                                         |                                                                                                    |  |  |
|              |                                                                               | 7 3/4 -kirjekuori                                                        |                                                                                                    |  |  |
|              |                                                                               | DL-kirjekuori* (muut kuin US)                                            |                                                                                                    |  |  |
|              |                                                                               | C5-kirjekuori                                                            |                                                                                                    |  |  |
|              |                                                                               | Universal                                                                | Valitse Universal, kun lisäät<br>paperia, joka on eri kokoista<br>kuin kaikki muut<br>käytettävissä olevat koot.<br>Tulostin muotoilee<br>automaattisesti sivun<br>mahdollisimman suureksi.<br>Sen jälkeen voit asettaa<br>todellisen sivukoon<br>sovellusohjelmasta. |  |  |

| Valikkokohta  | Käyttö                                                                                                    | Asetusvaihtoehdot                               |                                                                                                    |  |  |
|---------------|----------------------------------------------------------------------------------------------------|-------------------------------------------------|----------------------------------------------------------------------------------------------------|--|--|
| Paperilähde   | Tunnistaa oletuspaperilähteen.                                                                                                    | Lokero <x><br/>(Lokero 1*)</x>                  | Jos samankokoista ja -lajista<br>paperia on lisätty kahteen                                                                                                    |  |  |
|               |                                                                                                    | Monisyöttölaite                                 | paperilähteeseen (ja<br>valikkokohdat Paperikoko ja                                                                                                    |  |  |
|               |                                                                                                    | Manuaalinen<br>paperi                           | Paperilaji on asetettu oikein),<br>lokerot yhdistetään<br>automaattiaatti Tulastin                                                                                                 |  |  |
|               |                                                                                                    | Manuaalinen<br>kirjekuori                       | syöttää automaattisesti<br>tulostusmateriaalia toisesta<br>syöttölokerosta, kun<br>ensimmäinen on tyhjä.                                                                           |  |  |
| Paperin laatu | Tunnistaa määrättyyn lähteeseen lis<br>tulostuvat selvinä.                                                                                                    | sätyn paperin laadun ja varmistaa, että merkit  |                                                                                                    |  |  |
|               | Käytä Paperin laatua yhdessä valikkokohtien Paperilaji ja Paperin paino kanssa. N<br>valikkokohtia voi joutua muuttamaan tulostuslaadun optimoimiseksi tietynlaista<br>paperia varten. |                                                 |                                                                                                    |  |  |
|               | 1 Valitse paperilaji.                                                                                                    | Tavallinen laatu<br>Kartonkilaatu<br>Kalvolaatu |                                                                                                    |  |  |
|               |                                                                                                    |                                                 |                                                                                                    |  |  |
|               |                                                                                                    |                                                 |                                                                                                    |  |  |
|               |                                                                                                    | Esipainettu laatu<br>Värillinen laatu           |                                                                                                    |  |  |
|               |                                                                                                    |                                                 |                                                                                                    |  |  |
|               |                                                                                                    | Mukautettu <x> la</x>                           | aatu                                                                                                    |  |  |
|               |                                                                                                    | Tarralaatu                                      |                                                                                                    |  |  |
|               |                                                                                                    | Kova laatu                                      |                                                                                                    |  |  |
|               |                                                                                                    | Kirjekuorilaatu                                 |                                                                                                    |  |  |
|               |                                                                                                    | Kirjelomakelaatu                                |                                                                                                    |  |  |
|               | 2 Valitse vaihtoehto.                                                                                                    | Sileä                                           | Huom. Kovan laadun                                                                                                    |  |  |
|               |                                                                                                    | Normaali*                                       | oletusarvo on Karkea<br>Normaalin sijasta. Jos                                                                                                    |  |  |
|               |                                                                                                    | Karkea                                          | mukautetulle Lajille on<br>käytettävissä käyttäjän<br>määrittämä nimi, se<br>näytetään Mukautettu <x><br/>laatu -nimen sijasta. Nimi<br/>lyhennetään 14 merkin<br/>pituiseksi.</x> |  |  |

| Valikkokohta | Käyttö                                                                                                    | Asetusvaihtoehdot                        |  |  |
|--------------|----------------------------------------------------------------------------------------------------|------------------------------------------|--|--|
| Paperilaji   | <ul> <li>Tunnistaa jokaiseen<br/>paperilähteeseen asetetun paperin<br/>lajin.</li> <li>Tämän valikkokohdan avulla:</li> <li>Optimoidaan tulostuslaatu<br/>valitua paperia varten.</li> <li>Valitaan paperilähteitä<br/>sovellusohjelman kautta<br/>valitsemalla laji ja koko.</li> <li>Yhdistetään automaattisesti<br/>paperilähteitä. Tulostin yhdistää<br/>automaattisesti kaikki lähteet,<br/>joilla on sama paperilaji ja -koko,<br/>jos Paperikoko ja Paperilaji on<br/>asetettu oikeisiin arvoihin.</li> </ul> |                                          |  |  |
|              | 1 Valitse paperilähde.                                                                                                    | Lokero <x> laji</x>                      |  |  |
|              |                                                                                                    | Man paperilaji                           |  |  |
|              |                                                                                                    | Monisyöttölaitteen laji                  |  |  |
|              |                                                                                                    | Man kirjek tyyppi                        |  |  |
|              | 2 Valitse vaihtoehto.                                                                                                    | Tavallinen paperi                        |  |  |
|              |                                                                                                    | Kartonki                                 |  |  |
|              |                                                                                                    | Kalvo                                    |  |  |
|              |                                                                                                    | Tarrat                                   |  |  |
|              |                                                                                                    | Kovapaperi                               |  |  |
|              |                                                                                                    | Kirjelomake                              |  |  |
|              |                                                                                                    | Esipainettu                              |  |  |
|              |                                                                                                    | Mukautettu laji <x></x>                  |  |  |
|              |                                                                                                    | Kirjekuori                               |  |  |
|              |                                                                                                    | Värillinen paperi                        |  |  |
|              | Jokaisen kirjekuorilähteen                                                                                                    | Lokero 1-Tavallinen paperi               |  |  |
|              | Kirjekuori. Jokaisen paperilokeron                                                                                                    | Lokero 2-Mukautettu laji 2               |  |  |
|              | Paperilaji-oletusasetus on:                                                                                                    | Lokero 3-Mukautettu laji 3               |  |  |
|              | <b>Huom.</b> Jos käytettävissä on<br>käyttäjän määrittämä nimi, se<br>näytetään Mukautettu<br>laji <x> - nimen sijasta. Käyttäjän<br/>määrittämä nimi lyhennetään 14<br/>merkin pituiseksi. Jos kahdella tai<br/>useammalla mukautetulla lajilla on<br/>sama nimi, se näkyy vain kerran<br/>Paperilaji-luettelossa.</x>                                                                                                    | <b>Man paperilaji</b> -Tavallinen paperi |  |  |

| Valikkokohta        | Käyttö                                                                          | Asetusvaihtoehdot                  |                                                                                                    |  |  |
|---------------------|---------------------------------------------------------------------------------|------------------------------------|----------------------------------------------------------------------------------------------------|--|--|
| Paperin paino       | Tunnistaa tiettyyn lähteeseen lisätyr<br>väriaine tarttuu kunnolla tulostettuur | n paperin suhteellise<br>n sivuun. | en painon ja varmistaa, että                                                                                                    |  |  |
|                     | 1 Valitse paperilaji.                                                           | Tavallisen paino                   |                                                                                                    |  |  |
|                     | Huom. Jos käytettävissä on                                                      | Kartongin paino                    |                                                                                                    |  |  |
|                     | näytetään Mukautetun <x></x>                                                    | Kalvon paino                       |                                                                                                    |  |  |
|                     | paino -ilmoituksen sijasta. Nimi<br>lyhennetään 14 merkin pituiseksi.           | Esipainetun pain                   | 0                                                                                                    |  |  |
|                     | ·,·                                                                             | Värillisen paino                   |                                                                                                    |  |  |
|                     |                                                                                 | Mukautetun <x></x>                 | paino                                                                                                    |  |  |
|                     |                                                                                 | Kovapaperin pair                   | 10                                                                                                    |  |  |
|                     |                                                                                 | Kirjekuoren paine                  | 0                                                                                                    |  |  |
|                     |                                                                                 | Tarrojen paino                     |                                                                                                    |  |  |
|                     |                                                                                 | Kirjelomakkeen p                   | aino                                                                                                    |  |  |
|                     | 2 Valitse vaihtoehto.                                                           | Kevyt                              |                                                                                                    |  |  |
|                     |                                                                                 | Normaali*                          |                                                                                                    |  |  |
|                     |                                                                                 | Raskas                             |                                                                                                    |  |  |
| Korvaava<br>papkoko | Tulostin korvaa määritetyn<br>paperikoon, jos sitä ei ole lisätty.              | Ei käytössä                        | Tulostin pyytää käyttäjää<br>lisäämään pyydettyä<br>paperikokoa.                                                                                                    |  |  |
|                     |                                                                                 | Statement/A5                       | Tulostaa A5-koon työt<br>Statement-koon paperille, jos<br>vain Statement-koon paperia<br>on lisätty, ja tulostaa<br>Statement-koon työt<br>A5-paperille, jos vain<br>A5-paperia on lisätty. |  |  |
|                     |                                                                                 | Letter/A4                          | Tulostaa A4-koon työt<br>Letter-koon paperille, jos vain<br>Letter-koon paperia on lisätty,<br>ja tulostaa Letter-koon työt<br>A4-paperille, jos vain<br>A4-paperia on lisätty.             |  |  |
|                     |                                                                                 | Kaikki luetellut*                  | Korvaa koot Letter/A4 ja<br>Statement/A5.                                                                                                    |  |  |

| Valikkokohta   | Käyttö                                         | Asetusvaihtoehdot                                            |                            |  |  |  |
|----------------|------------------------------------------------|--------------------------------------------------------------|----------------------------|--|--|--|
| Yleisasetukset | Määrittää oletuskoon, kun lokeron t            | l lokeron tai syöttölaitteen Paperikoko-asetus on Universal. |                            |  |  |  |
|                | 1 Valitse mittayksikkö.                        | Tuumaa*                                                      |                            |  |  |  |
|                | (* Osoittaa maa-/aluekohtaista tehdasasetusta) | Millimetriä*                                                 |                            |  |  |  |
|                | 2 Valitse arvot. Pystykuvan leveys             | Pystykuvan                                                   | =3,00-14,17 in. (8,5 in.*) |  |  |  |
|                |                                                | =76-360 mm (216 mm*)                                         |                            |  |  |  |
|                |                                                | Pystykuvan                                                   | =3,00-14,17 in. (14 in.*)  |  |  |  |
|                | _                                              | korkeus                                                      | =76-360 mm (356 mm*)       |  |  |  |
|                |                                                | Syöttösuunta                                                 | = Lyhyt reuna*             |  |  |  |
|                |                                                |                                                              | = Pitkä reuna              |  |  |  |

#### Viimeistelyvalikko

Määritä Viimeistelyvalikossa, miten tulostin luovuttaa tulosteen.

| Valikkokohta                                                                       | Käyttö                                                                                   | Asetusvaihtoehdot |                                                                                                    |  |  |
|------------------------------------------------------------------------------------|------------------------------------------------------------------------------------------|-------------------|----------------------------------------------------------------------------------------------------|--|--|
| <b>Fyhjät sivut</b> Määrittää, otetaanko ohjelman<br>luomat tyhjät sivut osaksiÄlä |                                                                                          | Älä tulosta*      | Ei tulosta ohjelman luomia<br>tyhjiä sivuja osana työtä.                                                                                                    |  |  |
|                                                                                    | tulostetta.                                                                              | Tulosta           | Tulostaa ohjelman luomat<br>tyhjät sivut osana työtä.                                                                                                    |  |  |
| Lajittelu                                                                          | Säilyttää tulostustyön sivut<br>järjestyksessä tulostettaessa<br>useita kopioita työstä. | Ei käytössä*      | Tulostaa työn jokaisesta<br>sivusta Kopiomäärä-<br>valikkokohdassa määritetyn<br>määrän. Jos esimerkiksi<br>Kopiomääräksi asetetaan 2<br>ja lähetetään kolme sivua<br>tulostukseen, tulostin<br>tulostaa sivun 1, sivun 1,<br>sivun 2, sivun 2, sivun 3,<br>sivun 3. |  |  |
|                                                                                    |                                                                                          | Käytössä          | Tulostaa koko työn<br>Kopiomäärä-<br>valikkokohdassa määritetyn<br>määrän verran. Jos<br>esimerkiksi Kopiomääräksi<br>asetetaan 2 ja lähetetään<br>kolme sivua tulostukseen,<br>tulostin tulostaa sivun 1,<br>sivun 2, sivun 3, sivun 1,<br>sivun 2, sivun 3.        |  |  |

| Valikkokohta     | Kä                                              | yttö                                                                                                    |                                            |                     |                          |               | Asetusvaihtoehdot               |               |                         |                                                                     |                                                                                                    |                      |                 |  |
|------------------|-------------------------------------------------|----------------------------------------------------------------------------------------------------|--------------------------------------------|---------------------|--------------------------|---------------|---------------------------------|---------------|-------------------------|---------------------------------------------------------------------|----------------------------------------------------------------------------------------------------|----------------------|-----------------|--|
| Kopiomäärä       | Val<br>ase<br>tiet<br>kop<br>Tul<br>ohi<br>vali | alitsee tulostimen oletusarvoksi<br>setettavan kopiomäärän. (Aseta<br>ettyä työtä varten vaadittava<br>opiomäärä tulostinajurista.<br>ulostinajurista valitut arvot<br>nittavat aina käyttöpaneelista<br>alitut arvot.) |                                            |                     |                          | i<br>a        | 19                              | 99 (          | 1*)                     |                                                                     |                                                                                                    |                      |                 |  |
| Kaksipuolinen    | Kal<br>ole                                      | ksipuolis<br>tukseksi                                                                                                    | en tulos<br>kaikille                       | tuks<br>tulos       | en asetu:<br>stustöille. | S             | Ei kä                           | äytö          | ssä*                    | Tulos<br>puole                                                      | taa<br>elle.                                                                                              | paperin              | yhdelle         |  |
|                  | (Va<br>Kal<br>kak<br>töit                       | alitse tulo<br>ksipuolir<br>ksipuolis<br>ä varten                                                                                                    | ostinajuri<br>nen vain<br>ta tulostu<br>.) | sta<br>kaik<br>usta | ille<br>käyttäviä        | à             | Käyt                            | töss          | ä                       | Tulos<br>kumn                                                       | taa<br>nalle                                                                                              | paperin<br>ekin puol | elle.           |  |
| Sidonta          | Mä<br>sivi<br>suu<br>(pa                        | Määrittää, miten kaksipuoliset<br>sivut sidotaan ja mikä on tekstin<br>suuntaus arkin takapuolella<br>parilliset sivut) ja etupuolella<br>parittomat sivut) olevilla sivuilla.                                          |                                            |                     |                          |               | Pitkä reuna*                    |               |                         | Oletu<br>reuna<br>pysty<br>vaaka                                    | Oletusasetuksena on pitkän<br>reunan sidonta (vasen reuna<br>pystysuuntaan ja yläreuna<br>vaakasuuntaan). |                      |                 |  |
|                  | (pa                                             |                                                                                                    |                                            |                     |                          |               | Lyhyt reuna                     |               |                         | Oletu<br>reuna<br>pysty<br>reuna                                    | Oletusasetuksena on lyhyen<br>reunan sidonta (yläreuna<br>pystysuuntaan ja vasen<br>reuna vaakasuuntaan). |                      |                 |  |
| Sivujen kehys    | Tul<br>sive                                     | Tulostaa reunuksen jokaisen<br>sivun ympärille, kun käytetään<br>Monisivutulostusta.                                                                                                    |                                            |                     |                          |               | Ei mitään* Ei tulos<br>sivun ku |               |                         | osta<br>kuv                                                         | ta reunusta jokaisen<br>uvan ympärille.                                                                   |                      |                 |  |
|                  | Мо                                              |                                                                                                    |                                            |                     |                          |               | Yhtenäinen                      |               | Tulos<br>reunu<br>kuvar | Tulostaa yhtenäisen<br>reunuksen jokaisen sivun<br>kuvan ympärille. |                                                                                                    |                      |                 |  |
| Sivujen asettelu | Mä                                              | Määrittää Monisivutulostus-                                                                                                    |                                            |                     |                          |               | Vaakasuunta*                    |               |                         |                                                                     |                                                                                                    |                      |                 |  |
|                  | ase<br>pie                                      | etusta ka<br>nennetty                                                                                                    | aytettaes<br>/jen sivu                     | sa u<br>jen p       | iseiden<br>baikan.       |               | Pystysuunta                     |               |                         |                                                                     |                                                                                                    |                      |                 |  |
|                  | Pai<br>luk                                      | ikka mää<br>umäärär                                                                                                    | äräytyy s<br>n ia sen i                    | ivuje<br>muk        | en<br>aan.               |               | Käänt. vaaka                    |               |                         |                                                                     |                                                                                                    |                      |                 |  |
|                  | ova<br>vaa                                      | atko ne p<br>akasuun                                                                                                    | bysty- vai<br>nassa.                       | i                   | ,                        |               | Käänt. pysty                    |               |                         |                                                                     |                                                                                                    |                      |                 |  |
|                  | Jos<br>vai                                      | s esimer<br>htelevat                                                                                                    | kiksi vali<br>valitun S                    | tset<br>Sivuj       | 4 sivua/a<br>en asette   | arkk<br>elu - | i - tu<br>∙aset                 | llost<br>usva | uksen ja<br>aihtoehd    | pystysu<br>on muka                                                  | unn<br>aan:                                                                                               | an, tulok            | set             |  |
|                  |                                                 | Vaakasuunta Pystysu                                                                                                    |                                            |                     |                          | uur           | nta                             |               | Käänt<br>vaakas         | einen<br>suunta                                                     |                                                                                                    | Käänt<br>pystys      | einen<br>suunta |  |
|                  |                                                 | 1                                                                                                    | 2                                          |                     | 1                        |               | 3                               |               | 2                       | 1                                                                   |                                                                                                    | 3                    | 1               |  |
|                  |                                                 | 3                                                                                                    | 4                                          |                     | 2                        | 4             | 4                               |               | 4                       | 3                                                                   |                                                                                                    | 4                    | 2               |  |

| Valikkokohta     | Käyttö                                                                                                   | Asetusvaihtoehdot |                                                                      |  |  |
|------------------|----------------------------------------------------------------------------------------------------|-------------------|----------------------------------------------------------------------|--|--|
| Monisivutulostus | Tulostaa paperiarkin yhdelle                                                                             | Ei käytössä*      | Tulostaa yhden sivun arkille.                                        |  |  |
|                  | puolelle useita pienennettyja<br>sivuja. Kutsutaan myös <i>x sivua/</i><br><i>arkki -toiminnoksi</i> tai | 2 sivua/arkki     | Tulostaa kaksi pienennettyä<br>sivua yhdelle arkille.                |  |  |
|                  | Paperinsäästö-toiminnoksi.                                                                               | 3 sivua/arkki     | Tulostaa kolme pienennettyä<br>sivua arkkia kohti.                   |  |  |
|                  |                                                                                                    | 4 sivua/arkki     | Tulostaa neljä pienennettyä<br>sivua arkkia kohti.                   |  |  |
|                  |                                                                                                    | 6 sivua/arkki     | Tulostaa kuusi sivua yhdelle<br>arkille.                             |  |  |
|                  |                                                                                                    | 9 sivua/arkki     | Tulostaa yhdeksän<br>pienennettyä sivua arkkia<br>kohti.             |  |  |
|                  |                                                                                                    | 12 sivua/arkki    | Tulostaa 12 pienennettyä<br>sivua yhdelle arkille.                   |  |  |
|                  |                                                                                                    | 16 sivua/arkki    | Tulostaa 16 pienennettyä<br>sivua yhdelle arkille.                   |  |  |
| Sivujen as. ark. | Määrittää monisivuarkin<br>suunnan.                                                                      | Autom.*           | Antaa tulostimen valita<br>tulostuksen pysty- tai<br>vaakasuunnassa. |  |  |
|                  |                                                                                                    | Pitkä reuna       | Asettaa paperin pitkän<br>reunan sivun yläreunaksi<br>(vaakasuunta). |  |  |
|                  |                                                                                                    | Lyhyt reuna       | Asettaa paperin lyhyen<br>reunan sivun yläreunaksi<br>(pystysuunta). |  |  |

| Valikkokohta     | Käyttö                                                                                                    | Asetusvaihtoehdot              |                                                                                                    |  |  |  |
|------------------|----------------------------------------------------------------------------------------------------|--------------------------------|----------------------------------------------------------------------------------------------------|--|--|--|
| Erotinsivut      | Tulostaa tyhjiä erotinsivuja                                                                                                   | Ei mitään*                     | Ei tulosta erotinsivuja.                                                                                                    |  |  |  |
|                  | erillisten tulostustoiden valiin,<br>saman tulostustyön useiden<br>kopioiden väliin tai tulostustyön<br>jokaisen sivun väliin. | Kopioiden väliin               | Tulostaa tyhjän sivun<br>tulostustyön jokaisen kopion<br>väliin. Jos Lajittelu-asetus ei<br>ole käytössä, tyhjä sivu<br>tulostuu tulostettujen<br>sivujen jokaisen sarjan väliin<br>(kaikki sivut 1, kaikki sivut 2<br>ja niin edelleen). Jos<br>Lajittelu-asetus on käytössä,<br>tyhjä sivu tulostuu<br>tulostustyön jokaisen<br>lajitellun kopion väliin. |  |  |  |
|                  |                                                                                                    | Töiden väliin                  | Tulostaa tyhjän sivun<br>tulostustöiden väliin.                                                                                                    |  |  |  |
|                  |                                                                                                    | Sivujen väliin                 | Tulostaa tyhjän sivun<br>tulostustyön jokaisen sivun<br>väliin. Tämä on hyödyllinen<br>kalvoja tulostettaessa tai<br>silloin, kun asiakirjaan<br>halutaan tulostaa tyhjiä<br>sivuja muistiinpanoja varten.                                                                                                    |  |  |  |
| Erotinsiv. lähde | Määrittää erotinsivuja sisältävän<br>paperilähteen.                                                                            | Lokero <x><br/>(Lokero 1*)</x> | Valitsee erotinsivut<br>määritetystä lokerosta.                                                                                                    |  |  |  |
|                  |                                                                                                    | Monisyöttölaite                | Valitsee erotinsivut<br>monisyöttölaitteesta.<br>(Monisyötön<br>asetus -vaihtoehdoksi on<br>myös valittava Kasetti.)                                                                                                    |  |  |  |

#### Apuohjelmat-valikko

Apuohjelmat-valikossa (Apuohjelmat-val.) voidaan tulostaa erilaisia käytettävissä oleviin tulostimen resursseihin, asetuksiin ja tulostustöihin liittyviä luetteloita. Muiden vaihtoehtojen avulla voidaan asettaa käyttökuntoon tulostimen laitteisto ja selvittää tulostusongelmia.

| Valikkokohta   | Käyttö                                                                                                    | Asetusvaihtoehdot |                                                                                                    |  |  |
|----------------|----------------------------------------------------------------------------------------------------|-------------------|----------------------------------------------------------------------------------------------------|--|--|
| Tiivistä Flash | Tällä voidaan saada takaisin<br>muistitila, joka on kadonnut,<br>kun resurssit on poistettu flash-<br>muistista.<br><b>Varoitus:</b> Älä katkaise<br>tulostimen virtaa flash-muistin<br>tiivistämisen aikana. | Kyllä             | Tulostin siirtää kaikki<br>flash-muistissa olevat<br>resurssit tulostimen muistiin<br>ja sitten alustaa Flash-muistin<br>uudelleen. Kun alustus on<br>valmis, resurssit ladataan<br>takaisin flash-muistiin. |  |  |
|                |                                                                                                    | Ei                | Tulostin peruuttaa flash-<br>muistin tiivistämiskäskyn.                                                                                                    |  |  |

| Valikkokohta     | Käyttö                                                                                                    | Asetusvaihtoeh        | dot                                                                                                    |
|------------------|----------------------------------------------------------------------------------------------------|-----------------------|----------------------------------------------------------------------------------------------------|
| Tehdasasetukset  | Palauttaa tulostimen asetukset<br>tehdasasetuksiksi.                                                                                                    | Palauta               | <ul> <li>Kaikki valikkoasetukset<br/>palautetaan<br/>tehdasasetuksiksi paitsi:         <ul> <li>näytön kieli</li> <li>kaikki Rinnakk.valikon,<br/>Sarjavalikon,<br/>Verkkovalikon ja<br/>USB-valikon asetukset.</li> </ul> </li> <li>Kaikki ladatut resurssit<br/>(fontit, makrot ja<br/>symbolijoukot) tulostimen<br/>RAM-muistissa tuhoutuvat.<br/>(Flash-muistiin tai<br/>kiintolevylle tallennetut<br/>resurssit säilyvät<br/>muuttumattomina.)</li> </ul> |
|                  |                                                                                                    | Älä palauta           | Käyttäjän määrittämät<br>asetukset säilyvät.                                                                                                    |
| Poista pys. työt | Poistaa pysäytetyt työt, koska<br>tarpeettomilla töillä on<br>taipumusta kasaantua ja<br>käyttää liikaa muistia.<br><b>Huom.</b> Tämä näkyy vain siinä<br>tapauksessa, että muistiin on                                                                                                    | Luottamuksel<br>linen | Poistaa kaikki<br>luottamukselliset<br>pysäytetyt työt.                                                                                                    |
|                  |                                                                                                    | Pysäytetty            | Poistaa kaikki<br>ei-luottamukselliset<br>pysäytetyt työt.                                                                                                    |
|                  | taliennettu pysäytettyjä tolta.                                                                                                    | Kaikki                | Poistaa kaikki pysäytetyt työt.                                                                                                    |
| Alusta Flash     | Alustaa flash-muistin.<br>Varoitus: Älä katkaise<br>tulostimen virtaa flash-muistin<br>alustuksen aikana.                                                                                                    | Kyllä                 | Poistaa kaikki flash-muistissa<br>olevat tiedot ja valmistaa<br>flash-muistin<br>vastaanottamaan uusia<br>resursseja.                                                                                                    |
|                  |                                                                                                    | Ei                    | Peruuttaa flash-muistin<br>alustuskäskyn ja jättää<br>nykyiset resurssit<br>Flash-muistiin.                                                                                                    |
| Heksatulostus    | Heksatulostus-asetuksen avulla voidaan määrittää tulostusongelmia. Kun<br>Heksatulostus-asetus on valittu, kaikki tulostimelle lähetettävä tieto tulostetaan<br>heksadesimaali- ja merkkiesitysmuodossa. Ohjauskomentoja ei suoriteta.<br>Heksatulostustilasta voidaan poistua katkaisemalla tulostimesta virta tai<br>palauttamalla tulostimen alkuasetukset Työvalikosta |                       |                                                                                                    |
| Tulosta hakem.   | <ul> <li>Tulostaa luettelon kaikista flash-muistiin tai kiintolevylle tallennetuista resursseista.</li> <li>Huom. Tulosta hakemasetus on käytettävissä vain, kun virheetön flash-muisti tai levy on asennettu ja alustettu ja Työpuskuri-asetus ei ole 100 %.</li> </ul>                                                                                                   |                       |                                                                                                    |
|                  |                                                                                                    |                       |                                                                                                    |

| Valikkokohta     | Käyttö                                                                                                    | Asetusvaihtoehdot |                                                                                                    |
|------------------|----------------------------------------------------------------------------------------------------|-------------------|----------------------------------------------------------------------------------------------------|
| Tulosta fontit   | Tulostaa mallin kaikista niistä<br>fonteista, jotka ovat<br>käytettävissä valitun tulostimen<br>komentokielen kanssa.                                           | PCL-fontit        | Tulostaa mallin kaikista niistä<br>tulostimen fonteista, jotka<br>ovat käytettävissä<br>PCL-emuloinnissa.        |
|                  |                                                                                                    | PS-fontit         | Tulostaa mallin kaikista<br>niistä tulostimen fonteista,<br>jotka ovat käytettävissä<br>PostScript-emuloinnissa. |
|                  |                                                                                                    | PPDS-fontit       | Tulostaa mallin kaikista<br>niistä tulostimen fonteista,<br>jotka ovat käytettävissä<br>PPDS-emuloinnissa.       |
| Tulosta valikot  | Tulostaa luettelon, jossa näkyvät nykyiset käyttäjän oletusarvot, asennetut lisävarusteet, tulostimeen asennetun muistin määrä ja tulostimen tarvikkeiden tila. |                   |                                                                                                    |
| Tul. verkkoaset. | Tulostaa sisäiseen tulostuspalvelimeen ja Verkkovalikon Verkkoasetus-asetuksiin liittyvät tiedot.                                                               |                   |                                                                                                    |

#### Työvalikko

Työvalikkoa voidaan käyttää vain, kun tulostin on käytössä, kun käyttöpaneelissa näkyy tulostimen ilmoitus tai kun tulostin on heksatulostustilassa. Avaa Työvalikko painamalla **Valikko**-painiketta.

| Valikkokohta  | Käyttö                                                                                                    | Asetusvaihtoehdot |  |
|---------------|----------------------------------------------------------------------------------------------------|-------------------|--|
| Työn peruutus | Peruuttaa nykyisen tulostustyön.                                                                                                    |                   |  |
|               | <b>Huom.</b> Työn peruutus -vaihtoehto on näkyvissä vain silloin, jos tulostin käsittelee tulostustyötä tai jos tulostimen muistissa on työ. |                   |  |

| Valikkokohta          | Käyttö                                                                                                    | Asetusvaihtoeh               | dot                                                                                                    |
|-----------------------|----------------------------------------------------------------------------------------------------|------------------------------|----------------------------------------------------------------------------------------------------|
| Luottamuksellinen työ | Tällä valikkovaihtoehdolla voida<br>luottamuksellisia töitä.                                              | an tulostaa tulosti          | men muistissa olevia                                                                                                    |
|                       | <b>Huom.</b> Kun luottamuksellinen työ on tulostunut, se poistetaan automaattisesti tulostimen muistista. |                              |                                                                                                    |
|                       | <ol> <li>Anna luottamukselliseen<br/>työhön liittyvä<br/>henkilökohtainen PIN-koodi.</li> </ol>           | Anna työn<br>PIN:            | Anna luottamukselliseen<br>työhön liittyvä PIN-koodi<br>käyttämällä käyttöpaneelin<br>painikkeita.                                                                                                    |
|                       | 2 Valitse sitten:                                                                                         | Tul. kaikki työt             | Tällä asetuksella voi<br>tulostaa kaikki PIN-koodiin<br>liittyvät työt.                                                                                                    |
|                       |                                                                                                    | Tulosta työ                  | Tulostaa määritetyn<br>luottamuksellisen työn.<br>Painamalla <b>Valikko</b> -<br>painiketta voit selata<br>PIN-koodiin liittyvien<br>luottamuksellisten töiden<br>luetteloa. Tulosta<br>haluamasi työ painamalla<br><b>Valitse</b> -painiketta.                                                                                                    |
|                       |                                                                                                    | Poistetaanko<br>kaikki työt? | Tällä asetuksella voi<br>poistaa kaikki PIN-koodiin<br>liittyvät työt.                                                                                                    |
|                       |                                                                                                    | Poista työ                   | Poistaa määritetyn<br>luottamuksellisen työn.<br>Painamalla <b>Valikko</b> -<br>painiketta voit selata<br>PIN-koodiin liittyvien<br>luottamuksellisten töiden<br>luetteloa. Poista haluamasi<br>työ painamalla<br><b>Valitse</b> -painiketta.                                                                                                    |
|                       |                                                                                                    | Kopiomäärä                   | Määrittää jokaisen<br>luottamuksellisen työn<br>tulostettavien kopioiden<br>määrän. Painamalla<br>Valikko-painiketta voit selata<br>PIN-koodiin liittyvien<br>luottamuksellisten töiden<br>luetteloa. Määritä<br>tulostettava työ painamalla<br>Valitse-painiketta. Jos<br>haluat suurentaa tai<br>pienentää tulostettavien<br>kopioiden määrää, paina<br>Valikko-painiketta ja sen<br>jälkeen Valitse-painiketta. |

| Valikkokohta      | Käyttö                                                                                                    | Asetusvaihtoeh               | dot                                                                                                    |
|-------------------|----------------------------------------------------------------------------------------------------|------------------------------|----------------------------------------------------------------------------------------------------|
| Pysäytetyt työt   | Tällä valikon vaihtoehdolla voi<br>tulostaa muistissa olevia<br>Reserve Print-, Repeat Print-                                                                                                    | Tul. kaikki työt             | Tällä asetuksella voi<br>tulostaa kaikki pysäytetyt<br>työt.                                                                                                    |
|                   |                                                                                                    | Tulosta työ                  | Tällä asetuksella voi<br>tulostaa määritetyn<br>pidätetyn työn. Selaa<br>pysäytettyjen töiden<br>luetteloa painamalla<br>Valikko-painiketta. Tulosta<br>haluamasi työ painamalla<br>Valitse-painiketta.                                                                                                    |
|                   |                                                                                                    | Poistetaanko<br>kaikki työt? | Tällä asetuksella voi poistaa<br>kaikki pysäytetyt työt.                                                                                                    |
|                   |                                                                                                    | Poista työ                   | Tällä asetuksella voi<br>poistaa määritetyn<br>pidätetyn työn. Selaa<br>pysäytettyjen töiden<br>luetteloa painamalla<br><b>Valikko</b> -painiketta. Poista<br>työ painamalla<br><b>Valitse</b> -painiketta.                                                                                                    |
|                   |                                                                                                    | Kopiomäärä                   | Tällä asetuksella<br>määritetään jokaisen<br>pidätetyn työn kopioiden<br>määrä. Selaa pysäytettyjen<br>töiden luetteloa painamalla<br>Valikko-painiketta. Määritä<br>tulostettava työ painamalla<br>Valitse-painiketta. Jos<br>haluat suurentaa tai<br>pienentää tulostettavien<br>kopioiden määrää, paina<br>Valikko-painiketta ja sen<br>jälkeen Valitse-painiketta. |
| Tulosta puskuri   | Tulostaa kaikki tulostuspuskuriir                                                                                                    | n tallennetut tiedot         | i.                                                                                                    |
|                   | <b>Huom.</b> Tulosta puskuri -vaihtoehto on käytettävissä vain, kun siirryt<br>Työvalikkoon Hetkiilmoituksen näkyessä näytössä. Hetkitila tulee<br>näyttöön, jos tulostimelle lähetetään keskeneräinen työ tai jos tulostetaan<br>ASCII-työtä, kuten print screen -komentoa käytettäessä.                                                           |                              |                                                                                                    |
| Tulost.uudel.ase. | Määrittää tulostimen käyttämään käyttäjän oletusasetuksia jokaisessa valikon<br>vaihtoehdossa, poistaa kaikki tulostimen muistiin (RAMiin) ladatut resurssit<br>(fontit, makrot ja symbolijoukot) ja poistaa kaikki liitäntäpuskurissa olevat tiedot.<br><b>Huom.</b> Sulje käyttämäsi sovellusohjelma ennen kuin palautat tulostimen<br>asetukset. |                              |                                                                                                    |

#### Laatuvalikko

Laatuvalikosta voi muuttaa sellaisia asetuksia, jotka vaikuttavat tulostetun tekstin ja kuvien laatuun.

| Valikkokohta    | Käyttö                                                                                                    | Asetusvaihtoehdot |                                                                                                    |
|-----------------|----------------------------------------------------------------------------------------------------|-------------------|----------------------------------------------------------------------------------------------------|
| PictureGrade    | Parantaa PostScript-<br>harmaasävytulostusta, kun<br>käytössä on tulostustarkkuus tai<br>600 dpi.                                                               | Käytössä          | Parantaa kuvia sisältävien<br>tulosteiden laatua<br>käyttämällä muokattuja<br>rasterointiparametreja.                                                                                                    |
|                 |                                                                                                    | Ei käytössä*      | Käyttää<br>vakiorasterointiparametreja.                                                                                                    |
| Tarkkuus        | Määrittää tuumaa kohti<br>tulostettavien pisteiden (dpi)<br>lukumäärän. Mitä suurempi arvo<br>valitaan, sitä terävämpiä ja<br>selvempiä ovat painetut merkit ja | 600 dpi           | Tuottaa korkealaatuisen<br>tulostusjäljen niihin<br>tulostustöihin, jotka<br>sisältävät pääasiassa<br>tekstiä.                                                                                                    |
|                 | graпікка.                                                                                                    | 1200<br>kuvalaatu | Käyttää viivarasterointia<br>sellaisten töiden                                                                                                    |
|                 |                                                                                                    | 2400<br>kuvalaatu | yhteydessä, jotka sisältävät<br>bittikarttakuvia, kuten<br>esimerkiksi skannattuja<br>valokuvia.                                                                                                    |
|                 |                                                                                                    | 1200 dpi          | Tuottaa parhaan<br>mahdollisen tulostusjäljen,<br>kun tulostusnopeus ei ole<br>tärkeä ja tulostimen muisti<br>ei ole vaarassa loppua<br>kesken.                                                                                                    |
| Tummuuden säätö | Tulostettavan tekstin<br>vaalentaminen tai<br>tummentaminen tai väriaineen<br>säästäminen.                                                                      | 1-10 (8*)         | Valitse pieni arvo, jos haluat<br>tulostaa ohuita viivoja ja<br>vaaleampisävyisiä<br>harmaasävykuvia. Valitse<br>suuri arvo, jos haluat<br>tulostaa paksuja viivoja tai<br>tummempisävyisiä kuvia.<br>Valitse 10, jos haluat<br>tulostaa hyvin paksua<br>tekstiä. Valitse pienempi<br>arvo kuin 7, jos haluat<br>säästää väriainetta.<br>Käyttöpaneelissa oleva<br>pystysuora palkki ( )<br>ilmaisee tehdasasetuksen.<br>Nuoli (V) ilmaisee<br>käyttäjän määrittämän<br>oletusasetuksen. |

#### Asetusvalikko

Asetusvalikossa voidaan määrittää erilaisia tulostimen ominaisuuksia.

| Valikkokohta                                                | Käyttö                                                                                                 | Asetusvaihtoeho | dot                                                                                                    |
|-------------------------------------------------------------|----------------------------------------------------------------------------------------------------|-----------------|----------------------------------------------------------------------------------------------------|
| Hälytysääni määr                                            | Määrittää, kuuluuko tulostimesta<br>hälytysääni tilanteessa, jossa                                     | Ei käytössä     | Tulostimesta ei kuulu<br>hälytysääntä.                                                                                                    |
|                                                             | vaaditaan kayttajan toimia.                                                                            | Yksi kerta*     | Tulostimesta kuuluu kolme<br>nopeaa merkkiääntä.                                                                                                    |
|                                                             |                                                                                                    | Jatkuva         | Tulostin toistaa kolmen<br>merkkiäänen sarjan joka 10.<br>sekunti.                                                                                                    |
| Autom. jatko<br>(seku<br>odott<br>on tu<br>edelly<br>kuin s | Määrittää, kuinka pitkän ajan<br>(sekunteina ilmaistuna) tulostin<br>odottaa sen jälkeen, kun näyttöön | Ei käytössä*    | Tulostin jatkaa tulostusta<br>vasta, kun joku poistaa<br>virheilmoituksen.                                                                                                    |
|                                                             | on tullut käyttäjän toimia<br>edellyttävä virheilmoitus, ennen<br>kuin se jatkaa tulostusta.           | 5255            | Tulostin odottaa määritetyn<br>ajan ja jatkaa sitten<br>automaattisesti tulostusta.<br>Tätä aikakatkaisuasetusta<br>sovelletaan myös, jos valikot<br>ovat näytössä (ja<br>tulostimeen ei ole yhteyttä)<br>määritetyn ajanjakson. |
| Näytön kieli                                                | Määrittää käyttöpaneelin näytössä<br>näkyvän tekstin kielen.                                           | Suomi           | Huom. Kaikki                                                                                                    |
|                                                             |                                                                                                    | Français        | välttämättä ole käytettävissä.                                                                                                    |
|                                                             |                                                                                                    | Deutsch         |                                                                                                    |
|                                                             |                                                                                                    | Italiano        |                                                                                                    |
|                                                             |                                                                                                    | Español         |                                                                                                    |
|                                                             |                                                                                                    | Dansk           |                                                                                                    |
|                                                             |                                                                                                    | Norsk           |                                                                                                    |
|                                                             |                                                                                                    | Nederlands      |                                                                                                    |
|                                                             |                                                                                                    | Svenska         |                                                                                                    |
|                                                             |                                                                                                    | Português       |                                                                                                    |
|                                                             |                                                                                                    | Suomi           |                                                                                                    |
|                                                             |                                                                                                    | Japanese        |                                                                                                    |
|                                                             |                                                                                                    | Russian         |                                                                                                    |
|                                                             |                                                                                                    | Polski          |                                                                                                    |
|                                                             |                                                                                                    | Hungarian       |                                                                                                    |
|                                                             |                                                                                                    | Turkish         |                                                                                                    |
|                                                             |                                                                                                    | Czech           |                                                                                                    |

| Valikkokohta                                                                                                    | Käyttö                                                                                                    | Asetusvaihtoeh | dot                                                                                                    |
|----------------------------------------------------------------------------------------------------|----------------------------------------------------------------------------------------------------|----------------|----------------------------------------------------------------------------------------------------|
| TallennuspaikkaMäärittää ladattujen resurssien<br>tallennuspaikan.Flash-muistissa tai kiintolevyllä<br>resurssit säikuät puonääti teis | Määrittää ladattujen resurssien<br>tallennuspaikan.<br>Flash-muistissa tai kiintolevyllä<br>resurssit säilyvät pysyvästi toisin                                                            | RAM*           | Kaikki ladatut resurssit<br>tallentuvat automaattisesti<br>tulostimen muistiin (RAM-<br>muistiin).                                                     |
|                                                                                                    | kuin RAM-muistissa, joka on<br>väliaikainen tallennuspaikka.<br>Resurssit säilyvät Flash-muistissa<br>tai kiintolevyllä silloinkin, kun<br>tulostimesta on katkaistu virta.                | Flash-muisti   | Kaikki ladatut resurssit<br>tallentuvat automaattisesti<br>Flash-muistiin.                                                                             |
| Tukosselvitys                                                                                                    | Määrittää, tulostaako tulostin jumiutuneet sivut uudelleen.                                                                                                    | Käytössä       | Tulostin tulostaa jumiutuneet sivut uudelleen.                                                                                                    |
|                                                                                                    |                                                                                                    | Ei käytössä    | Tulostin ei tulosta<br>jumiutuneita sivuja<br>uudelleen.                                                                                               |
|                                                                                                    |                                                                                                    | Autom.*        | Tulostin tulostaa<br>jumiutuneen sivun<br>uudelleen, jos sivun<br>säilyttämiseen tarvittavaa<br>muistitilaa ei tarvita<br>tulostimen muihin tehtäviin. |
| Sivunsuojaus                                                                                                    | Tulostaa sellaisen sivun, joka<br>muussa tapauksessa antaisi<br>Monimutkainen sivu -virheitä.                                                                                              | Ei käytössä*   | Tulostaa sivun osittain, jos<br>muisti ei riitä koko sivun<br>käsittelyyn.                                                                             |
|                                                                                                    | Jos sivu ei tulostu, vaikka<br>vaihtoehdoksi onkin valittu<br>Käytössä, sivulla olevien fonttien<br>kokoa ja määrää on myös ehkä<br>pienennettävä tai tulostimeen on<br>lisättävä muistia. | Käytössä       | Koko sivu käsitellään ennen<br>sen tulostamista.                                                                                                    |
|                                                                                                    | Useimpiin tulostustöihin ei tarvitse<br>määrittää Käytössä-asetusta.<br>Tulostus on hitaampaa, kun<br>asetuksena on Käytössä.                                                              |                |                                                                                                    |

| Valikkokohta | Käyttö                                                                                                    | Asetusvaihtoehdot |                                                                                                    |
|--------------|----------------------------------------------------------------------------------------------------|-------------------|----------------------------------------------------------------------------------------------------|
| Virransäästö | Määrittää (minuutteina) ajan, jonka<br>tulostin odottaa työn tulostamisen<br>jälkeen, ennen kuin tulostin siirtyy | Ei käytössä       | Tämä arvo ei näy, ellei<br>virransäästöä ole poistettu<br>käytöstä.                                                                                                    |
|              | virransaastotilaan.                                                                                               | 1240              | Määrittää, kuinka kauan<br>tulostin odottaa työn<br>tulostamisen jälkeen, ennen<br>kuin se siirtyy<br>virransäästötilaan. (Kaikki<br>asetukset eivät ehkä ole<br>käytettävissä tässä<br>tulostimessa.)                                                                                                    |
|              |                                                                                                    |                   | Virransäästö-<br>oletusasetukset riippuvat<br>siitä, mitä tulostinmallia<br>käytetään. Tulostamalla<br>valikkoasetussivu saadaan<br>lisätietoja käytössä olevista<br>virransäästöasetuksista. Kun<br>tulostin on<br>virransäästötilassa, se on<br>silti valmis vastaanottamaan<br>tulostustöitä.                                                                  |
|              |                                                                                                    |                   | Virransäästö-asetuksen arvo<br>1 siirtää tulostimen<br>virransäästötilaan minuutti<br>sen jälkeen, kun työ on<br>tulostettu. Asetus säästää<br>energiaa, mutta vaatii<br>tulostimelta pidemmän<br>lämpenemisajan. Jos tulostin<br>on samassa virtapiirissä<br>huonevalaistuksen kanssa ja<br>havaitset valojen<br>välkkymistä, kannattaa<br>asetukseksi valita 1. |
|              |                                                                                                    |                   | Jos tulostin on jatkuvassa<br>käytössä, kannattaa valita<br>suuri asetusarvo. Näin<br>tulostin pysyy useimmissa<br>tapauksissa<br>tulostusvalmiudessa ja<br>lämpenemisaika on<br>mahdollisimman lyhyt.<br>Energiankulutuksen ja<br>lyhyen lämpenemisajan<br>väliseen tasapainoon<br>päästään valitsemalla arvo<br>väliltä 1 - 240.                                |

| Valikkokohta                                                                                                    | Käyttö                                                                                                    | Asetusvaihtoeh                                                                                                    | dot                                                                                                    |
|----------------------------------------------------------------------------------------------------|----------------------------------------------------------------------------------------------------|----------------------------------------------------------------------------------------------------|----------------------------------------------------------------------------------------------------|
| Tulostuksen<br>aikakatkaisu<br>siv<br>ko<br>aik<br>va<br>He                                                                                                    | Määrittää (sekunteina) ajan, jonka<br>tulostin odottaa, ennen kuin se<br>tulostaa tulostustyön viimeisen<br>sivun, ellei työ pääty sivunvaihto-<br>komentoon. Tulostuksen<br>aikakatkaisun laskuri käynnistyy<br>vasta, kun näytössä näkyy teksti<br>Hetki | Ei käytössä                                                                                                    | <ul> <li>Tulostin tulostaa tulostustyön<br/>viimeisen sivun vasta, kun<br/>tilanne on jokin seuraavista:</li> <li>Tulostin vastaanottaa<br/>loput sivun tiedot.</li> <li>Tulostin vastaanottaa<br/>sivunsyöttökomennon.</li> <li>Käyttäjä valitsee<br/>Työvalikosta Tulosta<br/>puskuri -asetuksen.</li> </ul> |
|                                                                                                    |                                                                                                    | 1255 (90*)                                                                                                    | Tulostin tulostaa viimeisen<br>sivun määritetyn ajan<br>jälkeen. (Kaikki asetukset<br>eivät ehkä ole käytettävissä<br>tässä tulostimessa.)                                                                                                    |
| KomentokieliMäärittää oletu<br>jota käytetään t<br>välittämiseen ti<br>tulostimeen.Huom. Tulostin<br>asettaminen ole<br>sovellusohjelma<br>tulostimelle töit<br>ohjataan jollaki<br>komentokielellä | Määrittää oletuskomentokielen,<br>jota käytetään tietojen<br>välittämiseen tietokoneesta<br>tulostimeen.                                                                                                    | PCL-emulointi                                                                                                    | Tulostimessa käytetään<br>PCL-emulointia, joka on<br>yhteensopiva Hewlett-<br>Packardin tulostinten<br>kanssa.                                                                                                    |
|                                                                                                    | asettaminen oletukseksi ei estä<br>sovellusohjelmaa lähettämästä<br>tulostimelle töitä, joiden tulostusta<br>ohjataan jollakin muulla<br>komentokielellä.                                                                                                  | PS-emulointi*                                                                                                    | Tulostimessa käytetään<br>PostScript-emulointia, joka<br>on yhteensopiva Adoben<br>PostScript-kielen kanssa.                                                                                                    |
|                                                                                                    |                                                                                                    | PPDS-<br>emulointi                                                                                                    | PPDS-emulointi                                                                                                    |
| Resurssien<br>tallennus<br>Wäärittää, m<br>ladatuille res<br>muistiin talle<br>makroille, jo<br>työn, joka eo<br>enemmän ku                                                                         | Määrittää, mitä tulostin tekee<br>ladatuille resursseille, kuten RAM-<br>muistiin tallennetuille fonteille ja<br>makroille, jos tulostin vastaanottaa<br>työn, joka edellyttää muistia<br>enemmän kuin on käytettävissä.                                   | Ei käytössä*<br>Tulostin säilyttää ladatut<br>resurssit vain siihen asti,<br>kunnes muistia tarvitaan<br>Sitten se poistaa ei-<br>aktiiviseen komentokiele<br>liittyvät resurssit. | Tulostin säilyttää ladatut<br>resurssit vain siihen asti,<br>kunnes muistia tarvitaan.<br>Sitten se poistaa ei-<br>aktiiviseen komentokieleen<br>liittyvät resurssit.                                                                                                    |
|                                                                                                    |                                                                                                    | Käytössä                                                                                                    | Tulostin säilyttää kaikkiin<br>komentokieliin liittyvät<br>ladatut resurssit, kun<br>komentokieli muuttuu ja<br>tulostimen alkuasetukset<br>palautetaan. Jos<br>tulostimesta loppuu muisti,<br>näytössä näkyy ilmoitus<br>38 Muisti täynnä.                                                                    |

| Valikkokohta              | Käyttö                                                                                                    | Asetusvaihtoeh | dot                                                                                                    |
|---------------------------|----------------------------------------------------------------------------------------------------|----------------|----------------------------------------------------------------------------------------------------|
| Värihälytys               | Määrittää, mitä tulostin tekee, kun<br>väriaine on vähissä.                                                                                                    | Ei käytössä*   | Näytössä näkyy<br>virheilmoitus, kunnes<br>värikasetti on vaihdettu. Jos<br>Asetusvalikosta on valittu<br>Autom. jatko -asetus, tulostin<br>jatkaa tulostusta sen jälkeen,<br>kun määritetty<br>aikakatkaisuasetus on<br>kulunut umpeen. |
|                           |                                                                                                    | Yksi kerta     | Tulostin keskeyttää<br>tulostuksen, näytössä näkyy<br>virheilmoitus ja tulostimesta<br>kuuluu kolme nopeaa<br>merkkiääntä.                                                                                                    |
|                           |                                                                                                    | Jatkuva        | Tulostin keskeyttää<br>tulostuksen, näytössä näkyy<br>virheilmoitus ja tulostin<br>toistaa kolmen merkkiäänen<br>sarjan joka 10. sekunti,<br>kunnes värikasetti on<br>vaihdettu.                                                         |
| Odotuksen<br>aikakatkaisu | Määrittää (sekunteina) ajan, jonka<br>tulostin odottaa lisätietojen<br>vastaanottamista tietokoneelta.<br>Kun aika kuluu loppuun,<br>tulostustyö peruutetaan.                                                   | Ei käytössä    | Odotuksen aikakatkaisu ei<br>ole käytössä.                                                                                                    |
|                           |                                                                                                    | 1565535 (40*)  | Määrittää, kuinka kauan<br>tulostin odottaa lisätietoja,                                                                                                    |
|                           | Huom. Odotuksen<br>aikakatkaisu -vaihtoehto on<br>käytettävissä vain<br>PostScript-emulointia<br>käytettäessä. Tällä valikon<br>vaihtoehdolla ei ole vaikutusta<br>PCL-emulointia käyttäviin<br>tulostustöihin. |                |                                                                                                    |

#### PCL-valikko

PCL-valikon asetukset koskevat vain tulostustöitä, jotka tulostetaan PCL-komentokieltä käyttäen.

| Valikkokohta      | Käyttö                                                                                          | Asetusvaihtoehdot |                                                                                                    |
|-------------------|-------------------------------------------------------------------------------------------------|-------------------|----------------------------------------------------------------------------------------------------|
| A4-leveys         | Valitaan A4-paperin<br>tulostusalueen koko<br>leveyssuunnassa.                                  | 198 mm*           | Tulostusalue on<br>yhteensopiva<br>Hewlett-Packard LaserJet 5<br>-tulostimen kanssa.                                                                                                    |
|                   |                                                                                                 | 203 mm            | Tulostusalue on riittävän<br>suuri 80 merkin<br>tulostamiseen yhdelle riville,<br>kun merkkien tiheys on 10.                                                                                       |
| Autom. CR LFn jäl | Määrittää, tekeekö<br>tulostin automaattisen<br>rivinvaihdon                                    | Ei käytössä*      | Tulostin ei tee automaattista<br>rivinvaihtoa rivinsiirron<br>ohjauskomennon jälkeen.                                                                                                    |
|                   | jälkeen.                                                                                        | Käytössä          | Tulostin tekee automaattisen<br>rivinvaihdon rivinsiirron<br>ohjauskomennon jälkeen.                                                                                                    |
| Autom LF CRn jäl  | Määrittää, tekeekö<br>tulostin automaattisen<br>rivinsiirron<br>rivinvaihtokomennon<br>jälkeen. | Ei käytössä*      | Tulostin ei tee automaattista<br>rivinsiirtoa rivinvaihdon<br>ohjauskomennon jälkeen.                                                                                                    |
|                   |                                                                                                 | Käytössä          | Tulostin tekee automaattisen<br>rivinsiirron rivinvaihdon<br>ohjauskomennon jälkeen.                                                                                                    |
| Fontin nimi       | Valitaan fontti<br>määritetystä<br>fonttilähteestä.                                             | R0 Courier 10*    | Tulostin näyttää jokaisen<br>fontin nimen ja fontin<br>tunnisteen valitussa<br>fonttilähteessä.<br>Fonttilähteen lyhenteet ovat:<br>R - vakio, F - flash-muisti, K<br>- kiintolevy, D - ladattava. |
| Fonttilähde       | Määrittää valikon Fontin<br>nimi -vaihtoehdossa<br>näkyvät fontit.                              | Vakio*            | Näyttää kaikki tulostimen<br>RAM-muistissa olevat<br>vakiofontit, kun tulostin<br>toimitetaan tehtaalta.                                                                                           |
|                   |                                                                                                 | Ladatut           | Näyttää kaikki tulostimen<br>RAM-muistiin ladatut fontit.                                                                                                    |
|                   |                                                                                                 | Flash-muisti      | Näyttää kaikki flash-muistiin tallennetut fontit.                                                                                                    |
|                   |                                                                                                 | Kaikki            | Näyttää kaikissa tulostimen<br>fonttilähteissä käytettävissä<br>olevat fontit.                                                                                                    |

| Valikkokohta | Käyttö                                                                       | Asetusvaihtoehdot                                         |                                                                                                    |
|--------------|------------------------------------------------------------------------------|-----------------------------------------------------------|----------------------------------------------------------------------------------------------------|
| Riviä/sivu   | Määrittää, montako riviä                                                     | 1255                                                      | Tulostettavien rivien väli                                                                                                    |
|              | tulostetaan yhdelle<br>sivulle.                                              | <b>60*</b><br>(maa-/<br>aluekohtaiset<br>tehdasasetukset) | (pystysuuntainen riviväli)<br>määräytyy Riviä/sivu-,<br>Paperikoko- ja Suunta-<br>asetuksen mukaan. Valitse<br>oikea Paperikoko- ja                                                                                                    |
|              |                                                                              | <b>64*</b><br>(maa-/<br>aluekohtaiset<br>tehdasasetukset) | Suunta-asetus ennen kuin<br>muutat Riviä/sivu-asetusta.                                                                                                    |
| Suunta       | Määrittää, miten teksti ja<br>grafiikka asetetaan arkille.                   | Pysty*                                                    | Teksti ja grafiikka<br>tulostetaan arkin lyhyen<br>sivun suuntaisesti.                                                                                                    |
|              |                                                                              | Vaaka                                                     | Teksti ja grafiikka<br>tulostetaan arkin pitkän<br>sivun suuntaisesti.                                                                                                    |
| Tiheys       | Määrittää fontin tiheyden<br>skaalattavia kiinteävälisiä<br>fontteja varten. | 0.08100<br>(0,01 merkin<br>välein)<br>10*                 | Tiheys viittaa kiinteävälisten<br>merkkien lukumäärään<br>yhdellä tuumalla<br>vaakasuuntaista tekstiä.<br>Tiheydeksi voidaan valita<br>jokin arvo väliltä 0,08 - 100<br>merkkiä tuumalla 0,01<br>merkin välein. Jos valittu<br>fontti on ei-skaalattava<br>kiinteävälinen fontti, sen<br>tiheys näytetään, mutta sitä<br>ei voida muuttaa.<br><b>Huom.</b> Tulostin näyttää vain<br>tasavälisten tai<br>kiinteävälisten fonttien<br>tiheydet. |
| Pistekoko    | Muuttaa skaalattavien<br>typografisten fonttien<br>pistekoon.                | 11008<br>0,25<br>pisteen välein)<br>12*                   | Pistekoko viittaa fontin<br>merkkien korkeuteen. Yksi<br>piste vastaa noin tuuman 1/<br>72-osaa. Pistekoko voidaan<br>valita 0,25 pisteen välein<br>väliltä 1 ja 1 008.<br><b>Huom.</b> Tulostin näyttää vain<br>typografisten fonttien<br>pistekoon.                                                                                                    |

| Valikkokohta                   | Käyttö                                                                         | Asetusvaihtoehdot                                                                                                 | :                                                                                                    |  |
|--------------------------------|--------------------------------------------------------------------------------|----------------------------------------------------------------------------------------------------|----------------------------------------------------------------------------------------------------|--|
| Symbolijoukko                  | Valitaan symbolijoukko<br>määritettyä fontin nimeä<br>varten.                  | 10U PC-8*<br>(maa-/<br>aluekohtaiset<br>tehdasasetukset)<br>12U PC-850*<br>(maa-aluekohtaiset<br>tehdasasetukset) | Symbolijoukko on joukko<br>kirjaimia, numeroita,<br>välimerkkejä ja<br>erityismerkkejä, joita<br>käytetään valitulla fontilla<br>tulostettaessa.<br>Symbolijoukot tukevat eri<br>kielten tai erityissovellusten<br>vaatimuksia, kuten<br>tieteellisessä tekstissä<br>käytettäviä matemaattisia<br>symboleja. Tulostin näyttää<br>vain ne symbolijoukot, jotka<br>tukevat valittua fonttia. |  |
| Lokeron<br>uudelleennumerointi | Määrittää tulostimen asetu<br>tulostinajureiden tai sovellu<br>ovat erilaiset. | isetukset siten, että se voi toimia yhdessä<br>ovellusten kanssa, joiden paperilähteiden määrityks                |                                                                                                    |  |
|                                |                                                                                |                                                                                                    |                                                                                                    |  |
|                                | 1 valitse paperilande.                                                         | Maarita lokero <x></x>                                                                                            |                                                                                                    |  |
|                                |                                                                                |                                                                                                    |                                                                                                    |  |
|                                |                                                                                | Määr. käs. kirj.                                                                                                  |                                                                                                    |  |
|                                |                                                                                | Määr. käsisyöttö                                                                                                  |                                                                                                    |  |
|                                | 2 Valitse vaihtoehto.                                                          | Ei käytössä*                                                                                                    | Tulostin käyttää<br>oletuspaperilähdettä.                                                                                                    |  |
|                                |                                                                                | 0199                                                                                                    | Valitaan paperilähteen<br>mukautettua asetusta<br>määrittävä luku.                                                                                                    |  |
|                                |                                                                                | Ei mitään                                                                                                    | Paperilähde ohittaa Select<br>Paper Feed -komennon.                                                                                                    |  |
|                                | Muita lokeron<br>uudelleennumeroinnin<br>asetusvaihtoehtoja                    | Näytä tehd.olet.                                                                                                  | Painamalla <b>Valikko-</b> painiketta<br>saat esiin määritetyn<br>paperilähteen<br>oletusasetuksen.                                                                                                    |  |
|                                |                                                                                | Palauta oletuk.                                                                                                   | Kaikki lokeroasetukset<br>palautetaan<br>oletusasetuksiksi<br>valitsemalla Kyllä.                                                                                                    |  |

#### PostScript-valikko

PostScript-valikon asetukset koskevat vain tulostustöitä, jotka tulostetaan PostScript-komentokieltä käyttäen.

Huom. Tähdellä (\*) merkityt arvot ovat tehdasasetuksia.

| Valikkokohta                                                                                                    | Käyttö                                                                                                    | Asetusvaihtoehdot                                                                                                    |                                                                                                    |  |
|----------------------------------------------------------------------------------------------------|----------------------------------------------------------------------------------------------------|----------------------------------------------------------------------------------------------------|----------------------------------------------------------------------------------------------------|--|
| Fonttilähde                                                                                                    | Onttilähde       Määrittää fonttien<br>etsimisjärjestyksen.       Vakio*                                                                | Vakio*                                                                                                    | Fontteja etsitään ensin tulostimen<br>muistista, ennen kuin niitä etsitään<br>flash-muistista tai kiintolevyltä. |  |
| Huom. Fonttilähde-vaihtoehto<br>näkyy vain, kun on asennettu<br>alustettu flash-muisti tai kiintolevy,<br>kun flash-muisti tai kiintolevy ei ole<br>viallinen eikä luku- ja<br>kirjoitussuojattu tai kirjoitussuojattu<br>ja kun Työpuskurin koko -asetus ei<br>ole 100 %. | Flash/levy                                                                                                    | sh/levy Fontteja etsitään ensin kiintolevyl<br>ja flash-muistista, ennen kuin niit<br>etsitään tulostimen muistista. |                                                                                                    |  |
| PDF-valikko                                                                                                    | Käytä PostScript-valikon PDF-<br>valikkoa, kun haluat muuttaa<br>asetuksia, jotka vaikuttavat vain<br>PDF-tiedostoja käyttäviin töihin. | Katso lisätietoja kohdasta PDF-valikko.                                                                              |                                                                                                    |  |
| Tulosta PS-<br>virhe                                                                                                    | Tulostaa PS-virheen tapahtuessa<br>sivun, jossa kuvataan PostScript-<br>emulointivirhe.                                                 | Ei käytössä*                                                                                                    | Tulostin poistaa tulostustyön<br>puskurista tulostamatta<br>virheilmoitusta.                                     |  |
|                                                                                                    | Käytössä                                                                                                    | Tulostin tulostaa virheilmoituksen,<br>ennen kuin poistaa tulostustyön<br>puskurista.                                |                                                                                                    |  |

#### PDF-valikko

Käytä PostScript-valikon PDF-valikkoa, kun haluat muuttaa asetuksia, jotka vaikuttavat vain PDF-tiedostoja käyttäviin töihin.

| Valikkokohta | Käyttö                                                                                                    | Asetusvaihtoehdot |                                            |
|--------------|----------------------------------------------------------------------------------------------------|-------------------|--------------------------------------------|
| Huomautus    | uomautus Määrittää, tulostetaanko<br>PDF-tiedoston huomautukset.<br>Huomautustyökaluilla voidaan<br>merkitä tekstiä ja lisätä<br>muistiinpanoja ja huomautuksia<br>PDF-asiakirjoihin eri tavoilla. Jos<br>huomautukset tulostetaan,<br>luodaan uusi PDF-tiedosto, jossa<br>luetellaan kaikki alkuperäisen<br>PDF-tiedoston huomautukset. | Älä tulosta*      | Älä tulosta PDF-tiedoston<br>huomautuksia. |
|              |                                                                                                    | Tulosta           | Tulosta PDF-tiedoston<br>huomautukset.     |

| Valikkokohta      | Käyttö                                                                                                    | Asetusvaihtoehdot |                                                                                                    |  |
|-------------------|----------------------------------------------------------------------------------------------------|-------------------|----------------------------------------------------------------------------------------------------|--|
| Rasteri           | Määrittää, käytetäänkö tulostimen                                                                                        | Tulostin*         | Käytä tulostimen oletusrasteria.                                                                                                    |  |
|                   | oletusrasteria vai asiakirjan<br>rasteria.                                                                               | Asiakirja         | Käytä asiakirjan rasteria.                                                                                                    |  |
| Suunta            | Määrittää PDF-tiedoston<br>oletussuunnan.                                                                                | Pysty*            | PDF-tiedoston teksti ja grafiikka<br>tulostetaan arkin lyhyen sivun<br>suuntaisesti.                                                                            |  |
|                   |                                                                                                    | Vaaka             | PDF-tiedoston teksti ja grafiikka<br>tulostetaan arkin pitkän sivun<br>suuntaisesti.                                                                            |  |
| Skaalaa<br>kokoon | SkaalaaMäärittää, skaalataanko asiakirja<br>niin, että se sopii käytettävissä<br>olevalle tulostusmateriaalille.Käytössä |                   | Asiakirja skaalataan sopimaan<br>käytettävissä olevalle<br>tulostusmateriaalille.                                                                               |  |
|                   |                                                                                                    | Ei käytössä*      | Asiakirjaa ei skaalata sopimaan<br>käytettävissä olevalle<br>tulostusmateriaalille.<br>Tulostusalueen ulkopuolelle jäävä<br>teksti tai grafiikka rajataan pois. |  |

#### PPDS-valikko

PPDS-valikon asetukset koskevat vain tulostustöitä, jotka tulostetaan PPDS-komentokieltä käyttäen.

| Valikkokohta         | Käyttö                                                                                    | Asetusvaihtoehdot |                                                                                       |
|----------------------|-------------------------------------------------------------------------------------------|-------------------|---------------------------------------------------------------------------------------|
| Autom. CR<br>LFn jäl | Määrittää, tekeekö tulostin<br>automaattisen rivinvaihdon<br>rivinsiirtokomennon jälkeen. | Ei käytössä*      | Tulostin ei tee automaattista<br>rivinvaihtoa rivinsiirron<br>ohjauskomennon jälkeen. |
|                      |                                                                                           | Käytössä          | Tulostin tekee automaattisen<br>rivinvaihdon rivinsiirron<br>ohjauskomennon jälkeen.  |
| Autom LF<br>CRn jäl  | Määrittää, tekeekö tulostin<br>automaattisen rivinsiirron<br>rivinvaihtokomennon jälkeen. | Ei käytössä*      | Tulostin ei tee automaattista<br>rivinsiirtoa rivinvaihdon<br>ohjauskomennon jälkeen. |
|                      |                                                                                           | Käytössä          | Tulostin tekee automaattisen<br>rivinsiirron rivinvaihdon<br>ohjauskomennon jälkeen.  |

| Valikkokohta       | Käyttö                                                                                | Asetusvaihtoeh | dot                                                                                                    |
|--------------------|---------------------------------------------------------------------------------------|----------------|----------------------------------------------------------------------------------------------------|
| Parhaiten<br>sopii | Määrittää, haetaanko parhaiten<br>sopivaa fonttia, jos pyydettyä<br>fonttia ei löydy. | Ei käytössä    | Tulostin lopettaa tulostuksen,<br>kun pyydettyä fonttia ei löydy.<br>Tulostin antaa virheilmoituksen<br>siitä, että fonttia ei löytynyt.                                                                                                    |
|                    |                                                                                       | Käytössä*      | Tulostin jatkaa, vaikka se ei<br>löytänyt pyydettyä fonttia. Sen<br>sijaan tulostin yrittää valita toisen<br>fontin, joka parhaiten vastaa<br>pyydetyn fontin ominaisuuksia.                                                                  |
| Merkkijoukko       | Määrittää, mitä koodisivua                                                            | 1              | Käytetään vakiokoodisivuja.                                                                                                    |
|                    | käytetään PPDS-töiden<br>tulostukseen.                                                | 2*             | Arvon 1 osoitteet muuttuvat<br>edustamaan merkkejä ja<br>symboleita, joita käytetään<br>muissa kielissä kuin englannin<br>kielessä.                                                                                                    |
| Riviä/tuuma        | Määrittää pystytuumalle<br>tulostuvien rivien määrän.                                 | 130 (6*)       | Tulostettavien rivien väli<br>(pystysuuntainen riviväli)<br>määräytyy Riviä/tuuma-, Riviä/<br>sivu-, Paperikoko- ja Suunta-<br>asetuksen mukaan. Valitse oikea<br>Paperikoko- ja Suunta-asetus<br>ennen kuin muutat Riviä/tuuma-<br>asetusta. |
| Riviä/sivu         | Määrittää, montako riviä<br>tulostetaan yhdelle sivulle.                              | 1255 (64*)     | Tulostettavien rivien väli<br>(pystysuuntainen riviväli)<br>määräytyy Riviä/tuuma-, Riviä/<br>sivu-, Paperikoko- ja Suunta-<br>asetuksen mukaan. Valitse oikea<br>Paperikoko- ja Suunta-asetus<br>ennen kuin muutat Riviä/sivu-<br>asetusta.  |
| Suunta             | Määrittää, miten teksti ja grafiikka<br>asetetaan arkille.                            | Pysty*         | Teksti ja grafiikka tulostetaan arkin lyhyen sivun suuntaisesti.                                                                                                    |
|                    |                                                                                       | Vaaka          | Teksti ja grafiikka tulostetaan arkin pitkän sivun suuntaisesti.                                                                                                    |

| Valikkokohta                                                                                   | Käyttö                                                                                                    | Asetusvaihtoehdot |                                                                                                    |  |
|------------------------------------------------------------------------------------------------|----------------------------------------------------------------------------------------------------|-------------------|----------------------------------------------------------------------------------------------------|--|
| Sivumääritys Määrittää, miten tulostin tulkitse<br>sovellusohjelmissa asetetun<br>marginaalit. | Määrittää, miten tulostin tulkitsee<br>sovellusohjelmissa asetetun<br>marginaalit.                                                                                                    | Tulostus*         | Tulostin mittaa<br>marginaaliasetukset vasemman<br>ei-tulostettavan alueen<br>sisäreunasta ja ei-tulostettavan<br>yläalueen alareunasta.<br>Tulostustyön vasen ja<br>ylämarginaali ovat yhtä suuret<br>kuin ohjelman<br>marginaaliasetukset sekä<br>ei-tulostettava alue. |  |
|                                                                                                |                                                                                                    | Kokonaan          | Tulostin mittaa<br>marginaaliasetukset paperin<br>vasemmasta yläkulmasta.<br>Tulostustyön vasen ja<br>ylämarginaali vastaavat<br>ohjelman marginaaliasetuksia.                                                                                                    |  |
| Lokero 1<br>uusinum                                                                            | Lokero 1<br>uusinumMäärittää tulostimen asetukset<br>siten, että se voi toimia yhdessä<br>tulostinajureiden tai sovellusten<br>kanssa, joiden paperilähteiden<br>määritykset ovat erilaiset.Huom. Tämä valikkokohta näkyy<br>vain silloin, kun Lokero 2 on<br>asennettu. | Ei käytössä*      | Tulostustyöt tulostetaan<br>pyydetystä lähteestä.                                                                                                    |  |
|                                                                                                |                                                                                                    | Lokero 2          | <ul> <li>Tulostustyöpyynnöt lokerolle<br/>2 muunnetaan pyynnöiksi<br/>lokerolle 1.</li> </ul>                                                                                                    |  |
|                                                                                                |                                                                                                    |                   | <ul> <li>Tulostustyöpyynnöt lokerolle<br/>1 muunnetaan pyynnöiksi<br/>lokerolle 2.</li> </ul>                                                                                                    |  |

#### Rinnakk.valikko

Rinnak.valikko-asetuksella voidaan muuttaa tulostimen asetuksia, jotka koskevat rinnakkaisportin (Vakio, rinn.p.- tai Rinn.portti <x> -asetukset) kautta tulostimeen lähetettäviä töitä.

| Valikkokohta   | Käyttö                                                                                                    | Asetusvaihtoehdot |                                                                                                    |
|----------------|----------------------------------------------------------------------------------------------------|-------------------|----------------------------------------------------------------------------------------------------|
| Lisäasetus     | Mahdollistaa kaksisuuntaisen<br>tiedonsiirron rinnakkaisportin<br>kautta.                                                                                                    | Ei käytössä       | Poistaa käytöstä<br>rinnakkaisportin<br>kaksisuuntaisen<br>tiedonsiirron.                                                                                |
|                |                                                                                                    | Käytössä*         | Mahdollistaa<br>kaksisuuntaisen tiedonsiirron<br>rinnakkaisliitännän kautta.                                                                             |
| Pääk. alustus  | Määrittää, käyttääkö tulostin<br>tietokoneen lähettämiä laitteiston<br>alustuskomentoja. Tietokone<br>pyytää tulostimen alustusta<br>aktivoimalla rinnakkaisliitännän<br>INIT-signaalin. Useimmat<br>tietokoneet aktivoivat INIT-<br>signaalin aina, kun tietokoneen<br>virta kytketään ja katkaistaan. | Ei käytössä*      | Tulostin ei käytä tietokoneen<br>lähettämiä laitteiston<br>alustuskomentoja.                                                                             |
|                |                                                                                                    | Käytössä          | Tulostin käyttää tietokoneen<br>lähettämiä laitteiston<br>alustuskomentoja.                                                                              |
| MAC-binääri PS | Määrittää tulostimen<br>käsittelemään Macintoshin<br>binaarimuotoisia PostScript-<br>tulostustöitä.                                                                                                    | Käytössä          | Tulostin käsittelee<br>binaarimuotoisia PostScript-<br>tulostustöitä, joita lähetetään<br>Macintosh-<br>käyttöjärjestelmää<br>käyttävistä tietokoneista. |
|                |                                                                                                    |                   | Huom. Tämän asetuksen<br>käyttäminen aiheuttaa<br>tavallisesti Windowsin<br>tulostustöiden<br>epäonnistumisen.                                           |
|                |                                                                                                    | Ei käytössä       | Tulostin suodattaa<br>PostScript-tulostustyöt<br>käyttämällä<br>vakioyhteyskäytäntöä.                                                                    |
|                |                                                                                                    | Autom.*           | Tulostin käsittelee<br>tulostustöitä, jotka<br>lähetetään joko Windows- tai<br>Macintosh-<br>käyttöjärjestelmää<br>käyttävistä tietokoneista.            |

| Valikkokohta     | Käyttö                                                                                                    | Asetusvaihtoeh                   | dot                                                                                                    |
|------------------|----------------------------------------------------------------------------------------------------|----------------------------------|----------------------------------------------------------------------------------------------------|
| NPA-tila         | Määrittää, käsitteleekö tulostin<br>tietoa kaksisuuntaisen<br>tiedonsiirron edellyttämässä<br>erityismuodossa Network Printing       | Käytössä                         | Tulostin käsittelee tietoa<br>NPA-muodossa. Jos tieto ei<br>ole NPA-muodossa, se<br>hylätään virheellisenä.                                                                                                    |
|                  | Alliance (NPA) -yhteyskaytannon<br>määritysten mukaisesti.                                                                           | Ei käytössä                      | Tulostin ei käsittele tietoa<br>NPA-muodossa.                                                                                                    |
|                  | <b>Huom.</b> Tämän asetuksen<br>muuttaminen palauttaa<br>automaattisesti tulostimen<br>alkuasetukset.                                | Autom.*                          | Tulostin määrittää tietojen<br>muodon tutkimalla tiedot ja<br>käsittelee sitten tiedot<br>asianmukaisesti.                                                                                                    |
| Rinnakk.puskuri  | Määrittää rinnakkaispuskurin<br>koon.<br><b>Huom.</b> Tämän asetuksen<br>muuttaminen palauttaa                                       | Ei käytössä                      | Poistaa työn puskuroinnin<br>käytöstä. Kaikki levylle jo<br>puskuroidut työt tulostetaan,<br>ennen kuin tulevien töiden<br>normaali käsittely jatkuu.                                                                                                    |
|                  | alkuasetukset.                                                                                                    | Autom.*                          | Tulostin laskee<br>automaattisesti<br>rinnakkaispuskurin koon<br>(suositeltava asetus).                                                                                                    |
|                  |                                                                                                    | 3K –<br>enimmäiskoko<br>sallittu | Käyttäjä määrittää<br>rinnakkaispuskurin koon.<br>Puskurin enimmäiskoko<br>määräytyy tulostimeen<br>asennetun muistin määrän,<br>muiden puskureiden koon ja<br>sen mukaan, onko Tallenna<br>resursasetus käytössä vai<br>ei. Rinnakkaispuskurin<br>enimmäiskokoa voidaan<br>suurentaa poistamalla<br>käytöstä tai pienentämällä<br>sarja- ja USB-puskureita. |
| Rinnakkaistila 2 | akkaistila 2 Määrittää, tutkitaanko tulostimen<br>rinnakkaisporttiin lähetetty tieto<br>näytteenottojakson alku- vai<br>loppupäästä. | Käytössä*                        | Rinnakkaisporttiin lähetetty<br>tieto tutkitaan<br>näytteenottojakson<br>alkupäästä.                                                                                                    |
|                  |                                                                                                    | Ei käytössä                      | Rinnakkaisporttiin lähetetty<br>tieto tutkitaan<br>näytteenottojakson<br>loppupäästä.                                                                                                    |

| Valikkokohta     | Käyttö                                                                                                    | Asetusvaihtoeh | dot                                                                                                    |
|------------------|----------------------------------------------------------------------------------------------------|----------------|----------------------------------------------------------------------------------------------------|
| PCL-työn tunnis. | Määrittää tulostimen käyttämään<br>PCL -emulointia automaattisesti,<br>kun rinnakkaisportin kautta tullut<br>tulostustyö sitä edellyttää, oli<br>tulostimen oletuskomentokieli mikä<br>tahansa.                         | Käytössä*      | Tulostin tutkii tiedot<br>rinnakkaisliitännässä ja<br>valitsee PCL -emuloinnin, jos<br>tiedot osoittavat, että PCL on<br>vaadittava komentokieli.                                                                                                    |
|                  |                                                                                                    | Ei käytössä    | Tulostin ei tutki tulevaa<br>tietoa. Tulostin käyttää<br>PostScript-emulointia työn<br>käsittelyssä, jos PS-työn<br>tunnisasetus on Käytössä,<br>tai Asetusvalikossa<br>määritettyä tulostimen<br>oletuskomentokieltä, jos<br>PS-työn tunnisasetus<br>on Ei käytössä. |
| PS-työn tunnist. | -työn tunnist. Määrittää tulostimen käyttämään<br>PostScript-emulointia<br>automaattisesti, kun<br>rinnakkaisportin kautta tullut<br>tulostustyö sitä edellyttää, oli<br>tulostimen oletuskomentokieli mikä<br>tahansa. | Käytössä*      | Tulostin tutkii<br>rinnakkaisliitännässä tulevan<br>tiedon ja valitsee PostScript-<br>emuloinnin, jos tiedot<br>osoittavat, että PostScript on<br>vaadittava komentokieli.                                                                                            |
|                  |                                                                                                    | Ei käytössä    | Tulostin ei tutki tulevaa<br>tietoa. Tulostin käyttää PCL-<br>emulointia työn käsittelyssä,<br>jos PCL-työn tunnisasetus<br>on Käytössä, tai<br>Asetusvalikossa määritettyä<br>tulostimen<br>oletuskomentokieltä, jos<br>PCL-työn tunnisasetus on<br>Ei käytössä.     |
| Yhteyskäytäntö   | Määrittää rinnakkaisliitännän<br>yhteyskäytännön.                                                                                                    | Standardi      | Asetus voi ratkaista joitakin<br>rinnakkaisliitäntään liittyviä<br>ongelmia.                                                                                                    |
|                  |                                                                                                    | Nopea*         | On yhteensopiva useimpien<br>olemassa olevien<br>rinnakkaisliitäntätoteutusten<br>kanssa (suositeltava asetus).                                                                                                    |

#### Verkkovalikko

Verkkovalikko-asetuksella voidaan muuttaa tulostimen asetuksia, jotka koskevat verkkoportin (vakioverkon tai verkon <x>) kautta lähetettyjä töitä.

| Valikkokohta   | Käyttö                                                                                                    | Asetusvaihtoeh                  | dot                                                                                                    |
|----------------|----------------------------------------------------------------------------------------------------|---------------------------------|----------------------------------------------------------------------------------------------------|
| MAC-binääri PS | Määrittää tulostimen<br>käsittelemään Macintoshin<br>binaarimuotoisia PostScript-<br>tulostustöitä.                                    | Käytössä                        | Tulostin käsittelee<br>binaarimuotoisia PostScript-<br>tulostustöitä, joita lähetetään<br>Macintosh-käyttöjärjestelmää<br>käyttävistä tietokoneista.                                                                                                    |
|                |                                                                                                    |                                 | Huom. Tämän asetuksen<br>käyttäminen aiheuttaa<br>tavallisesti Windowsin<br>tulostustöiden<br>epäonnistumisen.                                                                                                    |
|                |                                                                                                    | Ei käytössä                     | Tulostin suodattaa<br>PostScript-tulostustyöt<br>käyttämällä<br>vakioyhteyskäytäntöä.                                                                                                    |
|                |                                                                                                    | Autom.*                         | Tulostin käsittelee<br>tulostustöitä, jotka lähetetään<br>joko Windows- tai Macintosh-<br>käyttöjärjestelmää käyttävistä<br>tietokoneista.                                                                                                    |
| Verkkopuskuri  | i Määrittää verkkopuskurin koon.<br>Huom. Verkkopuskuri-asetuksen<br>muuttaminen palauttaa tulostimen<br>alkuasetukset automaattieesti | Autom.*                         | Tulostin laskee<br>automaattisesti<br>verkkopuskurin koon<br>(suositeltava asetus).                                                                                                    |
|                |                                                                                                    | 3K–<br>enimmäiskoko<br>sallittu | Käyttäjä määrittää<br>verkkopuskurin koon.<br>Puskurin enimmäiskoko<br>määräytyy tulostimeen<br>asennetun muistin määrän,<br>muiden puskureiden koon ja<br>sen mukaan, onko Tallenna<br>resursasetus käytössä vai<br>ei. Verkkopuskurin<br>enimmäiskokoa voidaan<br>suurentaa poistamalla<br>käytöstä tai pienentämällä<br>rinnakkais-, sarja- ja<br>USB-puskureita. |

| Valikkokohta        | Käyttö                                                                                                    | Asetusvaihtoehdot                                                                                                    |                                                                                                    |
|---------------------|----------------------------------------------------------------------------------------------------|----------------------------------------------------------------------------------------------------|----------------------------------------------------------------------------------------------------|
| NPA-tila            | Määrittää, käsitteleekö tulostin<br>tietoa kaksisuuntaisen<br>tiedonsiirron edellyttämässä<br>erityismuodossa Network Printing<br>Alliance (NPA) -yhteyskäytännön<br>määritysten mukaisesti.      | Ei käytössä                                                                                                    | Tulostin ei käsittele tietoa<br>NPA-muodossa.                                                                                                    |
|                     |                                                                                                    | Autom.*                                                                                                    | Tulostin määrittää tietojen<br>muodon tutkimalla tiedot ja<br>käsittelee sitten tiedot<br>asianmukaisesti                                                                                                    |
|                     | Huom. Tämän asetuksen<br>muuttaminen palauttaa<br>automaattisesti tulostimen<br>alkuasetukset.                                                                                                    |                                                                                                    |                                                                                                    |
| PCL-työn<br>tunnis. | Määrittää tulostimen käyttämään<br>PCL-emulointia automaattisesti,<br>kun verkkoportin kautta tullut<br>tulostustyö sitä edellyttää, oli<br>tulostimen oletuskomentokieli mikä<br>tahansa.        | Käytössä*                                                                                                    | Tulostin tutkii<br>verkkoliitännässä tulevan<br>tiedon ja valitsee PCL-<br>emuloinnin, jos tiedot<br>osoittavat, että PCL on<br>vaadittava komentokieli.                                                                                                    |
|                     |                                                                                                    | Ei käytössä                                                                                                    | Tulostin ei tutki tulevaa tietoa.<br>Tulostin käyttää PostScript-<br>emulointia työn käsittelyssä,<br>jos PS-työn tunnisasetus on<br>Käytössä, tai Asetusvalikossa<br>määritettyä tulostimen<br>oletuskomentokieltä, jos<br>PS-työn tunnisasetus on Ei<br>käytössä. |
| PS-työn tunnist.    | Määrittää tulostimen käyttämään<br>PostScript-emulointia<br>automaattisesti, kun verkkoportin<br>kautta tullut tulostustyö sitä<br>edellyttää, oli tulostimen<br>oletuskomentokieli mikä tahansa. | Käytössä*                                                                                                    | Tulostin tutkii tiedot<br>verkkoliitännässä ja valitsee<br>PostScript-emuloinnin, jos<br>tiedot osoittavat, että<br>PostScript on vaadittava<br>komentokieli.                                                                                                    |
|                     |                                                                                                    | Ei käytössä                                                                                                    | Tulostin ei tutki tulevaa tietoa.<br>Tulostin käyttää PCL-<br>emulointia työn käsittelyssä,<br>jos PCL-työn tunnisasetus<br>on Käytössä, tai<br>Asetusvalikossa määritettyä<br>tulostimen<br>oletuskomentokieltä, jos<br>PCL-työn tunnisasetus on<br>Ei käytössä.   |
| Vakioverkon as.     | Määrittää sisäisen<br>tulostuspalvelimen.                                                                                                    | Tämän valikon vaihtoehdon asetukset<br>määräytyvät tulostuspalvelimen mukaan.<br>Asetusvaihtoehtoja voidaan tarkastella<br>avaamalla valikon vaihtoehto.<br><b>Huom.</b> Lisätietoja on Ajurit-CD -levyn oppaissa. |                                                                                                    |
|                     |                                                                                                    |                                                                                                    |                                                                                                    |

#### USB-valikko

USB-valikossa voidaan muuttaa USB (Universal Serial Bus) -porttia (USB-väylää <x>) koskevia asetuksia.

| Valikkokohta   | Käyttö                                                                                                    | Asetusvaihtoehdot |                                                                                                    |
|----------------|----------------------------------------------------------------------------------------------------|-------------------|----------------------------------------------------------------------------------------------------|
| MAC-binääri PS | Määrittää tulostimen<br>käsittelemään Macintoshin<br>binaarimuotoisia PostScript-<br>tulostustöitä.                                                                                                    | Ei käytössä       | Tulostin käsittelee<br>binaarimuotoisia PostScript-<br>tulostustöitä, joita lähetetään<br>Macintosh-käyttöjärjestelmää<br>käyttävistä tietokoneista. |
|                |                                                                                                    |                   | Huom. Tämän asetuksen<br>käyttäminen aiheuttaa<br>tavallisesti Windowsin<br>tulostustöiden<br>epäonnistumisen.                                       |
|                |                                                                                                    | Käytössä          | Tulostin suodattaa PostScript-<br>tulostustyöt käyttämällä<br>vakioyhteyskäytäntöä.                                                                  |
|                |                                                                                                    | Autom.*           | Tulostin käsittelee<br>tulostustöitä, jotka lähetetään<br>joko Windows- tai Macintosh-<br>käyttöjärjestelmää käyttävistä<br>tietokoneista.           |
| NPA-tila       | Määrittää, käsitteleekö tulostin<br>tietoa kaksisuuntaisen<br>tiedonsiirron edellyttämässä<br>erityismuodossa Network Printing<br>Alliance (NPA) -yhteyskäytännön<br>määritysten mukaisesti.<br><b>Huom.</b> Tämän asetuksen<br>muuttaminen palauttaa<br>automaattisesti tulostimen<br>alkuasetukset. | Ei käytössä       | Tulostin käsittelee tietoa<br>NPA-muodossa. Jos tieto ei<br>ole NPA-muodossa, se<br>hylätään virheellisenä.                                          |
|                |                                                                                                    | Käytössä          | Tulostin ei käsittele tietoa<br>NPA-muodossa.                                                                                                    |
|                |                                                                                                    | Autom.*           | Tulostin määrittää tietojen<br>muodon tutkimalla tiedot ja<br>käsittelee sitten tiedot<br>asianmukaisesti.                                           |

| Valikkokohta        | Käyttö                                                                                                    | Asetusvaihtoeh                  | dot                                                                                                    |
|---------------------|----------------------------------------------------------------------------------------------------|---------------------------------|----------------------------------------------------------------------------------------------------|
| PCL-työn<br>tunnis. | Määrittää tulostimen käyttämään<br>PCL-emulointia automaattisesti,<br>kun USB-portin kautta tullut<br>tulostustyö sitä edellyttää, oli<br>tulostimen oletuskomentokieli mikä<br>tahansa.        | Käytössä*                       | Tulostin tutkii tiedot<br>USB-liitännässä ja valitsee<br>PCL-emuloinnin, jos tiedot<br>osoittavat, että PCL on<br>vaadittava komentokieli.                                                                                                    |
|                     |                                                                                                    | Ei käytössä                     | Tulostin ei tutki tulevaa tietoa.<br>Tulostin käyttää PostScript-<br>emulointia työn käsittelyssä,<br>jos PS-työn tunnistasetus on<br>Käytössä, tai Asetusvalikossa<br>määritettyä tulostimen<br>oletuskomentokieltä, jos<br>PS-työn tunnistasetus on Ei<br>käytössä.                                                                                            |
| PS-työn<br>tunnist. | Määrittää tulostimen käyttämään<br>PostScript-emulointia<br>automaattisesti, kun USB-portin<br>kautta tullut tulostustyö sitä<br>edellyttää, oli tulostimen<br>oletuskomentokieli mikä tahansa. | Käytössä*                       | Tulostin tutkii tiedot<br>USB-liitännässä ja valitsee<br>PostScript-emuloinnin, jos<br>tiedot osoittavat, että<br>PostScript on vaadittava<br>komentokieli.                                                                                                    |
|                     |                                                                                                    | Ei käytössä                     | Tulostin ei tutki tulevaa tietoa.<br>Tulostin käyttää PCL-<br>emulointia työn käsittelyssä,<br>jos PCL-työn tunnisasetus<br>on Käytössä, tai<br>Asetusvalikossa määritettyä<br>tulostimen<br>oletuskomentokieltä, jos<br>PCL-työn tunnisasetus on Ei<br>käytössä.                                                                                                |
| USB-puskuri         | Määrittää USB-puskurin koon.<br><b>Huom.</b> USB-puskuri-asetuksen<br>muuttaminen palauttaa tulostimen<br>alkuasetukset automaattisesti.                                                        | Ei käytössä                     | Työn puskurointi ei ole<br>käytössä. Kaikki levylle jo<br>puskuroidut työt tulostetaan,<br>ennen kuin tulevien töiden<br>normaali käsittely jatkuu.                                                                                                    |
|                     |                                                                                                    | Autom.*                         | Tulostin laskee automaattisesti<br>USB-puskurin koon<br>(suositeltava asetus).                                                                                                    |
|                     |                                                                                                    | 3K–<br>enimmäiskoko<br>sallittu | Käyttäjä määrittää USB-<br>puskurin koon. Puskurin<br>enimmäiskoko määräytyy<br>tulostimeen asennetun muistin<br>määrän, muiden puskureiden<br>koon ja sen mukaan, onko<br>Tallenna resursasetus<br>käytössä vai ei. USB-puskurin<br>enimmäiskokoa voidaan<br>suurentaa poistamalla<br>käytöstä tai pienentämällä<br>rinnakkais-, sarja- ja<br>verkkopuskureita. |

# Ohjevalikko

Ohjevalikosta löydät lisätietoja tulostimestasi.

| Valikkokohta | Käyttö                                                                                                    |  |
|--------------|----------------------------------------------------------------------------------------------------|--|
| Pikaopas     | <ul> <li>Tarjoaa pikasilmäyksen tulostimen tärkeimpiin aiheisiin ja antaa helppoja ohjeita<br/><i>Pikaoppaan</i> sivut on tallennettu tulostimen muistiin. Ne antavat tietoja<br/>tulostusmateriaalin lisäämisestä, tulostusongelmien ongelmanmäärityksestä ja<br/>ratkaisemisesta sekä tukosten poistamisesta. On erittäin suositeltavaa tulostaa<br/><i>Pikaoppaan</i> sivut ja säilyttää niitä tulostimen lähellä.</li> <li><i>Pikaoppaan</i> tulostus:</li> </ul> |  |
|              |                                                                                                    |  |
|              | <ol> <li>Varmista, että tulostimessa on virta kytkettynä ja että näytössä näkyy teksti<br/>Valmis.</li> </ol>                                                                                                    |  |
|              | 2 Paina Valikko-painiketta, kunnes esiin tulee Ohjevalikko, ja paina sitten<br>Valitse-painiketta. Pikaopas näkyy näytön toisella rivillä.                                                                                                    |  |
|              | 3 Paina Valitse-painiketta.                                                                                                    |  |
|              | Pikaoppaan sivut tulostuvat.                                                                                                    |  |

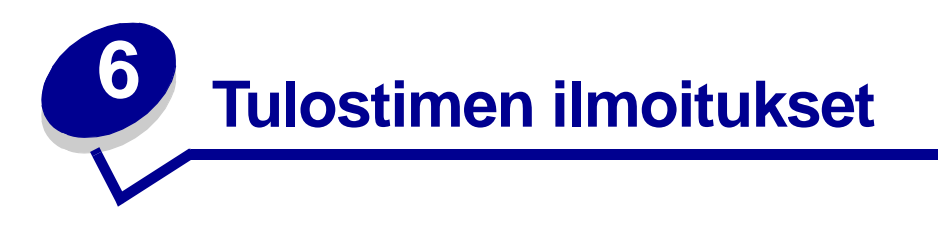

Tulostimen käyttöpaneeli näyttää ilmoituksia, jotka kuvaavat tulostimen senhetkistä tilaa ja osoittavat mahdolliset käyttäjän toimia vaativat tulostusongelmat. Tässä osiossa luetellaan kaikki tulostimen ilmoitukset, selitetään niiden merkitys ja neuvotaan niiden poistamisessa.

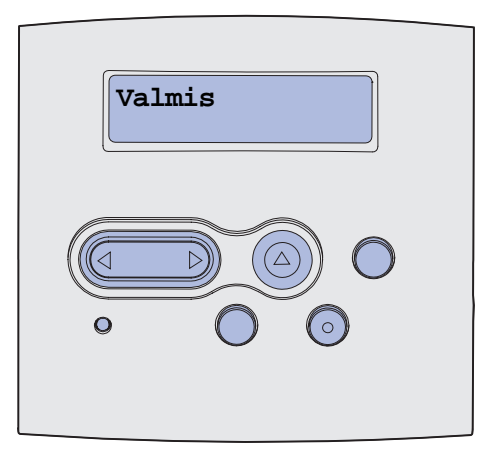

| Ilmoitus                    | Tämä ilmoitus tarkoittaa                                                        | Käyttäjän toimet                                                                                                    |
|-----------------------------|---------------------------------------------------------------------------------|----------------------------------------------------------------------------------------------------|
| Valikkojen muutos käynnissä | Tulostin on ottamassa käyttöön<br>tulostimen asetuksiin tehtyjä                 | Odota, että ilmoitus poistuu<br>näytöstä.                                                                                                    |
|                             | muutoksia.                                                                      | Katso myös: Käyttöpaneelin<br>valikoiden poistaminen<br>käytöstä                                                                                       |
| Otetaan käyttöön PPDS       | Tulostin on ottamassa käyttöön<br>PPDS-emulointia.                              | Odota, että ilmoitus poistuu näytöstä.                                                                                                    |
| Käytössä                    | Tulostin vastaanottaa, käsittelee tai<br>tulostaa tietoja.                      | <ul> <li>Odota, että ilmoitus poistuu<br/>näytöstä.</li> <li>Avaa Työvalikko painamalla<br/>Valikko-painiketta ja peruuta<br/>nykyinen työ.</li> </ul> |
| Työ peruutetaan             | Tulostin käsittelee nykyisen tulostustyön peruutuspyyntöä.                      | Odota, että ilmoitus poistuu<br>näytöstä.                                                                                                    |
|                             |                                                                                 | peruutus                                                                                                    |
| Vaihda lokero <x></x>       | Tulostin pyytää erilaista paperia kuin<br>on määritetyssä lokerossa tai kuin on | Muuta määritetyn lähteen<br>paperilaji.                                                                                                    |
|                             | määritetty lokerolle Paperikoko- tai<br>Paperilaji-asetuksessa.                 | Katso myös: Lokeroiden<br>täyttö; Monisyöttölaitteen<br>täyttö ja käyttö; Asennusopas                                                                  |
|                             | x ilmoittaa lokeron tai monisyöttölaitteen numeron.                             |                                                                                                    |
| Ilmoitus                             | Tämä ilmoitus tarkoittaa                                                                               | Käyttäjän toimet                                                                                                    |
|--------------------------------------|----------------------------------------------------------------------------------------------------|----------------------------------------------------------------------------------------------------|
| Vaihda virheellinen<br>täyttökasetti | Tulostin on havainnut ei-tuetun<br>täyttökasetin.                                                      | Poista ilmoituksessa mainittu<br>värikasetti ja asenna uusi.<br>Katso myös: <b>Värikasetin</b><br>vaihtaminen                                                                                                    |
| Sulje kansi                          | Yläetuluukku on auki tai värikasettia ei ole asennettu.                                                | <ul><li>Sulje yläetuluukku.</li><li>Asenna värikasetti.</li></ul>                                                                                                    |
| Poistetaan PPDS käytöstä             | Tulostin on poistamassa käytöstä<br>PPDS-emulointia.                                                   | Odota, että ilmoitus poistuu<br>näytöstä.                                                                                                    |
| Tiivistetään<br>ÄLÄ SAMMUTA VIRTAA   | Tulostin tiivistää flash-muistia, jotta<br>saadaan käyttöön poistettujen<br>resurssien varaama tila.   | Odota, että ilmoitus poistuu<br>näytöstä.<br>Varoitus: Älä sammuta<br>tulostinta, kun tämä ilmoitus<br>näkyy näytössä.                                                                                                    |
| Poista kaikki työt<br>Jatketaanko?   | Tulostin pyytää vahvistamaan kaikkien<br>pidätettyjen töiden poistamisen.                              | <ul> <li>Jatka painamalla Jatka-<br/>painiketta. Tulostin poistaa<br/>kaikki pidätetyt työt.</li> <li>Peruuta toiminto painamalla<br/>Seis-painiketta.</li> </ul>                                                                                 |
| Poistetaan työt                      | Tulostin poistaa yhden tai useamman pidätetyn työn.                                                    | Odota, että ilmoitus poistuu<br>näytöstä.                                                                                                    |
| Valikot eivät käytössä               | Tulostin on poistamassa valikoita<br>käytöstä pyynnön mukaisesti.                                      | Odota, että ilmoitus poistuu<br>näytöstä.<br><b>Huom.</b> Kun valikot eivät ole<br>käytössä, käyttäjät eivät voi<br>vaihtaa käyttöpaneelista<br>tulostimen asetuksia.<br>Katso myös: <b>Käyttöpaneelin<br/>valikoiden poistaminen</b><br>käytöstä |
| Valikot käytössä                     | Tulostin on määrittämässä valikot<br>kaikkien käyttäjien käyttöön pyynnön<br>mukaisesti.               | Odota, että ilmoitus poistuu<br>näytöstä, ja paina sitten<br><b>Valikko</b> , jotta voit selata<br>valikkoja käyttöpaneelista.<br>Katso myös: <b>Valikoiden</b><br>ottaminen käyttöön                                                             |
| Syötä PIN:<br>=                      | Tulostin odottaa, että annat<br>nelinumeroisen PIN-koodin.                                             | Anna käyttöpaneelin<br>painikkeiden avulla<br>PIN-numero, jonka määrittelit<br>ajurissa luottamuksellisen työn<br>lähetyksen yhteydessä.<br>Katso myös: <b>Henkilökohtaisen</b><br><b>PIN-koodin syöttäminen</b>                                  |
| Puskurin tyhjennys                   | Tulostin tyhjentää vahingoittunutta<br>tulostustietoa ja jättää tulostamatta<br>nykyisen tulostustyön. | Odota, että ilmoitus poistuu<br>näytöstä.                                                                                                    |

| Ilmoitus                                   | Tämä ilmoitus tarkoittaa                                                                  | Käyttäjän toimet                                                                                                    |
|--------------------------------------------|-------------------------------------------------------------------------------------------|----------------------------------------------------------------------------------------------------|
| Alustetaan Flash<br>ÄLÄ SAMMUTA            | Tulostin alustaa flash-muistia.                                                           | Odota, että ilmoitus poistuu<br>näytöstä.                                                                                                    |
|                                            |                                                                                           | varoitus: Ala sammuta<br>tulostinta, kun tämä ilmoitus<br>näkyy näytössä.                                                                                                    |
| Pidätetyt työt voidaan<br>menettää         | Tulostin ei voi jatkaa tulostustöiden<br>käsittelyä, koska sen muisti on liian<br>täynnä. | <ul> <li>Jatka tulostusta ja poista<br/>ilmoitus näytöstä painamalla<br/>Jatka-painiketta. Tulostin<br/>vapauttaa muistia<br/>poistamalla vanhimman<br/>pidätetyn työn ja jatkaa<br/>pidätettyjen töiden<br/>poistamista, kunnes muistia<br/>on vapautettu riittävästi ja työ<br/>voidaan käsitellä.</li> <li>Poista ilmoitus näytöstä<br/>poistamatta pysäytettyjä töitä<br/>painamalla Seis-painiketta.<br/>Nykyinen työ ei ehkä tulostu<br/>oikein.</li> <li>Avaa Työvalikko painamalla<br/>Valikko-painiketta ja peruuta<br/>nykyinen työ.</li> <li>Vältä saman virheen<br/>toistuminen seuraavasti:         <ul> <li>Poista fontit, makrot ja<br/>muut tulostimen muistiin<br/>tallennetut tiedot.</li> <li>Asenna tulostimeen lisää<br/>muistia.</li> <li>Näytössä näkyvät vuorotellen<br/>ilmoitukset 37 Muisti ei<br/>riitä ja Pidätetyt työt<br/>voidaan menettää.</li> </ul> </li> <li>Katso myös: 37 Muisti ei riitä;<br/>Tulosta ja Pidätä -<br/>toiminnon käyttö</li> </ul> |
| Asenna lokero <x></x>                      | Lokero puuttuu tai sitä ei ole asennettu<br>kunnolla tulostimeen.                         | <ul> <li>Asenna ilmoituksessa<br/>mainittu lokero kunnolla<br/>tulostimeen.</li> <li>Avaa Työvalikko painamalla<br/>Valikko-painiketta ja peruuta<br/>nykyinen työ.</li> </ul>                                                                                                    |
| Asenna lokero <x> tai<br/>peruuta työ.</x> | Lokero puuttuu tai sitä ei ole asennettu<br>kunnolla tulostimeen.                         | <ul> <li>Asenna ilmoituksessa<br/>mainittu lokero kunnolla<br/>tulostimeen.</li> <li>Avaa Työvalikko painamalla<br/>Valikko-painiketta ja peruuta<br/>nykyinen työ.</li> </ul>                                                                                                    |

| Ilmoitus                    | Tämä ilmoitus tarkoittaa                                                                                                    | Käyttäjän toimet                                                                                                    |
|-----------------------------|----------------------------------------------------------------------------------------------------|----------------------------------------------------------------------------------------------------|
| Viallinen konekoodi         | Tulostimen konekoodi ei kelpaa.<br>Tulostin ei voi vastaanottaa ja käsitellä<br>töitä, ennen kuin oikea koodi on<br>ohjelmoitu koneeseen.                                        | Lataa oikea koodi tulostimeen.<br><b>Huom.</b> Voit ladata konekoodin,<br>kun tämä ilmoitus on näkyvissä.                                                                                                    |
| Virheellinen verkkok. koodi | Sisäisen tulostuspalvelimen koodi ei<br>ole oikea. Tulostin ei voi vastaanottaa<br>ja käsitellä töitä, ennen kuin oikea<br>koodi on ohjelmoitu sisäiseen<br>tulostuspalvelimeen. | Lataa oikea koodi tulostimen<br>sisäiseen tulostuspalvelimeen.<br><b>Huom.</b> Voit ladata<br>verkkokoodin, kun tämä ilmoitus<br>näkyy näytössä.                                                                                                    |
| Lataa <x></x>               | Tulostin yritti ottaa paperia<br>paperilähteestä, jonka se havaitsi<br>olevan tyhjä.<br>x on yksi seuraavista lähteistä:<br>• Lokero 1-lokero 3<br>• Monisyöttölaite             | <ul> <li>Lisää näytössä määritettyyn<br/>lokeroon näytön toisella rivillä<br/>pyydetyn kokoista ja lajista<br/>paperia. Tulostin poistaa<br/>ilmoituksen automaattisesti ja<br/>jatkaa työn tulostusta.</li> <li>Avaa Työvalikko painamalla<br/>Valikko-painiketta ja peruuta<br/>nykyinen työ.</li> <li>Katso myös: Lokeroiden<br/>täyttö;Monisyöttölaitteen</li> </ul> |
| Lisää käsinsyöt <x></x>     | Tulostin yritti ottaa paperia<br>monisyöttölaitteesta, jonka se havaitsi<br>olevan tyhjä.                                                                                        | <ul> <li>Lisää näytössä määritettyyn<br/>lokeroon näytön toisella rivillä<br/>pyydetyn kokoista ja lajista<br/>paperia. Tulostin poistaa<br/>ilmoituksen automaattisesti ja<br/>jatkaa työn tulostusta.</li> <li>Avaa Työvalikko painamalla<br/>Valikko-painiketta ja peruuta<br/>nykyinen työ.</li> </ul>                                                               |
| Valikot ei käytössä         | Tulostimen valikot ovat poissa<br>käytöstä. Tulostimen asetuksia ei voi<br>muuttaa käyttöpaneelista.                                                                             | Voit kuitenkin avata Työvalikon<br>ja peruuttaa tulostumassa<br>olevan työn tai valita<br>luottamuksellisen työn tai<br>pysäytetyn työn, jonka haluat<br>tulostaa. Jos haluat käsitellä<br>tulostimen valikkoja, ota yhteys<br>verkon pääkäyttäjään.<br>Katso myös: Käyttöpaneelin<br>valikoiden poistaminen<br>käytöstä                                                 |
| Verkkokortti käytössä       | Sisäinen tulostuspalvelin (jota<br>kutsutaan myös sisäiseksi<br>verkkosovittimeksi tai INA:ksi)<br>palautetaan<br>alkutilaan.                                                    | Odota, että ilmoitus poistuu<br>näytöstä.                                                                                                    |

| Ilmoitus                              | Tämä ilmoitus tarkoittaa                                                                                                    | Käyttäjän toimet                                                                                                    |
|---------------------------------------|----------------------------------------------------------------------------------------------------|----------------------------------------------------------------------------------------------------|
| Ei tulostustöitä.<br>Uudelleenyritys? | Tulostimeen syötetty nelinumeroinen<br>PIN-koodi ei liity mihinkään<br>luottamukselliseen tulostustyöhön.                                                                                                    | <ul> <li>Syötä jokin muu PIN-koodi<br/>painamalla Jatka-painiketta.</li> <li>Poista PIN-koodin<br/>syöttökehote painamalla<br/>Seis-painiketta.</li> </ul>                                    |
|                                       |                                                                                                    | Katso myös:<br>Luottamuksellisen työn<br>tulostus                                                                                                    |
| Ei valmiina                           | Tulostin ei ole valmis vastaanottamaan<br>ja käsittelemään tietoa. Käyttäjä on<br>painanut <b>Seis</b> -painiketta eikä<br>tulostimeen ole yhteyttä.                                                                                                    | Tulostimen saa<br>vastaanottamaan töitä<br>painamalla <b>Jatka</b> -painiketta.                                                                                                    |
| Testaus käynnissä                     | Tulostin suorittaa käynnistystestauksia<br>sen jälkeen, kun virta on kytketty<br>tulostimeen.                                                                                                    | Odota, että ilmoitus poistuu<br>näytöstä.                                                                                                    |
| Virransäästö                          | Tulostin on valmis vastaanottamaan ja<br>käsittelemään tietoa. Se vähentää<br>sähkönkulutustaan, kun sitä ei käytetä.<br>Jos tulostinta ei käytetä Virransäästö-<br>valikossa määritettynä aikana<br>(tehdasasetus on 30 minuuttia),<br>käyttöpaneelin näyttöön tulee<br>Virransäästö-ilmoitus Valmis-<br>ilmoituksen tilalle. | <ul> <li>Lähetä työ tulostimelle.</li> <li>Jos painat Jatka-painiketta,<br/>tulostin lämpenee nopeasti<br/>normaaliin käyttölämpötilaan<br/>ja näyttöön tulee<br/>Valmis-ilmoitus.</li> </ul> |
| Hakemistolistan tulostus              | Tulostin käsittelee tai tulostaa<br>hakemistolistaa kaikista flash-muistiin<br>tai kiintolevylle tallennetuista<br>tiedostoista.                                                                                                    | Odota, että ilmoitus poistuu<br>näytöstä.<br>Katso myös: <b>Hakemistolistan</b><br>tulostus                                                                                                   |
| Fonttilistan tulostus                 | Tulostin käsittelee tai tulostaa listaa<br>kaikista valitun komentokielen<br>käytettävissä olevista fonteista.                                                                                                    | Odota, että ilmoitus poistuu<br>näytöstä.<br>Katso myös: <b>Tulosta fontit</b>                                                                                                    |
| Valikkoasetusten tulostus             | Tulostin käsittelee tai tulostaa<br>valikkoasetussivua.                                                                                                    | Odota, että ilmoitus poistuu<br>näytöstä.                                                                                                    |
|                                       |                                                                                                    | ja verkkoasetussivujen<br>tulostus ; Tulosta valikot                                                                                                    |
| Laatutestisivujen tulostus            | Tulostin muotoilee ja tulostaa<br>Laatutestiä, jossa on 4 sivua. Sivulla 1<br>on grafiikkaa ja tekstiä, sivuilla 2 ja 3<br>vain grafiikkaa, ja sivu 4 on tyhjä sivu.<br>Jos Kaksipuolinen on käytössä, sivut<br>tulostetaan kaksipuolisesti, muuten ne<br>tulostetaan yksipuolisesti.                                          | Odota, että ilmoitus poistuu<br>näytöstä.                                                                                                    |
| Konekood.ohjelm<br>ÄLÄ SAMMUTA        | Tulostin ohjelmoi uutta konekoodia.                                                                                                    | Odota, että ilmoitus poistuu<br>näytöstä ja tulostin palaa<br>alkutilaan.<br>Varoitus: Älä sammuta                                                                                            |
|                                       |                                                                                                    | tulostinta, kun tama ilmoitus<br>näkyy näytössä.                                                                                                    |

| Ilmoitus                          | Tämä ilmoitus tarkoittaa                                                                                                    | Käyttäjän toimet                                                                                                    |
|-----------------------------------|----------------------------------------------------------------------------------------------------|----------------------------------------------------------------------------------------------------|
| Järj.kood.ohjelm<br>ÄLÄ SAMMUTA   | Tulostin ohjelmoi uutta<br>järjestelmäkoodia.                                                                                                    | Odota, että ilmoitus poistuu<br>näytöstä ja tulostin palaa<br>alkutilaan.                                                                                                    |
|                                   |                                                                                                    | varoitus: Ala saminuta<br>tulostinta, kun tämä ilmoitus<br>näkyy näytössä.                                                                                                    |
| Ohjelmoidaan Flash<br>ÄLÄ SAMMUTA | Tulostin tallentaa resursseja, kuten<br>fontteja ja makroja, flash-muistiin.                                                                                                    | Odota, että ilmoitus poistuu<br>näytöstä.                                                                                                    |
|                                   |                                                                                                    | Varoitus: Älä sammuta<br>tulostinta, kun tämä ilmoitus<br>näkyy näytössä.                                                                                                    |
| Käsitellään ja poistetaan työt    | Tulostin poistaa yhden tai useamman<br>pidätetyn työn ja lähettää yhden tai                                                                                                    | Odota, että ilmoitus poistuu<br>näytöstä.                                                                                                    |
|                                   | useamman tyon tulostimelle.                                                                                                    | Katso myös: <b>Tulosta ja</b><br>Pidätä - toiminnon käyttö                                                                                                    |
| Asetetaan työt jonoon             | Tulostin lähettää yhden tai useamman<br>pidätetyn työn tulostimelle.                                                                                                    | Odota, että ilmoitus poistuu<br>näytöstä.                                                                                                    |
|                                   |                                                                                                    | Katso myös: <b>Tulosta ja</b><br><b>Pidätä - toiminnon käyttö</b>                                                                                                    |
| Valmis                            | Tulostin on valmis vastaanottamaan ja käsittelemään tulostustöitä.                                                                                                    | Lähetä työ tulostimelle.                                                                                                    |
| Heksatulostus                     | Tulostin on heksatulostustilassa ja<br>valmis vastaanottamaan ja<br>käsittelemään tulostustöitä.                                                                                                    | <ul> <li>Lähetä työ tulostimelle.<br/>Kaikki tulostimelle lähetetty<br/>tieto tulostetaan<br/>heksadesimaali- ja<br/>merkkiesitysmuodossa.<br/>Ohjausmerkkijonoja ei<br/>suoriteta vaan ne tulostetaan.</li> <li>Poistu heksatulostustilasta ja<br/>palauta tulostin valmiustilaan<br/>katkaisemalla ja kytkemällä<br/>tulostimen virta.</li> </ul> |
| Poista vakiovastaanottoalusta     | Vakiovastaanottoalusta on täynnä.                                                                                                    | Poista paperipino<br>vastaanottoalustalta, jolloin<br>ilmoitus häviää.                                                                                                    |
| Tarkkuutta vähennetään            | Tulostin laskee sivun tarkkuutta<br>käsiteltävässä työssä tarkkuudesta<br>600 pistettä tuumalla (dpi) 300<br>pisteeseen tuumalla <b>38 Muisti</b><br>täynnä -virheen välttämiseksi.<br>Tarkkuutta vähennetään -ilmoitus<br>näkyy näytössä työn tulostuksen ajan. | Avaa Työvalikko painamalla<br><b>Valikko</b> -painiketta ja peruuta<br>nykyinen työ.                                                                                                    |
| Huoltolukeman asetus              | Tulostin nollaa laskurin, joka seuraa<br>kiinnitysyksikön kulumista.                                                                                                    | Odota, että ilmoitus poistuu<br>näytöstä.                                                                                                    |

| Ilmoitus                   | Tämä ilmoitus tarkoittaa                                                                                                    | Käyttäjän toimet                                                                                                    |
|----------------------------|----------------------------------------------------------------------------------------------------|----------------------------------------------------------------------------------------------------|
| Tulostimen uudelleenasetus | Tulostin palauttaa nykyiset<br>oletusasetukset. Kaikki aktiiviset<br>tulostustyöt peruutetaan.                                                                                                    | Odota, että ilmoitus poistuu<br>näytöstä.<br>Katso myös:<br>Tulostinasetusten<br>muuttaminen<br>käyttöpaneelista                                                                                                    |
| Tehdasasetusten palautus   | <ul> <li>Tulostin palauttaa tehdasasetuksensa.<br/>Kun tehdasasetukset on palautettu:</li> <li>Kaikki tulostimen muistiin ladatut<br/>resurssit (fontit, makrot,<br/>symbolijoukot) tuhoutuvat.</li> <li>Kaikki valikkoasetukset palautetaan<br/>tehdasasetuksiksi <i>paitsi</i>: <ul> <li>Näytön kieli -asetus<br/>Asetusvalikossa</li> <li>kaikki Rinnakk.valikon,<br/>Sarjavalikon, Verkkovalikon,<br/>USB-valikon ja Faksivalikon<br/>asetukset.</li> </ul> </li> </ul> | Odota, että ilmoitus poistuu<br>näytöstä.<br>Katso myös: <b>Tehdasasetusten</b><br>palautus                                                                                                    |
| Vak.alus. täynnä           | Vakiovastaanottoalusta on täynnä.                                                                                                    | Poista alustalla oleva<br>paperipino, jolloin ilmoitus<br>häviää.                                                                                                    |
| Väri vähissä               | Värikasetin väriaine on vähissä.                                                                                                    | <ul> <li>Ravista tulostuskasettia, niin<br/>voit käyttää jäljellä olevan<br/>väriaineen.</li> <li>Vaihda kasetti.</li> <li>Jatka tulostusta ja poista<br/>ilmoitus näytöstä painamalla<br/>Jatka-painiketta.</li> <li>Huom. Jos värikasettia ei<br/>vaihdeta, tulostuksessa saattaa<br/>ilmetä laatuongelmia.</li> </ul> |
| Lokero <x> puuttuu</x>     | Lokero puuttuu tai sitä ei ole asennettu kunnolla tulostimeen.                                                                                                    | Asenna lokero kunnolla<br>tulostimeen.<br>Katso myös: <b>Lokeroiden täyttö</b>                                                                                                    |
| Hetki                      | Tulostin on vastaanottanut sivun<br>tulostettavaksi, mutta odottaa työn<br>lopetus- tai sivunsyöttökomentoa tai<br>lisää tietoa.                                                                                                    | <ul> <li>Tulosta puskurin sisältö<br/>painamalla Jatka-painiketta.</li> <li>Avaa Työvalikko painamalla<br/>Valikko-painiketta ja peruuta<br/>nykyinen työ.</li> <li>Katso myös: Tulostustyön<br/>peruutus</li> </ul>                                                                                                    |

| Ilmoitus                             | Tämä ilmoitus tarkoittaa                                                                                                    | Käyttäjän toimet                                                                                                    |
|--------------------------------------|----------------------------------------------------------------------------------------------------|----------------------------------------------------------------------------------------------------|
| 1565 Emul.virhe Lataa<br>emulointi   | Laiteohjelmakortin<br>latausemulointiversio ei vastaa<br>tulostinkoodin versiota.<br>Tämä virhe voi ilmetä, jos päivität<br>tulostimen laiteohjelman tai siirrät<br>laiteohjelmakortin yhdestä tulostimesta<br>toiseen tulostimeen.                                              | Ilmoitus poistuu näytöstä<br>automaattisesti 30 sekunnin<br>kuluessa, jonka jälkeen<br>laiteohjelmakortin<br>latausemulointi poistetaan<br>käytöstä.<br>Lataa oikea<br>latausemulointiversio<br>Lexmarkin www-sivuilta.                                                                                                    |
| 2 <xx> Paperitukos</xx>              | Tulostin on havainnut tukoksen.                                                                                                    | Poista paperi paperiradalta.                                                                                                    |
|                                      |                                                                                                    | Katso myös: <b>Tukosten</b><br>poistaminen                                                                                                    |
| 31 Puuttuva tai viallinen<br>kasetti | Värikasetti puuttuu tai on viallinen.                                                                                                    | Asenna värikasetti tai vaihda viallinen kasetti.                                                                                                    |
| 32 Vääränlainen<br>värikasetti       | On asennettu vääränlainen värikasetti.                                                                                                    | Poista värikasetti ja asenna<br>uusi.<br>Katso myös: <b>Värikasetin</b><br>vaihtaminen                                                                                                    |
| 34 Lyhyt arkki                       | Tulostin on havainnut, että paperi, joka<br>on näytön toisella rivillä olevassa<br>paperilähteessä, on liian lyhyt<br>muotoillun datan tulostamiseen. Jos<br>lokero käyttää automaattista koon<br>tunnistusta, tämä virhe tapahtuu, kun<br>ohjaimet eivät ole oikeassa paikassa. | <ul> <li>Jatka tulostusta ja poista<br/>ilmoitus näytöstä painamalla<br/>Jatka-painiketta. Tulostin ei<br/>automaattisesti tulosta<br/>uudelleen sivua, jonka<br/>kohdalla ilmoitus tuli.</li> <li>Varmista, että Paperivalikon<br/>Paperikoko-asetus vastaa<br/>käyttämäsi paperin kokoa.<br/>Jos Monisyötön koko -asetus<br/>on Universal-koko, varmista,<br/>että paperi on riittävän suuri<br/>muotoillulle datalle.</li> <li>Avaa Työvalikko painamalla<br/>Valikko-painiketta ja peruuta<br/>nykyinen työ.</li> <li>Katso myös:<br/>Tulostusmateriaalin lähteet ja<br/>määritykset</li> </ul> |

| Ilmoitus                          | Tämä ilmoitus tarkoittaa                                                                                                    | Käyttäjän toimet                                                                                                    |
|-----------------------------------|----------------------------------------------------------------------------------------------------|----------------------------------------------------------------------------------------------------|
| 35 Ei res.tall. Muisti ei riitä   | Tulostimen muisti ei riitä Tallenna<br>resurstoiminnon käyttämiseen. Tämä<br>ilmoitus aiheutuu yleensä siitä, että<br>ainakin yhdelle tulostimen<br>yhteyspuskurille on varattu liikaa<br>muistia. | <ul> <li>Poista Tallenna<br/>resurstoiminto käytöstä ja<br/>jatka tulostusta painamalla<br/>Jatka-painiketta.</li> <li>Jos haluat ottaa Tallenna<br/>resurstoiminnon käyttöön,<br/>kun tämä ilmoitus on tullut<br/>näyttöön:         <ul> <li>Varmista, että<br/>yhteyspuskureiden asetus<br/>on Autom., ja ota<br/>yhteyspuskurin muutokset<br/>käyttöön poistumalla<br/>valikoista.</li> <li>Kun näytössä näkyy<br/>valmis-ilmoitus, ota<br/>Tallenna resurstoiminto<br/>käyttöön Asetusvalikossa.</li> </ul> </li> <li>Asenna lisää muistia.</li> </ul> |
| 37 Muisti ei riitä lajitt.        | Tulostimen muistissa (tai valinnaisella<br>kiintolevyllä, jos se on asennettu) ei ole<br>riittävästi tilaa tulostustyön lajitteluun.                                                               | <ul> <li>Aloita muistiin jo tallennetun<br/>työn osan tulostus ja<br/>loppuosan lajittelu<br/>painamalla Jatka-painiketta.</li> <li>Avaa Työvalikko painamalla<br/>Valikko-painiketta ja peruuta<br/>nykyinen työ.</li> <li>Katso myös: Tulostustyön<br/>peruutus</li> </ul>                                                                                                    |
| 37 Muisti ei riitä tiivistämiseen | Tulostin ei voi tiivistää flash-muistia,<br>koska poistamattomien flash-<br>resurssien tallentamiseen käytettävä<br>muisti on täynnä.                                                              | <ul> <li>Poista fontit, makrot ja muut<br/>tulostimen muistissa olevat<br/>tiedot.</li> <li>Asenna tulostimeen lisää<br/>muistia.</li> </ul>                                                                                                    |

| Ilmoitus           | Tämä ilmoitus tarkoittaa                                                                      | Käyttäjän toimet                                                                                                    |
|--------------------|-----------------------------------------------------------------------------------------------|----------------------------------------------------------------------------------------------------|
| 37 Muisti ei riitä | Tulostin ei voi jatkaa nykyisten<br>tulostustöiden käsittelyä, koska sen<br>muisti on täynnä. | <ul> <li>Jatka nykyisen tulostustyön<br/>käsittelyä ja poista ilmoitus<br/>näytöstä painamalla<br/>Jatka-painiketta. Tulostin<br/>vapauttaa muistia<br/>poistamalla vanhimman<br/>pidätetyn työn ja jatkaa<br/>pidätettyjen töiden<br/>poistamista, kunnes muistia<br/>on vapautettu riittävästi ja työ<br/>voidaan käsitellä.</li> <li>Poista ilmoitus näytöstä<br/>poistamatta pysäytettyjä töitä<br/>painamalla Seis-painiketta.<br/>Nykyinen työ ei ehkä tulostu<br/>oikein.</li> <li>Avaa Työvalikko painamalla<br/>Valikko-painiketta ja peruuta<br/>nykyinen työ.</li> <li>Vältä saman virheen<br/>toistuminen seuraavasti:         <ul> <li>Poista fontit, makrot ja<br/>muut tulostimen muistissa<br/>olevat tiedot.</li> <li>Asenna tulostimeen lisää<br/>muistia.</li> </ul> </li> <li>Huom. Näytössä näkyvät<br/>vuorotellen ilmoitukset 37<br/>Muisti ei riitä ja<br/>Pysäytetyt työt voidaan<br/>menettää.</li> <li>Katso myös: Pidätetyt työt<br/>voidaan menettää ;<br/>Pidätettyjen töiden<br/>käsitteleminen</li> </ul> |

| Ilmoitus              | Tämä ilmoitus tarkoittaa                                                                                                   | Käyttäjän toimet                                                                                                    |
|-----------------------|----------------------------------------------------------------------------------------------------|----------------------------------------------------------------------------------------------------|
| 38 Muisti täynnä      | Tulostin käsittelee tietoa, mutta sivujen<br>tallentamiseen käytettävä muisti on<br>täynnä.                                | <ul> <li>Jatka työn tulostusta ja poista<br/>ilmoitus näytöstä painamalla<br/>Jatka-painiketta. Työ ei ehkä<br/>tulostu oikein.</li> <li>Avaa Työvalikko painamalla<br/>Valikko-painiketta ja peruuta<br/>nykyinen työ.</li> <li>Vältä saman virheen<br/>toistuminen seuraavasti:         <ul> <li>Yksinkertaista<br/>tulostustyötä vähentämällä<br/>tekstin tai grafiikan määrää<br/>ja poistamalla<br/>tarpeettomat ladatut fontit<br/>tai makrot.</li> <li>Asenna tulostimeen lisää<br/>muistia.</li> </ul> </li> <li>Katso myös: Tukosten<br/>poistaminen</li> </ul>                         |
| 39 Monimutkainen sivu | Sivu ei ehkä tulostu oikein, koska sivun<br>tulostustiedot ovat liian monimutkaiset.                                       | <ul> <li>Jatka työn tulostusta ja poista<br/>ilmoitus näytöstä painamalla<br/>Jatka-painiketta. Työ ei ehkä<br/>tulostu oikein.</li> <li>Avaa Työvalikko painamalla<br/>Valikko-painiketta ja peruuta<br/>nykyinen työ.</li> <li>Vältä saman virheen<br/>toistuminen seuraavasti:         <ul> <li>Yksinkertaista sivun<br/>tulostusta vähentämällä<br/>tekstin tai grafiikan määrää<br/>ja poistamalla<br/>tarpeettomat ladatut fontit<br/>tai makrot.</li> <li>Ota käyttöön<br/>Sivunsuojaus-asetus<br/>Asetusvalikossa.</li> <li>Asenna tulostimeen lisää<br/>muistia.</li> </ul> </li> </ul> |
| 50 PPDS-fonttivirhe   | PPDS-komentokieli havaitsi<br>fonttivirheen, tai tulostin on ottanut<br>vastaan virheellisiä PPDS-<br>latausfonttitietoja. | <ul> <li>Jatka tulostusta ja poista<br/>ilmoitus näytöstä painamalla<br/>Jatka-painiketta.</li> <li>Avaa Työvalikko painamalla<br/>Valikko, ja peruuta työ tai<br/>palauta tulostin alkutilaan.</li> </ul>                                                                                                    |

| Ilmoitus                                | Tämä ilmoitus tarkoittaa                                                               | Käyttäjän toimet                                                                                                    |
|-----------------------------------------|----------------------------------------------------------------------------------------|----------------------------------------------------------------------------------------------------|
| 51 Viallinen Flash-muisti               | Tulostin on havainnut viallisen<br>flash-muistin.                                      | Jatka tulostusta ja poista<br>ilmoitus näytöstä painamalla<br><b>Jatka</b> -painiketta. Tulostimeen<br>on asennettava uusi<br>flash-muistikortti, ennen kuin<br>voit ladata resursseja<br>flash-muistiin.                                                                                                    |
| 52 Flash-muisti täynnä                  | Flash-muistissa ei ole riittävästi tilaa<br>tallentaa resursseja, joita yrität ladata. | <ul> <li>Jatka tulostusta ja poista<br/>ilmoitus näytöstä painamalla<br/>Jatka-painiketta. Ladatut<br/>fontit ja makrot, joita ei ole<br/>aiemmin tallennettu<br/>flash-muistiin, poistetaan.</li> <li>Poista fontit, makrot ja muut<br/>flash-muistiin tallennetut<br/>tiedot.</li> <li>Asenna tulostimeen lisää<br/>flash-muistia.</li> </ul>           |
| 53 Alustamaton Flash-muisti             | Tulostin on havainnut alustamattoman flash-muistin.                                    | <ul> <li>Jatka tulostusta ja poista<br/>ilmoitus näytöstä painamalla<br/>Jatka-painiketta. Flash-muisti<br/>on alustettava, ennen kuin<br/>siihen voidaan tallentaa<br/>resursseja.</li> <li>Jos virheilmoitus ei poistu<br/>näytöstä, flash-muisti saattaa<br/>olla viallinen ja se on ehkä<br/>vaihdettava.</li> </ul>                                  |
| 54 Verkkokortin ohjelmavirhe            | Tulostin ei voi luoda yhteyttä<br>asennettuun verkkoporttiin.                          | <ul> <li>Jatka tulostusta ja poista<br/>ilmoitus näytöstä painamalla<br/>Jatka-painiketta. Työ ei ehkä<br/>tulostu oikein.</li> <li>Verkkoliitännän laitteisto-<br/>ohjelmisto voidaan<br/>ohjelmoida uudelleen<br/>rinnakkaisliitännän kautta.</li> <li>Avaa Työvalikko painamalla<br/>Valikko-painiketta ja palauta<br/>tulostin alkutilaan.</li> </ul> |
| 55 Vääränlainen Flash-muisti paikassa X | Tulostin havaitsee vääränlaisen<br>Flash-muistikortin yhdessä liittimistä.             | Sammuta tulostin. Poista<br>vääränlainen lisäkortti.                                                                                                    |

| Ilmoitus                          | Tämä ilmoitus tarkoittaa                                                                                                    | Käyttäjän toimet                                                                                                    |
|-----------------------------------|----------------------------------------------------------------------------------------------------|----------------------------------------------------------------------------------------------------|
| 56 Vakiorinn.p ei käytössä        | Tietoa lähetettiin tulostimeen<br>rinnakkaisportin välityksellä, mutta<br>rinnakkaisportti ei ole käytössä.                                                                            | <ul> <li>Poista ilmoitus näytöstä<br/>painamalla Jatka-painiketta.<br/>Tulostin poistaa kaiken<br/>rinnakkaisporttiin lähetetyn<br/>tiedon.</li> <li>Varmista, että<br/>Rinnakk.valikko-kohdan<br/>Rinnakk.puskuri-asetukseksi<br/>ei ole valittu vaihtoehtoa Ei<br/>käytössä.</li> </ul>     |
| 56 Vakio USB-väylä ei<br>käytössä | Tietoa lähetettiin tulostimeen USB-<br>väylän välityksellä, mutta USB-väylä ei<br>ole käytössä.                                                                                        | <ul> <li>Poista ilmoitus näytöstä<br/>painamalla Jatka-painiketta.<br/>Tulostin poistaa kaiken USB-<br/>väylään lähetetyn tiedon.</li> <li>Varmista, että USB-valikon<br/>USB-puskuri-asetukseksi ei<br/>ole valittu vaihtoehtoa Ei<br/>käytössä.</li> <li>Katso myös: USB-puskuri</li> </ul> |
| 58 Liian monta<br>Flash-muistia   | Tulostimeen on asennettu liian monta<br>flash-muistikorttia.                                                                                                    | Katkaise tulostimesta virta ja<br>irrota virtajohto pistorasiasta.<br>Poista ylimääräiset flash-<br>muistikortit. Kytke tulostimen<br>virtajohto pistorasiaan ja kytke<br>virta tulostimeen.                                                                                                  |
| 58 Liian monta<br>syöttölokeroa   | Tulostimeen on asennettu liian monta<br>samanlaista syöttölokeroa.                                                                                                    | Katkaise tulostimesta virta ja<br>irrota virtajohto pistorasiasta.<br>Poista ylimääräiset<br>syöttölokerot. Kytke tulostimen<br>virtajohto pistorasiaan ja kytke<br>virta tulostimeen.<br>Katso myös: <i>Asennusopas</i>                                                                      |
| 80 Määräaikais<br>huolto          | Tulostimeen on vaihdettava normaalit<br>huoltotarvikkeet, jotta varmistetaan<br>tulostimen paras mahdollinen<br>suorituskyky sekä estetään<br>tulostusjälki- ja paperinsyöttöongelmat. | Vaihda huoltotarvikkeet ja<br>poista ilmoitus painamalla<br><b>Jatka</b> -painiketta.                                                                                                    |

| Ilmoitus                             | Tämä ilmoitus tarkoittaa                                                                                                    | Käyttäjän toimet                                                                                                    |  |
|--------------------------------------|----------------------------------------------------------------------------------------------------|----------------------------------------------------------------------------------------------------|--|
| 88 Väri vähissä                      | Tulostin on havainnut, että väriaine on<br>loppumassa värikasetista. Jos sinulla<br>ei ole värikasettia valmiina, tilaa uusi<br>heti, kun näet ilmoituksen<br>ensimmäisen kerran. | <ul> <li>Ravista tulostuskasettia, niin voit käyttää jäljellä olevan väriaineen.</li> <li>Vaihda kasetti.</li> <li>Jatka tulostusta ja poista ilmoitus näytöstä painamalla Jatka-painiketta.<br/>Tarvikkeet-sanoma näkyy käyttöpaneelin näytössä, kunnes värikasetti on vaihdettu.</li> <li>Katso myös: Värikasetin vaihtaminen</li> </ul> |  |
| 900-999 Huolto <ilmoitus></ilmoitus> | Ilmoitukset 900-999 kuvaavat<br>ongelmia, jotka saattavat edellyttää<br>tulostimen huoltoa.                                                                                       | Katkaise tulostimesta virta ja<br>tarkista kaikki kaapeleiden<br>kytkennät. Kytke virta uudelleen<br>tulostimeen. Jos huoltoilmoitus<br>tulee uudelleen näyttöön, ota<br>yhteys huoltoon ja kerro<br>huoltoilmoituksen numero ja<br>ongelman luonne.<br>Katso myös: Yhteydenotto<br>huoltoon                                               |  |

# Ohjelmisto- ja verkkotehtävät

| Osa                                                         | Sivu |
|-------------------------------------------------------------|------|
| Valikkoasetusten ja verkkoasetussivujen tulostus            | 123  |
| Laatutestisivujen tulostus                                  | 124  |
| PDF-asiakirjojen tulostus                                   | 124  |
| Hakemistolistan tulostus                                    | 125  |
| Luottamuksellisen työn tulostus                             | 125  |
| MarkVision-tulostinohjelmiston käyttö tulostimen hallintaan | 127  |
| Heksatulostustilan käyttö                                   | 127  |

# Valikkoasetusten ja verkkoasetussivujen tulostus

Valikkoasetukset-sivu näyttää valikoiden nykyiset asetukset (käyttäjän oletusasetukset), asennetut lisävarusteet ja tulostimen muistin määrän. Tämän sivun avulla voit varmistaa, että kaikki tulostimen lisävarusteet on asennettu oikein ja että tulostimen asetukset ovat oikein.

Katso tarvittaessa tietoja näytöstä ja käyttöpaneelin painikkeista kohdasta Käyttöpaneelin esittely.

- 1 Varmista, että tulostimessa on virta kytkettynä ja että näytössä näkyy teksti Valmis.
- 2 Paina Valikko-painiketta, kunnes näytössä näkyy Apuohjelmat-val., ja paina sitten Valitse-painiketta.
- **3** Paina **Valikko**-painiketta, kunnes näytössä näkyy **Tulosta valikot**, ja paina sitten **Valitse**-painiketta.

Ilmoitus **Valikkoasetusten tulostus** näkyy sivun tulostuksen aikana. Kun valikkoasetussivu on tulostunut, tulostin palaa **Valmis**-viestiin.

Jos näyttöön tulee jokin muu ilmoitus valikkoasetussivua tulostettaessa, katso kohdasta **Tulostimen ilmoitukset** lisätietoja.

Jos tulostimessa on verkkoportti, tulostuu toinen sivu, jolla on tietoja verkkoasetuksista. Verkkovalikko ja verkkoasetukset näytetään vain verkkotulostinmallissa.

Valikkokohtien asetukset voidaan tehdä käyttöpaneelilta. Tulostimen valikkoasetuksia voidaan tehdä myös tulostimen ohjauskielen komentojen avulla. Lisätietoja tulostimen ohjauskielestä on *Technical Reference* -oppaassa Lexmarkin web-sivustolla.

Tulosta valikkoasetussivu ja tarkista, että kaikki tulostimen lisävarusteet on asennettu oikein ja tulostimen asetukset on oikein määritetty.

# Laatutestisivujen tulostus

Tulostuksen laatuongelmia voidaan ratkaista tulostamalla laatutestisivut:

Huom. Testisivut täytyy tulostaa Letter-, Legal- tai A4-paperille.

- 1 Katkaise tulostimesta virta.
- 2 Pidä painikkeet Valitse ja Takaisin painettuina ja kytke tulostimeen virta.

Vapauta painikkeet, kun Testaus käynnissä -viesti on näkyvissä.

3 Valitse Tul. laatusivut.

Tulostin näyttää Laatutestisivujen tulostus -viestin, kun sivuja tulostetaan. Sivuilla on seuraavat tiedot:

- Tietosivu, joka sisältää tulostimeen ja kasettiin liittyvää tietoa, senhetkiset marginaaliasetukset ja graafisen kuvan, jota voi käyttää tulostinjäljen arviointiin.
- Kaksi sivua, joissa on grafiikkaa, jota käytetään sen arvioimiseen, kuinka hyvin tulostin pystyy tulostamaan erilaista grafiikkaa.
- 4 Tarkista tulostusjälki tulostuneilta sivuilta. Jos tulostusjäljessä on ongelmia, katso kohtaa **Tulostusjälkiongelmat**.

Poistu näistä valikoista katkaisemalla tulostimen virta ja kytkemällä se sitten uudelleen.

# PDF-asiakirjojen tulostus

Lexmark T430 pystyy tulostamaan PDF-tiedostoja ilman Adobe Acrobatia tai tulostinajuria. Lexmark Drag 'N' Print Utility -apuohjelmalla (versio 3.5 tai uudempi) voidaan lähettää PDF-tiedosto suoraan tulostimelle yksinkertaisesti vetämällä ja pudottamalla tiedosto tulostinkuvakkeelle. Saat lisätietoja PDF-tulostuksesta ja voit ladata tämän apuohjelman Lexmarkin web-sivustolta osoitteessa **www.lexmark.com**.

# Hakemistolistan tulostus

Hakemistolista näyttää kaikki flash-muistiin tai kiintolevylle tallennetut resurssit. Listan tulostus:

- 1 Varmista, että tulostimessa on virta kytkettynä ja että näytössä näkyy teksti Valmis.
- 2 Paina Valikko-painiketta, kunnes näytössä näkyy Apuohjelmat-val., ja paina sitten Valitse-painiketta.
- 3 Paina Valikko-painiketta, kunnes Tulosta hakem. tulee näkyviin, ja paina sitten Valitse.

Näyttöön tulee Hakemistolistan tulostus -ilmoitus, joka näkyy käyttöpaneelissa, kunnes sivu tulostuu. Tulostin palaa Valmis-tilaan, kun hakemistolista on tulostettu.

# Luottamuksellisen työn tulostus

Kun työ lähetetään tulostimeen, voidaan syöttää henkilökohtainen PIN-koodi ajurista. PIN-koodin täytyy olla nelinumeroinen ja muodostua numeroista 1-6. Tällöin työ pidätetään tulostimen muistissa, kunnes tulostimen käyttöpaneeliin syötetään sama nelinumeroinen PIN-koodi ja valitaan, tulostetaanko vai poistetaanko työ. Näin työ ei tulostu ennen kuin pääset sitä noutamaan ja kukaan muu ei voi tulostaa työtä.

Tämä toimii vain Lexmarkin mukautettujen ajureiden kanssa, jotka tulivat tulostimen mukana toimitetulla Ajurit CD-levyllä.

- 1 Valitse tekstinkäsittelyohjelmassa, taulukkolaskentaohjelmassa, selaimessa tai muussa sovelluksessa Tiedosto → Tulosta.
- 2 Napsauta Ominaisuudet. (Jos Ominaisuudet-painiketta ei ole, napsauta Asetukset ja sitten Ominaisuudet.)
- 3 Napsauta **Ohje** ja katso lisätietoja luottamuksellista tulostamista tai tulostamista ja tulostustyön pidättämistä koskevista aiheista. Noudata ohjeita luottamuksellisen työn tulostamisessa. (Katso kohtaa **Luottamukselliset työt**.)

Siirry tulostimen luo, kun olet valmis vastaanottamaan luottamuksellisen työn, ja noudata seuraavia ohjeita:

- 4 Paina Valikko-painiketta, kunnes esiin tulee Työvalikko, ja paina sitten Valitse-painiketta.
- 5 Paina Valikko-painiketta, kunnes esiin tulee Luottamuks. työ, ja paina sitten Valitse-painiketta.
- 6 Paina Valikko-painiketta, kunnes esiin tulee käyttäjätunnuksesi, ja paina sitten Valitse-painiketta.
- 7 Katso Henkilökohtaisen PIN-koodin syöttäminen seuraavasti. Tulosta luottamuksellinen työ jatkamalla kohdasta vaihe 1 sivulla 126.

#### Henkilökohtaisen PIN-koodin syöttäminen

Kun Työvalikosta valitaan Luottamuksellinen työ, näyttöön tulee seuraava kehote, kun olet valinnut käyttäjätunnuksesi:

Syötä PIN:=\_\_\_\_

1 Anna luottamuksellisen työn nelinumeroinen PIN-koodi ohjauspaneelin painikkeilla.

Painikkeiden nimien vieressä olevat numerot osoittavat, mitä painiketta on painettava kutakin numeroa varten (1-6). Kun syötät PIN-koodia, numerot näkyvät ohjauspaneelissa tähtinä luottamuksellisuuden takaamiseksi.

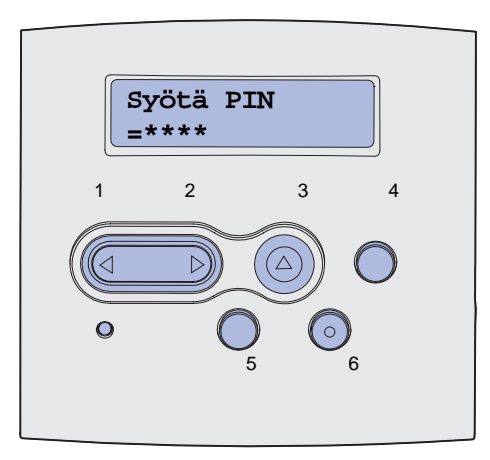

Jos syötät väärän PIN-koodin, näyttöön tulee Ei tulostustöitä. Uudelleenyritys? -ilmoitus.

- 2 Paina Jatka-painiketta ja syötä PIN-koodi uudelleen tai paina Seis-painiketta, jolloin palaat Luottamuks. työ -valikkoon.
- **3** Tulosta luottamukselliset työt painamalla **Valitse**-painiketta.

Työsi tulostetaan ja poistetaan tulostimen muistista.

Lisätietoja luottamuksellisista töistä ja Tulosta ja Pidätä -töistä on kohdassa **Tulosta ja Pidätä - toiminnon käyttö**.

# MarkVision-tulostinohjelmiston käyttö tulostimen hallintaan

Lisätietoja MarkVision-apuohjelman käyttämisestä tulostimen hallinnassa on Ajurit-CD-levyllä.

# Heksatulostustilan käyttö

Kun tulostusmateriaalille tulostuu odottamattomia merkkejä tai merkkejä puuttuu, käytä heksatulostusta, jonka avulla voit määrittää, onko kielitulkissa tai kaapelissa jokin ongelma. Heksatulostuksen avulla voit tunnistaa tulostusongelman, koska sitä käyttäessäsi saat selville, mitä tietoa tulostin saa.

- 1 Varmista, että tulostimessa on virta kytkettynä ja että näytössä näkyy teksti Valmis.
- 2 Paina Valikko-painiketta, kunnes näytössä näkyy Apuohjelmat-val., ja paina sitten Valitse-painiketta.
- 3 Paina Valikko-painiketta, kunnes Heksatulostus tulee näkyviin, ja paina sitten Valitse.

Poistu heksatulostustilasta valitsemalla Työvalikosta Tulost.uudel.ase tai katkaisemalla ja kytkemällä uudelleen tulostimen virta.

# 8 Tarvike- ja huoltotietoja

| Osa                                 | Sivu |
|-------------------------------------|------|
| Tulostimen huolto                   | 128  |
| Tulostustarvikkeiden tilan määritys | 129  |
| Tulostustarvikkeiden säästäminen    | 130  |
| Tarvikkeiden tilaaminen             | 131  |
| Värikasetin säilytys                | 132  |
| Värikasetin vaihtaminen             | 133  |
| Varausrullan vaihtaminen            | 136  |
| Lisävarusteiden poistaminen         | 142  |

# **Tulostimen huolto**

Vaihda värikasetti silloin tällöin ja puhdista tulostin, jotta tulostusjälki pysyisi mahdollisimman hyvänä. Katso lisätietoja kohdasta Värikasetin vaihtaminen ja Tulostimen puhdistaminen.

Jos tulostimella on monta käyttäjää, kannattaa ehkä nimittää pääkäyttäjä hoitamaan tulostimen asetuksia ja huoltoa. Kerro tulostusongelmista ja huoltotehtävistä tälle pääkäyttäjälle.

Yhdysvalloissa saat tietoa alueesi valtuutetuista Lexmark-jälleenmyyjistä soittamalla numeroon 1-800-539-6275. Muissa maissa tai muilla alueilla voit katsoa tietoja Lexmarkin web-sivustolta osoitteessa **www.lexmark.com** tai ottaa yhteyttä tulostimen myyjään.

# Tulostustarvikkeiden tilan määritys

Tulostin käyttää tulostimen toista riviä ilmoittamaan sinulle vaihtoa vaativista tulostus- tai huoltotarvikkeista. Tulostin voi kuitenkin näyttää tietoja vain yhdestä tarvikkeesta kerrallaan.

Jos haluat määrittää tulostimeen asennettujen tarvikkeiden tilan, voit tulostaa valikkoasetussivun Apuohjelmat-valikosta. (Paina Valikko-painiketta, kunnes esiin tulee ilmoitus Apuohjelmat-val., ja paina sitten Valitse-painiketta. Paina Valikko-painiketta, kunnes esiin tulee ilmoitus Tulosta valikot, ja tulosta sitten valikkoasetussivu painamalla Valitse-painiketta.) Sivuja tulostuu yksi tai kaksi sen mukaan, montako valikkoasetusta on. Valikkoasetussivun kohdassa "Värikasetin tiedot" ilmoitetaan kunkin tarvikkeen jäljellä oleva käyttöikäprosentti.

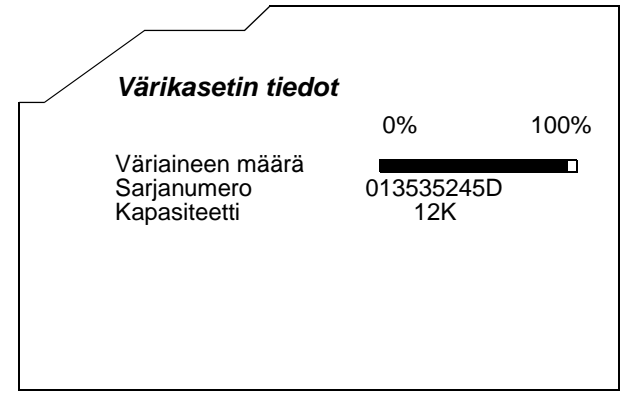

# Tulostustarvikkeiden säästäminen

Tulostustarvikkeiden säästäminen alentaa tulostuskustannuksia. Useiden sovelluksen tai näytön asetusten avulla voidaan säästää väriainetta ja paperia:

| Tarvike            | Asetus                                                                                                    | Mitä asetus saa aikaan                                                                                                    | Lisätietoja on<br>kohdassa                               |
|--------------------|----------------------------------------------------------------------------------------------------|----------------------------------------------------------------------------------------------------|----------------------------------------------------------|
| Väriaine           | Tummuuden säätö<br>Laatuvalikossa                                                                                                    | Säätää tulostusmateriaalilla<br>käytettävän väriaineen määrää.<br>Arvoksi voidaan valita 1<br>(vaalein) - 10 (tummin).                                                                                                    | Tummuuden säätö                                          |
| Tulostusmateriaali | Monisivutulostus<br>Viimeistelyvalikossa                                                                                                    | Tulostin tulostaa kahden tai<br>useamman sivun kuvan arkin<br>yhdelle puolelle.<br>Monisivutulostus-asetuksen<br>vaihtoehdot ovat 2 sivua/arkki, 3<br>sivua/arkki, 4 sivua/arkki, 6 sivua/<br>arkki, 9 sivua/arkki, 12 sivua/arkki<br>ja 16 sivua/arkki. Yhdistettynä<br>kaksipuolisen tulostuksen<br>asetukseen<br>Monisivutulostus-asetuksen<br>avulla voidaan tulostaa jopa 32<br>sivua yhdelle paperiarkille<br>(16 pienennettyä sivua etupuolelle<br>ja 16 takapuolelle). | Monisivutulostus                                         |
|                    | Kaksipuolinen<br>Viimeistelyvalikossa                                                                                                    | Kaksipuolinen tulostus on<br>käytettävissä, kun tulostimeen<br>liitetään valinnainen kaksipuolinen<br>tulostusyksikkö. Sen avulla<br>voidaan tulostaa paperiarkin<br>molemmille puolille.                                                                                                    | Kaksipuolinen                                            |
| Tulostusmateriaali | Lähetä Verify<br>Print -työ<br>sovelluksen tai<br>tulostinajurin avulla.<br>Vastaanota Verify<br>Print -työ<br>käyttämällä<br>Työvalikon<br>Pysäytetyt<br>työt -vaihtoehtoa. | Tällä toiminnolla voidaan tarkistaa,<br>että ensimmäinen kopio usean<br>kopion tulostustyöstä on<br>halutunlainen ennen muiden<br>kopioiden tulostamista. Jos työ ei ole<br>halutunlainen, voit peruuttaa työn.                                                                                                    | Verify Print<br>Tulostustyön peruutus<br>Pysäytetyt työt |

# Tarvikkeiden tilaaminen

Yhdysvalloissa saat tietoa alueesi valtuutetuista Lexmark-tarvikkeiden jälleenmyyjistä soittamalla numeroon 1-800-539-6275. Muissa maissa tai muilla alueilla voit katsoa tietoja Lexmarkin web-sivustolta osoitteessa **www.lexmark.com** tai ottaa yhteyttä tulostimen myyjään.

#### Värikasetin tilaaminen

Kun näkyviin tulee ilmoitus 88 Väri vähissä, kannattaa tilata uusi värikasetti. Voit vielä tulostaa joitakin satoja sivuja, kun 88 Väri vähissä -ilmoitus tulee näkyviin.

Voit käyttää lopun väriaineen poistamalla värikasetin ja ravistamalla sitä varovasti edestakaisin.

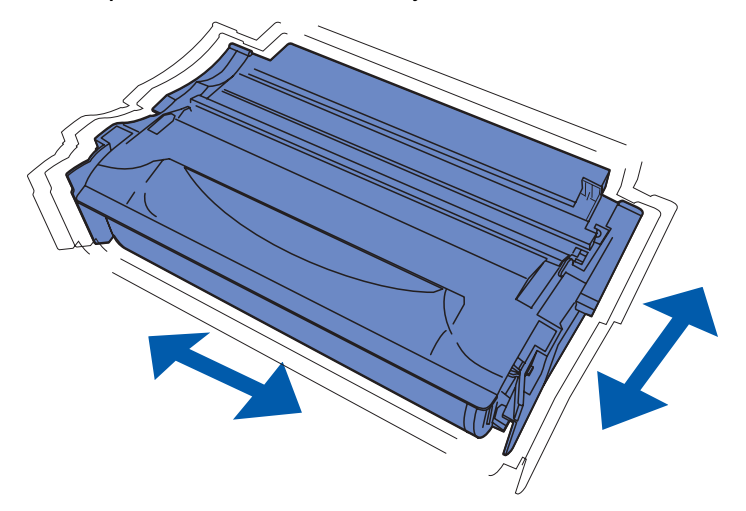

Kun vanhan värikasetin jälki ei enää ole tyydyttävä, tulostimeen on asennettava uusi värikasetti. Erityisesti tätä tulostinmallia varten suunnitellut värikasetit ovat seuraavat:

| Kasettityyppi                                        | Tuotenumero | Keskimääräinen<br>kapasiteetti (sivua) <sup>*</sup> |  |  |
|------------------------------------------------------|-------------|-----------------------------------------------------|--|--|
| Lexmark 4048 -värikasettien palautusohjelma          | 12A8420     | 6 000                                               |  |  |
|                                                      | 12A8425     | 12 000                                              |  |  |
| Lexmark 4048 -värikasetit                            | 12A8320     | 6 000                                               |  |  |
|                                                      | 12A8325     | 12 000                                              |  |  |
| * Kapasiteetti perustuu noin 5 %:n peittoon sivulla. |             |                                                     |  |  |

#### Varausrullan tilaaminen

Uusi varausrulla kannattaa tilata, kun tulostetuilla sivuilla näkyy taustavarjoja tai sumumainen väriainekuvio. Tilaa Lexmarkin tuote, jonka tuotenumero on 56P2341.

# Värikasetin säilytys

Säilytä värikasetti alkuperäisessä pakkauksessaan, kunnes se asennetaan tulostimeen.

Älä varastoi värikasettia:

- yli 40 °C:n lämpötilassa
- ympäristössä, jonka kosteus tai lämpötila vaihtelee merkittävästi
- suorassa auringonvalossa
- pölyisissä paikoissa
- pitkään autossa
- ympäristössä, jossa on syövyttäviä kaasuja
- ympäristössä, jossa on suolapitoinen ilma.

# Värikasetin vaihtaminen

**Huom.** Tulostimen valmistaja ei suosittele kolmannen osapuolen uudelleen täyttämien värikasettien käyttämistä. Tulostuslaatua ja tulostimen luotettavuutta ei voida taata, jos näin tehdään. Parhaat tulokset saadaan alkuperäisillä tarvikkeilla.

#### Käytetyn värikasetin irrottaminen

- 1 Sammuta tulostin.
- 2 Avaa yläetuluukku.

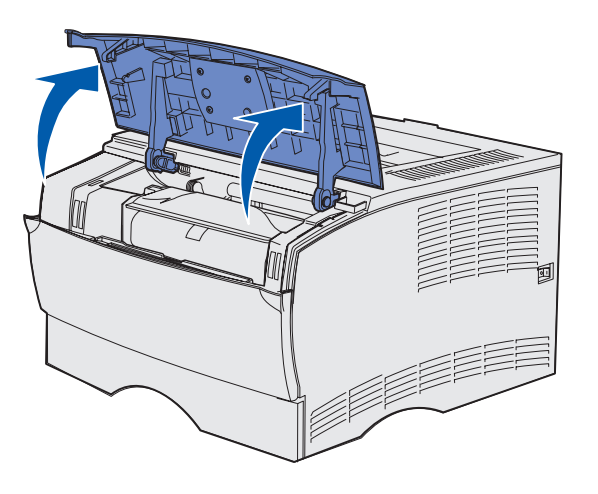

**3** Tartu värikasettiin kahvasta ja nosta se pois tulostimesta.

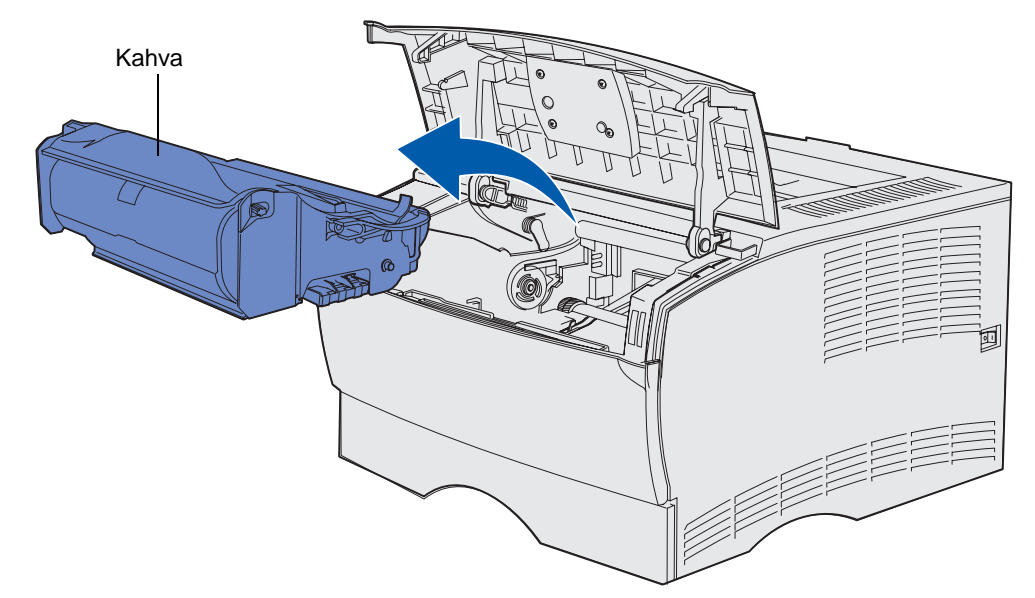

4 Pane se syrjään.

### Tulostimen puhdistaminen

Puhdista kuvassa varjostettuna näkyvät alueet puhtaalla ja nukkaamattomalla kankaalla pyyhkimällä tulostimen etuosaa kohti.

Varoitus: Varo koskemasta siirtorullaan tai muovisiin tunnistimiin.

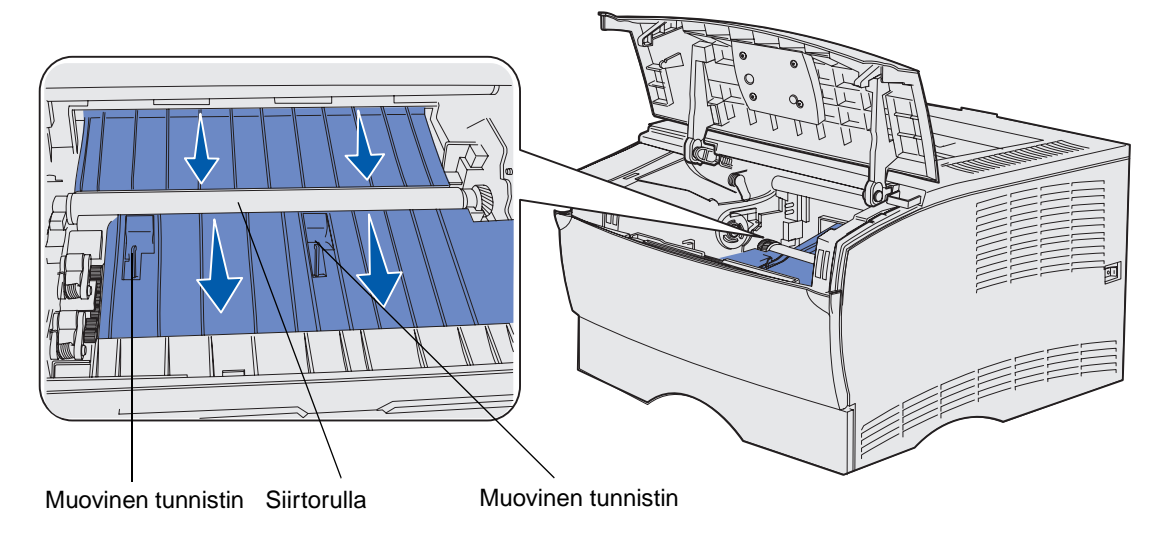

#### Uuden värikasetin asennus

1 Poista kasetin pakkaus. Irrota punainen muovisuojus ja vaahtomuovi. Säästä pakkausmateriaali ja vaahtomuovi, jotta voit palauttaa käytetyn värikasetin myöhemmin. Lisätietoja on kohdassa Lexmark-tuotteiden kierrätys.

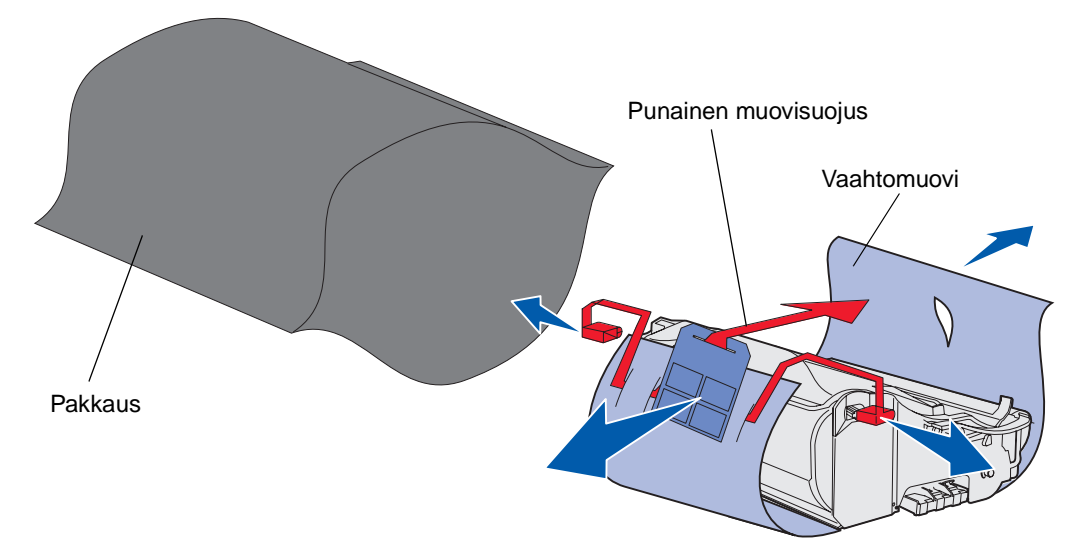

Varoitus: Älä kosketa värikasetin alapuolella olevaa kuvansiirtoyksikön rumpua.

2 Pidä värikasettia kahvasta ja ravista sitä varovasti puolelta toiselle, jotta väriaine jakautuu tasaisesti.

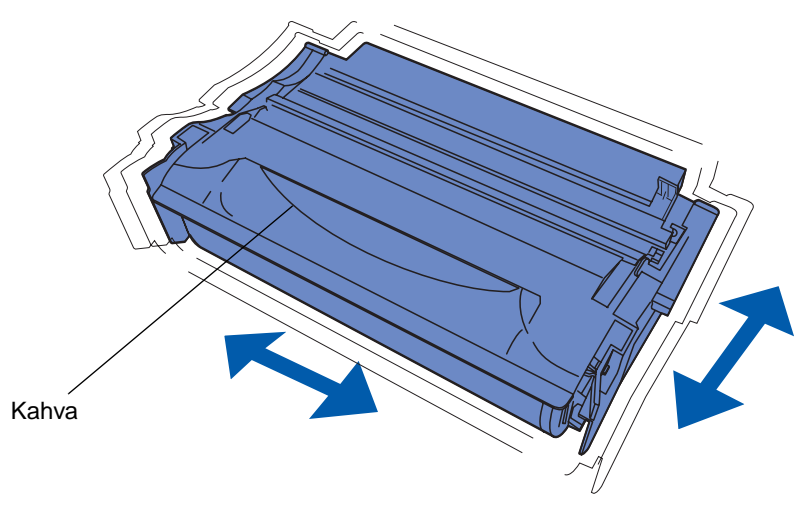

- **3** Pidä värikasettia kahvasta ja aseta se tulostimeen:
  - **a** Aseta kasetin molemmilla puolilla olevat liuskat värikasettipesän aukkojen kanssa kohdakkain.

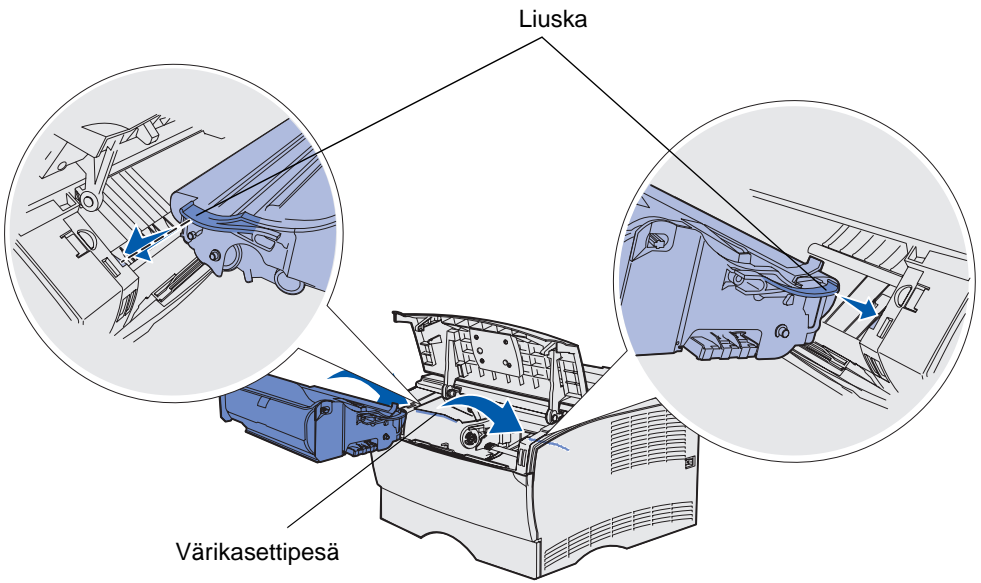

**b** Työnnä kasettia sisään, kunnes se *napsahtaa* paikalleen.

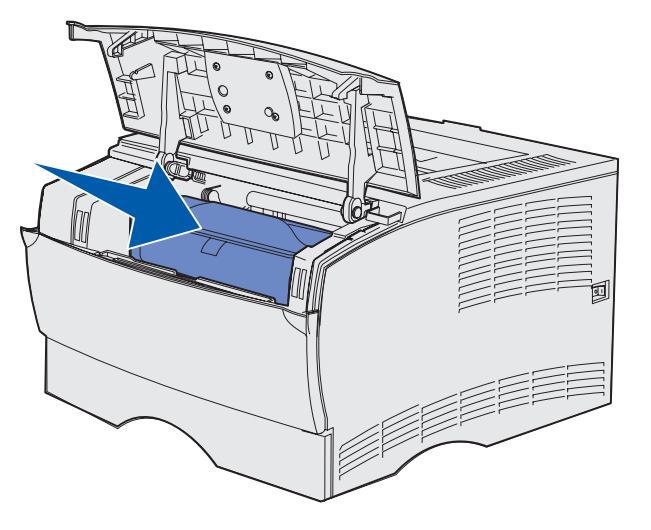

4 Sulje yläetuluukku.

Varmista, että luukku napsahtaa kiinni molemmilta reunoilta, koska muutoin tulostin ei toimi oikein.

5 Käynnistä tulostin.

# Lexmark-tuotteiden kierrätys

Kun haluat palauttaa Lexmark-tuotteitasi Lexmarkille kierrätystä varten:

1 Käy web-sivustollamme:

www.lexmark.com/recycle

2 Noudata näytön ohjeita.

# Varausrullan vaihtaminen

Tilaa uusi varausrullapaketti, kun tulostetuilla sivuilla näkyy taustavarjoja tai sumumainen väriainekuvio. Kohta **Tarvikkeiden tilaaminen** sisältää lisätietoja varausrullapaketin tilaamisesta.

- 1 Sammuta tulostimesta virta ja irrota virtajohto pistorasiasta.
- 2 Avaa yläetuluukku.
- 3 Poista värikasetti.
- 4 Käytetty varausrulla on värikasetin yläpuolella.
- 5 Etsi kotelon oikealta puolelta tarra, jossa on nuoli. Se on kiinnitetty varsimaiseen liuskaan.

### Tarvike- ja huoltotietoja

6 Paina varausrullan oikeata päätä alas ja kohti tulostimen takaosaa, niin rulla vapautuu liuskasta.

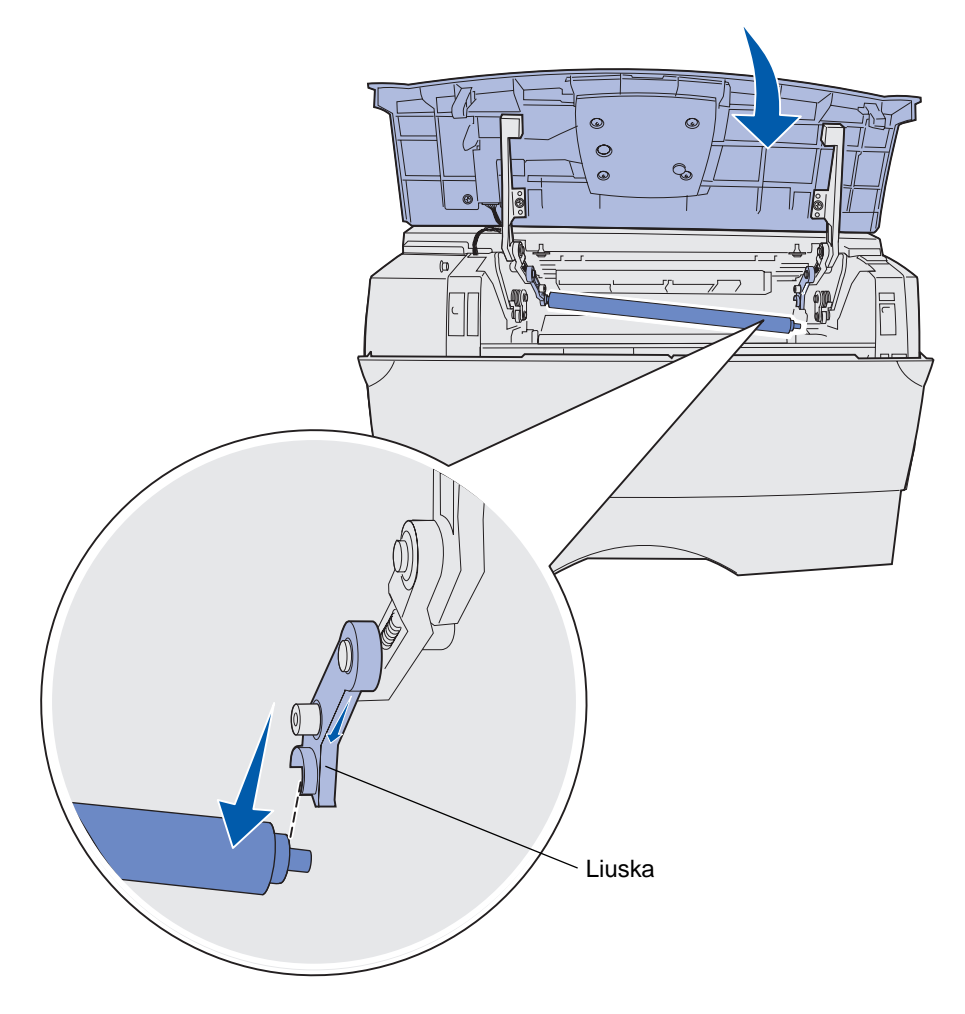

7 Pyöritä varausrullaa varovasti sormiesi välissä ja vedä sitä oikealle, niin se irtoaa vasemmasta liuskasta.

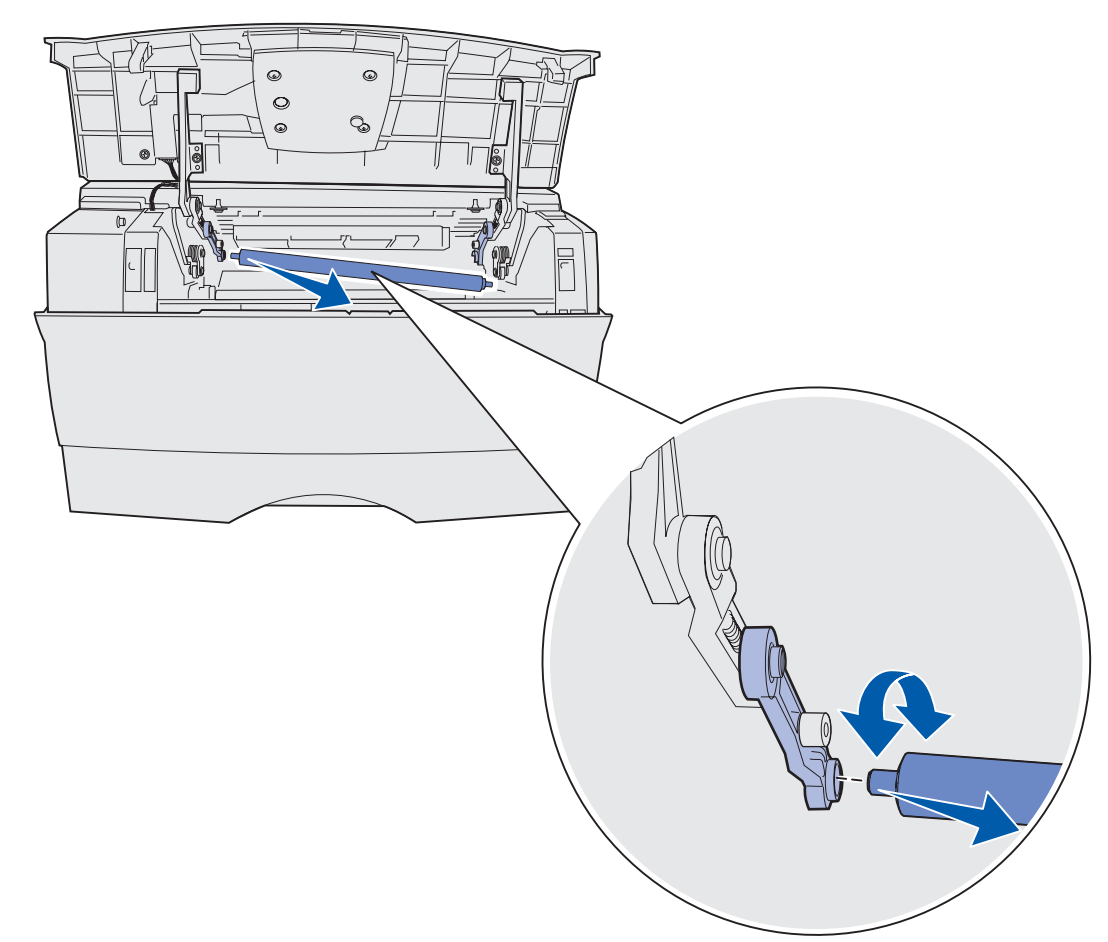

8 Vedä varausrulla suoraan ulos tulostimesta.

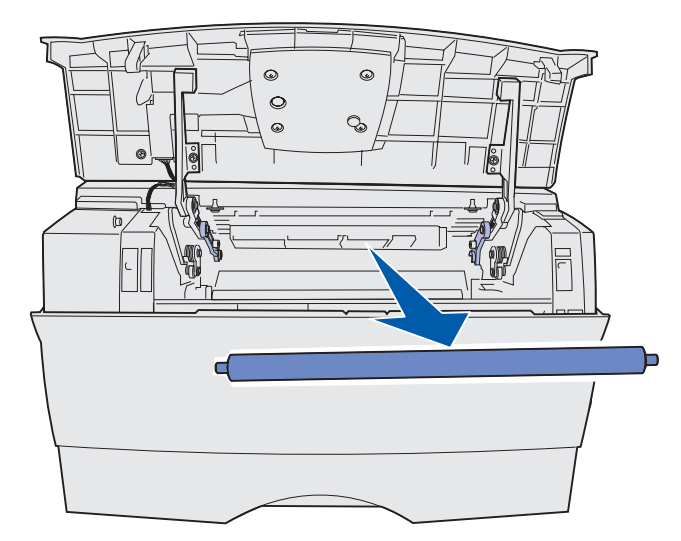

9 Poista uusi varausrulla pakkauksestaan.

Varoitus: Älä poista varausrullaa kääreestään, ennen kuin olet asentanut sen. Sylinteriosan koskettaminen ilman käärettä likaa varausrullan ja vaikuttaa tulostukseen.

10 Aseta varausrullan vasen puoli kuvan mukaisesti.

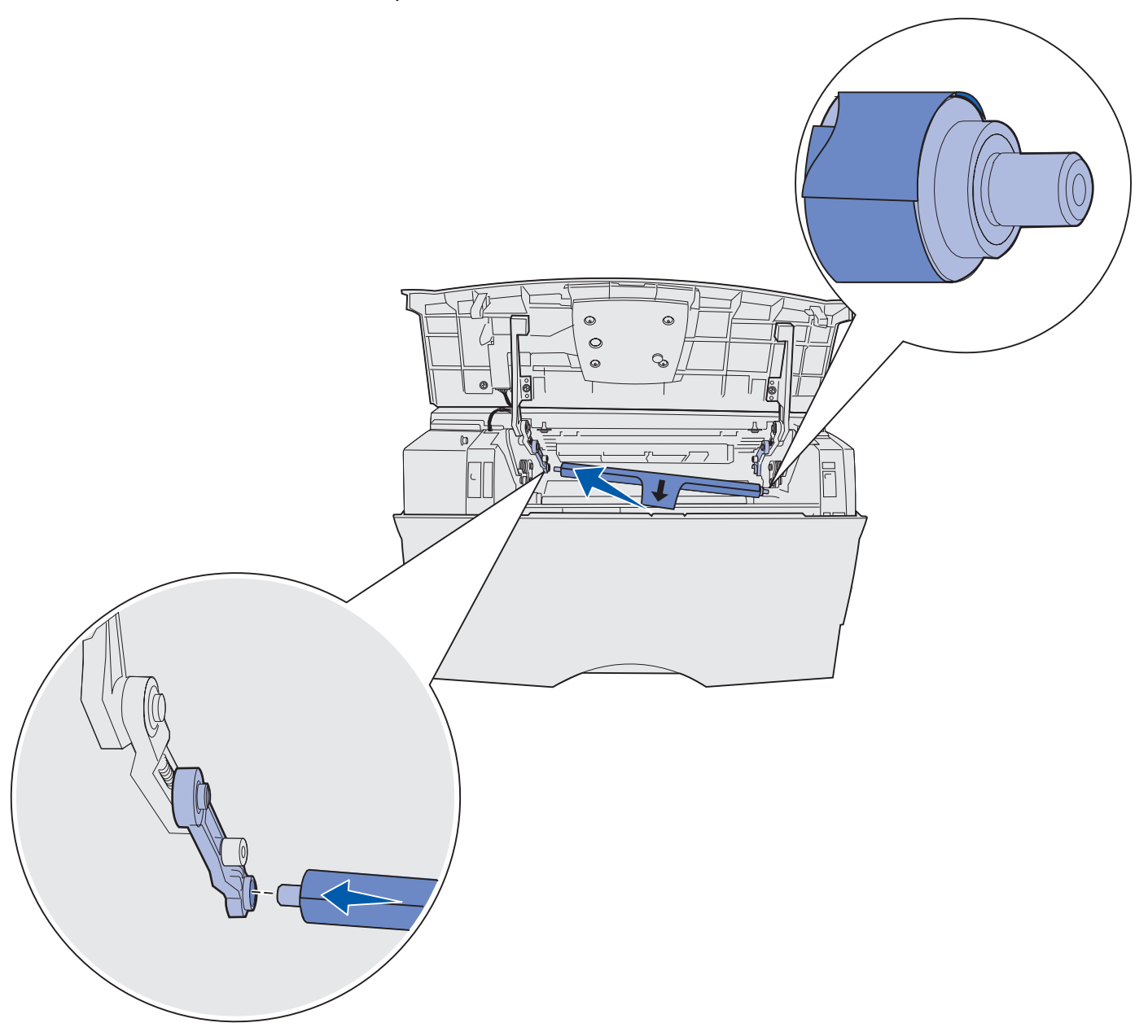

**11** Työnnä varausrullan oikea puoli ylös liuskalle, jossa on nuolitarra, kunnes se *napsahtaa* paikalleen.

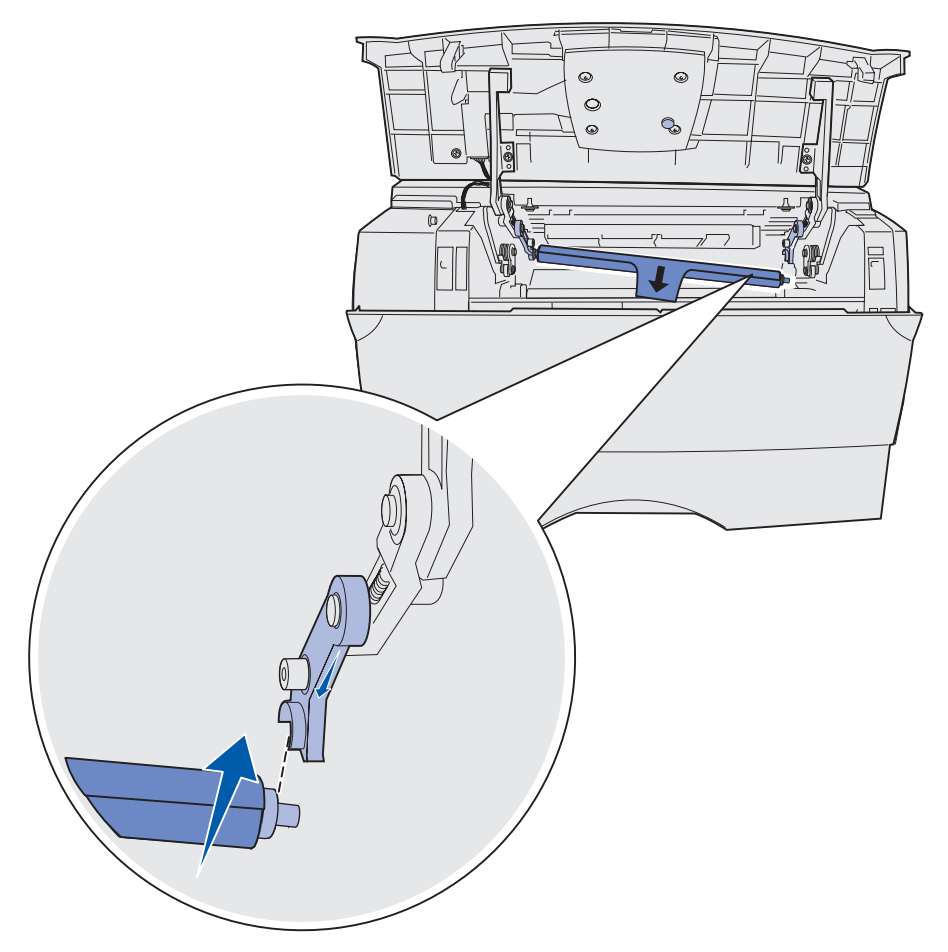

**Huom.** Sinun täytyy ehkä pitää yläetuluukkua paikallaan, kun asetat varausrullaa oikealle puolelle.

**12** Irrota varausrullan kääre vetämällä se irti telasta ja ulos tulostimesta.

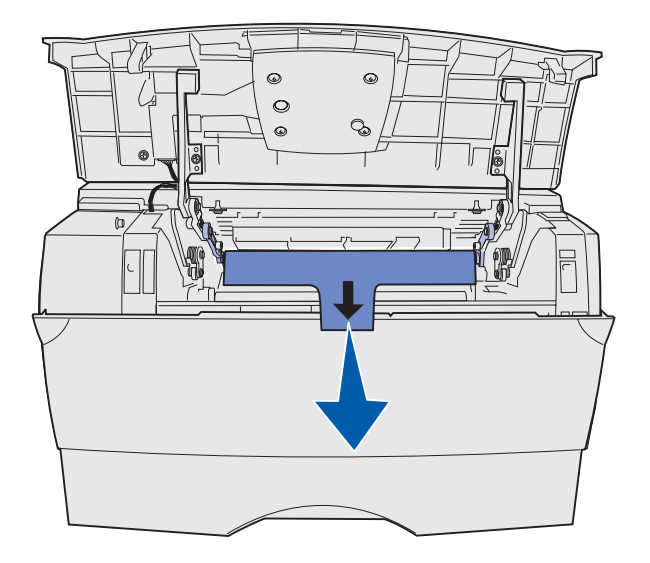

- **13** Aseta värikasetti takaisin paikalleen ja sulje etuluukku.
- **14** Kytke tulostimen virtajohto maadoitettuun pistorasiaan.

# Lisävarusteiden poistaminen

#### Valinnaisen arkinsyöttölaitteen poistaminen tulostimesta

Tulostimesta voidaan poistaa 250 arkin syöttölaite ja/tai 500 arkin syöttölaite samalla tavalla.

- 1 Katkaise tulostimesta virta.
- 2 Irrota tulostimen virtajohto.
- 3 Irrota kaikki kaapelit tulostimen takaosasta.
- **4** Tartu tulostimeen kädensijoista, nosta se pois arkinsyöttölaitteen päältä ja aseta tulostin sivuun.

VAARA: Varmista, että sormesi eivät ole tulostimen alla, kun lasket sen alas.

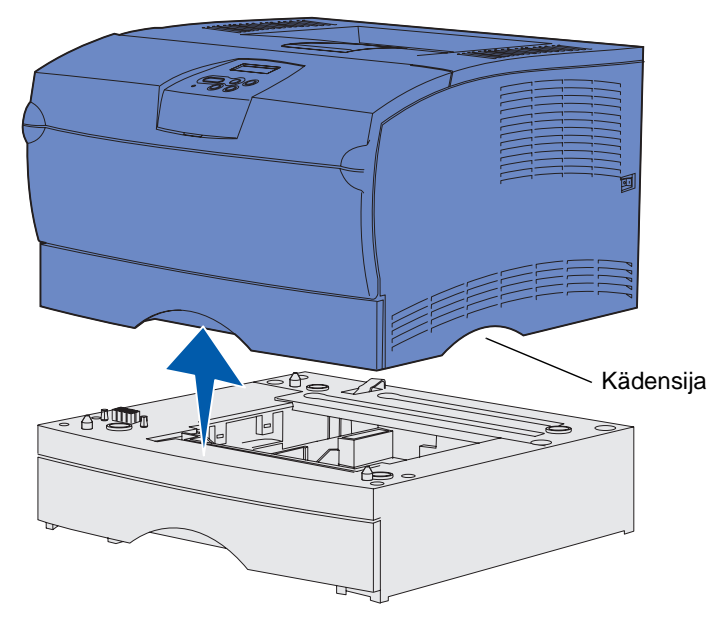

#### Valinnaisen tulostinmuistin tai laiteohjelmakorttien poistaminen

Seuraavat ohjeet auttavat valinnaisen tulostimen lisämuistin tai laiteohjelmakorttien irrottamisessa.

Huom. Kortin irrottamiseen tarvitaan ristipääruuvitaltta nro 2.

#### Emolevyn ottaminen esille

- 1 Sammuta tulostimesta virta ja irrota virtajohto pistorasiasta.
- 2 Irrota kaikki kaapelit tulostimen takaosasta.
- **3** Avaa yläetuluukku ja monisyöttölaitteen luukku.

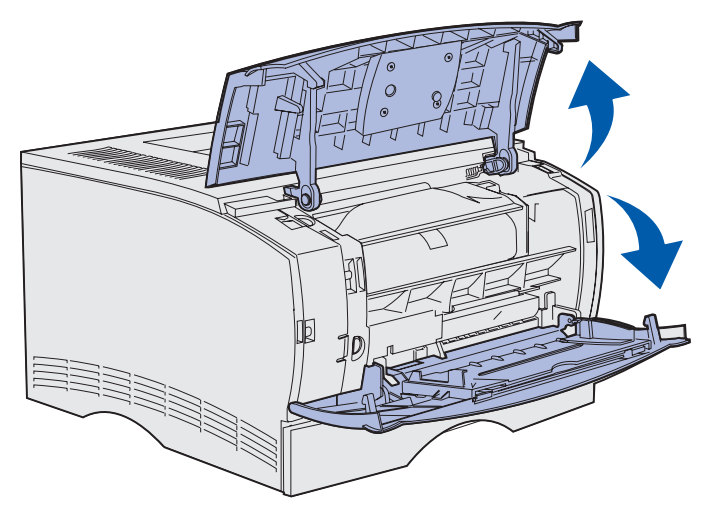

**4** Avaa sivuluukku painamalla tulostimen etu- ja yläosassa olevia salpoja.

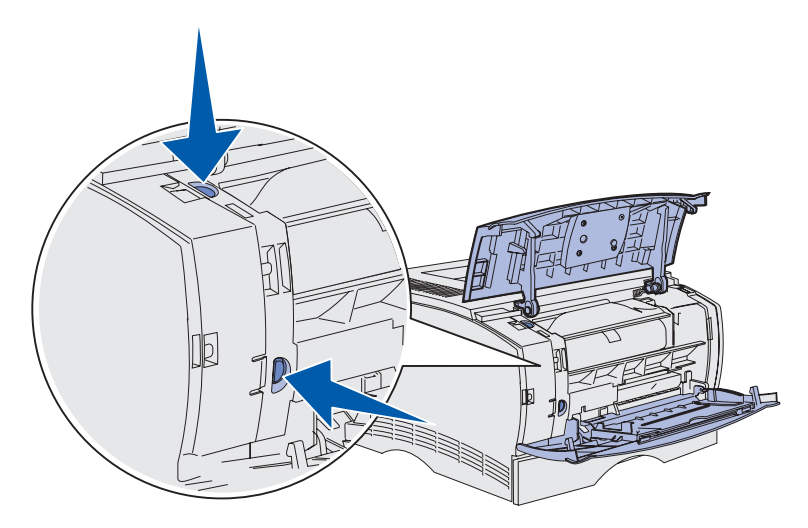

Tarvike- ja huoltotietoja 143 **5** Irrota luukku tulostimesta kääntämällä sitä sivuun tulostimesta ja liu'uttamalla sitä sitten tulostimen takaosaa kohti.

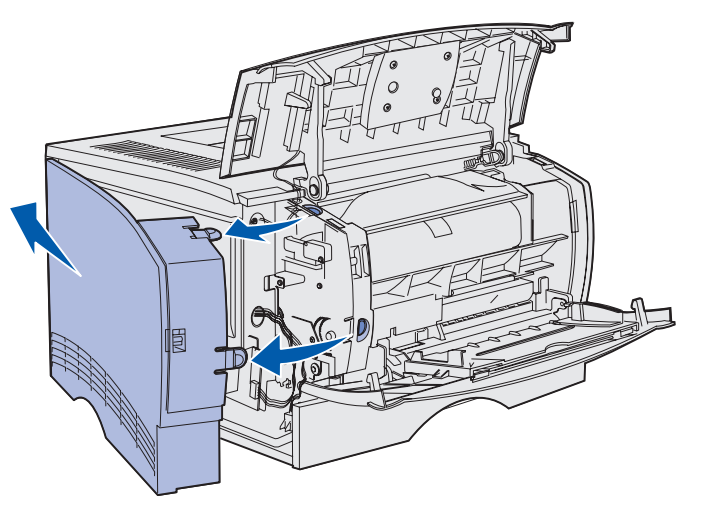

- 6 Avaa suojuksen viittä ruuvia, mutta älä irrota niitä kokonaan.
- 7 Liu'uta suojusta vasemmalle, kunnes ruuvit mahtuvat kannessa oleviin reikiin.

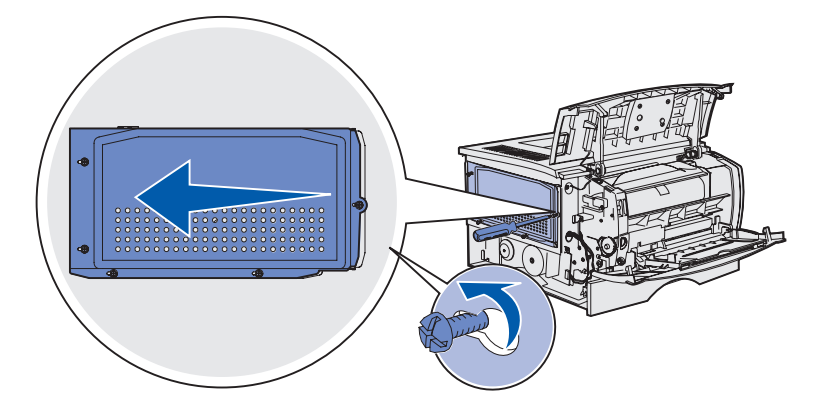

8 Irrota suojus tulostimesta ja aseta se sivuun.

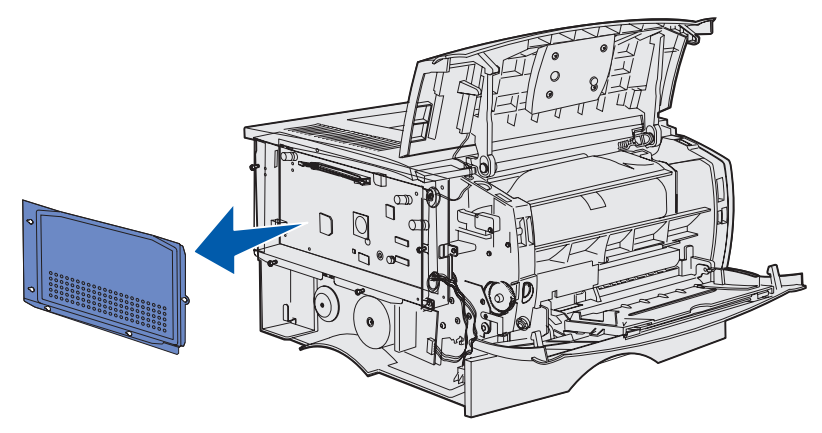

Tarvike- ja huoltotietoja 144
## Valinnaisen muistikortin poistaminen

Irrota valinnainen muistikortti noudattamalla seuraavia vaiheita.

Varoitus: Staattinen sähkö vahingoittaa helposti valinnaisia muistikortteja. Kosketa jotakin tulostimessa olevaa metalliosaa ennen kuin kosketat valinnaista muistikorttia.

- 1 Irrota metallisuojus. Katso kohtaa Emolevyn ottaminen esille.
- 2 Paikanna valinnainen muistikortti.
- **3** Työnnä muistikortin liittimen molemmissa päissä olevia salpoja poispäin muistikortista.

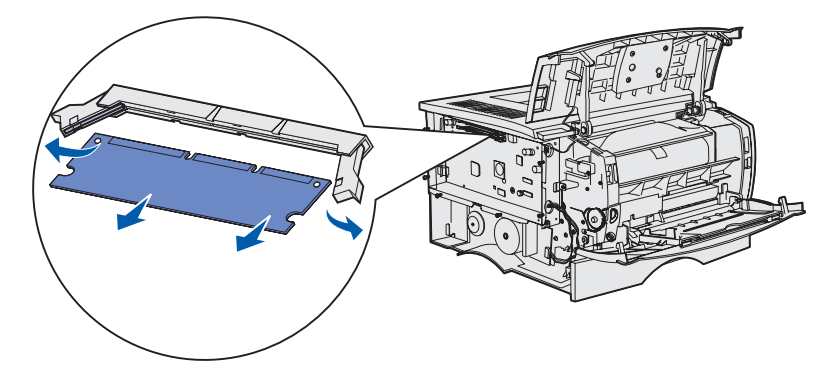

- 4 Vedä muistikortti suoraan irti liittimestä.
- 5 Pane muistikortti sen alkuperäiseen pakkaukseen tai kääri kortti paperiin ja säilytä laatikossa.
- 6 Asenna metallisuojus takaisin paikalleen. Katso kohtaa Metallisuojuksen asentaminen takaisin paikalleen.

### Valinnaisen laiteohjelmakortin poistaminen

- Varoitus: Staattinen sähkö vahingoittaa helposti laiteohjelmakortteja. Kosketa jotakin tulostimessa olevaa metalliosaa ennen kuin kosketat valinnaista laiteohjelmakorttia.
- 1 Irrota metallisuojus. Katso kohtaa Emolevyn ottaminen esille.
- 2 Paikanna laiteohjelmakortti, jonka haluat poistaa.
- **3** Ota kiinni laiteohjelmakortista varovasti ja vedä se sitten suoraan ulos yhdellä liikkeellä. Älä vedä ensin toisesta reunasta ja sitten toisesta.

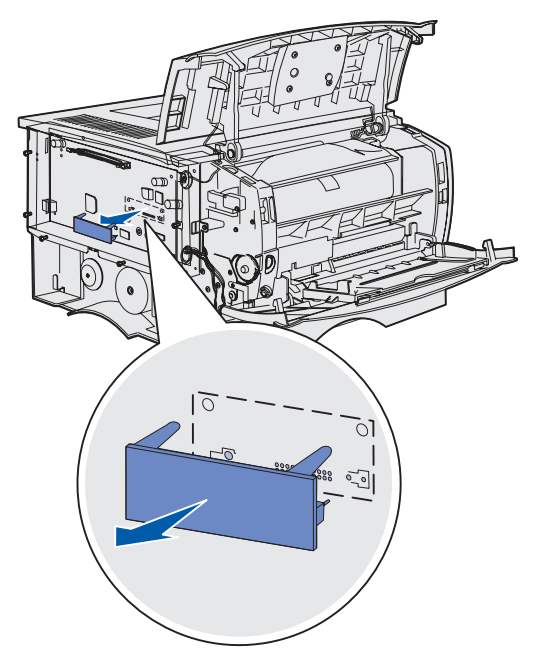

- 4 Pane kortti sen alkuperäiseen pakkaukseen tai kääri kortti paperiin ja säilytä laatikossa.
- 5 Asenna metallisuojus takaisin paikalleen. Katso kohtaa Metallisuojuksen asentaminen takaisin paikalleen.

## Metallisuojuksen asentaminen takaisin paikalleen

1 Kohdista viisi reikää emolevyllä olevaan viiteen ruuviin.

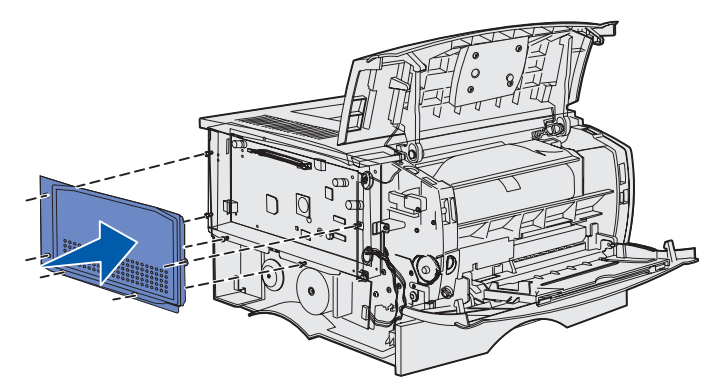

2 Siirrä suojusta oikealle ja kiristä sitten ruuvit.

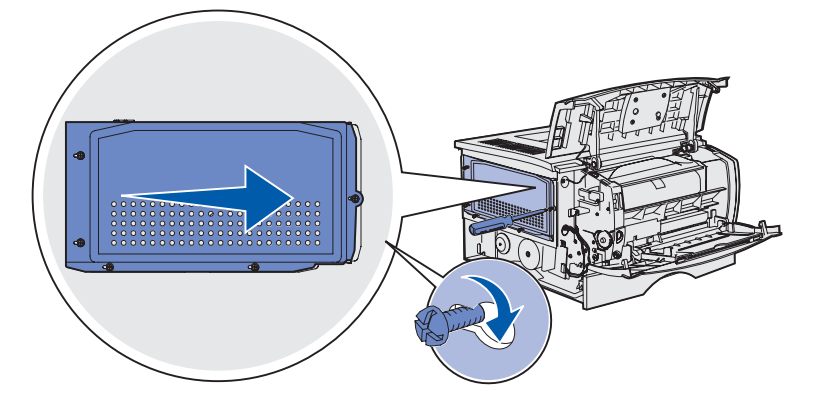

## Sivukannen kiinnittäminen paikalleen

1 Kohdista sivuluukun takana olevat kolme kielekettä tulostimessa olevien kolojen kanssa.

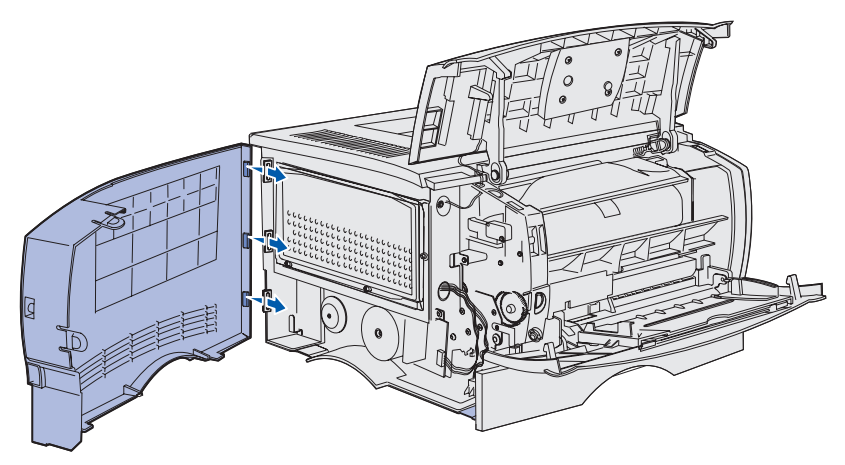

2 Kohdista sivuluukun alareunassa olevat tapit tulostimen pohjassa olevien kolojen kanssa.

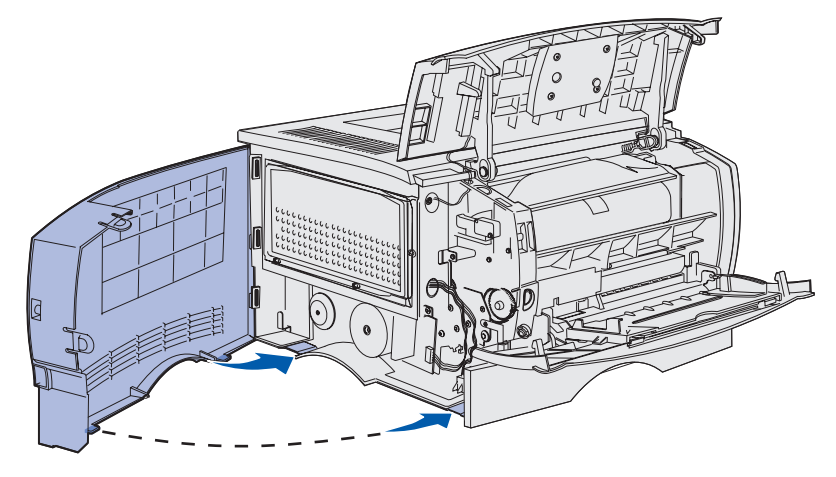

**3** Paina sivuluukku tiukasti paikalleen ja varmista, että kaksi kielekettä ovat kohdallaan ja että sivuluukun yläreunassa oleva reunakappale on kohdistettu tulostimessa olevan reunakappaleen kanssa.

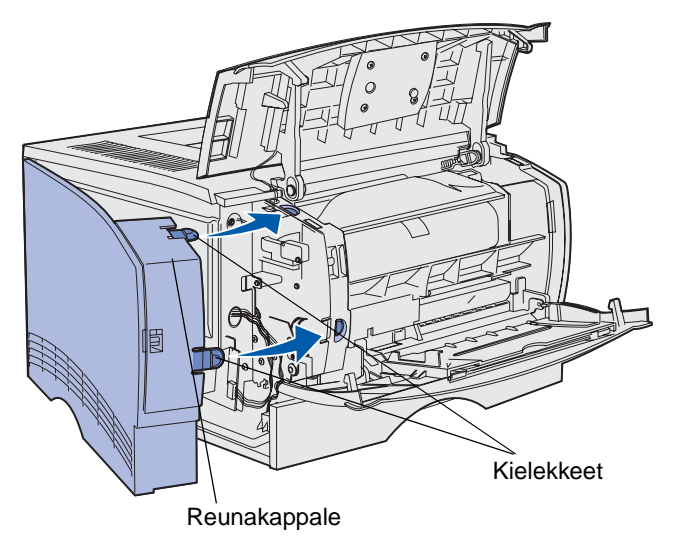

- 4 Sulje yläetuluukku ja monisyöttölaitteen luukku.
- 5 Kytke kaikki kaapelit takaisin tulostimen takaosaan.
- **6** Kytke tulostimen virtajohto pistorasiaan ja kytke tulostimeen virta.

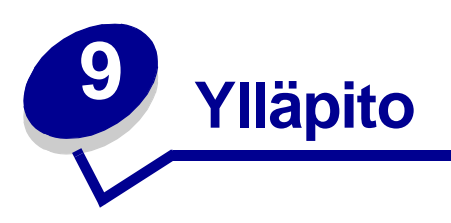

Seuraavat osat on tarkoitettu tulostimesta vastaavalle verkon pääkäyttäjälle.

| Osa                                            | Sivu |
|------------------------------------------------|------|
| Käyttöpaneelin valikoiden poistaminen käytöstä | 151  |
| Tehdasasetusten palautus                       | 152  |
| Tulosta ja Pidätä - toiminnon käyttö           | 153  |

Ylläpito 150

# Käyttöpaneelin valikoiden poistaminen käytöstä

Koska useat ihmiset voivat käyttää tulostinta, pääkäyttäjä voi lukita valikot, jotta muut käyttäjät eivät pääse muuttamaan valikon asetuksia käyttöpaneelista.

Jos haluat, että tulostimen oletusasetuksiin ei voida tehdä muutoksia, poista käyttöpaneelin valikot käytöstä seuraavasti:

1 Sammuta tulostin.

**Huom.** Käyttöpaneelin valikoiden poistaminen käytöstä ei estä Työvalikon tai Print and Hold -toimintojen käyttöä.

- 2 Pidä Valitse- ja Takaisin-painikkeita painettuina ja kytke sitten tulostimeen virta.
- 3 Vapauta painikkeet, kun näyttöön tulee ilmoitus Testaus käynnissä.

Määritys-valikko näkyy näytön ensimmäisellä rivillä.

4 Paina Valikko-painiketta, kunnes näytössä näkyy Paneelin valikot, ja paina sitten Valitse-painiketta.

Poista käytöstä -vaihtoehto näkyy näytön toisella rivillä.

5 Paina Valitse.

Valikot lukittu näkyy hetken näytössä.

6 Paina Valikko-painiketta, kunnes näytössä näkyy Poistu määr.val.-vaihtoehto, ja paina sitten Valitse-painiketta.

Valikot ovat poissa käytöstä. Jos painat **Valikko**-painiketta, näyttöön tulee ilmoitus **Valikot** poissa käytöstä.

## Valikoiden ottaminen käyttöön

- 1 Toista vaiheet 1 4 kohdassa Käyttöpaneelin valikoiden poistaminen käytöstä.
- 2 Paina Valikko-painiketta, kunnes näytössä näkyy Ota käyttöön.

Jatka vaiheilla 5 ja 6 kohdassa Käyttöpaneelin valikoiden poistaminen käytöstä.

# Tehdasasetusten palautus

Kun käyttöpaneelista ensimmäisen kerran siirrytään tulostimen valikoihin, niiden arvojen vieressä näkyy tähti (\*). Tähti osoittaa *tehdasasetuksen*. Nämä asetukset ovat tulostimen alkuperäisiä asetuksia. (Tehtaan oletusasetukset voivat olla erilaisia eri maissa.)

Kun käyttöpaneelista valitaan uusi asetus, näkyviin tulee **Tallennettu**-ilmoitus. Kun Tallennettu-ilmoitus katoaa näkyvistä, asetuksen viereen ilmestyy tähti osoittamaan, että se on nykyinen *käyttäjän oletusasetus*. Nämä asetukset pysyvät voimassa, kunnes tallennetaan uudet asetukset tai palautetaan tehdasasetukset.

Tulostimen tehdasasetusten palautus:

- 1 Varmista, että tulostimessa on virta kytkettynä ja että näytössä näkyy teksti Valmis.
- 2 Paina Valikko-painiketta, kunnes esiin tulee ilmoitus Apuohjelmat-val., ja paina sitten Valitse-painiketta.
- 3 Paina Valikko-painiketta, kunnes näytössä näkyy Tehdasasetukset, ja paina sitten Valitse-painiketta.

Palauta-vaihtoehto näkyy näytön toisella rivillä.

4 Paina Valitse-painiketta.

Näytössä näkyy Tehdasasetusten palautus, minkä jälkeen näyttöön tulee teksti Valmis.

Kun valitset Palauta:

- Käyttöpaneelin painikkeita ei voi käyttää, kun näytössä näkyy ilmoitus Tehdasasetusten palautus.
- Kaikki ladatut resurssit (fontit, makrot ja symbolijoukot) tulostimen RAM-muistissa tuhoutuvat. (Flash-muistiin tai valinnaiselle kiintolevylle tallennetut resurssit säilyvät muuttumattomina.)
- Kaikki valikkoasetukset palautetaan tehdasasetuksiksi paitsi:
  - käyttöpaneelin Näytön kieli -asetus Asetusvalikossa
  - Kaikki Rinnakk.valikon, Sarjavalikon, Verkkovalikon ja USB-valikon asetukset.

Jos tarvitset lisätietoja valikkoasetusten muuttamisesta tai käyttäjän uusien oletusasetusten valitsemisesta, katso kohtaa **Tulostinasetusten muuttaminen käyttöpaneelista**.

# Tulosta ja Pidätä - toiminnon käyttö

Kun työ lähetetään tulostimeen, tulostinajurissa voidaan määrittää, että työ säilytetään muistissa. Kun tämä *pidätetty* työ halutaan tulostaa, se määritetään tulostettavaksi tulostimen käyttöpaneelin valikoissa. (Katso kohdasta **Käyttöpaneelin esittely** tietoja käyttöpaneelin käytöstä.) Tämän toiminnon avulla voidaan viivästyttää työn tulostusta, tarkistaa yksi kopio ennen lisäkopioiden tulostusta, pyytää työstä lisäkopioita myöhemmin tai tulostaa luottamuksellinen työ silloin, kun voit olla tulostimen vieressä noutamassa sen.

**Huom.** *Print and Hold* -toiminnot edellyttävät, että tulostimessa on vähintään 16 Mt muistia. Suositeltavaa on, että tulostimessa on vähintään 32 Mt muistia ja että siinä on kiintolevy.

# Käyttäjätunnuksen valinta

Kaikkiin luottamuksellisiin ja pidätettyihin töihin liittyy käyttäjätunnus. Kaikkien pysäytettyjen tai luottamuksellisten töiden käsittelemistä varten sinun täytyy ensin valita käyttäjätunnuksesi tulostustöiden käyttäjätunnuksien luettelosta. Kun luettelo on näkyvissä, selaa sitä painamalla **Valikko**-painiketta. Kun löydät työsi käyttäjätunnuksen, paina **Valitse**-painiketta.

# Pysäytettyjen töiden tulostus ja poisto

Tulostimen ohjauspaneelista voi määrittää, mitä tulostimen muistissa oleville pysäytetyille töille tehdään. Voit valita **Työvalikko** joko vaihtoehdon Luottamuks. työ tai Pysäytetyt työt (Repeat Print-, Reserve Print- ja Verify Print -työt). Valitse sitten käyttäjätunnuksesi luettelosta. Jos valitset vaihtoehdon Luottamuks. työ, anna PIN-koodi, jonka olet valinnut ajurissa työn lähetyksen yhteydessä. Katso lisätietoja kohdasta **Luottamukselliset työt**.

Luottamuks. työ- tai Pysäytetyt työt -valikkokohdista voi valita seuraavia vaihtoehtoja:

- Tul. kaikki työt
- Tulosta työ
- Poistetaanko kaikki työt?
- Poista työ
- Kopioiden määrä

## Ylläpito

# Pidätettyjen töiden käsitteleminen käyttöpaneelista

- 1 Pysäytettyjä töitä käsitellään käyttöpaneelista seuraavasti:
  - Jos tulostin on käytössä, paina Valikko-painiketta, jolloin esiin tulee Työvalikko.
  - Jos tulostin on **Valmis**, jatka kohdasta 2.
- 2 Pidä Valikko-painiketta alaspainettuna, kunnes käyttöpaneelin näyttöön tulee teksti Pysäytetyt työt tai Luottamuks. työ sen mukaan, millaista työtä on tarkoitus käsitellä.
- 3 Paina Valitse-painiketta.

**Käyttäjätunnus**-teksti tulee näytön ensimmäiselle riville. Toisella rivillä näkyvät niiden käyttäjien nimet, joilla on Print and Hold -töitä.

4 Paina Valikko-painiketta, kunnes näytössä näkyy oma käyttäjätunnuksesi.

Huom. Jos haluat käsitellä luottamuksellista työtä, sinun on annettava PIN-tunnuksesi. Katso lisätietoja kohdasta Luottamukselliset työt.

- 5 Paina Valitse-painiketta.
- 6 Paina Valikko-painiketta, kunnes haluamasi toiminto (työn tulostus, työn poisto tms.) näkyy käyttöpaneelin toisella rivillä.
- 7 Paina Valitse-painiketta.
  - Jos etsit jotain tiettyä työtä, selaa töiden luetteloa painamalla Valikko-painiketta ja paina Valitse-painiketta, kun oikea työ näkyy. Työn nimen edessä oleva tähti (\*) osoittaa, että työ on valittu tulostettavaksi tai poistettavaksi.
  - Jos tulostettavien kopioiden määrä pitää määrittää, pienennä tai suurenna käyttöpaneelissa näkyvää määrää käyttämällä Valikko-painiketta ja painamalla Valitse-painiketta.
- 8 Voit tulostaa tai poistaa merkitsemäsi työt painamalla Jatka-painiketta.

Tulostimen näytössä näkyy hetkellisesti ilmoitus, joka osoittaa, mitä Print and Hold -toimintoa suoritetaan.

## Kun tulostuksessa ilmenee asetteluvirheitä

Jos näytössä näkyy  $\frac{4}{2}$  -symboli, se osoittaa, että tulostimella on vaikeuksia yhden tai usean pysäytetyn työn muotoilussa. Nämä muotoiluongelmat johtuvat yleensä siitä, että tulostimen muisti ei riitä tai että tiedoissa on virheitä, jotka voivat aiheuttaa sen, että tulostin hylkää työn.

pysäytetyn työn edessä on  $\frac{4}{2}$  -symboli, voit tehdä seuraavaa:

- Tulosta työ. Huomaa kuitenkin, että vain osa työstä saattaa tulostua.
- Poista työ. Voit halutessasi vapauttaa lisää tulostimen muistia. Selaa tällöin pysäytettyjen töiden luetteloa ja poista tulostimeen lähetettyjä muita töitä.

Jos muotoiluvirheitä esiintyy toistuvasti pysäytettyjen töiden yhteydessä, se voi tarkoittaa, että tulostimen muisti on liian pieni.

# **Repeat Print**

Jos lähetät Repeat Print -työn, tulostin tulostaa kaikki pyydetyt kopiot työstä *ja* tallentaa työn muistiin. Näin voit tulostaa lisäkopioita myöhemmin. Voit tulostaa lisäkopioita niin kauan kuin työ on tallennettuna muistissa.

**Huom.** Repeat Print -työt poistetaan automaattisesti tulostimen muistista, kun tulostimessa tarvitaan lisää muistia muiden pysäytettyjen töiden käsittelyä varten.

# **Reserve Print**

Kun tulostimelle lähetetään Reserve Print -työ, työtä ei tulosteta heti, vaan se säilytetään tulostimen muistissa myöhempää tulostusajankohtaa varten. Työ säilyy muistissa, kunnes poistat sen Pysäytetyt työt -valikosta. Reserve Print -työt saattavat kadota, jos tulostin tarvitsee lisää muistia muiden pysäytettyjen töiden käsittelemiseksi.

Katso lisätietoja kohdasta Pysäytettyjen töiden tulostus ja poisto.

# Verify Print

Jos lähetetään Verify Print -työ, tulostin tulostaa yhden kopion ja pitää tulostimen muistissa jäljellä olevat kopiot, jotka olet määrittänyt tulostettavaksi ajurista. Käyttämällä Verify Print -toimintoa voidaan tarkistaa, että ensimmäinen kopio on halutunlainen ennen muiden kopioiden tulostamista.

Pysäytettyjen töiden tulostus ja poisto sisältää lisätietoja, jos tarvitset apua tulostettaessa lisäkopioita muistissa olevista töistä.

Huom. Kun kaikki kopiot on tulostettu, Verify Print -työ poistetaan tulostimen muistista.

# Luottamukselliset työt

Kun työ lähetetään tulostimeen, voidaan syöttää henkilökohtainen PIN-koodi ajurista. PIN-koodin täytyy olla nelinumeroinen ja muodostua numeroista 1-6. Tällöin työ pidätetään tulostimen muistissa, kunnes tulostimen käyttöpaneeliin syötetään sama nelinumeroinen PIN-koodi ja valitaan, tulostetaanko vai poistetaanko työ. Näin työ ei tulostu ennen kuin pääset sitä noutamaan ja kukaan muu ei voi tulostaa työtä.

Kun valitset Työvalikosta Luottamuks. työ ja valitset sitten käyttäjätunnuksen, näyttöön tulee seuraava kehote:

Syötä PIN: =

Anna luottamuksellisen työn nelinumeroinen PIN-koodi ohjauspaneelin painikkeilla. Painikkeiden nimien vieressä olevat numerot osoittavat, mitä painiketta on painettava kutakin numeroa varten (1-6). PIN-koodi näytetään syötettäessä tähtinä luottamuksellisuuden varmistamiseksi.

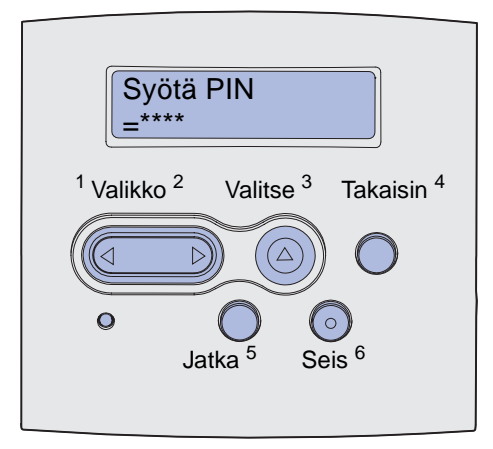

Jos syötät väärän PIN-koodin, näyttöön tulee Ei tulostustöitä. Uudelleenyritys? -ilmoitus. Paina Jatka-painiketta ja syötä PIN-koodi uudelleen tai paina Seis-painiketta, jolloin palaat Luottamuks. työ -valikkoon.

Kun olet syöttänyt oikean PIN-koodin, voit käsitellä kaikkia tulostustöitä, joilla on antamasi PIN-koodi. Kun valitset Tulosta työ-, Poista työ- tai Kopioiden määrä -vaihtoehdon, PIN-koodia vastaavat tulostustyöt tulevat näkyviin tulostimen näyttöön. Sitten voit tulostaa tai poistaa työt, jotka vastaavat antamaasi PIN-koodia. (Katso lisätietoja kohdasta **Pysäytettyjen töiden tulostus ja poisto**.) Kun työ on tulostettu, tulostin poistaa luottamuksellisen työn muistista.

| Osa                                            | Sivu |
|------------------------------------------------|------|
| Tavallisimpien tulostusongelmien ratkaiseminen | 157  |
| Näytön ongelmien ratkaiseminen                 | 158  |
| Tulostusongelmien ratkaiseminen                | 159  |
| Tulostusjälkiongelmat                          | 164  |
| Lisävarusteongelmien ratkaiseminen             | 168  |
| Verkkotulostusongelmien ratkaiseminen          | 169  |
| Muiden ongelmien ratkaiseminen                 | 169  |
| Yhteydenotto huoltoon                          | 169  |

# Tavallisimpien tulostusongelmien ratkaiseminen

Jotkin tulostusongelmista voidaan ratkaista hyvin helposti. Kun tulostimen toiminnassa on ongelmia, tarkista ensin, että

- Jos käyttöpaneelissa näkyy ilmoitus, katso Tulostimen ilmoitukset.
- tulostimen virtajohto on kytketty tulostimeen ja maadoitettuun pistorasiaan
- tulostimen virtakytkin on päällä
- pistorasiasta ei ole kytketty virtaa pois päältä kytkimellä tai katkaisijalla
- muut pistorasiaan kytketyt sähkölaitteet toimivat
- kaikki lisävarusteet on asennettu oikein.
- Jos olet tarkistanut kaikki edellä mainitut seikat, mutta ongelma ei korjautunut, katkaise tulostimesta virta ja odota 10 sekuntia ennen virran kytkemistä uudelleen. Tämä ratkaisee usein ongelman.

Huom. Jos ongelma ei korjautunut, katso lisäohjeita kohdasta Vianmääritys.

# Näytön ongelmien ratkaiseminen

| Ongelma                                                               | Korjaustoimi                                                                                                    |
|-----------------------------------------------------------------------|----------------------------------------------------------------------------------------------------|
| Käyttöpaneelissa näkyy vain<br>vinoneliöitä, tai se on tyhjä.         | <ul> <li>Katkaise tulostimesta virta, odota noin 10 sekuntia ja kytke virta<br/>uudelleen.</li> <li>Käyttöpaneelissa näkyy Testaus käynnissä. Kun testaus on<br/>suoritettu, näyttöön tulee Valmis-ilmoitus.</li> </ul>                                                                      |
|                                                                       | Jos ilmoituksia ei tule näkyviin, sammuta tulostin ja ota yhteys Lexmark<br>Customer Support Centeriin numeroon 1-859-232-3000 tai<br>osoitteeseen http://support.lexmark.com.                                                                                                    |
| Käyttöpaneelista muutetuilla<br>valikkoasetuksilla ei ole vaikutusta. | Sovellusohjelman, tulostinajurin tai tulostimen apuohjelmien asetukset ohittavat käyttöpaneelista tehdyt asetukset.                                                                                                    |
|                                                                       | <ul> <li>Muuta valikkoasetukset tulostinajurista, tulostimen apuohjelmista tai<br/>sovellusohjelmasta käyttöpaneelin sijasta.</li> <li>Poista tulostinajurin, tulostimen apuohjelmien tai sovellusohjelman<br/>asetukset käytöstä, jotta voit muuttaa asetuksia käyttöpaneelista.</li> </ul> |

# Tulostusongelmien ratkaiseminen

| Ongelma                                                                                    | Ratkaisu                                                                                                    |
|--------------------------------------------------------------------------------------------|----------------------------------------------------------------------------------------------------|
| Tulostin tulostaa hitaasti, kun<br>tulostinajurissa on valittu Paras<br>laatu.             | Mitä parempi laatu valitaan, sitä hitaammin työ tulostuu. Jos nopeus on<br>tarpeen, valitse laatuasetukseksi Vedos tai Normaali. Paras-asetuksella<br>tulostimen nopeus on noin puolet Normaali-asetuksen nopeudesta.                                                    |
| Tulostin tulostaa hitaasti<br>tulostaessaan kapealle<br>materiaalille (alle 182 mm leveä). | Kapea tulostusmateriaali saa tulostimen syöttämään sitä hitaammin.<br>Jos nopeus on tarpeen, tulosta leveämmälle materiaalille.                                                                                                    |
| Tulostin tulostaa hitaasti kalvoille.                                                      | Tulostin hidastaa tulostusta parhaan mahdollisen tulostuslaadun<br>varmistamiseksi. Tulostusmateriaalin tyyppiasetuksen muuttaminen<br>takaisin tavalliseksi paperiksi lisää tulostusnopeutta, mutta tällöin kalvot<br>saattavat tarttua toisiinsa vastaanottoalustassa. |
| Tulostin ei tulosta mitään tai<br>tulostaa mustia läikkiä sivun<br>oikeaan reunaan.        | Varmista, että yläetuluukku on suljettu kunnolla molemmilta puolilta.<br>Jos luukun vasenta reunaa ei ole suljettu kunnolla, tulostin ei tulosta.<br>Jos luukun oikeaa reunaa ei ole suljettu kunnolla, sivun oikeaan<br>reunaan saattaa tulostua mustia läikkiä.        |

| Ongelma                                                        | Ratkaisu                                                                                                    |
|----------------------------------------------------------------|----------------------------------------------------------------------------------------------------|
| Työ ei tulostunut, tai tulostui vääriä<br>merkkejä.            | <ul> <li>Varmista, että käyttöpaneelissa näkyy ilmoitus Valmis, ennen<br/>kuin lähetät työn tulostimelle. Palaa Valmis-tilaan painamalla<br/>Jatka-painiketta.</li> </ul>                                                                                                    |
|                                                                | <ul> <li>Varmista, että tulostimeen on lisätty tulostusmateriaalia. Katso kohtia<br/>Lokeroiden täyttö ja Monisyöttölaitteen täyttö ja käyttö. Paina<br/>Jatka-painiketta.</li> </ul>                                                                                                    |
|                                                                | <ul> <li>Tarkista, että tulostin käyttää oikeaa komentokieltä.</li> </ul>                                                                                                    |
|                                                                | <ul> <li>Tarkista, että käytät oikeaa tulostinajuria.</li> </ul>                                                                                                    |
|                                                                | <ul> <li>Varmista, että rinnakkais- tai USB-kaapeli on liitetty tiukasti<br/>tulostimen takaosaan.</li> </ul>                                                                                                    |
|                                                                | <ul> <li>Tarkista kaapeliliitännät.</li> </ul>                                                                                                    |
|                                                                | <ul> <li>Varmista, että käytät oikeaa kaapelia. Jos käytät rinnakkaisporttia, on<br/>suositeltavaa käyttää IEEE 1284 -yhteensopivaa rinnakkaiskaapelia,<br/>kuten esimerkiksi Lexmarkin tuotenumeroa 1329605 (3 m) tai<br/>1427498 (6 m). Jos käytät USB-porttia, on suositeltavaa käyttää<br/>kaapelia, jonka Lexmark-tuotenumero on 12A2405 (2 m).</li> </ul> |
|                                                                | <ul> <li>Jos tulostin on liitetty tietokoneeseen jakorasian kautta, kokeile<br/>suoraa liitäntää.</li> </ul>                                                                                                    |
|                                                                | <ul> <li>Varmista, että tulostinajurista tai käyttöpaneelista on valittu oikea<br/>tulostusmateriaalikoko.</li> </ul>                                                                                                    |
|                                                                | <ul> <li>Varmista, että PCL-työn tunnistus ja PS-työn tunnistus on otettu<br/>käyttöön tulostinajurissa tai käyttöpaneelissa.</li> </ul>                                                                                                    |
|                                                                | <ul> <li>Jos käytössä on taustatulostusjono, tarkista, ettei jono ole<br/>pysähtynyt.</li> </ul>                                                                                                    |
|                                                                | <ul> <li>Jos tulostat verkossa tai käyttämällä Macintosh-tietokonetta katso<br/>ohjeita kohdasta Verkkotulostusongelmien ratkaiseminen.</li> <li>Määritä, mikä käyttöjärjestelmä on käytössä.</li> </ul>                                                                                                    |
| Tietokone on kytketty USB-porttiin, mutta tulostin ei tulosta. | Varmista, että käytössä on USB-ominaisuuksilla varustettu käyttöjärjestelmä, jota tulostin tukee.                                                                                                    |

| Ongelma                                                                                                  | Ratkaisu                                                                                                    |
|----------------------------------------------------------------------------------------------------|----------------------------------------------------------------------------------------------------|
| Tulostusmateriaalin syötössä<br>tapahtuu häiriö tai<br>tulostusmateriaalia syötetään<br>useita kerralla. | <ul> <li>Varmista, että käytettävä tulostusmateriaali vastaa tulostimen teknisiä tietoja. Katso lisätietoja kohdasta Tulostusmateriaalin lähteet ja määritykset.</li> <li>Taivuta tulostusmateriaalia, ennen kuin lisäät sen syöttölokeroon.</li> <li>Varmista, että tulostusmateriaali on lisätty oikein.</li> <li>Varmista, että syöttölokeron paperin leveyden ja pituuden ohjaimet on säädetty oikein ja etteivät ne purista tulostusmateriaalipinoa liian tiukasti.</li> <li>Älä ylitäytä lokeroita. Vältä lokeroiden ylitäyttö käyttämällä apuna pinon enimmäiskorkeuden ilmaisinta.</li> <li>Älä pakota tulostusmateriaalia monisyöttölaitteeseen.</li> <li>Poista käyristynyt tulostusmateriaali lokeroista.</li> <li>Jos tulostusmateriaalile on määritetty suositeltu tulostuspuoli, katso lisäysohjeita kohdista Lokeroiden täyttö ja Monisyöttölaitteen täyttö ja käyttö.</li> <li>Lisää lokeroihin vähemmän tulostusmateriaalia.</li> <li>Käännä tulostusmateriaali toisinpäin ja yritä tulostamista uudelleen, jotta näet, korjautuvatko syöttöongelmat.</li> <li>Älä sekoita eri tulostusmateriaalilajeja keskenään samassa lokerossa.</li> <li>Älä sekoita keskenään tulostusmateriaalin eri riisejä.</li> <li>Poista riisistä ylimmäinen ja alimmainen arkki, ennen kuin lisäät tulostusmateriaalin.</li> </ul> |
| Työ tulostuu väärästä lokerosta tai                                                                      | Tarkasta Paperilaji-asetus tulostinajurista tai käyttöpaneelista.                                                                                                    |
| Tulostusmateriaali ei pinoudu<br>siististi vastaanottoalustalle.                                         | <ul> <li>Käännä tulostusmateriaalinippu toisin päin lokerossa tai<br/>monisyöttölaitteessa.</li> <li>Nosta vakiovastaanottoalustan paperituki esiin. Tulostusmateriaali<br/>pinoutuu tällöin paremmin.</li> <li>Huom. Takavastaanottoalustalle tulostettava Legal-kokoinen<br/>tulostusmateriaali pinoutuu epäsiististi, jos tulostetaan liian monta<br/>arkkia. Tästä vastaanottoalustasta on usein poistettava tulostuneet<br/>arkit.</li> </ul>                                                                                                    |
| Tulostimesta puuttuu osia tai sen osat ovat vahingoittuneet.                                             | Ota yhteys tulostimen jälleenmyyjään.                                                                                                    |
| Yläetuluukkua ei voi sulkea.                                                                             | Varmista, että värikasetti on asennettu oikein.                                                                                                    |
| Tulostimeen on kytketty virta,<br>mutta se ei tulosta.                                                   | <ul> <li>Varmista, että värikasetti on asennettu.</li> <li>Varmista, että rinnakkais-, USB- tai Ethernet-kaapeli on tiukasti kiinni liittimessään tulostimen takana.</li> </ul>                                                                                                    |
| Tulostusmateriaali syöttyy vinoon<br>tai taipuu.                                                         | <ul> <li>Älä ylitäytä vakiolokeroa tai valinnaista 250 arkin tai 500 arkin<br/>lokeroa. Tietoja tulostimen tulostusmateriaalikapasiteetista on<br/>kohdassa Tulostusmateriaalin lähteet ja määritykset.</li> <li>Varmista, että ohjaimet koskettavat kevyesti tulostusmateriaalin<br/>reunoja.</li> </ul>                                                                                                    |

| Ongelma                                                                                                    | Ratkaisu                                                                                                    |
|----------------------------------------------------------------------------------------------------|----------------------------------------------------------------------------------------------------|
| Tulostusmateriaaliarkit tarttuvat<br>toisiinsa tai tulostimeen syöttyy<br>useita arkkeja yhtä aikaa.                                                                                          | <ul> <li>Poista tulostusmateriaali lokerosta ja tuuleta nippu.</li> <li>Älä ylitäytä lokeroita. Tietoja tulostimen<br/>tulostusmateriaalikapasiteetista on kohdassa Tulostusmateriaalin<br/>lähteet ja määritykset.</li> </ul>                                                                                                    |
| Tulostusmateriaalia ei syötetä<br>lokerosta 1 (vakiolokero).                                                                                                    | <ul> <li>Poista tulostusmateriaali ja tuuleta se.</li> <li>Varmista, että lokero 1 on valittu tulostinajurista tai käyttöpaneelista.</li> <li>Älä ylitäytä lokeroa.</li> <li>Varmista, että syöttölokeron leveyden ja pituuden ohjaimet on<br/>säädetty oikein ja etteivät ne purista tulostusmateriaalipinoa liian<br/>tiukasti.</li> <li>Varmista, että lokeron materiaalipyörä on oikeassa asennossa<br/>käytettävän materiaalin painoa varten. Katso kohtaa YIi 90 g/m<sup>2</sup><br/>tulostusmateriaalin lisääminen.</li> </ul>                                                                                                    |
| Paperi ei syöty valinnaisesta<br>lokerosta 2 (250 arkin lokero tai<br>500 arkin lokero).<br><b>Huom.</b> Valinnaisiin lokeroihin<br>voidaan lisätä vain paperia.                              | <ul> <li>Varmista, että lokero 2 on valittu tulostinajurista tai käyttöpaneelista.</li> <li>Varmista, että lokero on työnnetty kokonaan tulostimeen.</li> <li>Varmista, että lokeron pohjassa oleva metallilevy on painettu<br/>paikoilleen, ennen kuin työnnät lokeron tulostimeen. (Kun lokero on<br/>työnnetty tulostimeen, metallilevy nousee takaisin ylös.)</li> <li>Varmista, että paperipino ei ylitä pinon enimmäiskorkeuden<br/>ilmaisinta.</li> <li>Varmista, että paperipino on paperinpysäyttimen alla. Katso kohtaa<br/>Lokeroiden täyttö.</li> <li>Varmista, että syöttölokeron leveyden ja pituuden ohjaimet on<br/>säädetty oikein ja etteivät ne purista tulostusmateriaalipinoa liian<br/>tiukasti.</li> <li>Poista paperi valinnaisesta lokerosta 2 ja tuuleta nippu.</li> <li><i>Vain 250 arkin lokero:</i> Varmista, että lokeron materiaalipyörä on<br/>oikeassa asennossa käytettävän materiaalin painoa varten. Katso<br/>kohtaa Yli 90 g/m<sup>2</sup> tulostusmateriaalin lisääminen.</li> </ul> |
| Ilmoitus Lisää lokeroon <x><br/>näkyy käyttöpaneelissa, vaikka<br/>lokerossa 1 (vakiolokero) tai<br/>valinnaisessa lokerossa 2<br/>(valinnainen 250 tai 500 arkin<br/>lokero) on paperia.</x> | Varmista, että lokero on työnnetty kokonaan tulostimeen.                                                                                                    |
| Käyttöpaneelissa näkyy edelleen<br>paperitukosilmoitus, vaikka olet<br>poistanut tukoksen.                                                                                                    | <ul> <li>Varmista, että olet tyhjentänyt koko paperiradan.</li> <li>Paina Jatka-painiketta tai avaa ja sulje yläluukku, jotta tulostin käynnistyy uudelleen.</li> <li>Varmista, että värikasetti on asennettu.</li> </ul>                                                                                                    |
| Käytettäessä PostScript<br>3 -emulointia tulostin poistaa<br>tiedot.                                                                                                    | <ul> <li>Varmista, että käytät oikeaa PostScript-ajuria.</li> <li>Tulostimen muisti ei riitä työn tulostamiseen. Asenna tulostimeen<br/>lisää muistia. Asennusopas -julkaisussa on valinnaisten<br/>lisämuistikorttien asennusohjeet.</li> </ul>                                                                                                    |

| Ongelma                                                                       | Ratkaisu                                                                                                    |
|-------------------------------------------------------------------------------|----------------------------------------------------------------------------------------------------|
| Paperi on käyristynyttä tultuaan<br>ulos tulostimesta.                        | <ul> <li>Käytä paperia, joka on suljettu alkuperäiseen pakkaukseensa.</li> <li>Käännä paperi toisin päin.</li> <li>Käännä paperia 180 astetta.</li> <li>Jos tulostat monisivuista työtä, kokeile tulostaa se kahdelle puolelle.</li> <li>Kun tulostat raskaalle materiaalille, avaa takaulostuloluukku, niin paperiradasta tulee suora.</li> <li>Kokeile toisenlaatuista tai -merkkistä paperia, esimerkiksi lasertulostimille tarkoitettua kopiopaperia.</li> <li>Jos mahdollista, yritä tulostaa vähemmän kosteassa ympäristössä.</li> </ul> |
|                                                                               | Jos paperi edelleen käyristyy, valitse Määritys-valikosta Reduce curl -asetus (katso Käyrist. vähenn -tilan ottaminen käyttöön).                                                                                                    |
| Tulostusmateriaali on rypistynyt tai<br>taittunut tultuaan ulos tulostimesta. | <ul> <li>Varmista, että tulostusmateriaali on lisätty oikein.</li> <li>Yritä tulostaa toisesta lokerosta.</li> <li>Käännä tulostusmateriaalipino toisin päin lokerossa. Kokeile myös<br/>kääntää materiaalia 180 astetta.</li> </ul>                                                                                                    |

# Käyrist. vähenn -tilan ottaminen käyttöön

Jos tulostusmateriaali on käyristynyt tultuaan ulos tulostimesta, ongelman helpottamiseksi voidaan ottaa käyttöön Käyrist. vähenn -tila. Ennen tämän tilan ottamista käyttöön kannattaa kuitenkin kokeilla Vianmäärityksessä ehdotettuja mahdollisia ratkaisuja (katso **Paperi on käyristynyttä** tultuaan ulos tulostimesta.).

Huom. Tulostusnopeus on huomattavasti pienempi Käyrist. vähenn -tilassa.

- **1** Sammuta tulostin.
- 2 Pidä Valitse- ja Takaisin-painikkeita alaspainettuina ja kytke sitten tulostimeen virta.
- 3 Vapauta painikkeet, kun näyttöön tulee ilmoitus Testaus käynnissä.

Määritys-valikko näkyy näytön ensimmäisellä rivillä. Käyrist. vähenn -vaihtoehto näkyy näytön toisella rivillä.

4 Paina Valitse-painiketta.

Ei käytössä -vaihtoehto näkyy näytön toisella rivillä.

5 Paina Valikko-painiketta.

Käytössä näkyy näytön toisella rivillä.

6 Paina Valitse-painiketta.

TALLENNETTU näkyy hetken näytössä.

7 Paina Valikko-painiketta, kunnes näytössä näkyy Poistu määr.val.-vaihtoehto, ja paina sitten Valitse-painiketta.

Testaus käynnissä tulee uudelleen näkyviin. Tulostin palaa Valmis-tilaan.

# Tulostusjälkiongelmat

Tulostusjälkiongelmat voidaan usein ratkaista vaihtamalla tulostustarvike tai huoltotarvike, jonka käyttöikä on lopussa.

Kohdassa **Tulostustarvikkeiden tilan määritys** on lisätietoja vaihdettavien tarvikkeiden tunnistamisesta.

Käytä seuraavaa taulukkoa apuna tulostusjälkiongelmien ratkaisemisessa. Jos et saa korjattua ongelmaa, ota yhteys tulostimen myyjään.

| Ongelma                                                                                                    | Ratkaisu                                                                                                    |
|----------------------------------------------------------------------------------------------------|----------------------------------------------------------------------------------------------------|
| Liian vaalea tai epäselvä<br>tulostusjälki.<br>ABC<br>DEF<br>Sivun etu- tai takapuolelle tulostuu<br>väriainetahroja. | <ul> <li>Väri voi olla vähissä. Jos haluat käyttää jäljellä olevan väriaineen, poista ensin kasetti tarttumalla sen kahvoihin molemmin käsin. Ravista värikasettii avarovasti, kun sen nuolet osoittavat alaspäin. Aseta kasetti paikalleen ja paina sitten Jatka-painiketta.</li> <li>Aseta Tummuuden säätö -asetuksen arvoksi yli 8.</li> <li>Jos tulostat kalvoille, kartongille tai tarra-arkeille, varmista, että oikea Paperilaji-asetus on valittu tulostinajurissa tai käyttöpaneelissa.</li> <li>Jos tulostat paperille, jonka pinta on epätasainen, vaihda Paperin paino- ja Paperin laatu -asetuksia vastaavasti.</li> <li>Käytä suositeltua paperia ja muuta tulostusmateriaalia. Lisätietoja on <i>Card Stock &amp; Label Guide</i> -julkaisussa, joka on ladattavissa Lexmarkin web-sivustolta osoitteesta www.lexmark.com.</li> <li>Tulostin on havainnut virheen värikasetissa. Vaihda värikasetti.</li> <li>Varmista, että lokeroihin lisäämäsi tulostusmateriaali ei ole kosteaa.</li> <li>Varmista, että tulostusmateriaali on suorassa eikä se ole rypistynyt.</li> <li>Vaihda käytetty värikasetti uuteen.</li> <li>Siirtorullassa on väriainetta. Estääksesi tämän älä lisää tulostusmateriaalia, joka on pienempi kuin tulostettavan työn sivukoko. Määritä oikea sivukoko ajurissa tai käyttöpaneelissa.</li> <li>Puhdista siirtorulla avaamalla ja sulkemalla tulostimen yläetuluukku. Tulostin suorittaa käynnistymistoimet automaattisesti.</li> </ul> |
| Väriaine leviää tai varisee pois.                                                                                     | <ul> <li>Jos tulostat epätasaiselle pinnalle, muuta Paperivalikon Paperin<br/>paino- ja Paperin laatu -asetusta. Katso kohtaa Paperilaji.</li> <li>Tarkista, että tulostusmateriaali vastaa tulostusmateriaalista<br/>annettuja ohjeita. Katso lisätietoja kohdasta Tulostusmateriaalin<br/>lähteet ja määritykset. Jos ongelma jatkuu, ota yhteys Lexmark<br/>Customer Support Centeriin numeroon 1-859-232-3000 tai<br/>osoitteeseen http://support.lexmark.com.</li> <li>Jos tulostat kalvoille, kartongille tai tarra-arkeille, varmista, että oikea<br/>Paperilaji-asetus on valittu tulostinajurissa tai käyttöpaneelissa.</li> <li>Käytä toista paperilaatua. Kopiokoneisiin suunniteltu paperi antaa<br/>parhaan tuloksen.</li> </ul>                                                                                                    |

| Ongelma                                                                               | Ratkaisu                                                                                                    |
|---------------------------------------------------------------------------------------|----------------------------------------------------------------------------------------------------|
| Sivulla näkyy raidallisia vaaka- tai<br>pystysuuntaisia viivoja.                      | <ul> <li>Väri voi olla vähissä. Poista värikasetti. Saat lopun väriaineen<br/>käyttöön ravistamalla kasettia varovasti ja asentamalla sen sitten<br/>takaisin paikalleen. Katso ohjeet värikasetin ravistamiseen kuvasta<br/>Värikasetin vaihtaminen.</li> <li>Jos käytät esipainettuja lomakkeita, varmista, että muste kestää<br/>200 °C:n lämpötilan.</li> </ul>                                                                                                    |
| Tulostusjälki on vaaleaa, mutta<br>Väriaine vähissä -ilmoitusta ei<br>näytetä.        | <ul> <li>Irrota värikasetti ja ravista sitä puolelta toiselle, jotta väriaine jakautuu tasaisesti ja jotta värikasetin käyttöikä pitenee, ja asenna sitten värikasetti takaisin paikalleen. Katso ohjeet värikasetin ravistamiseen kuvasta Värikasetin vaihtaminen.</li> <li>Vaihda käytetty kasetti uuteen. Lisätietoja on kohdassa Värikasetin vaihtaminen.</li> </ul>                                                                                                    |
| Väriaine vähissä -ilmoitus<br>näkyy.                                                  | <ul> <li>Irrota värikasetti ja ravista sitä puolelta toiselle, jotta väriaine jakautuu tasaisesti ja jotta värikasetin käyttöikä pitenee, ja asenna sitten värikasetti takaisin paikalleen. Katso ohjeet värikasetin ravistamiseen kuvasta Värikasetin vaihtaminen.</li> <li>Vaihda käytetty kasetti uuteen. Lisätietoja on kohdassa Värikasetin vaihtaminen.</li> </ul>                                                                                                    |
| Kalvoille tai paperille tulostuu<br>tasaisia mustia alueita tai valkoisia<br>viivoja. | <ul> <li>Valitse toinen täyttökuvio sovellusohjelmassa.</li> <li>Käytä toista tulostusmateriaalilajia. Kopiokoneisiin suunniteltu<br/>tulostusmateriaali antaa parhaan tuloksen.</li> <li>Irrota värikasetti ja ravista sitä puolelta toiselle, jotta väriaine jakautuu<br/>tasaisesti ja jotta värikasetin käyttöikä pitenee, ja asenna sitten<br/>värikasetti takaisin paikalleen. Katso ohjeet värikasetin ravistamiseen<br/>kuvasta Värikasetin vaihtaminen.</li> <li>Vaihda käytetty kasetti uuteen. Lisätietoja on kohdassa Värikasetin<br/>vaihtaminen.</li> </ul> |

| Ongelma                                                                                            | Ratkaisu                                                                                                    |
|----------------------------------------------------------------------------------------------------|----------------------------------------------------------------------------------------------------|
| Sivulla näkyy heikkoja kuvioita tai<br>toistuvia läikkiä.                                          | <ul> <li>Käytä toista tulostusmateriaalilajia. Kopiokoneisiin suunniteltu tulostusmateriaali antaa parhaan tuloksen.</li> <li>Vaihda käytetty värikasetti uuteen. Lisätietoja on kohdassa Värikasetin vaihtaminen.</li> </ul>                                                                                                    |
| Kirjaimien reunat ovat rosoisia tai<br>epätasaisia tai grafiikan laatu on<br>heikko.<br>ABC<br>DEF | <ul> <li>Vaihda Laatuvalikon Tarkkuus-asetuksen asetusvaihtoehdoksi<br/>600 dpi tai 1200 dpi.</li> <li>Jos käytät ladattuja fontteja, tarkista, että tulostin, isäntäkone ja<br/>sovellusohjelma tukevat fontteja.</li> <li>Tarkkuutta vähennettiin automaattisesti. Yksinkertaista sivun<br/>tulostusta tai asenna tulostimeen lisää muistia.</li> </ul> |
| Työ tulostuu, mutta vasen<br>marginaali ja ylämarginaali ovat<br>väärin.<br>ABC<br>DEF             | <ul> <li>Varmista, että Paperivalikon Paperikoko-asetus on oikein.</li> <li>Varmista, että marginaalit on asetettu oikein sovellusohjelmistossa.</li> </ul>                                                                                                    |
| Tulostusjälki on liian tumma.<br>ABC<br>DEF                                                        | Muuta Laatuvalikon <b>Tummuuden säätö</b> -asetusta.<br><b>Huom.</b> Macintosh-käyttäjien pitäisi varmistaa, että viivoja per tuuma<br>(lpi) -asetus ei ole määritetty liian suureksi sovelluksessa.                                                                                                    |

| Ongelma                                                                 | Ratkaisu                                                                                                    |
|-------------------------------------------------------------------------|----------------------------------------------------------------------------------------------------|
| Tulostetut sivut ovat tyhjiä.                                           | <ul> <li>Värikasetista on ehkä väriaine loppunut tai värikasetti on viallinen.<br/>Vaihda käytetty kasetti uuteen. Lisätietoja on kohdassa Värikasetin<br/>vaihtaminen.</li> <li>On ehkä tapahtunut ohjelmistovirhe. Katkaise tulostimesta virta ja<br/>kytke se uudelleen.</li> <li>Varmista, että värikasetista on poistettu pakkausmateriaali.<br/>Lisätietoja pakkausmateriaalin poistamisesta on kohdassa<br/>Värikasetin vaihtaminen.</li> <li>Tarkista, että värikasetti on asennettu oikein. Katso lisätietoja<br/>kohdasta Värikasetti on asennettu oikein. Katso lisätietoja<br/>kohdasta Värikasetti on asennettu oikein. Katso lisätietoja</li> </ul> |
|                                                                         | <ul> <li>Jos varausrulla on vaihdettu, tarkista, että se on asennettu oikein.</li> </ul>                                                                                                    |
| Sivulla näkyy taustavarjoja tai<br>sumumainen väriainekuvio.            | <ul> <li>Tarkista, että värikasetti on asennettu oikein. Katso lisätietoja kohdasta Värikasetin vaihtaminen.</li> <li>Vaihda värikasetti. Katso lisätietoja kohdasta Värikasetin vaihtaminen.</li> <li>Jos ongelma ei häviä, vaihda varausrulla. Yksityiskohtaisia tietoja on kohdassa Varausrullan vaihtaminen.</li> </ul>                                                                                                    |
| Tulostuu odottamattomia merkkejä<br>tai merkkejä puuttuu.<br>AC<br>Dh@# | <ul> <li>Varmista, että käytät oikeaa tulostinajuria.</li> <li>Katkaise tulostimen virta ja kytke se uudelleen.</li> <li>Varmista, että rinnakkais-, USB- tai Ethernet-kaapeli on tiukasti kiinni liittimessään tulostimen takana.</li> <li>Siirry valikoihin noudattamalla tulostimen kokoonpanoasetusten arkissa annettuja ohjeita: <ul> <li>Valitse Heksatulostus-tila ja selvitä ongelman syy. Lisätietoja on kohdassa Heksatulostustilan käyttö.</li> <li>Valitse Palauta tehdasasetukset. Lisätietoja on kohdassa Tehdasasetusten palautus.</li> </ul> </li> </ul>                                                                                          |

| Ongelma                                                                                                 | Ratkaisu                                                                                                    |
|----------------------------------------------------------------------------------------------------|----------------------------------------------------------------------------------------------------|
| Tulostuslaatu on huono<br>kaksipuolisen tulostustyön toisella<br>sivulla.                               | Vaihda Paperivalikossa asetukseksi <b>Paperin laatu</b> Karkea.                                               |
| Tulostuslaatu on huono, kun<br>käytetään paljon puuvillaa<br>sisältävää 24#-paperia (karkea<br>paperi). | Vaihda Paperivalikossa asetukseksi <b>Paperin laatu</b> Karkea ja<br>asetukseksi <b>Paperin paino</b> Raskas. |

# Lisävarusteongelmien ratkaiseminen

| Ongelma                                                                                        | Ratkaisu                                                                                                    |
|------------------------------------------------------------------------------------------------|----------------------------------------------------------------------------------------------------|
| Lisävaruste ei toimi oikein sen<br>jälkeen, kun se on asennettu, tai<br>se ei toimi ollenkaan. | <ul> <li>Katkaise tulostimesta virta, odota noin 10 sekuntia ja kytke virta<br/>uudelleen. Jos tämä ei korjaa ongelmaa, irrota tulostin sekä tarkista<br/>lisävarusteen ja tulostimen välinen liitäntä.</li> <li>Varmista, että lisävaruste on asennettu ja valittuna käyttämässäsi<br/>tulostinajurissa.</li> <li>Macintosh-käyttäjät: Varmista, että tulostin on asetuksena<br/>Valitsijassa.</li> </ul> |
|                                                                                                | Valinnainen arkinsyöttölaite:                                                                                                    |
|                                                                                                | <ul> <li>Varmista, että valinnaisen arkinsyöttölaitteen ja tulostimen välinen<br/>liitäntä on tiukasti kiinni. Lisätietoja on Asennusopas-oppaassa.</li> <li>Varmista, että tulostusmateriaali on lisätty oikein. Katso lisätietoja<br/>kohdasta Lokeroiden täyttö.</li> </ul>                                                                                                    |
|                                                                                                | Valinnainen flash-muistikortti:                                                                                                    |
|                                                                                                | <ul> <li>Varmista, että flash-muisti on liitetty lujasti tulostimen emolevyyn.</li> </ul>                                                                                                    |
|                                                                                                | Valinnainen tulostimen lisämuistikortti:                                                                                                    |
|                                                                                                | <ul> <li>Varmista, että tulostimen lisämuistikortti on liitetty tiukasti<br/>tulostimen emolevyyn.</li> </ul>                                                                                                    |

# Verkkotulostusongelmien ratkaiseminen

| Ongelma                                             | Ratkaisu                                                                                                    |
|-----------------------------------------------------|----------------------------------------------------------------------------------------------------|
| Työ ei tulostunut, tai tulostui vääriä<br>merkkejä. | Jos käytät Lexmarkin tulostinpalvelinta, varmista, että se on asennettu oikein ja verkkokaapeli on liitetty.                                                     |
|                                                     | Huom. Katso lisätietoja tulostinpalvelimesi mukana toimitetuista oppaista.                                                                                       |
|                                                     | Novell-käyttäjät:                                                                                                    |
|                                                     | <ul> <li>Varmista, että netware.drv-tiedosto on päivätty 24. lokakuuta 1994 tai myöhemmin.</li> <li>Varmista, että NT (no tabs) flag sisältyy Capture</li> </ul> |
|                                                     | statement -kohteeseen.                                                                                                    |
|                                                     | Macintosh-käyttäjät: Varmista, että tulostimen asetukset ovat oikein Valitsijassa.                                                                               |

# Muiden ongelmien ratkaiseminen

| Ongelma                                                          | Ratkaisu                                                                                                    |
|------------------------------------------------------------------|----------------------------------------------------------------------------------------------------|
| Mistä saan päivitetyt tulostinajurit tai tulostimen apuohjelmat? | Etsi päivitettyjä tulostinajureita Lexmarkin web-sivustolta osoitteessa www.lexmark.com.                                                                        |
| Missä on luettelo tulostimen ohjauskoodeista?                    | Tulostimen mukana toimitetulla Ajurit-CD-levyllä on Adobe<br>Acrobat -tiedosto, jossa on täydellinen Printer Command Language<br>(PCL) -ohjauskoodien luettelo. |

# Yhteydenotto huoltoon

Kun soitat tulostinhuoltoon, valmistaudu kuvaamaan kohtaamasi ongelma tai näytön virheilmoitus.

Sinun täytyy tietää tulostimen mallityyppi ja sarjanumero. Tiedot löydät tulostimen takaosassa sijaitsevasta tarrasta. Sarjanumero on mainittu myös valikkoasetussivulla, joka voidaan tulostaa Apuohjelmat-valikosta. Katso lisätietoja kohdasta Valikkoasetusten ja verkkoasetussivujen tulostus.

Jos tarvitset huoltoa, ota Lexmarkin asiakastukisivusto esiin osoitteessa http://support.lexmark.com, ja anna kuvaus ongelmasta.

# Tiedotteet

| Osa                                       | Sivu |
|-------------------------------------------|------|
| Tavaramerkit                              | 170  |
| Lisensointia koskeva tiedote              | 171  |
| Laserilmoitus                             | 171  |
| Sähköistä säteilyä koskevat<br>tiedotteet | 171  |
| Tulostimen energiankulutus                | 172  |

# Tavaramerkit

Lexmark, Lexmarkin timanttilogo ja MarkVision ovat Lexmark International, Inc:n tavaramerkkejä, jotka on rekisteröity Yhdysvalloissa ja/tai muissa maissa.

PictureGrade on Lexmark International, Inc:n tavaramerkki. PCL® on Hewlett-Packard Companyn rekisteröity tavaramerkki. PCL on joukko Hewlett-Packard Companyn määrittelemiä tulostimen ohjainkomentoja (kieli) ja toimintoja, joita yhtiö käyttää tulostintuotteissaan. Tämä tulostin on tarkoitettu yhteensopivaksi PCL-kielen kanssa. Tämä tarkoittaa, että tulostin tunnistaa eri sovellusohjelmien käyttämät PCL-komennot ja emuloi niitä vastaavia toimintoja.

PostScript® on Adobe Systems Incorporatedin rekisteröity tavaramerkki. PostScript 3 on Adobe Systemsin

ohjelmistotuotteissa käytetty tulostuskieli (komennot ja toiminnot). Tämä tulostin on yhteensopiva PostScript 3 -kielen kanssa. Se tarkoittaa, että tulostin tunnistaa eri sovellusohjelmien käyttämät PostScript 3 -komennot ja emuloi niiden toimintoja.

Seuraavat termit ovat yritystensä tavaramerkkejä tai rekisteröityjä tavaramerkkejä:

| Albertus       | The Monotype Corporation plc |  |
|----------------|------------------------------|--|
| Antique Olive  | Monsieur Marcel OLIVE        |  |
| Apple-Chancery | Apple Computer, Inc.         |  |
| Arial          | The Monotype Corporation plc |  |
| Candid         | Agfa Corporation             |  |
| CG Omega       | Agfa Corporationin tuote     |  |

| CG Times                  | Agfa Corporationin tuote, joka perustuu The<br>Monotype Corporation plc:n lisenssillä<br>käytettävään Times New Romaniin |
|---------------------------|----------------------------------------------------------------------------------------------------|
| Chicago                   | Apple Computer, Inc.                                                                                                    |
| Clarendon                 | Linotype-Hell AG ja/tai sen tytäryhtiöt                                                                                  |
| Eurostile                 | Nebiolo                                                                                                    |
| Geneva                    | Apple Computer, Inc.                                                                                                    |
| GillSans                  | The Monotype Corporation plc                                                                                             |
| Helvetica                 | Linotype-Hell AG ja/tai sen tytäryhtiöt                                                                                  |
| Hoefler                   | Jonathan Hoefler Type Foundry                                                                                            |
| ITC Avant Garde<br>Gothic | International Typeface Corporation                                                                                       |
| ITC Bookman               | International Typeface Corporation                                                                                       |
| ITC Lubalin Graph         | International Typeface Corporation                                                                                       |
| ITC Mona Lisa             | International Typeface Corporation                                                                                       |
| ITC Zapf Chancery         | International Typeface Corporation                                                                                       |
| Joanna                    | The Monotype Corporation plc                                                                                             |
| Marigold                  | Arthur Baker                                                                                                    |
| Monaco                    | Apple Computer, Inc.                                                                                                    |
| New York                  | Apple Computer, Inc.                                                                                                    |
| Oxford                    | Arthur Baker                                                                                                    |
| Palatino                  | Linotype-Hell AG ja/tai sen tytäryhtiöt                                                                                  |
| Stempel Garamond          | Linotype-Hell AG ja/tai sen tytäryhtiöt                                                                                  |
| Taffy                     | Agfa Corporation                                                                                                    |
| Times New Roman           | The Monotype Corporation plc                                                                                             |
| TrueType                  | Apple Computer, Inc.                                                                                                    |
| Univers                   | Linotype-Hell AG ja/tai sen tytäryhtiöt                                                                                  |
| Wingdings                 | Microsoft Corporation                                                                                                    |

Muut tavaramerkit ovat omistajiensa omaisuutta.

# Lisensointia koskeva tiedote

Tulostimen vakio-ohjelmistoon kuuluvat seuraavat osat:

- · Lexmarkin kehittämä ja tekijänoikeuksilla suojattu ohjelmisto
- Lexmarkin muokkaama ohjelmisto, joka on lisensoitu GNU General Public License -lisenssin version 2 ja GNU Lesser General Public License -lisenssin version 2.1 ehtojen mukaisesti
- BSD-lisenssin ja takuun ehtojen mukaisesti lisensoitu ohjelmisto

Napsauta sen asiakirjan otsikkoa, jota haluat katsella:

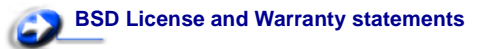

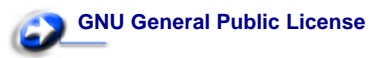

Lexmarkin muokkaama GNU-lisenssin alainen ohjelmisto on vapaa ohjelmisto; sitä voidaan jakaa ja/tai muokata edellä mainittujen lisenssien ehtojen mukaisesti. Nämä lisenssit eivät anna minkäänlaisia oikeuksia Lexmarkin tämän tulostimen tekijänoikeuksilla suojattuun ohjelmistoon.

Koska GNU-lisenssin alainen ohjelmisto, johon Lexmarkin tekemät muutokset perustuvat, toimitetaan nimenomaan ilman takuuta, Lexmarkin muokkaaman version käyttö tarjotaan vastaavasti ilman takuuta. Lisätietoja on edellä mainittujen lisenssien vastuuvapauslausekkeissa.

Jos haluat saada Lexmarkin muokkaaman GNU-lisenssin alaisen ohjelmiston lähdekooditiedostot, käynnistä tulostimen mukana toimitettu Ajurit CD-levy ja napsauta kohtaa **Contact Lexmark**.

# Laserilmoitus

Tämä tulostin on sertifioitu Yhdysvalloissa DHHS 21 CFR Subchapter J -standardin mukaiseksi luokan I (1) -lasertuotteeksi ja muualla IEC 60825-1 -standardin mukaiseksi luokan I lasertuotteeksi

Luokan I lasertuotteita ei pidetä haitallisina. Tulostimen sisällä on luokan IIIb (3b) laser, joka on nimellisteholtaan 5 mW:n galliumarsenidilaser, ja se toimii 770 - 795 nanometrin aallonpituuksilla. Laserjärjestelmä ja tulostin ovat rakenteeltaan sellaisia, että käyttäjä ei joudu alttiiksi luokkaa 1 suuremmalle säteilylle normaalin käytön, ylläpidon tai huollon aikana.

# Sähköistä säteilyä koskevat tiedotteet

# Federal Communications Commission (FCC) -ilmoitus

Lexmark T430, konetyyppi 4048, on testattu ja sen on todettu täyttävän Luokan B digitaalilaitteille asetetut vaatimukset FCCsääntöjen osan 15 määritysten mukaisesti. Käyttöä koskevat seuraavat kaksi ehtoa: (1) tämä laite ei saa aiheuttaa häiriöitä muissa laitteissa, ja (2) tämän laitteen täytyy kestää ulkopuolisia häiriöitä, mukaan lukien häiriöt, jotka saattavat muuttaa laitteen toimintaa ei-toivotulla tavalla.

FCC:n Luokan B vaatimukset on suunniteltu antamaan kohtuullinen suojaus häiriöitä vastaan asuinympäristössä. Laitteisto synnyttää, käyttää ja voi säteillä radiotaajuista energiaa. Jos laitteistoa ei ole asennettu oikein tai sitä ei käytetä käyttöoppaan ohjeiden mukaisesti, seurauksena saattaa olla häiriöitä radio- ja televisiovastaanotossa. Ei ole kuitenkaan takuuta, ettei häiriöitä voisi syntyä tietyissä asennuksissa. Jos laitteisto aiheuttaa radio- ja televisiovastaanottoon häiriöitä, jotka voi todentaa sammuttamalla laite hetkeksi, käyttäjä voi yrittää poistaa häiriöitä jollakin seuraavista tavoista:

- Käännä television tai radion antennia tai siirrä antenni toiseen paikkaan.
- Siirrä laitteisto kauemmaksi televisiosta tai radiosta.
- Liitä laitteisto pistorasiaan, joka on eri virtapiirissä kuin televisio tai radio.
- Lisätietoja saat jälleenmyyjältä tai huoltoedustajalta.

Valmistaja ei ole vastuussa mistään radio- tai televisiohäiriöistä, jotka aiheutuvat muun kuin suositeltujen kaapeleiden käyttämisestä tai laitteistoon tehdyistä muutoksista tai muunnoksista, joita valmistaja ei ole hyväksynyt. Hyväksymättömät muutokset tai muunnokset voivat aiheuttaa laitteiston käyttökiellon. **Huom.** Jotta laite täyttäisi FCC:n Luokan B tietokonelaitteille asettamat sähkömagneettisia häiriöitä koskevat vaatimukset, käytä laitteessa vain suojattua ja maadoitettua kaapelia, kuten Lexmarkkaapelia, tuotenumero 1329605 rinnakkaisliitännässä tai 12A2405 USB-liitännässä. Suojaamattoman ja maadoittamattoman kaapelin käyttäminen saattaa rikkoa FCC:n sääntöjä.

Kaikki tätä ilmoitusta koskevat tiedustelut tulee lähettää seuraavaan osoitteeseen:

Director of Lexmark Technology & Services Lexmark International, Inc. 740 West New Circle Road Lexington, KY 40550 (859) 232-3000

#### Industry Canada compliance statement

This Class B digital apparatus meets all requirements of the Canadian Interference-Causing Equipment Regulations.

#### The United Kingdom Telecommunications Act 1984

This apparatus is approved under the approval number NS/G/1234/ J/100003 for the indirect connections to the public telecommunications systems in the United Kingdom.

# Avis de conformité aux normes de l'industrie du Canada

Cet appareil numérique de la classe B respecte toutes les exigences du Règlement sur le matériel brouilleur du Canada.

# Euroopan yhteisön (EY) direktiivien mukainen ilmoitus

Tämä tuote täyttää Euroopan unionin neuvoston direktiivien 89/ 336/ETY ja 73/23/ETY tiettyjen jänniterajojen sisällä käytettävien laitteiden sähkömagneettista yhteensopivuutta ja sähköturvallisuutta koskevat suojausvaatimukset EU:n

jäsenvaltioiden lakien arviointien ja yhteensovittamisen mukaisesti. Direktiivien mukaisen ilmoituksen on allekirjoittanut Director of

Manufacturing and Technical Support, Lexmark International, S.A., Boigny, France.

Tämä tuote täyttää Luokan B laitteille asetetut vaatimukset EN 55022 ja turvallisuusvaatimukset EN 60950.

#### Japanese VCCI notice

If your product includes the following symbol on the regulatory label:

the following statement is applicable to your product.

この装置は、情報処理装置等電波障害自主規制協議会(VCCI)の基準に基づくク ラスB情報技術装置です。この装置は、家庭環境で使用することを目的としていますが、 この装置がラジオやテレビジョン受信機に近接して使用されると、受信障害を引き起こ すことがあります。 取扱説明書に従って正しい取り扱いをして下さい。

#### Korean MIC statement

If your product includes the following symbol on the regulatory label: the following statement is applicable to your product.

이 기기는 가경용으로 전자파격합등록을 에서는 물론 모든 지역에서 사용할 수 1

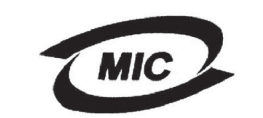

VCI

This equipment has undergone EMC registration as a household product. It can be used in any area, including a residential area.

#### Emissiotaso

Seuraavat mittaukset on tehty ISO 7779 -standardin mukaisesti ja tulokset ilmoitettu ISO 9296 -standardin mukaisesti.

| Keskimääräinen äänenpaine 1 metrin<br>etäisyydellä (dBA) |    |  |
|----------------------------------------------------------|----|--|
| Tulostus                                                 | 53 |  |
| Valmiustilassa                                           | 30 |  |

#### **ENERGY STAR**

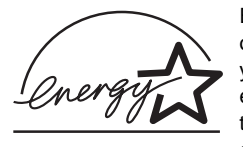

EPA ENERGY STAR -toimistolaiteohjelma on toimistolaitteiden valmistajien yhteishanke, jonka tarkoituksena on edistää energiaa vähän käyttävien tuotteiden käyttöönottoa ja vähentää energiantuotannon aiheuttamaa ilman

saastumista.

Tähän ohjelmaan osallistuvat yritykset tuovat markkinoille tuotteita, joiden sähköntarve vähenee, kun niitä ei käytetä. Tämä ominaisuus vähentää energiankulutusta jopa 50 prosenttia. Lexmark on ylpeä voidessaan osallistua tähän ohjelmaan.

ENERGY STAR -ohjelman mukaisesti Lexmark International, Inc. on määrittänyt, että tämä tuote vastaa energian käytön tehokkuutta koskevia ENERGY STAR -ohjeita.

# Tulostimen energiankulutus

Seuraavassa taulukossa esitetään tulostimen virrankulutusominaisuudet.

| Tila         | Kuvaus                                                               | Tehonkulutus |
|--------------|----------------------------------------------------------------------|--------------|
| Tulostus     | Tulostin tuottaa<br>paperikopioita                                   | 530 W        |
| Valmis       | Tulostin odottaa<br>tulostustyötä                                    | 30 W         |
| Virransäästö | Tulostin on<br>virransäästötilassa                                   | 13 W         |
| Ei käytössä  | Tulostin on kytketty<br>pistorasiaan, mutta kytkin<br>on pois päältä | 0 W          |

Yllä olevassa taulukossa luetellut virrankulutustasot edustavat aikaan nähden keskiarvotettuja mittauksia. Hetkellinen virrankulutus voi olla huomattavasti suurempi kuin keskiarvo.

#### Virransäästö

Osana ENERGY STAR -ohjelmaa, tähän tulostimeen sisältyy energiansäästötila, jota kutsutaan Virransäästöksi. Virransäästötila vastaa EPA:n Valmiustilaa. Virransäästötila säästää energiaa vähentämällä virrankulutusta, kun laite on pitkään käyttämättömänä. Virransäästötila käynnistyy automaattisesti, kun tulostinta ei ole käytetty tiettyyn aikaan (virransäästön aikakatkaisu). Tämän tulostimen virransäästön aikakatkaisun tehdasasetus on 60 minuuttia.

Tulostimen määritysvalikoilla virransäästön aikakatkaisuksi voidaan valita 1–240 minuuttia. Virransäästön aikakatkaisun asettaminen alhaiseksi vähentää energiankulutusta mutta voi pidentää tulostimen reagointiaikaa. Virransäästön aikakatkaisun asettaminen suureksi pitää reagointiajan nopeana mutta käyttää enemmän energiaa.

Jos Virransäästötila vaikuttaa tulostimen tehokkaaseen käyttöön, tila voidaan poistaa käytöstä Asetusvalikossa (katso sivu 90).

#### Energian kokonaiskulutus

Toisinaan tulostimen energian kokonaiskulutuksen laskemisesta on apua. Koska virrankulutusilmoitukset ilmoitetaan watteina, virrankulutus täytyy kertoa ajalla, jonka tulostin on kussakin tilassa, jotta voidaan laskea energiankulutus. Tulostimen energian kokonaiskulutus on kunkin tilan energiankulutuksen summa.

## Α

A4-leveys (PCL-valikko) 93 aikakatkaisu odotus 92 tulostus 91 ajurit, hankkiminen 169 Alusta Flash (Apuohjelmat-valikko) 83 alustat 39 takavastaanottoalusta 40 vakiovastaanottoalusta 39 paperituen nostaminen 39 Apuohjelmat-valikko 82 Alusta Flash 83 Heksatulostus 83 Poista pidätetyt työt 83 Tehdasasetukset 83 Tiivistä Flash 82 Tulosta fontit 84 Tulosta hakemisto 83 Tulosta valikot 84 Tulosta verkko<x> -asetukset 84 Asetusvalikko 88 Automaattinen jatko 88 Komentokieli 91 Näytön kieli 88 Odotuksen aikakatkaisu 92 Resurssien tallennus 91 Sivunsuojaus 89 Tallennuspaikka 89 **Tukosselvitys 89** Tulostuksen aikakatkaisu 91 Virransäästö 90 Värihälytys 92 Asetysvalikko Hälytysäänen määritys 88 Autom LF CRn jäl (PCL-valikko) 93, 97 Autom. CR LFn jäl (PCL-valikko) 93, 97 Automaattinen jatko (Asetusvalikko) 88 automaattinen koon tunnistus 75

# Ε

emolevy esillesaanti 143 suojuksen asentaminen takaisin paikalleen 147 epätasaiset reunat 166 Erotinsivulähde (Viimeistelyvalikko) 82 Erotinsivut (Viimeistelyvalikko) 82

# F

FCC-ilmoitus 171 flash-muisti alustus 83 asetus tallennuspaikaksi 89 ladattujen resurssien tulostus 83 tiivistäminen 82 Fontin nimi (PCL-valikko) 93 fontit fonttimallien tulostus 61 lähde 96 mallien tulostus 84 malliluettelon tulostus fonttimallit 61 tuetut symbolijoukot 95 vakio 61 valitseminen PCL-emuloinnissa 93 Fonttilähde (PCL-valikko) 93 Fonttilähde (PostScript-valikko) 96 fonttimallit, tulostus 61 fonttituki PCL-emulointi 61 PostScript-emulointi 61

## Η

Heksatulostus (Apuohjelmat-valikko) 83 henkilökohtainen PIN-koodi *Katso* PIN huolto varausrulla 136

hälytykset määritys 88 virheilmoitukset 88 väri 92 Hälytysäänen määritys (Asetusvalikko) 88

## I

ilmoitukset 108 1565 Emul.virhe Lataa emulointi 115 2<xx> Paperitukos 115 32 Vääränlainen värikasetti 115 34 Lyhyt arkki 115 35 Ei res.tall. Muisti ei riitä 116 37 Muisti ei riitä 117 37 Muisti ei riitä lajitt. 116 37 Muisti ei riitä tiivistämiseen 116 38 Muisti täynnä 118 39 Monimutkainen sivu 118 51 Viallinen Flash-muisti 119 52 Flash-muisti täynnä 119 53 Alustamaton Flash-muisti 119 55 Vääränlainen Flash-muisti paikassa X 119 56 Vakio USB-väylä ei käytössä 120 58 Liian monta Flash-muistia 120 80 Määräaikaishuolto 120 88 Väri vähissä 121 900–999 Huoltoilmoitus 121 Asenna <laite> tai peruuta työ 110 Asetetaan työt jonoon 113 Ei valmiina 112 Flash-alustus 110 Flashin ohjelm. 113 Fonttilistan tulostus 112 Hakemistolistan tulostus 112 Heksatulostus 113 Hetki... 114 Huoltolukeman asetus 113 Käsitellään ja poistetaan työt 113 Kävtössä 108 Lisää lokeroon <x> 111 Lokero <x> puuttuu 114 Ohj. järj.koodia 112, 113 Pidätetyt työt voidaan menettää 110 Poista kaikki 109 Poista paperi <määritetty alusta> 113 Poistetaan työt 109 Puskurin tyhjennys 109

Sulje kansi tai asenna kasetti 109 Syötä PIN = 109 Tarkkuutta vähennetään 113 Tehdasasetusten palautus 114 Testaus käynnissä 112 Tiivistetään 109 Tulostimen uudellenasetus 114 Työ peruutetaan 108 Vaihda <x> Virheell. täyttö 109 Vaihda lokero <x> 108 Vak.alus. täynnä 114 Valikkoasetusten tulostus 112 Valikkojen muutos käynnissä 108 Valikot eivät käytössä 109, 111 Valikot käytössä 109 Valmis 113 Verkkokortti käytössä 111 Virransäästö 112 Väri vähissä 114

#### J

Jatka-painike 69

### Κ

kaksipuolinen ottaminen käyttöön 80 sidonta 58,80 Kaksipuolinen (Viimeistelyvalikko) 80 kaksipuolinen tulostus lokeroista 57 monisyöttölaitteelta 57 määritelmä 57 valitseminen 57 kaksipuolinen tulostusyksikkö käyttö 57 tuettu paino 11 tuetut koot 11 tulostuksen määritelmä 57 kalvoa 16 kalvot lisääminen 37 kartonki 18 kapasiteetti 11 lisääminen 36 ohieet 18 tuettu lähde 11

kartonki, tulostaminen takavastaanottoalustaan 40 kiintolevv asetus tallennuspaikaksi 89 ladattujen resurssien tulostus 83 kirjaimet rosoisia 166 kirjekuoret 16 lisääminen 37 ohjeet 16 kirjekuorikoot 10 (Com-10) 13 7 3/4 (Monarch) 13 9 13 B5 13 C5 13 DL 13 kirjelomake lisääminen monisyöttölaitteeseen 36 sivun suunta 15 tulostus 15 Komentokieli (Asetusvalikko) 91 koot, tulostusmateriaali 10 (Com-10) 13 7 3/4 (Monarch) 13 9-kirjekuori 13 A4 12 A5 12 B5-kirjekuori 13 C5-kirjekuori 13 DL-kirjekuori 13 executive 13 folio 13 **JIS B5 12** legal 12 letter 12 statement 13 universal 13 Kopiot (Viimeistelyvalikko) 80 kopiot, lukumäärän määrittäminen 80 Korvaava papkoko (Paperivalikko) 78 Kuvanlaad.parann (Laatuvalikko) 87 kuvansiirtoyksikkö kierrätys 136 käyttöpaneeli 67 ilmoitukset 108 käyttö 68 nestekidenäyttö 9,68 numerot 69

painikkeet 9, 68 valikoiden ottaminen käyttöön 151 valikoiden poistaminen käytöstä 151 valikot poissa käytöstä 69 valo 68 käyttöpaneelin valikoiden ottaminen käyttöön 151 käyttöpaneelin valikoiden poistaminen käytöstä 151

#### L

Laatuvalikko 87 Kuvanlaad.parann 87 Tarkkuus 87 Tummuuden säätö 87 ladatut resurssit resurssien tallennus 91 tallennus 89 tulostus 83 Lajittelu (Viimeistelyvalikko) 79 lajittelu, ottaminen käyttöön 79 liitännät rinnakkais 100 **USB 105** verkko 103 Lisäasetus (Rinnakkaisvalikko) 100 lisälaiteongelmat 168 lisävarusteet asennuksen tarkistaminen valikkoasetussivun avulla 123 lisääminen kalvot 37 kapasiteetit vakiolokero 11 valinnainen 250 arkin lokero 11 valinnainen 500 arkin lokero 11 kartonki 36 kirjekuoret 37 kirjelomake 36 paperi monisyöttölaite 36 tarrat, monisyöttölaite 36 valinnainen 500 arkin lokero 26 lokero vhdistäminen 60 lokeroiden automaattinen yhdistäminen 60 lokeroiden yhdistäminen 60

Lokeron uudelleennumerointi (PCL-valikko) 95, 99 lokeropyörä 25 Luottamuksellinen työ (Työvalikko) 85 luottamukselliset työt 125 käyttäjätunnuksen syöttö 153 lähettäminen 125 PIN-koodin syöttäminen 125 lähde, väärä 161

#### Μ

MAC-binääri PS (Rinnakkaisvalikko) 100 MAC-binääri PS (USB-valikko) 105 MAC-binääri PS (Verkkovalikko) 103 marginaalit, väärät 166 materiaalipyörä 25 merkkivalo 68 mitat paperi 12 monimutkainen sivu -virheet 89 monisivutulostus asetusten määritys 81 järjestyksen asetukset 80 kehysten asetukset 80 näkymän asetukset 81 Monisivutulostus (Viimeistelyvalikko) 81 Monisyöt asetus (Paperivalikko) 73 monisyöttölaite avaaminen 32 kapasiteetit 11 käyttö, erilaisilla tulostusmateriaaleilla 31 lisääminen 34 kalvot 37 kirjekuoret 37 kirjelomake 36 paperi 36 ohjeet 31 pinon enimmäiskorkeus 35 pinon korkeuden rajoitin 35 sijainti 31 tuetut paperin painot 11 tuetut tulostusmateriaalikoot 11 tuetut tulostusmateriaalit 11 monisyöttölaite, määritys 73 muisti, Print and Hold -toiminto 153 Mukautetut lajit (Paperivalikko) 73 musta osittainen sivu 167

#### Ν

NPA-tila (Rinnakkaisvalikko) 101 NPA-tila (USB-valikko) 105 NPA-tila (Verkkovalikko) 104 NPA-tila, asetus rinnakkaisportti 101 USB-portti 105 verkkoportti 104 numeeriset arvot, valitseminen 69 numerot, käyttöpaneeli 69 nykyiset valikkoasetukset 123 valikkoasetussivun avulla 123 Näytön kieli (Asetusvalikko) 88

## 0

Odotuksen aikakatkaisu (Asetusvalikko) 92 odotuksen aikakatkaisu, määritys 92 ohieet kirjelomakkeen tulostus 15 tukosten välttäminen 19 Ohievalikko 107 Ohjevalikko, Pikaopas 107 ominaisuudet, tulostusmateriaali kirielomake 15 ongelmien ratkaisu lisälaiteongelmat ei toimi asennuksen jälkeen 168 lakkaa toimimasta 168 muut ongelmat päivitettyjen ajureiden ja apuohjelmien hankkiminen 169 tulostimen poistumiskoodit 169 tulostuslaatuongelmat epäselvä tulostusjälki 164 epätasaiset reunat 166 heikko grafiikan laatu 166 heikot kuviot 166 odottamattomat merkit 167 osittainen sivu, musta 167 puuttuvat merkit 167 rosoiset kirjaimet 166 sumumainen väriainekuvio 167 tasainen musta väri kalvoilla 165 taustavariot 167 toistuvat läikät 166 tulostusjälki liian tumma 166 tyhjät sivut 167 vaaka- tai pystysuuntaiset viivat 165

vaalea tulostusjälki 164 vaalea tulostusjälki, mutta Väriaine vähissä -ilmoitusta ei näytetä 165 valkoisia viivoja paperilla 165 väriaine leviää 164 väriaine varisee pois 164 Väriaine vähissä -ilmoitus näkyy 165 väriainetahrat 164 väärä vasen ja ylämarginaali 166 tulostusongelmat paperitukosilmoitus näkyy, tukos poistettu 162 puuttuvat tai vahingoittuneet osat 161 syöttöhäiriöt 161 tulostimeen on kytketty virta, ei tulosta 161 tulostusmateriaali materiaali pinoutuu väärin 161 tulostusmateriaali syöttyy vinoon 161 tulostusmateriaali taipuu 161 tulostusmateriaaliarkit tarttuvat toisiinsa 162 tvö ei tulostu 160 USB-portti 160 useat syöttyvät 161 useita arkkeja syöttyy 162 vakiolokero, syöttöongelma 162 valinnainen 250 arkin lokero, syöttöongelma 162 valinnainen 500 arkin lokero, syöttöongelma 162 väärä lähde 161 väärä tulostusmateriaalilaji 161 väärät merkit 160 yläetuluukkua ei voi sulkea 161 verkkotulostusongelmat työ ei tulostu 169 väärät merkit 169 osanumero rinnakkaiskaapeli 160 USB-kaapeli 160 osittainen sivu, musta 167

#### Ρ

painettu 36 paperi 14 lisäämien valinnainen tarrojen syöttölokero 20

lisääminen monisyöttölaite 34, 36 vakiolokero 20 valinnainen 250 arkin lokero 20 valinnainen 500 arkin lokero 26 valinnainen tarrojen syöttölokero 20 valintaohjeet 14 valitseminen 14 paperi, määritys esipainetut lomakkeet 74 jos pyydettyä kokoa ei ole tulostimessa 78 koko 75 laatu 76 laii 77 lähde 76 mukautettu laji 73 paino 78 Paperikoko (Paperivalikko) 75 paperikoot A4 12 A5 12 executive 13 folio 13 JIS B5 12 legal 12 letter 12 statement 13 universal 13 Paperilaji (Paperilaji) 77 Paperilähde (Paperivalikko) 76 Paperin laatu (Paperivalikko) 76 Paperin lisäys (Paperivalikko) 74 paperin lisääminen valinnainen 250 arkin lokero 20 Paperin paino (Paperivalikko) 78 paperin ulostulo 39 takavastaanottoalusta 40 vakiovastaanottoalusta 39 paperituki, nostaminen 39 paperitukokset ehkäisy 19 jumiutuneiden sivujen uudelleen tulostaminen 89 paperirata 43 poistaminen 43 Paperivalikko 73 Korvaava papkoko 78 Monisyöt asetus 73

Mukautetut lajit 73 Paperikoko 75 Paperilaji 77 Paperilähde 76 Paperin laatu 76 Paperin lisäys 74 Paperin paino 78 Yleisasetukset 79 PCL-emulointi A4-leveys 93 automaattinen rivinsiirto 93, 97 automaattinen rivinvaihto 93, 97 fontin nimi 93 fonttilähde 93 fonttimallien tulostus 84 lokeron uudelleennumerointi 95, 99 pistekoko 94 riviä/sivu 94, 98 suunta 94.98 symbolijoukko 95 tiheys 94 PCL-emulointi, fonttituki 61 PCL-työn tunnis. (Rinnakkaisvalikko) 102 PCL-työn tunnis. (USB-valikko) 106 PCL-työn tunnis. (Verkkovalikko) 104 PCL-työn tunnis., asetus rinnakkaisportti 102 USB-portti 106 verkkoportti 104 PCL-työn tunnistus, asetus Katso myös komentokieli PCL-valikko 93 A4-leveys 93 Autom LF CRn jäl 93, 97 Autom. CR LFn jäl 93, 97 Fontin nimi 93 Fonttilähde 93 Lokeron uudelleennumerointi 95, 99 Pistekoko 94 Riviä/sivu 94, 98 Suunta 94.98 Symbolijoukko 95 Tiheys 94 PDF-valikko (PostScript-valikko) 96 pidätetyt työt käyttäjätunnuksen syöttö 153 luottamukselliset 125 luottamukselliset työt

PIN-koodin syöttäminen 125 Pidätetyt työt (Työvalikko) 86 Pikaopas (Ohjevalikko) 107 PIN luottamukselliset työt 125 PIN-koodi syöttäminen ajurista 125 syöttäminen tulostimelta 126 Pistekoko (PCL-valikko) 94 Poista pidätetyt työt (Apuohjelmat-valikko) 83 poistaminen metallisuojus 144 tulostin valinnaisesta arkinsyöttölaitteesta 142 valinnainen arkinsyöttölaite 142 valinnainen tulostinmuisti 145 valinnaiset laiteohjelmakortit 146 valinnaiset muistikortit 145 portit rinnakkais 100 **USB 105** verkko 103 PostScript-emuloinnin fonttituki 61 PostScript-emulointi fonttilähde 96 fonttimallien tulostus 84 PS-virheiden tulostus 96 PostScript-valikko 96, 97 Fonttilähde 96 PDF-valikko 96 print and hold -työt 153 Protokolla (Rinnakkaisvalikko) 102 PS-emulointi Katso PostScript-emulointi PS-työn tunnist. (Rinnakkaisvalikko) 102 PS-työn tunnist. (USB-valikko) 106 PS-työn tunnist. (Verkkovalikko) 104 PS-työn tunnist., asetus rinnakkaisportti 102 USB-portti 106 verkkoportti 104 PS-työn tunnistus, asetus Katso myös komentokieli 91 puskurin koko, säätäminen rinnakkainen 101 **USB 106** verkko 103 pyörä 25

Pääk. alustus (Rinnakkaisvalikko) 100 päästöilmoitus 171

### R

raskas tulostusmateriaali 25 Repeat Print 155 **Reserve Print 155** Resurssien tallennus (Asetusvalikko) 91 Rinnakk. puskuri (Rinnakkaisvalikko) 101 rinnakkaiskaapeli, osanumero 160 rinnakkaisportti määritys kaksisuuntainen tiedonsiirto 100 laitteiston alustus 100 NPA-tila 101 PCL-työn tunnis. 102 protokolla 102 PS-työn tunnist. 102 puskurin koko 101 tiedon tutkiminen 101 Rinnakkaistila 2 (Rinnakkaisvalikko) 101 Rinnakkaisvalikko 100 Lisäasetus 100 MAC-binääri PS 100 NPA-tila 101 PCL-työn tunnis. 102 Protokolla 102 PS-työn tunnist. 102 Pääk. alustus 100 Rinnakk. puskuri 101 Rinnakkaistila 2 101 Riviä/sivu (PCL-valikko) 94, 98 rosoiset kirjaimet 166

## S

Seis-painike 69 Sidonta 58 Sidonta (Viimeistelyvalikko) 80 sidonta, kaksipuolinen 58 siirtyminen valikoihin 69 Sivujen asettelu (Viimeistelyvalikko) 80 Sivujen asettelu arkille (Viimeistelyvalikko) 81 Sivujen kehys (Viimeistelyvalikko) 80 Sivunsuojaus (Asetusvalikko) 89 sumumainen väriainekuvio 167 suojuksen asentaminen takaisin emolevylle 147 suojus, poistaminen 144 Suunta (PCL-valikko) 94, 98 Symbolijoukko (PCL-valikko) 95 symbolijoukkotuki 66 sähköistä säteilyä koskeva ilmoitus 171 säilytys tulostusmateriaali 18 värikasetti 132

## Т

Takaisin-painike 69 takavastaanottoalusta kartonki, tulostaminen 40 käyttö 40 Tallennuspaikka (Asetusvalikko) 89 Tarkkuus (Laatuvalikko) 87 tarrat 17 lisääminen 36 ohjeet 17 tarvikkeet värikasetti 131 tarvikkeiden kierrätys 136 taustavarjot 167 Tehdasasetukset (Apuohjelmat-valikko) 83 tehdasasetukset, palauttaminen 83 Testisivut, tulostuslaatu 124 tiedot kaksipuolinen tulostusyksikkö 11 tulostusmateriaalien koot 12 Tiheys (PCL-valikko) 94 Tiivistä Flash (Apuohjelmat-valikko) 82 tilaaminen, värikasetti 131 tukokset ehkäisy 19 ilmoitukset 108 Katso paperitukokset poistaminen 43 poistaminen, paperirata 43 välttäminen 19 Tukosselvitys (Asetusvalikko) 89 tukosten ehkäisy 19 tukosten poistaminen 43 tukosten poistaminen 43 Tulosta fontit (Apuohjelmat-valikko) 84 Tulosta hakemisto (Apuohjelmat-valikko) 83 Tulosta PS-virhe (PostScript-valikko) 96 Tulosta puskuri (Työvalikko) 86 Tulosta valikot (Apuohjelmat-valikko) 84
Tulosta verkko<x>-asetukset (Apuohjelmat-valikko) 84 tuloste liian vaalea 164 tulostimen asettaminen offline-tilaan 69 Seis-painikkeella 69 Valikko-painikkeella 69 tulostimen emolevy esillesaanti 143 suojuksen asentaminen takaisin paikalleen 147 tulostimen huolto 128 tulostimen puhdistaminen 134 värikasetin tilaaminen 131 värikasetti säilytys 132 uuden asennus 134 tulostimen ilmoitukset Ei tulostustöitä. Uudelleenyritys? 112, 156 Syötä PIN 156 Valikot poissa käytöstä 69 tulostimen puhdistaminen 134 tulostimen testaus Heksatulostus-tila 83 tulostuksen oletusarvot 84 Tulostimen uudelleen asetus (Työvalikko) 86 tulostin asettaminen offline-tilaan 69 offline-tilaan asettaminen Seis-painikkeella 69 Valikko-painikkeella 69 uudelleen asetus 86 tulostinongelmat ratkaiseminen 157 syöttöhäiriöt 161 tulostusmateriaali pinoutuu väärin 161 työ ei tulostu 160 USB-portti 160 useat syöttyvät 161 väärä lähde 161 väärä tulostusmateriaalilaji 161 väärät merkit 160 tulostuksen aikakatkaisu asetusten määrittäminen 91 Tulostuksen aikakatkaisu (Asetusvalikko) 91 tulostuksen testaus Heksatulostus-tila 83 laitteiston seurantatietojen tulostus 84

valikkosivu 84 tulostus fonttimallit 61 kahdelle puolelle lokeroista 57 monisyöttölaitteelta 57 kaksipuolinen lokeroista 57 monisyöttölaitteelta 57 tulostusasetukset erotinsivut 82 Katso myös erotinsivulähde 82 tulosta puskuri 86 tulostusjälki liian tumma 166 tulostuslaatu, säätäminen Kuvanlaad.parann 87 tarkkuus 87 tummuuden säätö 87 tulostuslaatuongelmat, ratkaiseminen epäselvä tulostusjälki 164 epätasaiset reunat 166 heikko grafiikan laatu 166 heikot kuviot 166 odottamattomat merkit 167 osittainen sivu, musta 167 puuttuvat merkit 167 rosoiset kirjaimet 166 sumumainen väriainekuvio 167 tasainen musta väri kalvoilla 165 taustavarjot 167 toistuvat läikät 166 tulostusjälki liian tumma 166 tyhjät sivut 167 vaaka- tai pystysuuntaiset viivat 165 vaalea tulostusjälki 164 vaalea tulostusjälki, mutta Väriaine vähissä ilmoitusta ei näytetä 165 valkoisia viivoja paperilla 165 väriaine leviää 164 väriaine varisee pois 164 Väriaine vähissä -ilmoitus näkyy 165 väriainetahrat 164 väärä vasen ja ylämarginaali 166 tulostusmateriaali kalvot lisätään vakiolokeroon 20 lisääminen monisyöttölaitteeseen 37

ohjeet 16 kartonki tuetut mitat 11 kirjelomake lisäysohjeet lähteen perusteella 15 lisääminen monisyöttölaitteeseen 36 laii. väärä 161 lisääminen monisyöttölaite 36 vakiolokero 20 valinnainen 250 arkin lokero 20 valinnainen 500 arkin lokero 26 valinnainen tarrojen syöttölokero 20 lähteet 11 ohjeet kirjelomake 15 kirjelomake, tulostus 15 monisyöttölaitteen täyttö 34 vakiolokeron täyttö 20 valinnaisen 250 arkin lokeron täyttö 20 valinnaisen 500 arkin lokeron täyttö 26 paperi lisääminen, monisyöttölaite 36 tuetut mitat 12 vakiolokeron täyttö 20 valinnaisen 250 arkin lokeron täyttö 20 valinnaisen 500 arkin lokeron täyttö 26 valinnaisen tarrojen syöttölokeron täyttö 20 raskas (28#) 25 säilytys 18 tuetut koot 10 (Com-10) 13 7 3/4 (Monarch) 13 9-kirjekuori 13 A4 12 A5 12 B5 13 C5 13 DL 13 executive 13 folio 13 JIS B5 12 legal 12 letter 12 paperi 12 statement 13 universal 13

tulostusmateriaali, tiedot koot 12 lähteet 11 monisyöttölaite 11 painot 11 vakio 250 arkin lokero 11 valinnainen 250 arkin lokero 11 valinnainen 500 arkin lokero 11 tulostusmateriaalilajit kalvot 12 kartonki 12 kirjekuoret 12 paperi 11, 12 tarrat 12 tulostusmateriaalin lisääminen monisvöttölaite 34 vakiolokero 20 valinnainen 250 arkin lokero 20 valinnainen 500 arkin lokero 26 tulostusmateriaalin tukokset poistaminen 43 välttäminen 19 tulostusmateriaalin tukosten välttäminen 19 tulostusongelmat ratkaiseminen paperitukosilmoitus näkyy, tukos poistettu 162 puuttuvat tai vahingoittuneet osat 161 tulostimeen on kytketty virta, ei tulosta 161 tulostusmateriaali syöttyy vinoon 161 tulostusmateriaali taipuu 161 tulostusmateriaaliarkit tarttuvat toisiinsa 162 useita arkkeja syöttyy 162 vakiolokero, syöttöongelma 162 valinnainen 250 arkin lokero, syöttöongelma 162 valinnainen 500 arkin lokero, syöttöongelma 162 yläetuluukkua ei voi sulkea 161 tulostustarvikkeet kierrätys 136 säästäminen 130 tulostustarvikkeiden säästäminen 130 tulostustyö, lähettäminen 56 Macintoshista 56 Windowsista 56 tulostustyö, peruuttaminen

Macintosh-tietokoneesta 59 tulostimen käyttöpaneelista 59 Windows-tietokoneesta 59 tulostustyön peruutus Macintosh-tietokone 59 tulostimen käyttöpaneelista 59 Windows-tietokoneesta 59 tumma tulostusjälki 166 Tummuuden säätö (Laatuvalikko) 87 Tyhjät sivut (Viimeistelyvalikko) 79 tvö 153 luottamuksellinen 85 peruuttaminen 84 pidätetty 86 työ ei tulostu 169 työn lähettäminen tulostimelle 56 Macintoshista 56 Windowsista 56 Työn peruutus (Työvalikko) 84 Työvalikko 84 Luottamuksellinen työ 85 Pidätetyt työt 86 Tulosta puskuri 86 Tulostimen uudelleen asetus 86 Työn peruutus 84 täyttö vakiolokero 20 valinnainen 250 arkin syöttölokero 20

# U

USB-kaapeli osanumero 160 USB-portti määritys NPA-tila 105 PCL-työn tunnis. 106 PS-työn tunnist. 106 puskurin koko 106 USB-puskuri (USB-valikko) 106 USB-valikko 105 MAC-binääri PS 105 NPA-tila 105 PCL-työn tunnis. 106 PS-työn tunnist. 106 USB-puskuri 106 useat sivut syöttyvät 161 uudelleen asetus, tulostin 86

#### ۷

vaalea tulostusjälki 164 vaihtaminen varausrulla 136 vakiovastaanottoalusta kävttö 39 paperituen nostaminen 39 Vakioverkon as. (Verkkovalikko) 104 valikkoasetussivu, tulostus 123 Valikko-painike 69 valikot kieli 88 siirtyminen 69 valikkoasetussivun tulostus 123 valitseminen 69 numeeriset arvot 69 valikkokohdat 69 valinnainen arkinsyöttölaite, poistaminen 142 valinnainen laiteohjelmakortti, poistaminen 146 valinnainen tulostinmuisti, poistaminen 145 valitseminen 69 numeeriset arvot 69 valikkokohdat 69 Valitse-painike 69 valtuutetut Lexmark-jälleenmyyjät 128 varausrulla vaihtaminen 136 vastaanottoalustat 39 takavastaanottoalusta 40 vakiovastaanottoalusta 39 paperituen nostaminen 39 Verify Print 155 verkkoportti määritys NPA-tila 104 PCL-työn tunnis. 104 PS-työn tunnist. 104 puskurin koko 103 Verkkopuskuri (Verkkovalikko) 103 verkkotulostusongelmat työ ei tulostu 169 väärät merkit 169 Verkkovalikko 103 MAC-binääri PS 103 NPA-tila 104 PCL-työn tunnis. 104 PS-työn tunnist. 104 Vakioverkon as. 104

Verkkopuskuri 103 vianmääritys ilmoitusten poistaminen käyttöpaneelista 69 lisälaiteongelmat ei toimi asennuksen jälkeen 168 lakkaa toimimasta 168 muut ongelmat päivitettyjen ajureiden ja apuohjelmien hankkiminen 169 tulostimen poistumiskoodit 169 näytön ongelmat 158 tulostimen asetukset 67 tulostimen pysäyttäminen 69 tulostinongelmat, ratkaiseminen 157 tulostuslaatuongelmat 165, 167 rosoiset kirjaimet 166 tulostuslaatuongelmat, ratkaiseminen epäselvä tulostusjälki 164 epätasaiset reunat 166 heikko grafiikan laatu 166 heikot kuviot 166 musta osittainen sivu 167 odottamattomat merkit 167 puuttuvat merkit 167 sumumainen väriainekuvio 167 tasainen musta väri kalvoilla 165 taustavarjot 167 toistuvat läikät 166 tulostusjälki liian tumma 166 tyhjät sivut 167 vaaka- tai pystysuuntaiset viivat 165 vaalea tulostusjälki 164 vaalea tulostusjälki, mutta Väriaine vähissä -ilmoitusta ei näytetä 165 valkoisia viivoja paperilla 165 vasen ja ylämarginaali 166 väriaine leviää 164 väriaine varisee pois 164 Väriaine vähissä -ilmoitus näkyy 165 väriainetahrat 164 tulostusongelmat tiedot poistetaan PostScript 3 käytössä 162 tulostusongelmat, ratkaiseminen paperitukosilmoitus näkyy, tukos poistettu 162 puuttuvat tai vahingoittuneet osat 161 syöttöhäiriöt 161 tulostimeen on kytketty virta, ei tulosta 161 tulostusmateriaali pinoutuu väärin 161

tulostusmateriaali syöttyy vinoon 161 tulostusmateriaali syöttyy vinoon tai taipuu 161 tulostusmateriaali taipuu 161 tulostusmateriaaliarkit tarttuvat toisiinsa 162 työ ei tulostu 160 USB-portti 160 useat syöttyvät 161 useita arkkeja syöttyy 162 vakiolokero, syöttöongelma 162 valinnainen 250 arkin lokero, syöttöongelma 162 valinnainen 500 arkin lokero, syöttöongelma 162 väärä lähde 161 väärä tulostusmateriaalilaji 161 väärät merkit 160 yläetuluukkua ei voi sulkea 161 verkko-ongelmat työ ei tulostu 169 vääriä merkkejä tulostuu 169 Viimeistelyvalikko 79 Erotinsivulähde 82 Erotinsivut 82 Kaksipuolinen 80 Kopiot 80 Lajittelu 79 Monisivutulostus 81 Sidonta 80 Sivujen asettelu 80 Sivujen asettelu arkille 81 Sivujen kehys 80 Tyhjät sivut 79 virransäästö asetusten määrittäminen 90 Virransäästö (Asetusvalikko) 90 väri hälytys 92 Värihälytys (Asetusvalikko) 92 värikasetti asennus 134 kierrätys 136 säilytys 132 tilaaminen 131

### Υ

Yleisasetukset (Paperivalikko) 79